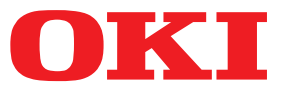

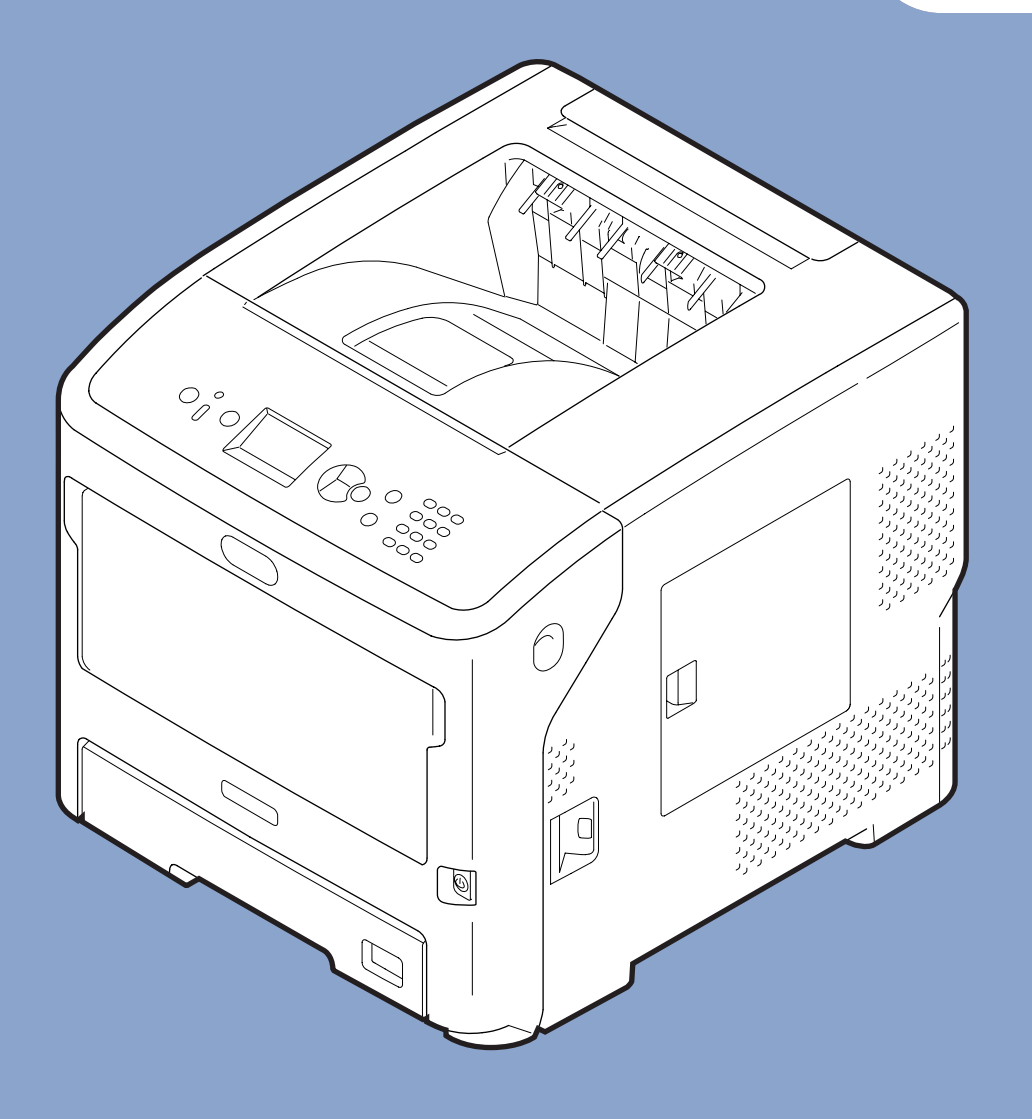

# Brukerhåndbok

# **Avansert**

Denne veiledningen gjelder for følgende modeller.

B721/B731/ ES7131/ MPS5501b

# Om denne brukerhåndboken

# Begrep i dette dokumentet

Følgende begrep er tatt i bruk i denne brukerhåndboken.

#### ! Merk

• Indikerer viktig informasjon om drift. Sørg for å lese avsnitt med dette merket.

#### ///Tilleggsinformasjon

• Indikerer tilleggsinformasjon om drift. Du bør lese avsnitt med dette merket.

Referanse

• Angir hvor du skal se når du vil ha mer detaljert eller relatert informasjon.

# 

• En advarsel inneholder tilleggsinformasjon som, dersom den ignoreres, kan medføre fare for personskade.

### **FORSIKTIG**

 En forsiktighetsregel inneholder tilleggsinformasjon som, dersom den ignoreres, kan føre til feil eller skade på utstyret.

# Symboler i dette dokumentet

Følgende symboler er tatt i bruk i denne brukerhåndboken.

| Symboler       | Beskrivelse                                                                                                    |
|----------------|----------------------------------------------------------------------------------------------------|
| [ ]            | <ul> <li>Indikerer menynavn på visningsskjermen.</li> <li>Indikerer meny-, vindu- og dialognavn på datamaskinen.</li> </ul>                                   |
| п п            | <ul> <li>Indikerer meldinger og innsatt tekst på visningsskjermen.</li> <li>Indikerer filnavn på datamaskinen.</li> <li>Indikerer referansetitler.</li> </ul> |
| < > knapp/tast | Indikerer en maskinvareknapp på kontrollpanelet, eller en tast på datamaskinens tastatur.                                                                     |
| >              | Indikerer hvordan du endrer elementet du ønsker, i menyen til denne skriveren eller til datamaskinen.                                                         |
| Din skriver    | Indikerer en skriver du ønsker å bruke eller velge.                                                                                                    |

# Notasjon brukt i denne brukerhåndboken.

Dersom det ikke foreligger en spesiell beskrivelse, brukes Windows 7 som Windows, Mac OS X 10.8 brukes som Mac OS X, og B731 brukes som skriveren for eksempler i dette dokumentet.

Beskrivelsen i dette dokumentet kan variere, avhengig av ditt OS eller modell.

# Innhold

|    | Om denne brukerhåndboken                                  | 2   |
|----|-----------------------------------------------------------|-----|
|    | Symboler i dette dokumentet                               | 2   |
|    | Notasjon brukt i denne brukerhåndboken                    | 3   |
| 1. | Praktiske utskriftsfunksjoner                             | 7   |
|    | Beskrivelse av utskriftsfunksjoner                        | 7   |
|    | For Windows PCL-skriverdriver                             | 7   |
|    | For Windows PS Printer Driver                             | 9   |
|    | For Windows XPS-skriverdriver                             | 10  |
|    | For Mac OS X PS-skriverdriver                             | 11  |
|    | Utskrift med ulike funksjoner                             | .14 |
|    | Utskrift på konvolutter                                   | 14  |
|    | Utskrift på etiketter                                     | 16  |
|    | Skrive ut på papir med egendefinert størrelse             | 17  |
|    | Manuell utskrift                                          | 23  |
|    | Kombinere flere sider på et papirark (flersidig utskrift) | 24  |
|    | Tosidig utskrift                                          | 25  |
|    | Skalere til sider                                         | 26  |
|    | Sortere sider                                             | 27  |
|    | Stille inn siderekkefølgen                                | 28  |
|    | Hefteutskrift                                             | 28  |
|    | Omslagsutskrift                                           | 29  |
|    | Plakatutskrift                                            | 30  |
|    | Endre utskriftskvalitet (Oppløsning)                      | 30  |
|    | Fremheve tynne linjer                                     | 31  |
|    | Automatisk skuffvalg                                      | 31  |
|    | Auto. skuffbytte                                          | 32  |
|    | Spare toner                                               | 33  |
|    | Sikker utskrift                                           | 34  |
|    | Kryptert sikker utskrift                                  | 36  |
|    | Vannmerkeutskrift                                         | 37  |
|    | Overleggsutskrift                                         | 38  |
|    | Lagre utskriftsdata                                       | 39  |
|    | Lagre driverinnstillinger                                 | 41  |
|    | Endre driverens standardinnstillinger                     | 41  |
|    | Bruke skriverfonter                                       | 42  |
|    | Bruke datamaskinfonter                                    | 43  |
|    |                                                           |     |

|    | Bruke bufferlager på skriver               | 43 |
|----|--------------------------------------------|----|
|    | Utskrift til fil                           | 44 |
|    | Laste ned PS-filer                         | 44 |
|    | Skrive ut PS-feil                          | 45 |
|    | Endre emuleringsmodus                      | 45 |
| 2. | Endring av skriverinnstillinger            | 46 |
|    | Kontroller gjeldende innstillinger         |    |
|    | Skrive ut utskriftsinformasjon             |    |
|    | Endre skrivermenvinnstillinger             |    |
|    | Innstillingsmeny                           |    |
|    | Admin.oppsett                              |    |
|    | Utskriftsstatistikk                        |    |
|    | Oppstartsmeny                              |    |
|    | Listo over episettemeny                    | 10 |
|    | Utskrift fra USB-minne                     |    |
|    | Utskriftssikker jobb                       | 50 |
|    | Konfigurasion                              |    |
|    | Utskriftsinformasion                       | 52 |
|    | Menver                                     | 53 |
|    | Admin oppsett                              | 65 |
|    | Utskriftsstatistikk                        | 80 |
|    | AirPrint™                                  | 80 |
|    | Wireless Setting                           | 81 |
|    | Starter koblet kommunikasion               | 81 |
|    | Onnstartsmeny                              |    |
|    | Oppstal tsmeny                             |    |
| 3. | Bruke programvare for verktøy              | 84 |
|    | Oversikt over verktøy                      |    |
|    | Verktøy som er felles for Windows/Mac OS X | 84 |
|    | Windows-verktøy                            | 84 |
|    | Mac OS X-verktøy                           | 85 |
|    | Installere verktøy                         |    |
|    | Installere fra programvare-DVD-ROM         |    |

| Språkoppsett for operatørpanel |  |
|--------------------------------|--|
| OKI LPR-verktøy                |  |
| Nettverksutvidelse             |  |
| Mac OS X-verktøy               |  |
| Oppsett for kontrollpanelspråk |  |
|                                |  |

| 4. | Nettverksinnstillinger                                                                                                    | 102                  |
|----|----------------------------------------------------------------------------------------------------|----------------------|
|    | Elementer for nettverksinnstilling                                                                                            | 102                  |
|    | Endre nettverksinnstillinger fra nettsiden<br>Informere om slutten av forbruksmateriellets levetid og feil via e-post (e-post | 122<br>tvarsling)122 |
|    | Kontrollere tilgang ved bruk av IP-adresse (IP-filtrering)                                                                    | 123                  |
|    | Kontrollere tilgang ved bruk av MAC-adresse (MAC-adressefiltrering)                                                           | 124                  |
|    | Utskrift uten skriverdriver (Direkteutskrift)                                                                                 | 124                  |
|    | Kryptere kommunikasjon med SSL/TLS                                                                                            | 125                  |
|    | Kryptere kommunikasjon med IPSec                                                                                              | 127                  |
|    | Bruke SNMPv3                                                                                                    | 130                  |
|    | Bruke IPv6                                                                                                    | 130                  |
|    | Bruke IEEE802.1X                                                                                                    | 131                  |
|    | Andre operasjoner                                                                                                    |                      |
|    | Bruke DHCP                                                                                                    |                      |
|    |                                                                                                    |                      |

| 5. | Feilsøking                            | 137 |
|----|---------------------------------------|-----|
|    | Initialisering                        |     |
|    | Initialisere en harddisk              | 137 |
|    | Initialisere Flash-minnet             | 138 |
|    | Tilbakestille skriverinnstillingene   | 139 |
|    | Slette eller oppdatere skriverdrivere |     |
|    | Slette en driver                      | 140 |
|    | Oppdatere en driver                   | 141 |
|    |                                       |     |

# 1. Praktiske utskriftsfunksjoner

Dette kapittelet forklarer, avanserte utskriftsfunksjoner.

# Beskrivelse av utskriftsfunksjoner

PCL, PS og XPS er de 3 skriverdriverne for Windows, og PS er skriverdriveren til Mac OS X.

Utskriftsfunksjonene kan variere, avhengig av driveren.

# For Windows PCL-skriverdriver

| 🖶 OKI B731(PCL) Printing Preferences                                                                                                    | ×  |
|----------------------------------------------------------------------------------------------------|----|
| Setup Job Options Image                                                                                                    |    |
| Media         1         Size:         Letter 8.5 x 11 in         2         Source:         Auto         3         Weight:         Printer Setting |    |
| Paper Feed Options                                                                                                    |    |
| (4) Enishing Mode<br>Standard                                                                                                    |    |
| 5 Orjentation<br>Orjentrat     180°     Landscape     180°                                                                                        |    |
| 6 2-Sided Printing (Duplex)                                                                                                    |    |
| Driver Settings     Letter 8.5 x 11 in     Default                                                                                                |    |
| Save Delete                                                                                                    |    |
| 9 10<br>OKI About Default                                                                                                    |    |
| OK Cancel Apply He                                                                                                    | lp |

| 🖶 OKI B731(PCL) Printing Preferences   | × |
|----------------------------------------|---|
| Setup Job Options Image                |   |
| Media                                  |   |
| Size: Letter 8.5 x 11 in ▼             |   |
| 2) Source: Auto                        |   |
| 3 Weight: Printer Setting              |   |
| Paper Feed Options                     |   |
| A) Finishing Mode                      | _ |
| Standard <ul> <li>Options</li> </ul>   |   |
| 5) Orientation                         |   |
| Portrait     180°                      |   |
| © Landscape □ 180°                     |   |
| 6) 2-Sided Printing (Duplex)           |   |
| (None)                                 |   |
| Driver Settings     Letter 8.5 x 11 in |   |
| Default                                |   |
| Save Delete                            |   |
|                                        |   |
|                                        |   |
|                                        |   |
|                                        |   |
| OK Cancel Apply Hel                    |   |

|    | Element                                            | Beskrivelse                                                                                                    |
|----|----------------------------------------------------|----------------------------------------------------------------------------------------------------|
| 1  | Size (Size)                                        | Velger en papirstørrelse for dokumentet ditt.                                                                                                    |
| 2  | Kilde (Source)                                     | Velger en papirskuff                                                                                                    |
| 3  | Weight (Weight)                                    | Velger vekten og den type<br>papir du ønsker å bruke.                                                                                                 |
| 4  | Etterbehandlings-<br>modus (Finishing<br>Mode)     | Dette inneholder alternativer<br>for utskrift av hefter og pla-<br>kater og brukes til å kontrol-<br>lere layouten for dokumentet<br>ditt på papiret. |
| 5  | Retning (Orienta-<br>tion)                         | Velger dokumentretningen.                                                                                                    |
| 6  | 2-sidig utskrift<br>(2-Sided Printing<br>(Duplex)) | Stiller inn 2-siders utskrift.                                                                                                    |
| 1  | Driverinnstillinger<br>(Driver Setting)            | Lagrer innstillinger som gjø-<br>res på denne driveren.                                                                                               |
| 8  | Forhåndsvisning<br>(Preview)                       | Viser utskriftsbildet.                                                                                                    |
| 9  | Om (About)                                         | Viser skriverdriverversjonen.                                                                                                    |
| 10 | Standard (Default)                                 | Lar innstillingene for skriver-<br>driveren gå tilbake til stan-<br>dardverdiene for kun denne<br>fanen.                                              |

kategorien [**Oppsett** (Setup)]

#### × 🖶 OKI B731(PCL) Printing Preferences Setup Job Options Image 3 Job Type Normal 1 Quality Secure Print Store for Re-print Password... Encrypted Secure Print Copies 1 Collate Fine / Detail (1200x1200) 4 Scale Normal (600x600) 100 🚔 (25-400%) Oraft (300x300) Disabled 5 Print Mode (2) Toner Saving: Vector Off Raster 6 $\bigcirc$ 8 9 Watemarks... Overlay... Fonts... Advanced... 10 **OKI** Default OK Cancel Apply Help

Kategorien [Jobbalternativer (Job Options)]

|    | Element                        | Beskrivelse                                                                                          |
|----|--------------------------------|----------------------------------------------------------------------------------------------------|
| 1  | Kvalitet (Quality)             | Kontrollerer<br>skriveroppløsningen.                                                                 |
| 2  | Tonersparing<br>(Toner Saving) | Sparer toner ved å sette ned<br>utskriftstettheten og utskrifter.                                    |
| 3  | Jobbtype (Job<br>Type)         | Velger en jobbtype.                                                                                  |
| 4  | Skala (Scale)                  | Stiller inn en frekvens for å<br>forstørre eller forminske bildet<br>som er skrevet ut.              |
| 5  | Utskriftsmodus<br>(Print Mode) | Kontrollerer hvordan data sendes til skriveren.                                                      |
| 6  | Vannmerker<br>(Watermarks)     | Stiller inn vannmerkeutskrift.                                                                       |
| 1  | Fortrykk<br>(Overlays)         | Angir overleggsutskrift.                                                                             |
| 8  | Skrifttype<br>(Fonts)          | Gjør innstillinger i tilknytning<br>til True Type-fonter og<br>skriverfonter.                        |
| 9  | Avansert<br>(Advanced)         | Stiller inn de avanserte innstillingene.                                                             |
| 10 | Standard<br>(Default)          | Lar innstillingene for<br>skriverdriveren gå tilbake<br>til standardverdiene for kun<br>denne fanen. |

### Kategorien [**Bilde** (Image)]

| 🖶 OKI B731(PCL) Printing Preferences |
|--------------------------------------|
| Setup Job Options Image              |
| 1<br>Disable grayscale printing      |
|                                      |
|                                      |
| (3) Contrast: 0 (                    |
| (4)<br>Default                       |
| OK Cancel Apply Help                 |

|   | Element                                                            | Beskrivelse                                                                                          |
|---|--------------------------------------------------------------------|----------------------------------------------------------------------------------------------------|
| 1 | Deaktiver<br>gråtoneutskrift<br>(Disable<br>grayscale<br>printing) | Skriver ut et dokument i svart/<br>hvitt, men ikke i gråskala.                                       |
| 2 | Lysstyrke<br>(Brightness)                                          | Spesifiserer lysstyrken på<br>utskriftsresultatene.                                                  |
| 3 | Kontrast<br>(Contrast)                                             | Spesifiserer kontrasten på<br>utskriftsresultatene.                                                  |
| 4 | Standard<br>(Default)                                              | Lar innstillingene for<br>skriverdriveren gå tilbake<br>til standardverdiene for kun<br>denne fanen. |

# For Windows PS Printer Driver

### kategorien [Layout (Layout)]

| A Portrait                   |                   |
|------------------------------|-------------------|
| Print on <u>B</u> oth Sides: | 5                 |
| A None 🔻                     |                   |
| )Page O <u>r</u> der:        | =                 |
| Front to Back 🔹              |                   |
| ) Page Format                |                   |
| Pages per Sheet              | =-                |
| Booklet     Window Snip      |                   |
| Draw Borders                 |                   |
|                              |                   |
|                              |                   |
|                              | 6                 |
|                              | Ad <u>v</u> anced |
|                              |                   |
|                              |                   |

|   | Element                                                | Beskrivelse                                                                          |
|---|--------------------------------------------------------|--------------------------------------------------------------------------------------|
| 1 | Retning<br>(Orientation)                               | Velger dokumentretningen.                                                            |
| 2 | Skriv ut på<br>begge sider<br>(Print on Both<br>Sides) | Stiller inn 2-siders utskrift.                                                       |
| 3 | Siderekkjefølgje<br>(Page Order)                       | Velger siderekkefølgen for<br>dokumentet.                                            |
| 4 | Sideformat<br>(Page Format)                            | Stiller inn hefteutskrift og<br>antall sider som skal skrives ut<br>på ett papirark. |
| 5 | Forhåndsvisning<br>(Preview)                           | Viser utskriftsbildet.                                                               |
| 6 | Avansert<br>(Advanced)                                 | Stiller inn de avanserte innstillingene.                                             |

### kategorien [**Papir/kvalitet** (Paper/Quality)]

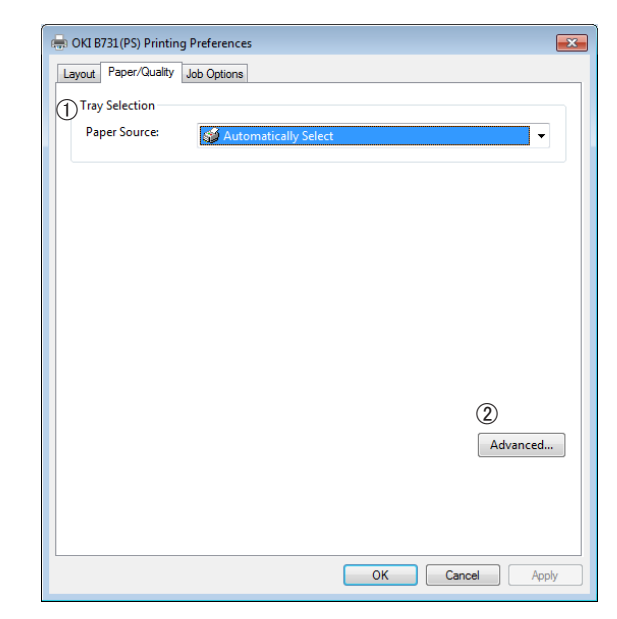

|   | Element                           | Beskrivelse                              |
|---|-----------------------------------|------------------------------------------|
| 1 | Valg av skuff<br>(Tray Selection) | Velger en papirskuff.                    |
| 2 | Avansert<br>(Advanced)            | Stiller inn de avanserte innstillingene. |

### kategorien [Jobbalternativer (Job Options)]

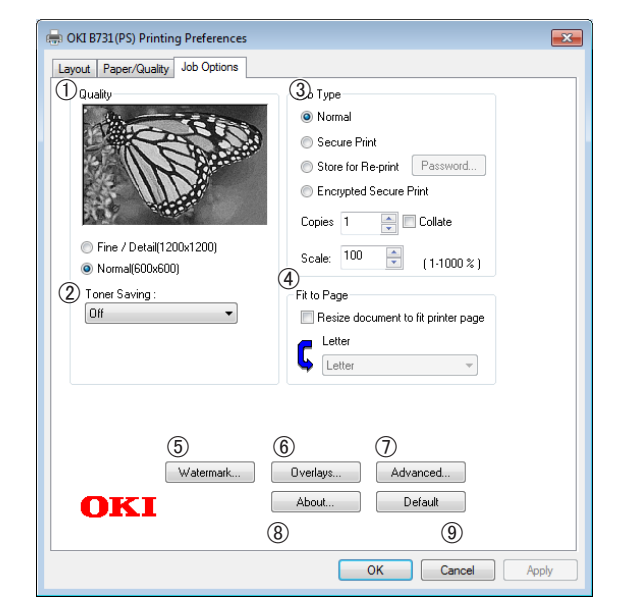

|   | Element                           | Beskrivelse                                                                                          |
|---|-----------------------------------|----------------------------------------------------------------------------------------------------|
| 1 | Kvalitet (Quality)                | Kontrollerer<br>skriveroppløsningen.                                                                 |
| 2 | Tonersparing<br>(Toner Saving)    | Sparer toner ved å sette ned<br>utskriftstettheten og utskrifter.                                    |
| 3 | Jobbtype (Job<br>Type)            | Velger jobbtype og antall<br>kopier som skal skrives ut.                                             |
| 4 | Tilpass til side<br>(Fit to Page) | Skriver ut et dokument som<br>passer til de ulike størrelsene<br>av papir.                           |
| 5 | Vannmerker<br>(Watermarks)        | Stiller inn vannmerkeutskrift.                                                                       |
| 6 | Fortrykk<br>(Overlays)            | Angir overleggsutskrift.                                                                             |
| 1 | Avansert<br>(Advanced)            | Stiller inn de avanserte innstillingene.                                                             |
| 8 | Om (About)                        | Stiller inn de avanserte<br>innstillingene. Viser<br>skriverdriverversjonen.                         |
| 9 | Standard<br>(Default)             | Lar innstillingene for<br>skriverdriveren gå tilbake<br>til standardverdiene for kun<br>denne fanen. |

# For Windows XPSskriverdriver

#### kategorien [Setup]

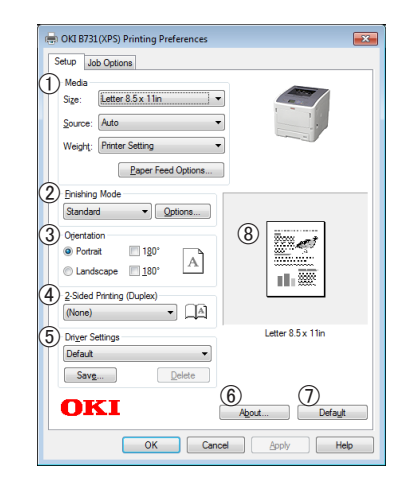

|   | Element                      | Beskrivelse                                                                                                    |
|---|------------------------------|----------------------------------------------------------------------------------------------------|
| 1 | Media                        | Velger papirstørrelse, vekt og<br>en papirskuff for dokumentet<br>ditt.                                                                               |
| 2 | Finishing Mode               | Dette inneholder alternativer<br>for utskrift av hefter og pla-<br>kater og brukes til å kontrol-<br>lere layouten for dokumentet<br>ditt på papiret. |
| 3 | Orientation                  | Velger dokumentretningen.                                                                                                    |
| 4 | 2-Sided Printing<br>(Duplex) | Stiller inn 2-siders utskrift.                                                                                                    |
| 5 | Driver Settings              | Lagrer innstillinger som gjø-<br>res på denne driveren.                                                                                               |
| 6 | About                        | Viser skriverdriverversjonen.                                                                                                    |
| 1 | Default                      | Lar innstillingene for skriver-<br>driveren gå tilbake til stan-<br>dardverdiene for kun denne<br>fanen.                                              |
| 8 | Preview                      | Viser utskriftsbildet.                                                                                                    |

#### kategorien [Job Options]

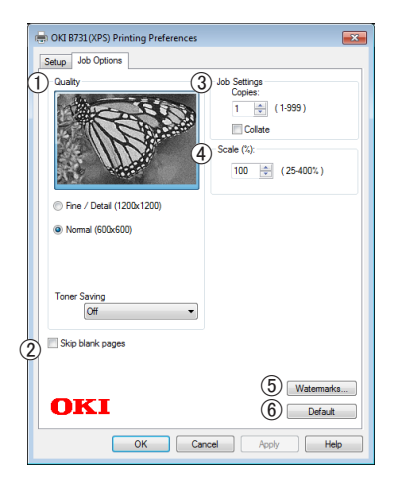

|     | Element          | Beskrivelse                                                                                          |
|-----|------------------|----------------------------------------------------------------------------------------------------|
| 1   | Print Quality    | Kontrollerer<br>skriveroppløsningen.                                                                 |
| 2   | Skip blank pages | Gjør det mulig å skrive ut<br>dokumentet ditt bortsett fra<br>de tomme sidene.                       |
| 3   | Job Settings     | Velger antall kopier osv. som skal skrives ut.                                                       |
| 4   | Scale            | Stiller inn en frekvens for<br>å forstørre eller forminske<br>bildet som er skrevet ut.              |
| (5) | Watermarks       | Stiller inn vannmerkeutskrift.                                                                       |
| 6   | Default          | Lar innstillingene for<br>skriverdriveren gå tilbake<br>til standardverdiene for kun<br>denne fanen. |

# For Mac OS X PS-skriverdriver

### Panelet [Skriverfunksjoner (Printer Features)]

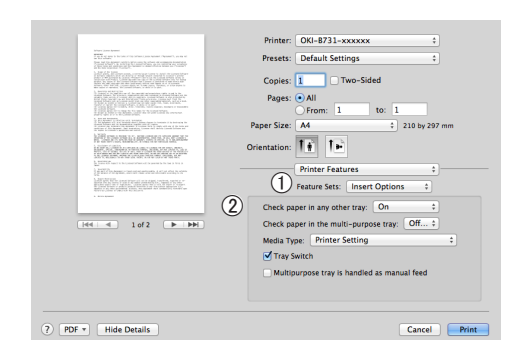

|   | Element                         | Beskrivelse                                                              |
|---|---------------------------------|--------------------------------------------------------------------------|
| 1 | Funksjonssett<br>(Feature Sets) | Stiller inn de forskjellige<br>funksjonene.                              |
| 2 | Alternativer<br>(Options)       | Stiller inn alternativene<br>som er tilknyttet den valgte<br>funksjonen. |

### Panelet [Papirmating (Paper Feed)]

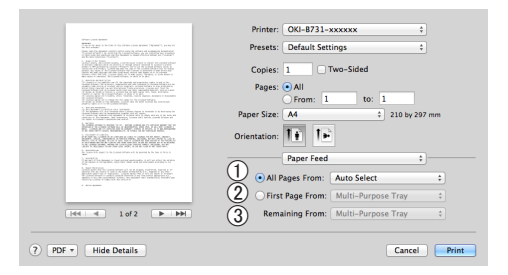

|   | Element                              | Beskrivelse                                                                                                    |
|---|--------------------------------------|----------------------------------------------------------------------------------------------------|
| 1 | Alle sider fra (All<br>Pages From)   | Velger en papirskuff.<br>Dersom du velger<br>[ <b>Automatisk valg</b> ], velger<br>skriveren automatisk et brett<br>i skriveren som inneholder<br>korrekt papirstørrelse. |
| 2 | Første side fra<br>(First Page From) | Velger dette alternativet<br>når du ønsker å skrive ut<br>de første sidene fra det<br>bestemte brettet.                                                                   |
| 3 | Gjenstående fra<br>(Remaining From)  | Velger dette alternativet<br>når du ønsker å skrive ut de<br>resterende sidene fra det<br>spesifiserte brettet.                                                           |

| Panelet [ <b>Cover Page</b> (Cover Page)] |                                                                                                    |              |                           |
|-------------------------------------------|----------------------------------------------------------------------------------------------------|--------------|---------------------------|
|                                           |                                                                                                    | Printer      | OKI-8731-vvvvv 1          |
|                                           | Concernance of the Concernance of the Concernance o |              |                           |
|                                           | COLUMN TRANSPORT                                                                                                    | Presets:     | Default Settings \$       |
|                                           |                                                                                                    | Copies:      | 1 Two-Sided               |
|                                           | 1. Anticipation of the second state of the second state of the     | Pages:       | • All                     |
|                                           | A STATE OF A STATE OF  | Paper Size:  | A4 \$ 210 by 297 mm       |
|                                           | MERCERCIPTIC                                                                                                    | Orientation  |                           |
|                                           |                                                                                                    | orientation. |                           |
|                                           | 1. A second second s    |              | Course Danas a            |
|                                           |                                                                                                    | 0            | Cover Page v              |
|                                           |                                                                                                    | (1) Prin     | t Cover Page:  None       |
|                                           | March & Colore & Colore and Color Refer to "<br>to intercolorement"                                                                                                    |              | Before document           |
|                                           |                                                                                                    | 0            | Arter document            |
|                                           |                                                                                                    | Cov          | er Page Type: Standard \$ |

? PDF \* Hide Details

|   | Element                                | Beskrivelse                                 |
|---|----------------------------------------|---------------------------------------------|
| 1 | Skriv ut forside<br>(Print Cover Page) | Angir omslagsutskrift.                      |
| 2 | Cover Page Type<br>(Cover Page Type)   | Stiller inn tegnstreng for omslagsutskrift. |
| 3 | Fakturainfo (Billing<br>Info)          | Denne funksjonen er ikke<br>tilgjengelig.   |

3 Billing Info:

Cancel Print

#### Panelet [Layout (Layout)]

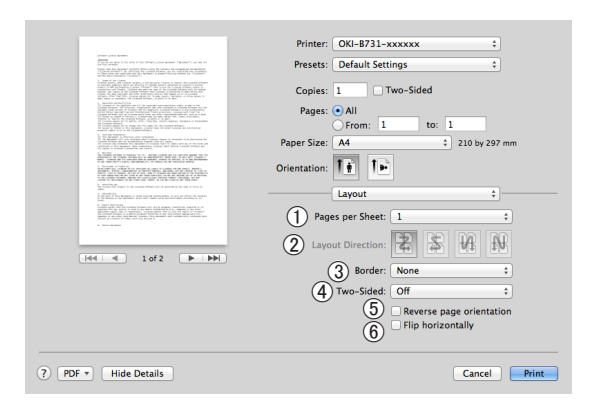

|   | Element                                            | Beskrivelse                                                              |
|---|----------------------------------------------------|--------------------------------------------------------------------------|
| 1 | Sider per ark<br>(Pages per Sheet)                 | Velger antall kopier som skal<br>skrives ut på ett papirark.             |
| 2 | Layoutretning<br>(Layout Direction)                | Velger layouten for når du<br>skriver ut flere sider på ett<br>papirark. |
| 3 | Klippe (Border)                                    | Velger kantene for når du<br>skriver ut flere sider på ett<br>papirark.  |
| 4 | Tosidig (Two-<br>Sided)                            | Velger dette alternativet for dupleksutskrift.                           |
| 5 | Snu sideretningen<br>(Reverse page<br>orientation) | Velger dette alternativet<br>når du ønsker å snu<br>sideretningen.       |
| 6 | Vend horisontalt<br>(Flip horizontally)            | Velger dette alternativet<br>når du ønsker å snu sidene<br>horisontalt.  |

#### Panelet [Papirhåndtering (Paper Handling)]

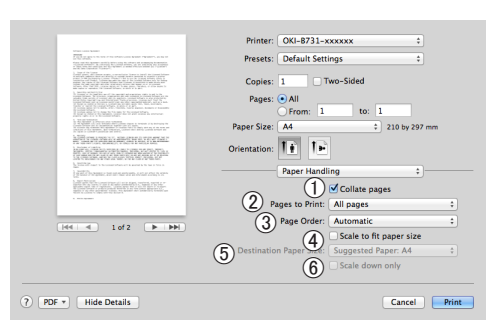

|   | Element                                                      | Beskrivelse                                                                                                    |
|---|--------------------------------------------------------------|----------------------------------------------------------------------------------------------------|
| 1 | Sorter sider<br>(Collate pages)                              | Velger dette alternativet når<br>data som skal sorteres skal<br>opprettes på datamaskinen.                                                                                     |
| 2 | Utskriftssider<br>(Pages to Print)                           | Velger sidene som skal<br>skrives ut.                                                                                                    |
| 3 | Siderekkjefølgje<br>(Page Order)                             | Velger rekkefølgen på sidene<br>som skal skrives ut.                                                                                                    |
| 4 | Skaler til<br>papirstørrelse<br>(Scale to fit paper<br>size) | Velger dette alternativet<br>når utskriften skal passe<br>med papirstørrelsen. Du<br>vil kanskje ikke få korrekt<br>utskrift av utskriftsbildet,<br>avhengig av innstillingen. |
| 5 | Målpapirstørrelse<br>(Destination Paper<br>Size)             | Velger dette alternativet når<br>du ønsker å forstørre eller<br>forminske bildestørrelsen<br>for at den skal tilpasses<br>overføringspapirstørrelsen.                          |
| 6 | Kun nedskalering<br>(Scale down only)                        | Velger dette alternativet<br>når du ønsker å forminske<br>bildestørrelsen for<br>at den skal tilpasses<br>overføringspapirstørrelsen.                                          |

#### Panelet [Fargetilpasning (Color Matching)]

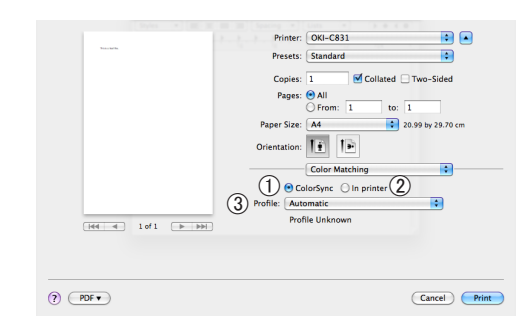

|   | Element                   | Beskrivelse                             |
|---|---------------------------|-----------------------------------------|
| 1 | ColorSync<br>(ColorSync)  | Stiller inn ColorSync-<br>funksjonene.  |
| 2 | I skriver (In<br>printer) | Utfører fargetilpasning i<br>skriveren. |
| 3 | Profile (Profile)         | Velger profilen.                        |

# Panelet [**Nivå for forbruksmateriell** (Supply Levels)]

|                                                                                                    | Printer: OKI-B731-C6BB5F \$          |
|----------------------------------------------------------------------------------------------------|--------------------------------------|
| The second second                                                                                                    | Presets: Default Settings \$         |
| - A list of a lattice of the second second secon          | Copies: 1 🗌 🗆 Two-Sided              |
| <ol> <li>Network Program According to the second second secon</li></ol> | Pages: • All                         |
|                                                                                                    | Paper Size: A4                       |
| ACTIVATION AND ACCESSION ACCESSION                                                                                                    | Orientation:                         |
| 1 BELT CONTRACTOR AND AND AND AND A                                                                                                    | Supply Levels ;                      |
| - Contract                                                                                                    | Print Cartridge OKI DATA CORP        |
|                                                                                                    | Fuser Unit OKI DATA CORP             |
| H4 4 1of1 (> >>)                                                                                                    | The paper tray is empty.             |
|                                                                                                    | Supply levels shown are approximate. |
| PDE v Hide Datails                                                                                                    | Cancel                               |
|                                                                                                    |                                      |

|   | Element                        | Beskrivelse                               |
|---|--------------------------------|-------------------------------------------|
| 1 | Forbruksvarer<br>(Consumables) | Viser bruksstatusen for<br>forbruksvarer. |

## Panelet [Sammendrag (Summary)]

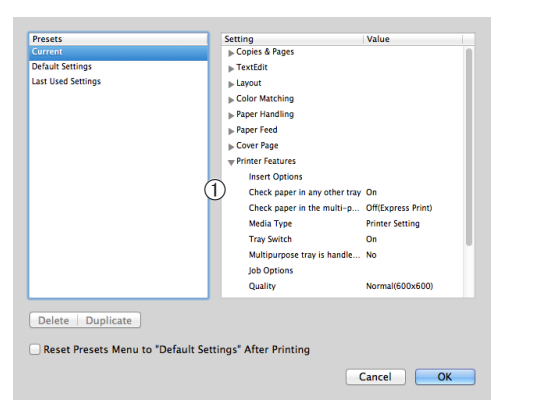

|   | Element                     | Beskrivelse                                                                      |
|---|-----------------------------|----------------------------------------------------------------------------------|
| 1 | Innstillinger<br>(Settings) | Viser listen over<br>funksjonsinnstillinger. Klikk på<br>▶ for å vise detaljene. |

#### Referanse

 For ytterligere informasjon om å angi elementer på skriverdriveren, se online hjelp.

# Utskrift med ulike funksjoner

#### Tilleggsinformasjon

1

Dette avsnittet forklarer ved bruk av Windows Note Pad eller Text Edit for Mac OS X. Avhengig av den brukte applikasjonen eller skriverdriveren kan beskrivelsen være forskjellig.

# Utskrift på konvolutter

Du kan skrive ut på konvolutter ved å endre innstillingen for papirstørrelse og bruke MPskuffen og stableren med forsiden opp.

Still papirstørrelsen til MP-skuffen på operatørpanelet, og foreta så utskriftsinnstillingene, inklusiv papirstørrelsen og papirskuff, for skriverdriveren.

#### ! Merk

- Skjevheter eller bretter kan forekomme etter utskriften. Pass på at det ikke er noe problem ved prøveutskrift.
- Når du legger konvolutter i multifunksjonsskuffen, legg dem i med utskriftssiden opp i retningen vist under.
  - C5, C6, DL, Com-9, Com-10 og Monarch legges inn med flappen brettet, med orienteringen slik som vist på figuren nedenfor.

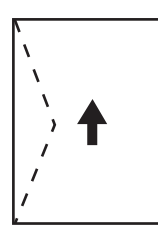

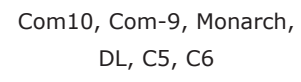

#### ///Tilleggsinformasjon

• Ikke velg dupleksutskrift på konvolutter.

#### I Referanse

- For hvilke konvolutter som kan brukes, se brukerhåndboken (Oppsett).
- Manuell utskrift er også tilgjengelig for utskrift på konvolutter. For detaljer om manuell utskrift, se "Manuell utskrift" s.23.
- 1 Legg papir i MP-skuffen.

#### Referanse

- Se "Legge inn papir" i brukerhåndboken (Oppsett).
- 2 Åpne utskuffen (med forsiden opp) på baksiden av skriveren.

///Tilleggsinformasjon

- Dersom du alltid skriver ut konvolutter fra MPskuffen, registrer papiret på operatørpanelet. For engangs utskrift, fortsett til utskriftsprosedyren gjennom skriverdriveren.
- 3 Trykk på <**Fn**>-tasten på operatørpanelet.

- 4 Trykk på tastene <9>, <0> og trykk deretter på <ENTER (OK / VELG)>knappen.
- 5 Trykk på bla-knappen ▼ for å velge [Konvolutt\*] og trykk deretter på <ENTER (OK / VELG)>-knappen. \*Velg en konvolutt-type.
- 6 Trykk på **<ON LINE** (PÅ NETT)>knappen for å avslutte menyfunksjonen.
- 7 Åpne filen du vil skrive ut på datamaskinen.
- 8 Konfigurer papirstørrelsen, papirkilden og retningen med skriverdriveren og start utskriften.

# For Windows PCL/XPS-skriverdriver

- 1 Velg [Fil] på [Skriv ut]-menyen.
- 2 Klikk på [Innstillinger].
- 3 På [Oppsett]-fanen, velg [Konvolutt\*] fra [Size].
   \* Velg en konvolutt-type.
- 4 Velg [Multifunksjonsmater] på [Kilde].
- 5 Velg retning ved [**Retning**].
  - Velg [Stående] for konvolutter med sideåpning.
  - Velg [Liggende] for konvolutter med toppåpning.
- 6 Konfigurer om nødvendig andre innstillinger, og start deretter utskriften.

# For Windows PS-skriverdriver

- 1 Velg [Fil] på [Skriv ut]-menyen.
- 2 Klikk på [Innstillinger].
- 3 På [Layout]-fanen, velg retning fra [Retning].
  - Velg [**Stående**] for konvolutter med sideåpning.
  - Velg [Liggende] for konvolutter med toppåpning. Trykk på [Avansert] og velg [Roter] for [Page Rotate] på skjermbildet for avanserte valg.
- 4 Velg [Papir/kvalitet]-fanen.
- 5 Velg [Multi-Purpose Tray] på [Kilde].
- 6 Klikk på [Avansert].
- 7 Trykk på [Papirstørrelse] og velg [Konvolutt\*] fra rullegardinlisten.
   \* Velg en konvolutt-type.
- 8 Klikk på [**OK**].
- 9 Konfigurer om nødvendig andre innstillinger, og start deretter utskriften.

# For Mac OS X PS-skriverdriver

- Velg [Arkiv] på [Utskriftsformat]menyen.
- Velg [Konvolutt\*] på [Papirstørrelse].
   \* Velg en konvolutt-type.
- **3** Velg retning fra [**Retning**] og trykk deretter på [**OK**].
  - Velg [Stående] for konvolutter med sideåpning, og avmerkingsboksen på [Page Rotate] i [Jobbalternativer]funksjonen som er satt på [Skriverfunksjoner]-panelet.
  - Velg [**Liggende**] for konvolutter med toppåpning.
- 4 Velg [Arkiv] på [Skriv ut]-menyen.
- 5 Velg [**Papirmating**] på panelmenyen.
- 6 Velg [Alle sider fra] og velg deretter [Universalskuff].
- 7 Konfigurer om nødvendig andre innstillinger, og start deretter utskriften.

Tilleggsinformasjon

 Hvis utskriftsdialogen ikke inneholder alternativene som du forventer å se, klikk på [Vis detaljer]-knappen på bunnen av dialogen.

# Utskrift på etiketter

Du kan skrive ut på etiketter ved å endre innstillingen for medietyper og bruke MP-skuffen og stableren med forsiden opp.

Still inn papirstørrelsen og -typen for MPskuffen på operatørpanelet. Foreta deretter utskriftsinnstillingene, inklusive papirstørrelsen og papirskuff i skriverdriveren.

#### Tilleggsinformasjon

• Ikke velg dupleksutskrift på etiketter.

#### Referanse

- For tilgjengelige etiketter se brukerhåndboken (Oppsett).
- Manuell utskrift er også tilgjengelig for utskrift på etiketter. For detaljer om manuell utskrift, se "Manuell utskrift" s.23.
- 1 Legg papir i MP-skuffen.

#### Referanse

- Se "Legge inn papir" i brukerhåndboken (Oppsett).
- 2 Åpne utskuffen (med forsiden opp) på baksiden av skriveren.

#### // Tilleggsinformasjon

- Dersom du alltid skriver ut etiketter fra MP-skuffen, registrer papiret på operatørpanelet.
- For engangs utskrift, fortsett til utskriftsprosedyren gjennom skriverdriveren.
- Når skriveren er i strømsparingsmodus., trykk på
   **POWER SAVE** (STRØMSPARING)>-knappen for å gjenopprette fra modusen.
- 3 Trykk på <**Fn**>-tasten.
- 4 Skriv inn <9> og <0> med tiertastaturet og trykk på <ENTER (OK / VELG)>-knappen.
- 5 Trykk på rulleknappen ▼ for å velge papirstørrelsen på en etikett og trykk deretter på knappen <ENTER (OK / VELG)>.
- 6 Trykk på <BACK (TILBAKE)> knappen og sørg for at [MP-skuffkonfig.] vises.
- 7 Trykk på bla-knappen ▼ for å velge [Media type] og trykk deretter på <ENTER (OK / VELG)>-knappen.
- 8 Trykk på bla-knappen ▼ for å velge
   [Etiketter] og trykk deretter på
   <ENTER (OK / VELG)>-knappen.
- 9 Trykk på <ON LINE (PÅ NETT)>knappen for å avslutte menyfunksjonen.

- 10 Åpne filen du vil skrive ut på datamaskinen.
- **11** Konfigurer papirstørrelsen og skuffen med skriverdriveren.

# For Windows PCL/XPS-skriverdriver

- 1 Velg [Fil] på [Skriv ut]-menyen.
- 2 Klikk på [Innstillinger].
- **3** På kategorien [**Oppsett**] velg papirstørrelsen på en etikett fra [**Size**].
- 4 Velg [Multifunksjonsmater] på [Kilde].
- Konfigurer om nødvendig andre innstillinger, og start deretter utskriften.

### For Windows PS-skriverdriver

- 1 Velg [Fil] på [Skriv ut]-menyen.
- 2 Klikk på [Innstillinger].
- **3** Velg [**Papir/kvalitet**]-fanen.
- 4 Velg [Multi-Purpose Tray] på [Papirkilde].
- 5 Klikk på [Avansert].
- 6 Klikk på [**Papirstørrelse**], og velg deretter papirstørrelsen til en etikett fra nedtrekkslisten.
- 7 Klikk på [**OK**].
- 8 Konfigurer om nødvendig andre innstillinger, og start deretter utskriften.

# For Mac OS X PS-skriverdriver

- Velg [Arkiv] på [Utskriftsformat]menyen.
- 2 Velg en papirstørrelse på en etikett fra [Papirstørrelse] og klikk på [OK].
- **3** Velg [**Skriv ut**] fra [**Arkiv**]-menyen.
- **4** Velg [**Papirmating**] på panelmenyen.
- 5 Velg [Alle sider fra], og velg deretter [Multifunksjonsskuff].
- 6 Konfigurer om nødvendig andre innstillinger, og start deretter utskriften.

#### Tilleggsinformasjon

 Hvis utskriftsdialogen ikke inneholder alternativene som du forventer å se, klikk på [Vis detaljer]-knappen på bunnen av dialogen.

# Skrive ut på papir med egendefinert størrelse

Du kan registrere en egendefinert papirstørrelse på skriverdriveren slik at du kan skrive ut på ikke-standardisert papir, som for eksempel bannere.

• Innstillbart område for egendefinerte størrelser

Bredde: 76,2 til 216 mm

Lengde: 127 til 1321 mm

Papirstørrelser som kan mates inn varierer, avhengig av skuffen.

#### ! Merk

- Registrer papirstørrelsen som portrett og legg papiret inn i portrettretning.
- For bannermedier som er mer enn 356 mm lange, bruk utskuff (med forsiden opp).
- Denne funksjonen er ikke tilgjengelig i enkelte programmer.
- Hvis papirlengden overskrider 356 mm garanterer vi ikke for utskriftskvaliteten.
- Hvis papiret er så langt at det overskrider papiret som støttes av MP-skuffen, må du støtte det med hånden.
- Når du bruker skuff 1 eller skuff 2/3/4, velg <ENTER (OK / VELG)>-knappen på operatørpanelet >[Menyer]> [Skuffkonfigurasjon]>[(Bruksbrett) Konfig]> [Papirstørrelse]>[Egendefinert] før du utfører følgende prosedyre.
- Hvis ikke bildene blir riktig skrevet ut på stor papirstørrelse, kan valg av [Normal (600x600)] for [Utskriftskvalitet], bilde på PS-skriverdriver gi riktig utstkrift.
- Bruk av papirbredde som er mindre enn 100 mm anbefales ikke. Dette kan føre til papirstopp.

#### Referanse

- For nærmere detaljer om papirstørrelser som kan mates i hver skuff eller brukes til dupleksutskrift, se brukerhåndboken (Oppsett).
- [Automatisk skuffvalg] er aktivert som standard. Hvis skuffen blir tom for papir under utskrift, begynner skriveren automatisk å mate papir fra den skuffen. Hvis du vil mate egendefinert papir bare fra en spesiell skuff, deaktiver automatisk skuffbytte. For automatisk skuffbytte se "Auto. skuffbytte" s.32.

#### ■ Angi Egendefinerte størrelser

For legge inn papir med egendefinert størrelse må du registrere bredde og lengde på papiret før utskrift. Utvalget av størrelser du kan angi varierer i henhold til papirskuffen.

| Skuff                     | Tilgjengelig størrelsesspekter                                                                    |
|---------------------------|---------------------------------------------------------------------------------------------------|
| Skuff1                    | Bredde:<br>148 til 216 mm (5,8 til 8,5 tommer)<br>Lengde:<br>210 til 356 mm (8,3 til 14,0 tommer) |
| Skuff2/3/4<br>(valgfritt) | Bredde:<br>148 til 216 mm (5,8 til 8,5 tommer)<br>Lengde:<br>210 til 356 mm (8,3 til 14,0 tommer) |
| Multifunk-<br>sjonsskuff  | Bredde:<br>76,2 til 216 mm (3,0 til 8,5 tommer)<br>Lengde:<br>127 til 1321 mm (5 til 52,0 tommer) |

#### ! Merk

- Du kan kun konfigurere [**Egendefinert**]-innstillingen når [**Papirstørrelse**] er satt til [**Egendefinert**].
- Det tilgjengelige størrelsesspekteret for tosidig utskrift er det samme som for skuff 2.
- 1 Trykk på <**ENTER** (OK / VELG)>knappen på operatørpanelet.
- 2 Trykk på bla-knappen ▼ flere ganger for å velge [Menyer], og trykk på <ENTER (OK / VELG)>-knappen.
- 3 Kontroller at [Skuffkonfigurasjon] er valgt og trykk deretter på <ENTER (OK / VELG)>-knappen.
- 4 Trykk på bla-knappen ▼ flere ganger for å velge [(Skuffnavn) Konfig] i papirskuffen du legger papir i, og trykk deretter på <ENTER (OK / VELG)>knappen.
- 5 Kontroller at [Papirstørrelse] er valgt og trykk deretter på <ENTER (OK / VELG)>-knappen.
- 6 Trykk på bla-knappen ▼ flere ganger for å velge [Egendefinert], og trykk deretter på <ENTER (OK / VELG)>knappen.
- 7 Trykk på **<BACK** (TILBAKE)>-knappen.
- 8 Trykk på bla-knappen ▼ for å velge [X-dimensjon] og trykk deretter på <ENTER (OK / VELG)>-knappen.

- 9 Skriv inn verdien for papirbredde med tiertastaturet og trykk deretter på
   <ENTER (OK / VELG)>-knappen.
- **10** Trykk på **<BACK** (TILBAKE)>-knappen.
- 11 Trykk på bla-knappen ▼ for å velge
   [Y-dimensjon] og trykk deretter på
   <ENTER (OK / VELG)>-knappen.
- 12 Skriv inn verdien for papirlengden med tiertastaturet og trykk deretter på <ENTER (OK / VELG)>-knappen.
- 13 Trykk på **<ON LINE** (PÅ NETT)>knappen for å avslutte menyfunksjonen.

#### For Windows PCL-skriverdriver

- 1 Trykk på [Start] og velg [Enheter og skrivere].
- 2 Høyreklikk på *Din skriver*-ikonet og velg den typen driver du vil angi fra [Utskriftsinnstillinger].
- 3 På kategorien [Oppsett (Setup)] klikker du på [Alternativer for papirmating... (Paper Feed Options...)].

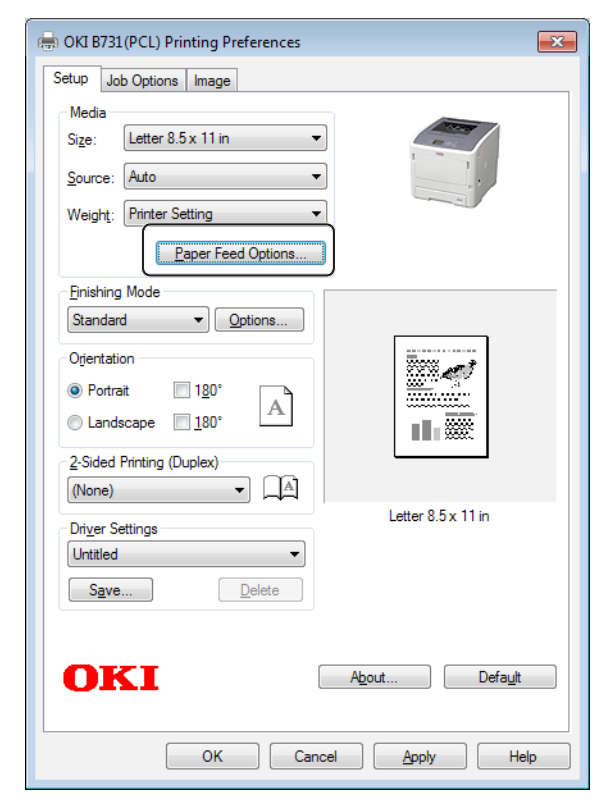

4 Klikk [Egendefinert format... (Custom Size...)].

| Paper feed options                                                           |
|------------------------------------------------------------------------------|
| Fit to Page Resize document to fit printer page Conversion: Letter -> Letter |
| Paper feed options<br>☑ Auto tray change                                     |
| Media Check<br>Multi-purpose tray<br>Any other tray<br>Env Print is ON       |
| Multipurpose Tray Settings                                                   |
| Custom Size     Default       OK     Cancel       Help                       |

- 5 Skriv inn et navn og størrelsen.
  - a Skriv inn et navn for den nye størrelsen i [Navn (Name)]-boksen.
  - b Skriv inn dimensjonene i [Bredde (Width)]- og [Lengde (Length)]boksene.

| Custom Size                            |                                               |   |       |          | ×                     |
|----------------------------------------|-----------------------------------------------|---|-------|----------|-----------------------|
| Banner 210<br>Banner 215<br>Banner 215 | .0 x 900.0mm<br>.0 x 900.0mm<br>.0 x 1200.0mr | n |       |          | OK<br>Cancel<br>Add>> |
| Name:                                  | User Custo                                    | m |       |          | Modify                |
| Width:                                 | 215.9                                         | [ | 64.0  | 215.9 ]  | Delete                |
| Length:                                | 1000.0                                        | [ | 127.0 | 1320.8 ] |                       |
| Unit:<br>● mm<br>⊚ inch                |                                               |   |       |          |                       |

6 Trykk på [Tilføy (Add)] for å lagre den egendefinerte papirstørrelsen i listen og trykk på [OK (OK)].

Du kan lagre opp til 32 egendefinerte størrelser.

| Banner 210<br>Banner 21 | 0.0 x 900.0mm |       |       |          | ОК     |
|-------------------------|---------------|-------|-------|----------|--------|
| User Custo              | m 215.9 x 100 | 0.0mm |       |          | Cancel |
|                         |               |       |       |          | Add>>  |
| Name:                   | User Custo    | m     |       |          | Modify |
| Width:                  | 215.9         | [     | 64.0  | 215.9 ]  | Delete |
| Length:                 | 1000.0        | [     | 127.0 | 1320.8 ] |        |
| Unit:                   |               |       |       |          |        |
| 💿 mm                    |               |       |       |          |        |

- 7 Trykk på [**OK**] til dialogboksen [**Utskriftsinnstillinger**] lukkes.
- 8 Åpne filen du vil skrive ut fra programmet.
- 9 Velg den registrerte papirstørrelsen med skriverdriveren, og start utskriften på utskriftsdialogen.

#### Referanse

• For hvordan du velger papir med skriverdriveren, se brukerhåndboken (oppsett).

### For Windows PS-skriverdriver

- Trykk på [Start] og velg [Enheter og skrivere].
- 2 Høyreklikk på *Din skriver*-ikonet og velg den typen driver du vil angi fra [Utskriftsinnstillinger].
- 3 På kategorien [Layout (Layout)] klikker du på [Avansert (Advanced)].

| ayout Paper/Quality Job Options |          |
|---------------------------------|----------|
| Orientation:                    |          |
| A Portrait 🗸                    |          |
| Print on Both Sides:            |          |
| None 👻                          |          |
| Page Order:                     | -        |
| Front to Back 🔹                 |          |
| Page Format                     |          |
| Pages per Sheet 1 •             | <u> </u> |
| Booklet                         |          |
| Draw Borders                    |          |
|                                 |          |
|                                 |          |
|                                 |          |
|                                 | Advanced |
|                                 |          |
|                                 |          |
|                                 |          |
|                                 |          |

4 Klikk på [Papirstørrelse (Paper Size)] og velg [Egendefinert sidestørrelse for PostScript (PostScript Custom Page Size)] fra nedtrekkslisten.

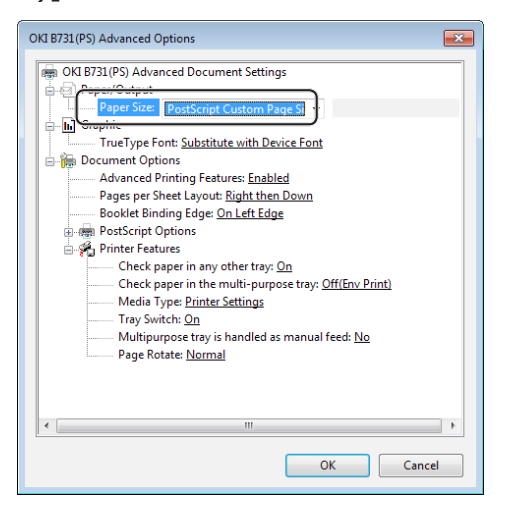

5 Skriv inn størrelsene i [Bredde (Width)]- og [Høyde (Height)]-boksene og trykk på [OK (OK)].

| PostScript Custom Page Size Def<br>Custom Page Size Dimensions<br>Width: 8.50 (2.52,<br>Height: 39.37 (5.00, 5) | inition<br>3.50)<br>52.00) | Unit<br>Inch<br>Millimeter<br>Point |
|----------------------------------------------------------------------------------------------------|----------------------------|-------------------------------------|
| Paper Feed Direction:                                                                                           | Short Edge                 | First 🔹                             |
| Paper <u>Type</u> :                                                                                             | Out Sheel                  | et 💿 <u>R</u> oll Feed              |
| Offsets Relative to Paper Feed D                                                                                | irection                   |                                     |
| Perpendicular Direction:                                                                                        | 0.00                       | (0.00, 0.00)                        |
| Parallel Direction:                                                                                             | 0.00                       | (0.00, 0.00)                        |
| ОК                                                                                                    | Cano                       | cel Restore <u>D</u> efaults        |

#### ! Merk

- [Forskyvninger i forhold til papirmateretning] er ikke tilgjengelig.
- 6 Trykk på [OK (OK)] til dialogboksen [Utskriftsinnstillinger] lukkes.
- 7 Åpne filen du vil skrive ut fra programmet.
- 8 I skriverdriveren, velg [Egendefinert sidestørrelse for PostScript] for papirstørrelsen og start utskriften.

Referanse

• For hvordan du velger papir med skriverdriveren, se brukerhåndboken (oppsett).

### For Windows XPS-skriverdriver

- 1 Trykk på [Start] og velg [Enheter og skrivere].
- 2 Klikk på et skriverikon i [Skrivere og telefakser] og klikk deretter på [Egenskaper for utskriftsserver] på topplinjen.
- 3 På kategorien [Forms] velger du avkryssingsboksen [Create a new form].

| rms Ports                                                                              | Drivers S                                                                         | ecurity Advi                                                                         | anced                                                               |                      |                  |
|----------------------------------------------------------------------------------------|-----------------------------------------------------------------------------------|--------------------------------------------------------------------------------------|---------------------------------------------------------------------|----------------------|------------------|
| orms on:                                                                               | Your-Po                                                                           | C                                                                                    |                                                                     |                      |                  |
| 0x11                                                                                   |                                                                                   |                                                                                      |                                                                     | *                    | Delete           |
| .0x14<br>0x15 cm (4x                                                                   | fin)                                                                              |                                                                                      |                                                                     |                      |                  |
| .0x15 cm (4x                                                                           | бро)                                                                              |                                                                                      |                                                                     | -                    | Save Form        |
|                                                                                        |                                                                                   |                                                                                      |                                                                     |                      |                  |
| lefine a new<br>neasuremen<br>Form descri                                              | form by ed<br>nts. Then cli<br>iption (mea                                        | liting the exi<br>ck Save Forn<br>surements) -                                       | sting name ar<br>n.                                                 | d                    |                  |
| efine a new<br>neasuremen<br>Form descri<br>Units:                                     | r form by ed<br>nts. Then cli-<br>iption (mea<br>Met                              | iting the exi<br>ck Save Forn<br>surements) –<br>ric                                 | sting name ar<br>n.<br>@ English                                    | ıd                   |                  |
| efine a new<br>neasuremen<br>Form descri<br>Units:<br>Paper size:                      | form by ed<br>its. Then cli<br>iption (mea:<br>Met                                | iting the exi<br>ck Save Forn<br>surements) –<br>ric<br>Printer are                  | sting name ar<br>n.<br>© English<br>ea margins:                     | ıd                   |                  |
| lefine a new<br>neasuremen<br>Form descri<br>Units:<br>Paper size:<br>Width:           | r form by ed<br>nts. Then cliv<br>iption (mea:<br>© Met<br>10.00in                | ric<br>Printer are<br>Printer are<br>Left:                                           | sting name ar<br>n.<br>English<br>ea margins:<br>0.00in             | Id<br>Top:           | 0.00in           |
| efine a new<br>neasuremen<br>Form descri<br>Units:<br>Paper size:<br>Width:<br>Height: | of form by ed<br>hts. Then cliv<br>iption (measure<br>0 Met<br>10.00in<br>11.00in | iting the exi<br>ck Save Forn<br>surements)<br>ric<br>Printer are<br>Left:<br>Right: | sting name an<br>n.<br>© English<br>ea margins:<br>0.00in<br>0.00in | d<br>Top:<br>Bottom: | 0.00in<br>0.00in |

- 4 Skriv inn et navn og størrelsen.
  - a Skriv inn et navn for den nye størrelsen i [**Name**]-boksen.
  - b Skriv inn dimensjonene i [Width]og [Length]-boksene.

| 🖶 Print Server            | Properties                                           |                      |          | ×         |
|---------------------------|------------------------------------------------------|----------------------|----------|-----------|
| Forms Ports               | Drivers Security Adv                                 | vanced               |          |           |
| Forms on:                 | Your-PC                                              |                      |          |           |
| 10x11                     |                                                      |                      | <b>^</b> | Delete    |
| 10x14<br>10x15 cm (4      | x6 in)                                               |                      |          |           |
| 10x15 cm (4               | x6 po)                                               |                      | <b>T</b> | Save Form |
|                           |                                                      |                      |          |           |
| Form name:                | New Form                                             |                      |          |           |
| Create a                  | new form                                             |                      |          |           |
|                           | <u></u>                                              |                      |          |           |
| Define a nev<br>measureme | v form by editing the ex<br>nts. Then click Save For | usting name ar<br>m. | nd       |           |
|                           |                                                      |                      |          |           |
| Form desci                | iption (measurements)                                |                      |          |           |
| Units:                    | Metric                                               | English              |          |           |
| Paner size:               | Printer a                                            | rea margins:         |          |           |
| Width:                    | 10.00in eft:                                         | 0.00in               | Top:     | 0.00in    |
| Height:                   | 40,00in light:                                       | 0.00in               | Bottom:  | 0.00in    |
|                           |                                                      |                      |          |           |
| 🛛 😚 Char                  | nge Form Settings                                    |                      |          |           |
|                           |                                                      | ОК                   | Cancel   | Apply     |
|                           |                                                      |                      | -        |           |

5 Klikk [**OK**].

- 6 Åpne filen du vil skrive ut fra programmet.
- 7 Velg den registrerte papirstørrelsen og start utskriften med skriverdriveren.

#### Referanse

• For hvordan du velger papir med skriverdriveren, se brukerhåndboken (oppsett).

1

# For Mac OS X PS-skriverdriver

#### ! Merk

- Papirstørrelsen kan stilles fra tilgjengelig område i Mac OS X PS-skriverdriver. Men bildet vil ikke bli skrevet ut riktig, så angi papirstørrelsen innenfor tilgjengelig rekkevidde.
- 1 Åpne filen du vil skrive ut.
- 2 Velg [Arkiv] på [Utskriftsformat]menyen.
- Velg [Organiser tilpassede størrelser (Manage Custom Sizes)] fra [Papirstørrelse (Paper Size)].

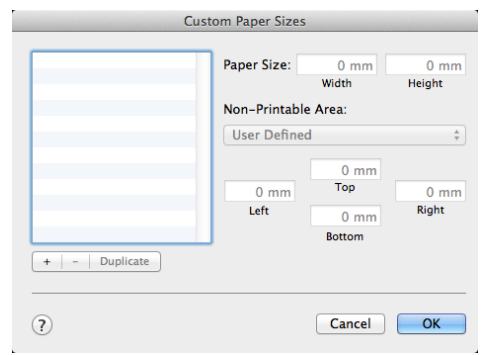

4 Klikk på [+] for å legge et punkt til listen over egendefinerte papirstørrelser.

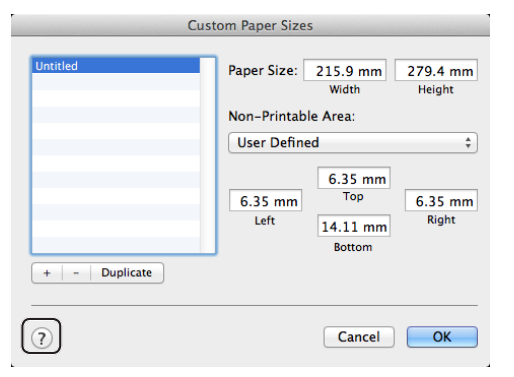

5 Dobbeltklikk på [**Uten tittel** (Untitled)] og skriv inn et navn for den egendefinerte papirstørrelsen.

| Ci            | ustom Paper Sizes | 5                                    |                    |
|---------------|-------------------|--------------------------------------|--------------------|
| custom 1      | Paper Size:       | 215.9 mm<br>Width                    | 279.4 mm<br>Height |
|               | Non-Printab       | e Area:                              |                    |
|               | User Define       | User Defined                         |                    |
| + - Duplicate | 6.35 mm<br>Left   | 6.35 mm<br>Top<br>14.11 mm<br>Bottom | 6.35 mm<br>Right   |
| 1             |                   | Cancel                               | ОК                 |

6 Skriv inn størrelsene i [Bredde (Width)]- og [Høyde (Height)]-boksene.

| custom 1      | Paper Size:     | 100 mm<br>Width | 200 mm<br>Height |
|---------------|-----------------|-----------------|------------------|
|               | Non-Printabl    | e Area:         |                  |
|               | User Define     | ÷               |                  |
|               |                 | 6.35 mm         |                  |
|               | 6.35 mm<br>Left | 14.11 mm        | 6.35 mm<br>Right |
|               |                 | Bottom          |                  |
| + - Duplicate |                 |                 |                  |
|               |                 |                 |                  |
| ?             |                 | Cancel          | ОК               |

- 7 Klikk [**OK** (OK)].
- 8 Klikk på [OK].
- 9 Velg [Arkiv] på [Skriv ut]-menyen.
- **10** Konfigurer om nødvendig andre innstillinger, og start deretter utskriften.

#### ///Tilleggsinformasjon

 Hvis utskriftsdialogen ikke inneholder alternativene som du forventer å se, klikk på [Vis detaljer]-knappen på bunnen av dialogen.

#### I Referanse

• For hvordan du velger papir med skriverdriveren, se brukerhåndboken (oppsett).

# Manuell utskrift

Du kan skrive ut et dokument med manuell papirmating på MP-skuffen. Skriveren skriver ut ett ark om gangen.

Hver gang en side blir skrevet ut, vises meldingen "**Install Paper MPTray %MEDIA\_ SIZE% Press ONLINE Button**". Trykk på **<ON LINE** (PÅ NETT)>-knappen for å fortsette utskriften.

1 Legg papir i MP-skuffen.

III Referanse

- Se "Legge inn papir" i brukerhåndboken (Oppsett).
- 2 Åpne filen du vil skrive ut.
- 3 Konfigurer de manuelle utskriftsinnstillingene i skriverdriveren og start utskriften.

# For Windows PCL/XPS-skriverdriver

- 1 Velg [Fil] på [Skriv ut]-menyen.
- 2 Klikk på [Innstillinger].
- 3 På [Oppsett]-fanen, velg [Multifunksjonsmater] fra [Kilde].
- 4 Klikk på [Alternativer for papirmating...].
- 5 Velg [**Benytte multimater til manuell mating**] avmerkingsboksen og trykk deretter på [**OK**].
- 6 Konfigurer om nødvendig andre innstillinger, og start deretter utskriften.
- 7 Når det vises en anmodningsmelding på operatørpanelet om ilegging av papir i MP-skuffen, trykk på <ON LINE (PÅ NETT)>-knappen.

Hvis du skriver ut et flersidig dokument, vises samme melding hver gang en side skrives ut.

# For Windows PS-skriverdriver

- 1 Velg [Fil] på [Skriv ut]-menyen.
- 2 Klikk på [Innstillinger].
- **3** Velg [**Papir/kvalitet**]-fanen.
- 4 Velg [Multi-Purpose Tray] på [Papirkilde].
- 5 Klikk på [Avansert].
- 6 Velg [Multipurpose tray is handled as manual feed] fra rullegardinlisten og velg [Ja].
- 7 Klikk [**OK**].
- 8 Konfigurer om nødvendig andre innstillinger, og start deretter utskriften på utskriftsdialogen.
- 9 Hvis det vises en anmodningsmelding på operatørpanelet om ilegging av papir i MP-skuffen, trykk på <ON LINE (PÅ NETT)>-knappen.
   Hvis du skriver ut et flersidig dokument, vises samme melding hver gang en side skrives ut.

Praktiske utskriftsfunksjoner

# For Mac OS X PS-skriverdriver

- 1 Velg [Arkiv] på [Skriv ut]-menyen.
- Velg [**Papirmating**] på panelmenven. 2
- Velg [Alle sider fra], og velg deretter 3 [Multifunksjonsskuff].
- Velg [Skriverfunksjoner] på panelmenyen.
- Velg [Insert Option] på 5 [Funksjonssett].
- Velg [Multipurpose tray is handled as 6 **manual feed**]-avmerkingsboks.
- Konfigurer om nødvendig andre 7 innstillinger, og start deretter utskriften.
- Når det vises en anmodningsmelding 8 på operatørpanelet om ilegging av papir i MP-skuffen, trykk på **<ON LINE** (PÅ NETT)>-knappen.

Hvis du skriver ut et flersidig dokument, vises samme melding hver gang en side skrives ut.

Hvis utskriftsdialogen ikke inneholder alternativene som du forventer å se, klikk på [Vis detaljer]-knappen på bunnen av dialogen.

# Kombinere flere sider på et papirark (flersidig utskrift)

Du kan skrive ut flere sider av et dokument på et enkelt papirark.

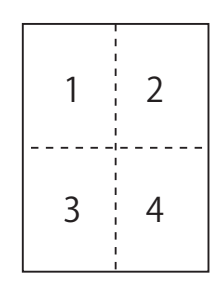

#### ! Merk

- Denne funksjonen nedskalerer sidestørrelsen på dokumentet ditt for utskrift. Midten av det utskrevne bildet er kanskje ikke midt på papiret.
- Denne funksjonen er ikke tilgjengelig i enkelte programmer.

# For Windows PCL/XPS-skriverdriver

- 1 Åpne filen du vil skrive ut.
- 2 Velg [**Fil**] på [**Skriv ut**]-menyen.
- Klikk på [Innstillinger]. 3
- På [**Oppsett**]-fanen, velg antall sider 4 som skal skrives ut på hvert ark i [Etterbehandlingsmodus].
- 5 Klikk på [**Opsjoner**].
- 6 Angi innstillingene for [Pages per sheet], [Ramme], [Sidelayout] og [Innbindingsmarg], og trykk deretter på [**OK**].
- 7 Konfigurer om nødvendig andre innstillinger, og start deretter utskriften.

**U**Tilleggsinformasjon

# For Windows PS-skriverdriver

- 1 Åpne filen du vil skrive ut.
- 2 Velg [Fil] på [Skriv ut]-menyen.
- **3** Klikk på [**Innstillinger**].
- 4 På [Layout]-fanen, velg antall sider som skal skrives ut på hvert ark i [Sider per ark].
- 5 Angi følgende innstillinger.
  - Velg [Tegn kantlinjer]avmerkingsboksen for å trekke opp grensene mellom sidene på hvert ark.
  - Velg [Avansert]>[Sider per arkoppsett] for å bestemme layout for sidene på hvert ark.
  - ! Merk
  - [Tegn kantlinjer] og [Sider per arkoppsett] er ikke tilgjengelig på noen Windows-versjoner.
- 6 Konfigurer om nødvendig andre innstillinger, og start deretter utskriften.

## For Mac OS X PS-skriverdriver

- 1 Åpne filen du vil skrive ut.
- 2 Velg [Arkiv] på [Skriv ut]-menyen.
- 3 Velg [Layout] på panelmenyen.
- 4 Velg antall sider som skal skrives ut på hvert ark på [Sider per ark].
- 5 Angi innstillingene for [**Klippe**] og [**Layoutretning**].
- 6 Konfigurer om nødvendig andre innstillinger, og start deretter utskriften.

// Tilleggsinformasjon

 Hvis utskriftsdialogen ikke inneholder alternativene som du forventer å se, klikk på [Vis detaljer]-knappen på bunnen av dialogen.

# Tosidig utskrift

Du kan skrive ut på begge sider av et ark.

 Papirstørrelse som kan brukes til dupleksutskrift

A4, A5, B5, Letter, Legal 13, Legal 13.5, Legal 14, Executive, Statement, 16K (197x273 mm, 195x270 mm, 184x260 mm), Egendefinert størrelse

Medievekt som kan brukes til dupleksutskrift

64 til 220 g/m<sup>2</sup>

Ikke bruk andre medievekter enn de ovenfor. Dette fører til papirstopp.

#### ! Merk

 Denne funksjonen er ikke tilgjengelig i enkelte programmer.

///Tilleggsinformasjon

- Bredden og lengden på egendefinerte størrelser som kan brukes til dupleksutskrift er som følger.
  - Bredde: 148 til 216 mm (5,8 til 8,5 tommer)
  - Lengde: 210 til 356 mm (8,3 til 14 tommer)

# For Windows PCL/XPS-skriverdriver

- 1 Åpne filen du vil skrive ut.
- 2 Velg [Fil] på [Skriv ut]-menyen.
- 3 Klikk på [Innstillinger].
- 4 På [Oppsett]-fanen, velg [Lang kant] eller [Kort kant] på [Tosidig utskrift].
- 5 Konfigurer om nødvendig andre innstillinger, og start deretter utskriften.

# For Windows PS-skriverdriver

- 1 Åpne filen du vil skrive ut.
- 2 Velg [Fil] på [Skriv ut]-menyen.
- 3 Klikk på [Innstillinger].
- På [Layout]-fanen, velg [Vend på langsiden] eller [Vend på kortsiden] på [Skriv ut på begge sider].
- 5 Konfigurer om nødvendig andre innstillinger, og start deretter utskriften.

# For Mac OS X PS-skriverdriver

- 1 Åpne filen du vil skrive ut.
- 2 Velg [Arkiv] på [Skriv ut]-menyen.
- **3** Velg [**Layout**] på panelmenyen.
- Velg [Long-Edge binding] eller
   [Binding på kortsiden] fra [Tosidig]
   på [Layout]-panelet.
- 5 Konfigurer om nødvendig andre innstillinger, og start deretter utskriften.

#### ///Tilleggsinformasjon

 Hvis utskriftsdialogen ikke inneholder alternativene som du forventer å se, klikk på [Vis detaljer]-knappen på bunnen av dialogen.

# Skalere til sider

Du kan skrive ut data formatert for en formatside på en side med et annet format, uten å endre på utskriftsdata.

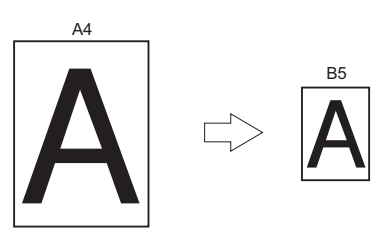

#### ! Merk

• Denne funksjonen er ikke tilgjengelig i enkelte programmer.

## For Windows PCL/XPS-skriverdriver

- 1 Åpne filen du vil skrive ut.
- 2 Velg [Fil] på [Skriv ut]-menyen.
- **3** Klikk på [**Innstillinger**].
- 4 På kategorien [**Oppsett**] klikker du på [**Alternativer for papirmating...**].
- 5 Velg [Tilpasse dokument til utskriftssiden]-avmerkingsboksen på [Tilpasse til side].
- 6 Velg en skaleringsverdi fra
   [Conversion] og trykk på [OK].
- 7 Konfigurer om nødvendig andre innstillinger, og start deretter utskriften.

### For Windows PS-skriverdriver

- 1 Åpne filen du vil skrive ut.
- 2 Fra [Fil]-menyen velger du [Skriv ut].
- **3** Klikk på [**Innstillinger**].
- 4 På kategorien [Jobbalternativer] velger du avkryssingsboksen [Tilpasse dokument til utskriftssiden] i [Tilpasse til side].
- 5 Siden papirstørrelsen etter skalering kan være velgbar, velg denne.
- 6 Konfigurer om nødvendig andre innstillinger, og start deretter utskriften.

## For Mac OS X PS-skriverdriver

- 1 Åpne filen du vil skrive ut.
- 2 Velg [Arkiv] på [Skriv ut]-menyen.
- 3 Velg [Papirhåndtering] på panelmenyen.
- 4 Velg avmerkingsboksen [Skaler til papirstørrelse].
- 5 Velg den papirstørrelsen du vil skrive ut fra [**Målpapirstørrelse**].
- 6 Konfigurer om nødvendig andre innstillinger, og start deretter utskriften.

#### ///Tilleggsinformasjon

 Hvis utskriftsdialogen ikke inneholder alternativene som du forventer å se, klikk på [Vis detaljer]-knappen på bunnen av dialogen.

# Sortere sider

Du kan skrive ut flere kopisett av et flersidig dokument.

#### ! Merk

- Denne funksjonen er ikke tilgjengelig i enkelte programmer.
- Slå av sidesorteringsfunksjonen i programmet når du bruker denne funksjonen med Windows PS-skriverdriver.

# For Windows-skriverdriver

- 1 Åpne filen du vil skrive ut.
- 2 Velg [Fil] på [Skriv ut]-menyen.
- 3 Klikk på [Innstillinger].
- 4 Velg [Jobbalternativer]-fanen.
- 5 Velg antall kopier som skal skrives ut fra [Kopier]-blalisten og velg [Sortering]avmerkingsboksen.
- 6 Konfigurer om nødvendig andre innstillinger, og start deretter utskriften.

### For Mac OS X PS-skriverdriver

- 1 Åpne filen du vil skrive ut.
- 2 Velg [Arkiv] på [Skriv ut]-menyen.
- 3 Angi antall kopier som skal skrives ut i [Kopier].
- 4 Velg [Paper Handling] på panelmenyen, og fjern deretter avkryssingen i avkryssingsboksen [Sorter sider].
- 5 Velg [**Skriverfunksjoner**] på panelmenyen.
- 6 Velg [Jobbalternativer] på [Funksjonssett].
- 7 Velg avmerkingsboksen i [**Collate**].
- 8 Konfigurer om nødvendig andre innstillinger, og start deretter utskriften.

#### Tilleggsinformasjon

- Hvis utskriftsdialogen ikke inneholder alternativene som du forventer å se, klikk på [Vis detaljer]-knappen på bunnen av dialogen.
- Velg [**Collate**]-boksen for skrive ut uten å bruke utskriftsminnet.

# Stille inn siderekkefølgen

Du kan bestemme om sidene skal skrives i rekkefølge forover eller bakover for å passe til dine behov.

Hvis du bruker en stabler med forsiden ned, stiller du utskriften i rekkefølge forover for å stable papiret i siderekkefølge.

Hvis du bruker en stabler med forsiden opp, stiller du utskriften til omvendt rekkefølge for å stable papiret i siderekkefølge.

#### ! Merk

- Omvendt rekkefølge er ikke tilgjengelig med Windows PCL/XPS-skriverdriver.
- Hvis stableren med forsiden opp ikke er åpnet, leveres sidene i stableren med forsiden ned.

### For Windows PS-skriverdriver

- 1 Åpne filen du vil skrive ut.
- 2 Velg [Fil] på [Skriv ut]-menyen.
- **3** Klikk på [**Innstillinger**].
- 4 På [Layout]-fanen, velg [Første til siste] eller [Siste til første] på [Siderekkjefølgje].
- 5 Konfigurer om nødvendig andre innstillinger, og start deretter utskriften.

#### ///Tilleggsinformasjon

 Hvis [Siderekkefølge] ikke vises, klikker du på [Start]>[Enheter og skrivere]>, høyreklikker på Din skriver-ikonet>, vekger [Egenskaper]>[Din skriver(PS)]>[Avansert] >[Aktiver avanserte utskriftsfunksjoner].

### For Mac OS X PS-skriverdriver

- 1 Åpne filen du vil skrive ut.
- 2 Velg [Arkiv] på [Skriv ut]-menyen.
- **3** Velg [**Papirhåndtering**] på panelmenyen.
- 4 Velg [Normal] eller [Baklengs] fra [Siderekkjefølgje] på [Papirhåndtering]-panelet.
- 5 Konfigurer om nødvendig andre innstillinger, og start deretter utskriften.

#### Tilleggsinformasjon

 Hvis utskriftsdialogen ikke inneholder alternativene som du forventer å se, klikk på [Vis detaljer]-knappen på bunnen av dialogen.

# Hefteutskrift

Du kan skrive ut flersidige dokumenter med sidene ordnet slik at endelig utskriftsresultat kan brettes til et hefte.

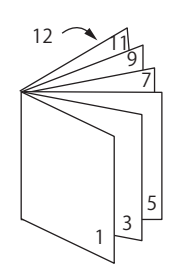

#### ! Merk

- Denne funksjonen er ikke tilgjengelig i enkelte programmer.
- Denne funksjonen er ikke tilgjengelig med Windows PCLog Mac OS X-skriverdriver.
- Vannmerker skrives ikke riktig ut med denne funksjonen.
- Denne funksjonen er ugyldig når du bruker kryptert sikker utskriftsfunksjon fra en klientdatamaskin som deler skriveren med en skriverserver.

## For Windows PS-skriverdriver

- 1 Åpne filen du vil skrive ut.
- 2 Velg [Fil] på [Skriv ut]-menyen.
- **3** Klikk på [**Innstillinger**].
- På [Layout]-fanen, velg [Hefte] fra [Sideformat].

Hvis du vil skrive ut kantlinjene, velg [**Trekke opp kanter**]-avmerkingsboksen for å trekke kantene.

5 Konfigurer om nødvendig andre innstillinger, og start deretter utskriften.

#### ///Tilleggsinformasjon

- Hvis du vil lage et A5-hefte med A4-ark, velg [A4] som papirstørrelse.
- Når du lager et hefte der høyre side er innbundet (høyre side er innbundet når første side er fremsiden), trykker du på [Avansert] på [Layout]-fanen og velger [On Right Edge] for [Bindingskant for hefte].
   [Bindingskant for hefte] kan ikke brukes på enkelte Windows-versjoner.
- Hvis du ikke kan bruke denne funksjonen, trykk på
  [Start]>[Enheter og skrivere]> høyreklikk på
  Din skriver-ikonet, > velg [Egenskaper]>[Your
  Printer(PS)]>[Avansert...]> velg [Enable advanced
  printing features]-avmerkingsboksen.

# For Windows XPS-skriverdriver

- 1 Åpne filen du vil skrive ut.
- 2 Velg [Fil] på [Skriv ut]-menyen.
- **3** Klikk på [**Innstillinger**].
- 4 På [Setup]-fanen, velg [Booklet] fra [Finishing Mode].
- 5 Trykk på [**Options**] og angi deretter alternativene for hefteutskrift om nødvendig.
  - [**Signature**]: Angi antall sider pr. side for hvert papirark.
  - [**Right to Left**]: Skriv ut heftet med åpning mot høyre.
- 6 Klikk på [**OK**].
- 7 Konfigurer om nødvendig andre innstillinger, og start deretter utskriften.

#### 10 Tilleggsinformasjon

• Hvis du vil lage et A5-hefte med A4-ark, velg [A4] som papirstørrelse.

# Omslagsutskrift

Du kan mate første side i en utskriftsjobb fra en skuff og resten av sidene fra en annen skuff. Denne funksjonen er nyttig når du vil bruke en type papir for forsiden og en annen type for resten av sidene.

#### ! Merk

 Denne funksjonen er ikke tilgjengelig med Windows PCL/ PS-skriverdriver.

# For Windows XPS-skriverdriver

- 1 Åpne filen du vil skrive ut.
- 2 Velg [Fil] på [Skriv ut]-menyen.
- 3 Klikk på [Innstillinger].
- 4 Trykk på [Setup] på [Paper Feed Options...]-fanen.
- 5 Velg [**Use different source for first page**] avmerkingsboksen.
- 6 Velg en kildeskuff på [Source] og trykk på [OK].
   Om nødvendig, velg en papirvekt fra [Weight]rullegardinliste.
- 7 Konfigurer om nødvendig andre innstillinger, og start deretter utskriften.

# For Mac OS X PS-skriverdriver

- 1 Åpne filen du vil skrive ut.
- 2 Velg [**Arkiv**] på [**Skriv ut**]-menyen.
- **3** Velg [**Papirmating**] på panelmenyen.
- 4 Velg [Første side fra] og velg kildeskuffer for første side og de resterende sidene.
- 5 Konfigurer om nødvendig andre innstillinger, og start deretter utskriften.

///Tilleggsinformasjon

Hvis utskriftsdialogen ikke inneholder alternativene som du forventer å se, klikk på [Vis detaljer]-knappen på bunnen av dialogen.

# Plakatutskrift

Du kan skrive ut en plakat ved å dele et enkelt dokument inn i deler og skrive det ut på flere papirark. Hver del blir forstørret og skrevet ut på separate papirark. Deretter kan du kombinere de enkelte arkene for å lage en plakat.

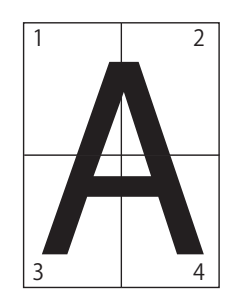

#### ! Merk

 Denne funksjonen er ikke tilgjengelig med Windows PCL/ PS-skriverdriveren og Mac OS X PS-skriverdriver.

#### // Tilleggsinformasjon

 Når du lager en plakat i A4-format med to ark i A5format, velg [A5] som papirstørrelse og [2] i [Forstørre] henholdsvis.

## For Windows XPS-skriverdriver

- 1 Åpne filen du vil skrive ut.
- 2 Velg [Fil] på [Skriv ut]-menyen.
- **3** Klikk på [**Innstillinger**].
- 4 På [Setup]-fanen, velg [Poster Print] fra [Finishing Mode].
- 5 Klikk på [**Options**].
- 6 Bestem verdier for [Enlarge], [Add Crop Marks] eller [Add Overlap] om nødvendig, og trykk på [OK].
- 7 Konfigurer om nødvendig andre innstillinger, og start deretter utskriften.

# Endre utskriftskvalitet (Oppløsning)

Du kan endre utskriftskvalitet etter dine behov.

#### ///Tilleggsinformasjon

• [Normal (600x600)] kan gi bedre resultater for utskrift på store papirstørrelser med PS-skriverdriveren.

## For Windows-skriverdriver

- 1 Åpne filen du vil skrive ut.
- 2 Velg [Fil] på [Skriv ut]-menyen.
- 3 Klikk på [Innstillinger].
- 4 Velg [Jobbalternativer]-fanen.
- 5 Velg utskriftskvalitetsnivå i [Kvalitet].
- 6 Konfigurer om nødvendig andre innstillinger, og start deretter utskriften.

### For Mac OS X PS-skriverdriver

- 1 Åpne filen du vil skrive ut.
- 2 Velg [Arkiv] på [Skriv ut]-menyen.
- 3 Velg [Skriverfunksjoner] på panelmenyen.
- 4 Velg [Jobbalternativer] på [Funksjonssett].
- 5 Velg et utskriftskvalitetsnivå i [**Kvalitet**].
- 6 Konfigurer om nødvendig andre innstillinger, og start deretter utskriften.

///Tilleggsinformasjon

Hvis utskriftsdialogen ikke inneholder alternativene som du forventer å se, klikk på [Vis detaljer]-knappen på bunnen av dialogen.

# Fremheve tynne linjer

Du kan skrive ut fine linjer og små tegn klarere.

I noen programmer, hvis denne funksjonen er slått på, blir mellomrommene i strekkoder for smale. Hvis dette skjer, slå av denne funksjonen.

! Merk

• Denne funksjonen er ikke tilgjengelig med Windows PCL/ XPS-skriverdriver.

Tilleggsinformasjon

• Denne funksjonen er slått på som standard.

## For Windows PS Printer Driver

- 1 Åpne filen du vil skrive ut.
- 2 Velg [Fil] på [Skriv ut]-menyen.
- **3** Klikk på [**Innstillinger**].
- 4 Velg [Jobbalternativer]-fanen.
- 5 Trykk på [Avansert].
- 6 Velg avmerkingsboksen [Juster ultratynne linjer] og trykk deretter på [OK].
- 7 Konfigurer om nødvendig andre innstillinger, og start deretter utskriften.

# For Mac OS X PS-skriverdriver

- 1 Åpne filen du vil skrive ut.
- 2 Velg [Arkiv] på [Skriv ut]-menyen.
- 3 Velg [Skriverfunksjoner] på panelmenyen.
- 4 Velg [Jobbalternativer] på [Funksjonssett].
- 5 Velg avmerkingsboksen [**Juster** ultratynne linjer].
- 6 Konfigurer om nødvendig andre innstillinger, og start deretter utskriften.

# Automatisk skuffvalg

Du kan stille skriverdriveren inn for automatisk å veksle mellom papirskuffer med samme papirstørrelse.

Først, angi på operatørpanelet at MP-skuffen skal være tilgjengelig for automatisk valg. Deretter stiller du det automatiske valget av skuffen med skriverdriveren.

#### (! Merk

 Sørg for angi en papirstørrelse for skuff1, skuff2/3/4 (valgfritt) og MP-skuffen. Tilgjengelig papirstørrelse varierer, avhengig av hver skuff. For detaljer se brukerhåndboken (Oppsett).

#### ///Tilleggsinformasjon

- [**Skuffbruk**] er [**Ikke bruk**] i standardinnstillingene. I standardinnstillingene støttes ikke MP-skuffen av den automatiske vekslingsfunksjonen.
- Når skriveren er i strømsparingsmodus, trykk på
   **POWER SAVE** (STRØMSPARING)>-knappen for å gjenopprette fra modusen.
- 1 Trykk på **<Fn>**-tasten.
- 2 Skriv inn <9> og <5> med tiertastaturet og trykk på <ENTER (OK / VELG)>-knappen.
- 3 Trykk på bla-knappen ▼ for å velge [Ved uoverensstem.] og trykk deretter på <ENTER (OK / VELG)>-knappen.
- 4 Trykk på <**ON LINE** (PÅ NETT)>knappen for å avslutte menyfunksjonen.
- 5 Angi en papirskuff i skriverdriveren og start utskriften.

# For Windows PCL/XPS-skriverdriver

- 1 Åpne filen du vil skrive ut.
- 2 Velg [Fil] på [Skriv ut]-menyen.
- 3 Klikk på [Innstillinger].
- 4 På [Oppsett]-fanen, velg [Auto] fra [Kilde].
- 5 Konfigurer om nødvendig andre innstillinger, og start deretter utskriften.

<sup>///</sup>Tilleggsinformasjon

Hvis utskriftsdialogen ikke inneholder alternativene som du forventer å se, klikk på [Vis detaljer]-knappen på bunnen av dialogen.

# For Windows PS-skriverdriver

- 1 Åpne filen du vil skrive ut.
- 2 Velg [Fil] på [Skriv ut]-menyen.
- **3** Klikk på [**Innstillinger**].
- 4 Velg [Papir/kvalitet]-fanen.
- 5 Velg [Velg automatisk] på [Papirkilde].
- 6 Konfigurer om nødvendig andre innstillinger, og start deretter utskriften.

### For Mac OS X PS-skriverdriver

- 1 Åpne filen du vil skrive ut.
- 2 Velg [Arkiv] på [Skriv ut]-menyen.
- **3** Velg [**Papirmating**] på panelmenyen.
- 4 Velg [Alle sider fra], og velg [Automatisk valg].
- 5 Konfigurer om nødvendig andre innstillinger, og start deretter utskriften.

#### Tilleggsinformasjon

 Hvis utskriftsdialogen ikke inneholder alternativene som du forventer å se, klikk på [Vis detaljer]-knappen på bunnen av dialogen.

# Auto. skuffbytte

Du kan veksle mellom papirskuffene automatisk.

Når en skuff går tom for papir under utskrift, finner skriveren en annen skuff med samme papirstørrelse på skriverdriveren og begynner å mate papir fra den skuffen.

Denne funksjonen er effektiv for store utskriftsjobber med samme papirstørrelse.

Først, angi på operatørpanelet at MP-skuffen skal være tilgjengelig for automatisk valg. Deretter stiller du det automatiske valget av skuffen med skriverdriveren.

#### ! Merk

 Pass på å stille de samme verdiene (papirstørrelse, medietype, medievekt) for hver skuff som skal brukes til automatisk skuffveksling. Tilgjengelig papirstørrelse varierer, avhengig av hver skuff. For detaljer se brukerhåndboken (Oppsett).

#### Tilleggsinformasjon

- I standardinnstillingene er [Skuffbruk] [Ikke bruk].
   I standardinnstillingene støttes ikke MP-skuffen av den automatiske vekslingsfunksjonen.
- Når skriveren er i strømsparingsmodus, trykk på
   **POWER SAVE** (STRØMSPARING)>-knappen for å gjenopprette fra modusen.
- 1 Trykk på tasten **<Fn>**.
- 2 Skriv inn <9> og <5> med tiertastaturet og trykk på <ENTER (OK / VELG)>-knappen.
- 3 Trykk på bla-knappen ▼ for å velge [Ved uoverensstem.] og trykk deretter på <ENTER (OK / VELG)>-knappen.
- 4 Trykk på <**ON LINE** (PÅ NETT)>knappen for å avslutte menyfunksjonen.
- 5 Konfigurer papirkildeinnstillingen i utskriftsdialogen.

# For Windows PCL/XPS-skriverdriver

- 1 Åpne filen du vil skrive ut.
- 2 Velg [Fil] på [Skriv ut]-menyen.
- **3** Klikk på [**Innstillinger**].
- 4 Trykk på [**Oppsett**] på [**Alternativer for papirmating...**]-fanen.
- 5 Velg avmerkingsboksen [Automatisk skuffvalg] i [Alternativer for papirmating...] og trykk deretter på [OK].
- 6 Konfigurer om nødvendig andre innstillinger, og start deretter utskriften.

# For Windows PS-skriverdriver

- 1 Åpne filen du vil skrive ut.
- 2 Velg [Fil] på [Skriv ut]-menyen.
- 3 Klikk på [Innstillinger].
- 4 Klikk på [Egenskaper] på kategorien [Layout].
- 5 Trykk på [Tray Switch] under [Skriverfunksjoner] og velg [På] fra rullegardinlisten.
- 6 Klikk på [**OK**].
- 7 Konfigurer om nødvendig andre innstillinger, og start deretter utskriften.

# For Mac OS X PS-skriverdriver

- 1 Åpne filen du vil skrive ut.
- 2 Velg [Arkiv] på [Skriv ut]-menyen.
- 3 Velg [Skriverfunksjoner] på panelmenyen.
- 4 Velg [Insert Option] på [Funksjonssett].
- 5 Velg [Tray Switch]-boksen.
- 6 Konfigurer om nødvendig andre innstillinger, og start deretter utskriften.

# Spare toner

Du kan skrive ut dokumentene dine med mindre bruk av toner.

Denne funksjonen kontrollerer mengden toner ved å lysne hele sidebildet.

Du kan stille inn mengden for å spare toner i 2 trinn.

- [**Printer Settings**]: Avhengig av skriverinnstillingene.
- $[\boldsymbol{A}\boldsymbol{v}]\colon \mathsf{Utskrift}$  ved bruk av normal toner.
- [**Sparenivå Lav**]: Tonersparingsutskrift med lavt nivå.
- [**Sparenivå Høy**]: Tonersparingsutskrift med høyt nivå.

#### ///Tilleggsinformasjon

• Tettheten i de trykte bildene med denne funksjonen kan variere, avhengig av dokumentet som skrives ut.

# For Windows PCL/XPS-skriverdriver

- 1 Åpne filen du vil skrive ut.
- 2 Velg [Fil] på [Skriv ut]-menyen.
- 3 Klikk på [Innstillinger].
- 4 Velg [Jobbalternativer]-fanen.
- 5 Velg en passende verdi i [**Tonersparing**].
- 6 Konfigurer om nødvendig andre innstillinger, og start deretter utskriften.

# For Windows PS-skriverdriver

- 1 Åpne filen du vil skrive ut.
- 2 Velg [Fil] på [Skriv ut]-menyen.
- 3 Klikk på [Innstillinger].
- 4 Velg [Jobbalternativer]-fanen.
- 5 Velg en passende verdi i [Tonersparing].
- 6 Konfigurer om nødvendig andre innstillinger, og start deretter utskriften.

# For Mac OS X PS-skriverdriver

- 1 Åpne filen du vil skrive ut.
- 2 Velg [**Fil**] på [**Skriv ut**]-menyen.
- Velg [Skriverfunksjoner] på 3 panelmenyen.
  - Velg [**Jobbalternativer**] på [Funksjonssett].
- Velg en passende verdi i 5 [Tonersparing].
- Konfigurer om nødvendig andre 6 innstillinger, og start deretter utskriften.

#### **U**Tilleggsinformasjon

Hvis utskriftsdialogen ikke inneholder alternativene som du forventer å se, klikk på [**Vis detaljer**]-knappen på bunnen av dialogen.

# Sikker utskrift

Du kan tildele en utskriftsjobb et passord, slik at den bare kan skrives ut hvis passordet legges inn på operatørpanelet.

#### ! Merk

- Hvis de spolede dataene ikke kan lagres i minnet eller harddisken på grunn av for lite minne, vises en melding som sier at dataene er ugyldige.
- Denne funksjonen er ikke tilgjengelig med Windows XPSskriverdriver eller Mac OS X PS-skriverdriver.

### For Windows PCL-skriverdriver

- 1 Åpne filen du vil skrive ut.
- 2 Velg [Fil] på [Skriv ut]-menyen.
- Klikk på [Innstillinger]. 3
- Velg [Jobbalternativer]-fanen. 4
- 5 Velg [Konfidensiell utskrift] på [Jobbtype].
- 6 Skriv et jobbnavn i [**Jobbnavn**]-boksen og et passord i [Personlig ID nummer (PIN)]-boksen.

Hvis du velger [Forespør jobbnavn for hver **utskriftsjobb**]-avmerkingsboksen, vises en ledetekst for jobbnavnet når du sender utskriftsjobben til skriveren.

- Klikk [**OK**]. 7
- 8 Konfigurer om nødvendig andre innstillinger, og start deretter utskriften. Utskriftsjobben blir sendt til skriveren, men ikke skrevet ut.
- **9** Trykk på **<Fn>**-tasten.
- 10 Skriv inn <2> ved bruk av tastaturfeltet og trykk på <**ENTER** (OK / VELG)>knappen.
- 11 Skriv inn passordet du satte i trinn 6 i [**Passord**]-boksen og trykk på **<ENTER** (OK / VELG)>-knappen for å starte et jobbsøk.
  - Trykk på **<CLEAR** (FJERN)>-tasten hvis du skriver inn feil tall.
  - Trykk på **<CANCEL** (AVBRYT)>-knappen hvis du vil stoppe jobbsøket.

- 12 Sørg for at [Skriv ut] er valgt og trykk på <ENTER (OK / VELG)>-knappen. Hvis du velger [Slett], kan du avbryte utskriftsjobben.
- 13 Skriv inn antall kopier, og trykk deretter på <**ENTER** (OK / VELG)>-knappen.

#### ! Merk

 Hvis du glemmer passordet som er satt for en jobb og ikke skriver ut jobben som er overført til skriveren, forblir jobben i skriveren.
 For hvordan du sletter jobben som er lagret i skriveren,

se "Slette uønskede jobber fra et minne eller en harddisk" s.94

# For Windows PS-skriverdriver

- 1 Åpne filen du vil skrive ut.
- 2 Velg [Fil] på [Skriv ut]-menyen.
- 3 Klikk på [Innstillinger].
- 4 Velg [Jobbalternativer]-fanen.
- 5 Velg [Konfidensiell utskrift] på [Jobbtype].
- 6 Skriv et jobbnavn i [Jobbnavn]-boksen og et passord i [Personlig ID nummer (PIN)]-boksen.

Hvis du velger [**Forespør jobbnavn for hver utskriftsjobb**]-avmerkingsboksen, vises en ledetekst for jobbnavnet når du sender utskriftsjobben til skriveren.

- 7 Klikk [**OK**].
- 8 Konfigurer om nødvendig andre innstillinger, og start deretter utskriften. Utskriftsjobben blir sendt til skriveren, men ikke skrevet ut.
- **9** Trykk på **<Fn>**-tasten.
- 10 Skriv inn <2> ved bruk av tastaturfeltet og trykk på <ENTER (OK / VELG)>knappen.
- 11 Skriv inn passordet du satte i trinn 6 i [Passord]-boksen og trykk på <ENTER (OK / VELG)>-knappen for å starte et jobbsøk.
  - Trykk på <CLEAR (FJERN)>-tasten hvis du skriver inn feil tall.
  - Trykk på <CANCEL (AVBRYT)>-knappen hvis du vil stoppe jobbsøket.
- 12 Sørg for at [Skriv ut] er valgt og trykk på <ENTER (OK / VELG)>-knappen. Hvis du velger [Slett], kan du avbryte utskriftsjobben.
- 13 Skriv inn antall kopier, og trykk deretter på <**ENTER** (OK / VELG)>-knappen.

! Merk

 Hvis du glemmer passordet som er satt for en jobb og ikke skriver ut jobben som er overført til skriveren, forblir jobben i skriveren.
 For hvordan du sletter jobben som er lagret i skriveren, se "Slette uønskede jobber fra et minne eller en harddisk" s.94.

# Kryptert sikker utskrift

Du kan kryptere dokumentene dine før du sender dem fra en datamaskin til skriveren. På den måten kan du forhindre uautorisert tilgang til konfidensiell informasjon.

Dokumentet forblir utrykt og lagret i kryptert format i skriveren til du legger inn det registrerte passordet på operatørpanelet.

Utskriftsjobben som er lagret i skriveren, blir automatisk slettet etter utskrift, eller hvis det ikke blir skrevet ut etter en viss tid. Hvis det oppstår en feil når data blir sendt, eller hvis det oppdages at en uautorisert person forsøker å få tilgang til jobben, blir den automatisk slettet.

#### ! Merk

- Hvis de spolede dataene ikke kan lagres i minnet eller harddisken på grunn av for lite minne, vises en melding som sier at dataene er ugyldige.
- Hvis de spolede dataene ikke kan lagres i minnet eller på harddisken på grunn av for lite minne, vises en melding som sier at dataene er ugyldige og utskriftsjobben starter ikke. I så fall vil forkorting av lagringstiden for en utskriftsjobb, som er angitt i en skriverdriver, forhindre at spolede data øker.
- Denne funksjonen er ikke tilgjengelig med Windows XPSskriverdriver eller Mac OS X PS-skriverdriver.
- Når du bruker denne funksjonen, tøm [**Køordne jobb** ]-avskrysningsboksen. For detaljer, se "Bruke bufferlager på skriver" s.43.
- [Egenskaper] for en skriver med Windows PSskriverdriver > kan [Device Settings] > [Print only encrypted data] ikke aktiveres med Windows Vista og senere.
- Den tiden en skriver er slått av er ikke inkludert i lagringstiden for skriveren.
- Hvis en skriver slås av automatisk i sparemodus, inkluderes ikke tiden som skriveren har vært i sparemodus i lagringstiden til skriveren.

# For Windows PCL-skriverdriver

- 1 Åpne filen du vil skrive ut.
- 2 Velg [Fil] på [Skriv ut]-menyen.
- 3 Klikk på [Innstillinger].
- 4 Velg [Jobbalternativer]-fanen.
- 5 Velg [Kryptert sikker utskrift].
- 6 Skriv inn et passord i [Passord]-boksen og konfigurer andre alternativer, om nødvendig.

#### Referanse

- For detaljer om alternativer, se forklaringene på skjermen for driveren.
- 7 Klikk på [**OK**].
- 8 Konfigurer om nødvendig andre innstillinger, og start deretter utskriften. Utskriftsjobben blir sendt til skriveren, men ikke skrevet ut.
- **9** Trykk på **<Fn**>-tasten.
- 10 Skriv inn <1> ved bruk av tastaturfeltet og trykk på <ENTER (OK / VELG)>knappen.
- 11 Skriv inn passordet du valgte i trinn 6 i [Passord]-boksen, og trykk deretter på <ENTER (OK / VELG)>-knappen for å starte et jobbsøk.
  - Trykk på <**CLEAR** (FJERN)>-tasten hvis du skriver inn feil tall.
  - Trykk på <**CANCEL** (AVBRYT)>-knappen hvis du vil stoppe jobbsøket.
- 12 Sørg for at [Skriv ut] er valgt og trykk på <ENTER (OK / VELG)>-knappen. Hvis du velger [Slett], kan du slette utskriftsjobben og alle de krypterte jobbene med samme passord slettes samtidig.
## For Windows PS-skriverdriver

- 1 Åpne filen du vil skrive ut.
- 2 Velg [Fil] på [Skriv ut]-menyen.
- **3** Klikk på [**Innstillinger**].
- **4** Velg [**Jobbalternativer**]-fanen.
- 5 Velg [Kryptert sikker utskrift].
- 6 Skriv inn et passord i [**Passord**]-boksen og konfigurer andre alternativer, om nødvendig.

#### Referanse

- For detaljer om alternativer, se forklaringene på skjermen for driveren.
- 7 Klikk på [**OK**].
- 8 Konfigurer om nødvendig andre innstillinger, og start deretter utskriften. Utskriftsjobben blir sendt til skriveren, men ikke skrevet ut.
- 9 Trykk på <**Fn**>-tasten.
- 10 Skriv inn <1> ved bruk av tastaturfeltet og trykk på <ENTER (OK / VELG)>knappen.
- 11 Skriv inn passordet du valgte i trinn 6 i [Passord]-boksen, og trykk deretter på <ENTER (OK / VELG)>-knappen for å starte et jobbsøk.
  - Trykk på <**CLEAR** (FJERN)>-tasten hvis du skriver inn feil tall.
  - Trykk på <**CANCEL** (AVBRYT)>-knappen hvis du vil stoppe jobbsøket.
- 12 Sørg for at [Skriv ut] er valgt og trykk på <ENTER (OK / VELG)>-knappen. Hvis du velger [Slett], kan du slette utskriftsjobben og alle de krypterte jobbene med samme passord slettes samtidig.

## Vannmerkeutskrift

Du kan skrive ut et vannmerke i tillegg til teksten i den utskrevne filen.

#### ! Merk

- Denne funksjonen er ikke tilgjengelig med Mac OS X PSskriverdriver.
- Vannmerker skrives ikke ut ordentlig i hefteutskrift.

## For Windows-skriverdriver

- 1 Åpne filen du vil skrive ut.
- 2 Velg [Fil] på [Skriv ut]-menyen.
- 3 Klikk på [Innstillinger].
- **4** Velg [**Jobbalternativer**]-fanen.
- 5 Klikk på [Vannmerke].
- 6 Klikk på [Ny].
- 7 Angi en tekst, størrelse, vinkel, form og posisjon for vannmerket og trykk deretter på [OK].
- 8 Klikk på [**OK**].
- 9 Konfigurer om nødvendig andre innstillinger, og start deretter utskriften.

#### (! Merk

• Vannmerker skrives over teksten eller bildene i dokumenter i standardinnstillingene med Windows PSskriverdriver. For å skrive ut i bakgrunnen av dokumenter, hak av [**Print in background**]-boksen i [**Vannmerke**]vinduet.

Når [**Print in background**] er haket av i [**Vannmerke**]vinduet, avhengig av det programmet du bruker, vil ikke vannmerket bli skrevet ut. I så fall, fjern haken [**Print in background**].

## Overleggsutskrift

Du kan skrive ut overlegg som logoer eller former på dokumenter.

For å kunne bruke denne funksjonen, må skriveren være utstyrt med den valgfrie harddisken.

#### ! Merk

- Denne funksjonen er ikke tilgjengelig med Windows XPSskriverdriver eller Mac OS X PS-skriverdriver.
- For å bruke denne funksjonen på en Windows PSskriverdriver, må du logge deg inn på datamaskinen som administrator.

#### Referanse

- For detaljer om Konfigurasjonsverktøyet og hvordan du installerer Konfigurasjonsverktøyet, se "Konfigurasjonsverktøy" s.91.
- Lag et overlegg med Konfigurasjonsverktøyet og registrer det på skriveren.

#### Referanse

- "Skrive ut utskriftsinformasjon" s.46.
- 2 Definer overlegget på skriverdriveren og start utskriften.

## For Windows PCL-skriverdriver

#### **U**Tilleggsinformasjon

- Overlegg er en gruppe former. Tre former kan registreres i et overlegg.
   Formene skrives ut over hverandre i den rekkefølgen de ble registrert. Den formen som ble registrert sist skrives ut øverst.
- 1 Åpne filen du vil skrive ut.
- 2 Velg [Fil] på [Skriv ut]-menyen.
- 3 Klikk på [Innstillinger].
- 4 Velg [Jobbalternativer]-fanen.
- 5 Klikk på [Vektor] i [Utskriftsmodus].
- 6 Klikk på [Fortrykk].
- 7 Velg [Utskrift ved bruk av aktive fortrykk] avmerkingsboksen.
- 8 Klikk på [Definer Fortrykk].
- 9 Skriv inn et navn for overlegget i [Fortrykknavn].
- 10 Skriv inn ID til den formen du registrerte i Konfigurasjonsverktøyet i [ID nummer ].
- 11 Velg de sidene av dokumentet som du vil skrive ut overlegget på fra [**Utskrift på sider**]-rullegardinlisten.
- 12 Klikk på [Tilføy].
- 13 Klikk på [Lukk].
- 14 Velg overlegget du vil bruke fra [Definerte Fortrykk] og trykk på [Tilføy].
- **15** Klikk på [**OK**].
- 16 Konfigurer om nødvendig andre innstillinger, og start deretter utskriften.

Referanse

• "Konfigurasjonsverktøy" s.91.

#### For Windows PS-skriverdriver

#### ///Tilleggsinformasjon

- Et overlegg er en formgruppe. Du kan registrere tre former med et overlegg.
- 1 Klikk på [Start] og velg [Enheter og skrivere].
- 2 Høyreklikk på *Din skriver*-ikonet og velg typen driver du ønsker å spesifisere fra [**Utskriftsinnstillinger**].
- **3** Velg kategorien [**Jobbalternativer**].
- 4 Klikk på [Fortrykk].
- 5 Velg [**Use Overlay**] fra nedtrekkslisten og klikk på [**Ny**].
- 6 Skriv inn det nøyaktige navnet på overlegget du registrerte Konfigurasjonsverktøyet i [Form Name]-boksen og klikk på [Tilføy].
- 7 Skriv inn et navn for overlegget i [Fortrykknavn]-boksen.
- 8 Velg den siden i dokumentet hvor du vil skrive ut overlegget på [Utskrift på sider]-rullegardinlisten.
- 9 Klikk på [**OK**].
- 10 Velg overlegget du vil bruke fra [Definerte Fortrykk] og klikk deretter på [Tilføy].
- **11** Klikk på [**OK**].
- 12 Trykk på [**OK**] for å lukke dialogboksen for skriveroppsett.
- 13 Åpne filen du vil skrive ut fra programmet.
- 14 Start utskriften på utskriftsdialogen.

#### Referanse

• "Konfigurasjonsverktøy" s.91.

## Lagre utskriftsdata

Du kan lagre utskriftsdata på det minnet eller den harddisken som er installert på skriveren, og skrive det ut ved behov fra operatørpanelet ved å legge inn et passord.

#### ! Merk

- Hvis de spolede dataene ikke kan lagres i minnet eller harddisken på grunn av for lite minne, vises en melding som sier at dataene er ugyldige.
- Denne funksjonen er ikke tilgjengelig med Windows XPSskriverdriver eller Mac OS X PS-skriverdriver.

### For Windows PCL-skriverdriver

- 1 Åpne filen du vil skrive ut.
- 2 Velg [Fil] på [Skriv ut]-menyen.
- 3 Klikk på [Innstillinger].
- 4 Velg [Jobbalternativer]-fanen.
- 5 Merk av [Lagre for ny utskrift].
- 6 Skriv et jobbnavn i [Jobbnavn]-boksen og et passord i [Personlig ID nummer (PIN)]-boksen.

Dersom du krysser av i [**Be om jobbnavn for hver enkelt utskriftsjobb**]-boksen, vil en forespørsel om jobbnavn vises når du sender jobben til skriveren.

- 7 Klikk på [OK].
- Konfigurer om nødvendig andre innstillinger, og start deretter utskriften. Utskriftsjobben blir sendt til skriveren, men ikke skrevet ut.
- **9** Trykk på **<Fn**>-tasten.
- 10 Skriv inn <2> ved bruk av tastaturfeltet og trykk på <ENTER (OK / VELG)>knappen.
- 11 Skriv inn passordet du valgte i trinn 6 i [Passord]-boksen, og trykk deretter på <ENTER (OK / VELG)>-knappen for å starte et jobbsøk.
  - Trykk på <**CLEAR** (FJERN)>-tasten hvis du skriver inn feil tall.
  - Trykk på <**CANCEL** (AVBRYT)>-knappen hvis du vil stoppe jobbsøket.

Praktiske utskriftsfunksjoner

12 Sørg for at [**Skriv ut**] er valgt og trykk deretter på <**ENTER** (OK / VELG)>knappen.

Dersom du velger [**Slett**], kan du slette utskriftsjobben.

#### **13** Skriv inn antall kopier, og trykk deretter på **<ENTER** (OK / VELG)>-knappen.

Referanse

• Du kan slette lagret utskriftsdata med konfigurasjonsverktøy. For detaljer, se "Slette uønskede jobber fra et minne eller en harddisk" s.94.

#### For Windows PS-skriverdriver

- 1 Åpne filen du vil skrive ut.
- 2 Velg [Fil] på [Skriv ut]-menyen.
- 3 Klikk på [Innstillinger].
- 4 Velg [Jobbalternativer]-fanen.
- 5 Merk av [Lagre for ny utskrift].
- 6 Skriv et jobbnavn i [Jobbnavn]-boksen og et passord i [Personlig ID nummer (PIN)]-boksen.

Hvis du krysser av i [**Forespør jobbnavn for hver utskriftsjobb**]-boksen, vises en ledetekst for jobbnavnet når du sender jobben til skriveren.

- 7 Klikk [**OK**].
- Konfigurer om nødvendig andre innstillinger, og start deretter utskriften. Utskriftsjobben blir sendt til skriveren, men ikke skrevet ut.
- **9** Trykk på **<Fn>**-tasten.
- 10 Skriv inn <2> ved bruk av tastaturfeltet og trykk på <ENTER (OK / VELG)>knappen.
- 11 Skriv inn passordet du valgte i trinn 6 i [Passord]-boksen, og trykk deretter på <ENTER (OK / VELG)>-knappen for å starte et jobbsøk.
  - Trykk på <**CLEAR** (FJERN)>-tasten hvis du skriver inn feil tall.
  - Trykk på **<CANCEL** (AVBRYT)>-knappen hvis du vil stoppe jobbsøket.

12 Sørg for at [Skriv ut] er valgt og trykk deretter på <ENTER (OK / VELG)>knappen. Dersom du velger [Slett], kan du slette utskriftsjobben.

13 Skriv inn antall kopier, og trykk deretter på **<ENTER** (OK / VELG)>-knappen.

#### Referanse

• Du kan slette lagret utskriftsdata med konfigurasjonsverktøy. For detaljer, se "Slette uønskede jobber fra et minne eller en harddisk" s.94.

## Lagre driverinnstillinger

Du kan lagre skriverdriverens innstillinger.

#### ! Merk

• Denne funksjonen er ikke tilgjengelig med Windows PSskriverdriver eller Mac OS X PS-skriverdriver.

#### For Windows PCL/XPS-skriverdriver

#### Lagre innstillingene

- 1 Trykk på [Start] og velg [Enheter og skrivere].
- 2 Høyreklikk på *Din skriver*-ikonet, og velg deretter typen driver du vil angi fra [Utskriftsinnstillinger].
- 3 Konfigurer utskriftsinnstillingene for å lagre.
- På [Oppsett]-fanen, trykk på [Lagre] i [Driver Settings].
- 5 Angi et navn for innstillingen som skal lagres, og trykk deretter på [OK].
   Hvis du velger avkrysningsruten [Behold skjemainformasjon], vil papirkonfigurasjonen i [Oppsett]-fanen også lagres.
- **6** Trykk på [**OK**] for å lukke dialogboksen for skriveroppsett.

///Tilleggsinformasjon

• Opp til 14 skjema kan lagres.

### Bruke lagrede innstillinger

- 1 Åpne filen du vil skrive ut.
- 2 Velg [Fil] på [Skriv ut]-menyen.
- **3** Klikk på [**Innstillinger**].
- 4 På [Oppsett]-fanen, velg den innstillingen du vil bruke fra [Driver Settings].
- 5 Start utskrift.

## Endre driverens standardinnstillinger

Du kan stille inn de utskriftsinnstillingene du vil bruke ofte som skriverdriverens standardinnstilling.

### For Windows-skriverdriver

- 1 Trykk på [Start] og velg [Enheter og skrivere].
- 2 Høyreklikk på *Din Skriver*-ikonet, og velg deretter typen driver du vil endre fra [**Utskriftsinnstillinger**].
- 3 Konfigurer utskriftsinnstillingene du vil bruke som driverens standardinnstilling.
- **4** Klikk på [**OK**].

### For Mac OS X PS-skriverdriver

- 1 Åpne en fil.
- 2 Velg [Arkiv] på [Skriv ut]-menyen.
- 3 Konfigurer utskriftsinnstillingene du vil bruke som driverens standardinnstillinger.
- 4 Velg [Save Current Settings as Preset...] på [Forhåndsinnstillinger].
- 5 Skriv inn et navn for innstillingene og trykk på [OK].
- 6 Klikk på [**Avbryte**].

! Merk

 For å bruke de lagrede innstillingene velger du navnet fra [Forhåndsinnstillinger] i utskriftsdialogen.

## Bruke skriverfonter

Du kan skrive ut dokumentene dine ved bruk av forhåndsinstallerte skriverfonter ved å bytte dem ut mot TrueType-fonter i datamaskinen.

#### ! Merk

- Skriverfontene ser ikke nøyaktig like ut som TrueTypefontene som vises på skjermen.
- Denne funksjonen er ikke tilgjengelig med Windows XPSskriverdriver eller Mac OS X PS-skriverdriver.
- For å bruke denne funksjonen med Windows PSskriverdriver må du være pålogget som administrator på datamaskinen.
- Denne funksjonen er ikke tilgjengelig i alle programmer.

#### For Windows PCL-skriverdriver

- 1 Åpne filen du vil skrive ut.
- 2 Velg [Fil] på [Skriv ut]-menyen.
- **3** Klikk på [**Innstillinger**].
- 4 Velg [Jobbalternativer]-fanen.
- 5 Klikk på [Skrifttype].
- Velg avmerkingsboksen [Skrifttypeerstatning].
- 7 Angi hvilke skriverfonter du vil bruke i stedet for TrueType-fontene i [Tabell for skrifterstatning].
- 8 Klikk på [**OK**].
- 9 Konfigurer om nødvendig andre innstillinger, og start deretter utskriften.

#### For Windows PS-skriverdriver

- 1 Trykk på [Start] og velg [Enheter og skrivere].
- 2 Høyreklikk på *Din skriver*-ikonet, og velg deretter [Skriveregenskaper] > [*Your Printer(PS)*].
- **3** Velg [**Device Settings**]-fanen.
- 4 Angi hvilke skriverfonter du vil bruke i stedet for TrueType-fontene i [Tabell for skrifterstatning].

For å spesifisere fontbyttet, trykk på hver enkelt TrueType-font, og velg en skriverfont å bytte den med fra rullegardinlisten.

- 5 Klikk [**OK**].
- 6 Åpne filen du vil skrive ut.
- 7 Velg [Fil] på [Skriv ut]-menyen.
- 8 Klikk på [Innstillinger].
- 9 Trykk på [Layout] på [Avansert]fanen.
- 10 Velg [Erstatt med enhetsskrift] på [TrueType-skrift], og trykk deretter på [OK].
- 11 Konfigurer om nødvendig andre innstillinger, og start deretter utskriften.

## Bruke datamaskinfonter

Du kan skrive ut dokumentene dine ved å bruke TrueType-fonter i datamaskinen for å beholde samme utseende på fonten som det du ser på skjermen.

#### ! Merk

• Denne funksjonen er ikke tilgjengelig med Windows XPSskriverdriver eller Mac OS X PS-skriverdriver.

## For Windows PCL Printer Driver

- 1 Åpne filen du vil skrive ut.
- 2 Velg [Fil] på [Skriv ut]-menyen.
- **3** Klikk på [**Innstillinger**].
- 4 Velg [Jobbalternativer]-fanen.
- 5 Klikk på [**Skrifttype**].
- 6 Fjern merkingen i avkrysningsruten [Skrifttypeerstatning], velg en av følgende fonter og trykk deretter på [OK].

- [**Nedlasting som konturskrift**] Font-bilder lages av skriveren.

- [**Nedlasting av punktbasert skrift**] Font-bilder lages av skriverdriveren

7 Konfigurer om nødvendig andre innstillinger, og start deretter utskriften.

#### For Windows PS-skriverdriver

- 1 Åpne filen du vil skrive ut.
- 2 Velg [Fil] på [Skriv ut]-menyen.
- **3** Klikk på [**Innstillinger**].
- 4 Trykk på [Layout] på [Avansert]fanen.
- 5 Trykk på [TrueType-skrift] og velg [Last ned som nedlastbar skrift] fra rullegardinlisten.
- 6 Klikk på [**OK**].
- 7 Konfigurer om nødvendig andre innstillinger, og start deretter utskriften.

## Bruke bufferlager på skriver

Du kan spole en utskriftsjobb på harddisken som er installert på skriveren.

Denne funksjonen frigjør minne på datamaskinen din slik at den kan utføre andre oppgaver raskere mens skriveren kjører i bakgrunnen.

! Merk

- Hvis de spolede dataene ikke kan lagres på harddisken på grunn av for lite minne, vises en melding som sier at dataene er ugyldige.
- Denne funksjonen er ikke tilgjengelig med Windows XPSskriverdriver eller Mac OS X PS-skriverdriver.

## For Windows PCL-skriverdriver

- 1 Åpne filen du vil skrive ut.
- 2 Velg [Fil] på [Skriv ut]-menyen.
- 3 Klikk på [Innstillinger].
- **4** Velg [**Jobbalternativer**]-fanen.
- 5 Klikk på [Avansert].
- 6 Velg avkrysningsruten [Køordne jobb ] og klikk på [OK].
- 7 Start utskrift.

### For Windows PS-skriverdriver

- 1 Åpne filen du vil skrive ut.
- 2 Velg [Fil] på [Skriv ut]-menyen.
- 3 Klikk på [Innstillinger].
- **4** Velg [**Jobbalternativer**]-fanen.
- 5 Klikk på [Avansert].
- 6 Velg avkrysningsruten [Køordne jobb ] og trykk på [OK].
- 7 Start utskrift.

## Utskrift til fil

Du kan skrive ut et dokument til en fil uten å skrive den ut på papir.

### ! Merk

Du må være logget på datamaskinen som administrator.

#### For Windows-skriverdriver

- Trykk på [Start] og velg [Enheter og skrivere].
- 2 Høyreklikk på *Din skriver*-ikonet, og velg deretter typen driver du vil bruke fra [Skriveregenskaper].
- **3** Velg [**Porter**]-fanen.
- 4 Velg [FILE:] fra portlisten og trykk på [OK].
- 5 Start utskrift.
- 6 Skriv inn navnet på en fil og trykk på [OK].

#### For Mac OS X PS-skriverdriver

- 1 Åpne filen du vil skrive ut.
- 2 From the [File] menu, select [Skriv ut].
- **3** Trykk på [**PDF**] på utskriftsdialogen og velg et filformat.
- 4 Skriv inn navnet på en fil, velg hvor du vil lagre den og trykk på [**Lagre**].

## Laste ned PS-filer

Du kan laste ned Postskriptumfiler til skriveren og skrive dem ut.

#### ! Merk

- Denne funksjonen er kun tilgjengelig når du bruker et TCP/IP-nettverk.
- OKI LPR-verktøyet er ikke tilgjengelig med Mac OS X PSskriverdriver.

#### For OKI LPR-verktøy

- 1 Start OKI LPR-verktøy.
- 2 Velg [Download] fra [Remote Print]menyen.
- Velg filen som skal lastes ned, og trykk på [Åpen].
   Postskriptumfilen skrives ut etter fullført nedlasting.

## **Skrive ut PS-feil**

Du kan skrive ut detaljer om postskriptumfeil når de oppstår.

#### ! Merk

 Denne funksjonen er ikke tilgjengelig med Windows PCLskriverdriver, Windows XPS-skriverdriver og MAC OS X PS-skriverdriver.

#### For Windows PS-skriverdriver

- 1 Åpne filen du vil skrive ut.
- 2 Velg [Fil] på [Skriv ut]-menyen.
- **3** Klikk på [**Innstillinger**].
- 4 Trykk på [Layout] på [Avansert]fanen.
- 5 Trykk på [Send PostScriptfeilbehandling] under [PostScriptalternativer] og velg [Ja] fra rullegardinlisten.
- 6 Klikk på [OK] helt til dialogboksen for skriveroppsett lukkes og utskriften starter.

## Endre emuleringsmodus

Du kan velge emuleringsmodus.

#### ///Tilleggsinformasjon

- For å kunne gå inn i [Admin.oppsett]-menyen må du ha et administratorpassord. Standardpassordet er "aaaaaa".
- 1 Trykk på <**ENTER** (OK / VELG)>knappen på operatørpanelet.
- 2 Trykk på bla-knappen ▼ for å velge [Admin.oppsett] og trykk deretter på <ENTER (OK / VELG)>-knappen.
- **3** Skriv inn administratorpassordet ved bruk av tiertastaturet.
- 4 Trykk på <ENTER (OK / VELG)>knappen.
- 5 Trykk på bla-knappen ▼ for å velge [Skriveroppsett] og trykk deretter på <ENTER (OK / VELG)>-knappen.
- 6 Sørg for at [Egenskaper] er valgt og trykk deretter på <ENTER (OK / VELG)>-knappen.
- 7 Trykk på bla-knappen ▼ for å velge emuleringsmodus og trykk deretter på <ENTER (OK / VELG)>-knappen.
- 8 Trykk på <ON LINE (PÅ NETT)>knappen for å avslutte menyfunksjonen.

# 2. Endring av skriverinnstillinger

Dette kapittelet forklarer hvordan du konfigurerer skriverinnstillinger fra <**ENTER** (OK / VELG)>- knappen på operatørpanelet.

2

# Kontroller gjeldende innstillinger

Dette avsnittet forklarer den grunnleggende prosedyren for å skrive ut utskriftsinformasjon. Ved å skrive ut utskriftsinformasjonen kan du sjekke skriverens gjeldende innstillinger.

## Skrive ut utskriftsinformasjon

Du kan skrive ut og sjekke skriverkonfigurasjonene og en bruksrapport.

#### Referanse

• For detaljer om utskriftsinformasjonen du kan skrive ut, og om strukturen til [**Skriv ut informasjon**]-menyen, se "Utskriftsinformasjon" s.52.

#### U/Tilleggsinformasjon

- Når skriveren er i strømsparingsmodus., trykk på
  **POWER SAVE** (STRØMSPARING)>-knappen for å gjenopprette fra modusen.
- 1 Trykk på **<Fn>**-tasten.
- 2 Skriv inn <1>, <0> og <0> med tiertastaturet, og trykk på <ENTER (OK / VELG)>-knappen.
- 3 Sørg for at [Utfør] er valgt og trykk deretter på <ENTER (OK / VELG)>knappen.
- 4 Trykk på <ENTER (OK / VELG)>knappen.

# Endre skrivermenyinnstillinger

Dette avsnittet forklarer den grunnleggende prosedyren for å endre skriverinnstillingene.

#### Referanse

• For detaljer om menystrukturen til skriverinnstillingene, se "Liste over oppsettsmeny" s.49.

## Innstillingsmeny

- Trykk på rulleknappen ▼.
- 2 Trykk på bla-knappen ▼ for å velge den oppsettsmenyen du ønsker å endre en innstilling fra, og trykk deretter på <ENTER (OK / VELG)>-knappen.
- 3 Endre innstillingen og trykk deretter på <**ENTER** (OK / VELG)>-knappen.
- 4 Trykk på <**ON LINE** (PÅ NETT)>knappen for å avslutte menyfunksjonen.

## Admin.oppsett

For å kunne gå inn i [**Admin.oppsett**]-menyen må du ha et administratorpassord.

///Tilleggsinformasjon

- Standardpassordet er "aaaaaa".
- Du kan gå inn i menyen [Trådløs innstilling] eller [Starter koblet kommunikasjon] på den samme måten og med samme passord.
- 1 Trykk på rulleknappen ▼.
- 2 Trykk på bla-knappen ▼ for å velge [Admin.oppsett] og trykk deretter på <ENTER (OK / VELG)>-knappen.
- **3** Skriv inn administratorpassordet ved bruk av tiertastaturet.
- 4 Trykk på <ENTER (OK / VELG)>knappen.
- 5 Trykk på bla-knappen ▼ for å velge den oppsettsmenyen du ønsker å endre en innstilling fra, og trykk deretter på <ENTER (OK / VELG)>-knappen.
- 6 Endre innstillingen og trykk deretter på <**ENTER**>-knappen.
- 7 Trykk på **<ON LINE** (PÅ NETT)>knappen for å avslutte menyfunksjonen.

## Utskriftsstatistikk

Utskriftsstatistikk er utskriftsstatistikkmenyen for utskrift.

For å kunne gå inn i [**Utskriftsstatistikk**]menyen må du ha et administratorpassord.

#### ///Tilleggsinformasjon

- Standardpassordet er "0000".
  - 1 Trykk på rulleknappen ▼.
  - 2 Trykk på rulleknappen ▼ for å velge [Utskriftsstatistikk] og trykk på <ENTER (OK / VELG)>-knappen.
  - **3** Skriv inn administratorpassordet ved bruk av tiertastaturet.
  - 4 Trykk på <ENTER (OK / VELG)>knappen.
  - 5 Trykk på bla-knappen ▼ for å velge den oppsettsmenyen du ønsker å endre en innstilling fra, og trykk deretter på <ENTER (OK / VELG)>-knappen.
  - 6 Endre innstillingen og trykk deretter på **ENTER** (OK / VELG)>-knappen.
  - 7 Trykk på **<ON LINE** (PÅ NETT)>knappen for å avslutte menyfunksjonen.

### **Oppstartsmeny**

Oppstartsmenyen brukes til å endre systeminnstillinger. Kun administratoren bør bruke denne menyen.

For å gå inn på [**Boot Menu**]-menyen, trenger du et administratorpassord.

Tilleggsinformasjon

- Standardpassordet er "aaaaaa".
- Hold nede < ENTER (OK / VELG)>knappen og trykk på strømbryteren.
- 2 Trykk på <ENTER (OK / VELG)>knappen.
- **3** Skriv inn administratorpassordet ved bruk av tiertastaturet.
- 4 Trykk på <ENTER (OK / VELG)>knappen.
- 5 Trykk på bla-knappen ▼ for å velge den oppsettsmenyen du ønsker å endre en innstilling fra, og trykk deretter på <ENTER (OK / VELG)>-knappen.
- 6 Endre innstillingen og trykk deretter på **ENTER** (OK / VELG)>-knappen.
- 7 Trykk på <**ON LINE** (PÅ NETT)>knappen for å avslutte menyfunksjonen.

# Liste over oppsettsmeny

## Meny for enhetsinnstillinger

| Element                                                                                                    | Beskrivelse                                                                                                    |  |  |  |  |
|----------------------------------------------------------------------------------------------------|----------------------------------------------------------------------------------------------------|--|--|--|--|
| Print From USB<br>Memory                                                                                                    | Skriver ut filer på et USB-minne.                                                                                                    |  |  |  |  |
| Utskriftssikker jobb                                                                                                    | Skriver ut en utskriftsjobb med kryptert verifisering (kryptert jobb), eller en verifisert utskriftsjobb (sikker jobb) lagret på et flash-minne eller en harddisk.                                                                              |  |  |  |  |
| Konfigurasjon                                                                                                    | Angir informasjon om skriveren, som f.eks. sideteller, levetid for forbruksmateriale, nettverk og system.                                                                                                    |  |  |  |  |
| Skriv ut informasjon                                                                                                    | Skriver ut diverse informasjon om skriveren.                                                                                                    |  |  |  |  |
| Menyer                                                                                                    | Menyer for generelle brukere.                                                                                                    |  |  |  |  |
| Admin.oppsett                                                                                                    | Menyer for administrator.<br>For å få tilgang til denne menyen kreves passordet. Standardpassordet er "aaaaaa".                                                                                                    |  |  |  |  |
| Utskriftsstatistikk Meny for utskriftsstatistikker.<br>For å få tilgang til denne menven kreves passordet. Standardpassordet er "0000 |                                                                                                    |  |  |  |  |
| AirPrint™                                                                                                    | Aktiver AirPrint™-funksjon.                                                                                                    |  |  |  |  |
| Trådløs innstilling                                                                                                    | Menyer for å endre innstillingene for trådløst LAN.<br>Denne menyen vises hvis trådløst LAN er installert.<br>For å få tilgang til denne menyen kreves passordet. Standardpassordet er "aaaaaa".                                                |  |  |  |  |
| Starter koblet<br>kommunikasjon                                                                                                    | Aktiver kablet LAN-tilkobling. Samtidig vil den trådløse LAN-tilkoblingen gå tapt.<br>Denne menyen vises hvis nettverkstilkoblingen er trådløs.<br>For å få tilgang til denne menyen kreves passordet. Standardpassordet er "aaaaaa".           |  |  |  |  |
| Boot Menu                                                                                                    | Startmeny.<br>Denne menyen vises kun på engelsk.<br>For å starte denne menyen holder du nede knappen < <b>ENTER</b> (OK / VELG)> og slår på<br>skriveren.<br>For å få tilgang til denne menyen kreves passordet. Standardpassordet er "aaaaaa". |  |  |  |  |

# Utskrift fra USB-minne

| Element           |             | Verdi                                                                    | Standard-<br>innstillin-<br>ger | Beskrivelser                                                                                                    |
|-------------------|-------------|--------------------------------------------------------------------------|---------------------------------|----------------------------------------------------------------------------------------------------|
| Velg utskriftsfil |             |                                                                          |                                 | Velg en fil fra USB-minnet og skriv ut.                                                                                |
| Skriveroppsett    | Papirmating | MP-skuff(xx)<br>Skuff 1(xx)<br>Skuff 2(xx)<br>Skuff 3(xx)<br>Skuff 4(xx) | *                               | Spesifiserer en papirskuff. (xx) er papirstør-<br>relsen i skuffene.<br>Skuff 2 til 4 vises kun hvis de er installert. |
|                   | Kopier      | 1<br><br>999                                                             | *                               | Angir antall kopier.                                                                                                   |
|                   | Dupleks     | På<br>Av                                                                 | *                               | Spesifiserer dupleksutskrift.                                                                                          |
|                   | Binding     | Lang kant<br>Kort kant                                                   | *                               | Spesifiserer Binding i Duplex Print.                                                                                   |
|                   | Tilpass     | På<br>Av                                                                 | *                               | Spesifiserer FITTING.                                                                                                  |

# Utskriftssikker jobb

| Element       |                      | Verdi             | Beskrivelser                                                                            |
|---------------|----------------------|-------------------|-----------------------------------------------------------------------------------------|
| Kryptert jobb | Skriv inn<br>passord | *****             | Skriver inn et passord for å utføre sikker utskrift.                                    |
|               | Kryptert jobb        | Ikke funnet       | Bruk denne ved utskrift av en kryptert                                                  |
|               |                      | Skriv ut<br>Slett | autentifiseringsutskriftsjobb (kryptert jobb) som er lagret i<br>Resident FLASH og HDD. |
| Lagret jobb   | Skriv inn<br>passord | ****              | Skriver inn et passord for å utføre sikker utskrift.                                    |
|               | Lagret jobb          | Ikke funnet       | Brukes til å skrive ut en lagret jobb i Resident FLASH og                               |
|               |                      | Skriv ut<br>Slett | HDD.                                                                                    |

# Konfigurasjon

| Element                |                     | Verdi             | Beskrivelser                                                                                                    |  |  |
|------------------------|---------------------|-------------------|----------------------------------------------------------------------------------------------------|--|--|
| Sideteller             | MP-skuff            | nnnnn             | Viser det totale antall sider skrevet ut<br>fra MP-skuffen (Multifunksjonsskuffen).<br>Antall sider matet fra MP-skuffen.                                                                                              |  |  |
|                        | Skuff 1             | nnnnn             | Viser det totale antall sider skrevet ut<br>fra skuff 1.<br>Antall sider matet fra skuff 1.                                                                                                    |  |  |
|                        | Skuff 2             | nnnnn             | Viser det totale antall sider skrevet ut<br>fra skuff 2.<br>Antall sider matet fra skuff 2.<br>(Skuff2 eller LCF er installert.)                                                                                       |  |  |
|                        | Skuff 3             | nnnnn             | Viser det totale antall sider skrevet ut<br>fra skuff 3.<br>Antall sider matet fra skuff 3.<br>(Skuff3 eller Skuff2+LCF er installert.)                                                                                |  |  |
|                        | Skuff 4             | nnnnn             | Viser det totale antall sider skrevet ut<br>fra skuff 4.<br>Antall sider matet fra skuff 4.<br>(Skuff4 er installert.)                                                                                                 |  |  |
| Levetid forbr.<br>mat. | Toner (n.nK)        | Gjenstående nnn % | Angir gjenværende tonermengde i %.<br>Visning av (n.nK) i elementkolonnen er<br>kapasiteten til tonerkassetten som er<br>installert i skriveren.<br>[Betingelser for visning]<br>Dette menvelementet visos kun på MPS/ |  |  |
|                        |                     |                   | ES-seriemodeller.                                                                                                    |  |  |
|                        | Trommel             | Gjenstående nnn % | Viser gjenværende liv for SVART-trom-<br>melen i %.                                                                                                    |  |  |
|                        |                     |                   | [Betingelser for visning]<br>Dette menyelementet vises kun på MPS/<br>ES-seriemodeller.                                                                                                    |  |  |
|                        | Tonerkassett (n.nK) | Gjenstående nnn % | Angir gjenværende tonermengde i %.<br>Visning av (n.nK) i elementkolonnen er<br>kapasiteten til skriverkassetten som er<br>installert i skriveren.                                                                     |  |  |
|                        |                     |                   | [Betingelser for visning]<br>Dette menyelementet vises kun på B-<br>seriemodeller.                                                                                                    |  |  |
|                        | Varmeelement        | Gjenstående nnn % | Viser gjenværende liv VARMEELEMENT-<br>enheten i %.                                                                                                    |  |  |

| Element                                               |                           |                           | Verdi                                           | Beskrivelser                                                   |
|-------------------------------------------------------|---------------------------|---------------------------|-------------------------------------------------|----------------------------------------------------------------|
| Nettverk<br>(Når trådløst                             | Skrivernavn               |                           | *****                                           | Viser skrivernavnet på nettverket med en kabel.                |
| LAN ikke er in-<br>stallert.)                         | Kort skrivernavn          |                           | *****                                           | Viser kort skrivernavn på nettverket med en kabel.             |
|                                                       | IPv4 Address              |                           | xxx.xxx.xxx.xxx                                 | Viser IP-adressen.                                             |
|                                                       | Subnet Maske              |                           | xxx.xxx.xxx.xxx                                 | Viser nettverksmasken.                                         |
|                                                       | Gateway Address           | e                         | xxx.xxx.xxx.xxx                                 | Viser gateway-adressen.                                        |
|                                                       | MAC Address               |                           | xx:xx:xx:xx:xx:xx                               | Viser MAC-adressen på nettverket med<br>en kabel.              |
|                                                       | Netverk FW Vers           | jon                       | xx.xx                                           | Viser versjonen av F/W til nettverket med en kabel.            |
|                                                       | Web Remote Vers           | sjon                      | xx.xx                                           | Viser versjonen av nettsiden til nettver-<br>ket med en kabel. |
|                                                       | IPv6 Address (Lo          | cal)                      | xxxx:xxxx:xxxx:xx<br>xx:xxxx:xxxx:xxx<br>xxxx   | Viser IPv6-adressen (Local).                                   |
|                                                       | IPv6 Address (Gl          | obal)                     | xxxx:xxxx:xxxx:xx<br>xx:xxxx:xxxx:xxxx:<br>xxxx | Viser IPv6-adressen (Global).                                  |
| Nettverk<br>(Når trådløst<br>LAN er instal-<br>lert.) | Nettverksinfor-<br>masjon | Nettverksfor-<br>bindelse | Tilkoblet med kabel<br>Trådløs                  | Viser gjeldende nettverkstilkoblingstype.                      |
|                                                       |                           | Skrivernavn               | *****                                           | Viser skrivernavn.                                             |
|                                                       |                           | Kort skriver-<br>navn     | *****                                           | Viser kort skrivernavn.                                        |
|                                                       |                           | IPv4 Address              | xxx.xxx.xxx.xxx                                 | Viser IP-adressen.                                             |
|                                                       |                           | Subnet Mas-<br>ke         | xxx.xxx.xxx.xxx                                 | Viser nettverksmasken.                                         |
|                                                       |                           | Gateway<br>Addresse       | xxx.xxx.xxx.xxx                                 | Viser gateway-adressen.                                        |
|                                                       |                           | MAC Address               | xx:xx:xx:xx:xx:xx                               | Viser MAC-adressen.                                            |
|                                                       |                           | Netverk FW<br>Versjon     | xx.xx                                           | Viser versjonen av F/W til nettverket.                         |
|                                                       |                           | Web Remote<br>Versjon     | xx.xx                                           | Viser versjonen av nettsiden til nettver-<br>ket.              |
|                                                       |                           | IPv6 Address<br>(Local)   | XXXX:XXXX:XXXX:XX<br>XX:XXXX:XXXX:XXX<br>:XXXX  | Viser IPv6-adressen (Local).                                   |
|                                                       |                           | IPv6 Address<br>(Global)  | xxxx:xxxx:xxxx:xx<br>xx:xxxx:xxxx:xxx<br>:xxxx  | Viser IPv6-adressen (Global).                                  |
|                                                       | Trådløs informa-<br>sjon  | Firmware<br>versjon       | xxxxxx                                          | Angir versjonen på den trådløse LAN-<br>fastvaren.             |
|                                                       |                           | Serienr.                  | xxxxxx                                          | MAC-adressen til trådløst LAN-kort.                            |
|                                                       |                           | SSID                      | xxxxxx                                          | SSID for tilkobling.                                           |
|                                                       |                           | Sikkerhet                 | XXXXXX                                          | Sikkerhetstypen til trådløst LAN.                              |
|                                                       |                           | Tilstand                  | xxxxxx                                          | Tilstanden til trådløst LAN.                                   |
|                                                       |                           | Bånd                      | XXXXXX                                          | Bruksbåndet til trådløst LAN.                                  |
|                                                       |                           | Kanal                     | xxxxxx                                          | Brukskanalen til trådløst LAN.                                 |
|                                                       |                           | RSSI                      | xxxxxx                                          | Viser RSSI etter prosent.                                      |
| System                                                | Serienummer               |                           | *****                                           | Viser skriverens serienummer.                                  |
|                                                       | Gjenstandsnumm            | ner                       | xxxxxxxxxxxxxxxxxxxxxxxxxxxxxxxxxxxxxx          | Viser skriverens gjenstandsnummer.                             |
|                                                       | Firmware versjon          |                           | xxx.xx_x_x                                      | Viser versjonsnummeret for FirmSuite.                          |
|                                                       | CU-versjon                |                           | xx.xx                                           | Viser versjonsnummeret til kontrollen-<br>hetens fastvare.     |

Endring av skriverinnstillinger

2

|        | Element       | Verdi                                                    | Beskrivelser                                                                             |
|--------|---------------|----------------------------------------------------------|------------------------------------------------------------------------------------------|
| System | PU-versjon    | xx.xx.xx                                                 | Viser versjonsnummeret til skriverenhe-<br>tens fastvare.                                |
|        | RAM           | ххМВ                                                     | Viser den totale størrelsen på hele flash-<br>minnet som er installert i skriveren.      |
|        | Flash-minne   | xxMB [Fxx]                                               | Viser den totale størrelsen på hele flash-<br>minnet som er installert i skriveren.      |
|        | HDD           | xx.xxGB [Fxx]                                            | Viser størrelsen på harddisken. Dette<br>elementet vises kun når HDD er instal-<br>lert. |
|        | Date and Time | yyyy/mm/dd hh:mm<br>mm/dd/yyyy hh:mm<br>dd/mm/yyyy hh:mm | Viser aktuell dato og tid.                                                               |

# Utskriftsinformasjon

| Element                                                                       |     | Verdi                                                         | Beskrivelser                                               |  |
|-------------------------------------------------------------------------------|-----|---------------------------------------------------------------|------------------------------------------------------------|--|
| Konfigurasjon                                                                 |     | Utfør                                                         | Skriver ut konfigurasjonsopplysninger for skriverserveren. |  |
| Nettverk                                                                      |     | Utfør                                                         | Skriver ut generell informasjon om nettverket.             |  |
| Demoside DEMO1 Utfør Skriver ut en prøveside. Flere demomønstre vises levert. |     | Skriver ut en prøveside. Flere demomønstre vises hvis levert. |                                                            |  |
| Filliste                                                                      |     | Utfør                                                         | Skriver ut en jobbfilsliste.                               |  |
| PS Font Liste                                                                 |     | Utfør                                                         | Skriver ut en fontliste for installert PostScript.         |  |
| PCL Font Liste                                                                |     | Utfør                                                         | Skriver ut en fontliste for installert PCL-emulering.      |  |
| IBM PPR-fontli                                                                | ste | Utfør                                                         | Skriver ut en fontliste for IBMPPR.                        |  |
| EPSON FX-fontliste                                                            |     | Utfør                                                         | Skriver ut en fontliste for EPSON FX.                      |  |
| MFP Rapp.                                                                     |     | Utfør                                                         | Skriver ut hele jobbloggen.                                |  |
| Feillogg                                                                      |     | Utfør                                                         | Skriver ut en feillogg.                                    |  |

## Menyer

I kolonnen Standard indikerer [\*L] Letter for papirstørrelsens standardinnstilling, og [\*A] indikerer A4 for standardinnstilling av papirstørrelse.

| Element                 |                      |                | Verdi                                                                                                    | Stan-<br>dard-<br>innstil-<br>linger | Beskrivelser                                                       |
|-------------------------|----------------------|----------------|----------------------------------------------------------------------------------------------------|--------------------------------------|--------------------------------------------------------------------|
| Skuffkonfigu-<br>rasjon | MP-skuff-<br>konfig. | Papirstørrelse | A4<br>A5<br>A6<br>B5<br>B6<br>Legal 14<br>Legal 13.5<br>Legal 13<br>Letter<br>Executive<br>16K(184x260mm)<br>16K(195x270mm)<br>16K(197x273mm)<br>Kunngjøring<br>Egendefinert<br>Com-9-konvolutt<br>Com-9-konvolutt<br>Monarch-konvolutt<br>DL-konvolutt<br>C5 Konvolutt<br>C6 Konvolutt | *A<br>*L                             | Stiller inn papirstørrel-<br>sen for MP-skuff.                     |
|                         |                      | X-dimensjon    | Aartotekkort<br>3 tommer<br>–<br>8,3 tommer                                                                                                    | *A                                   | Stiller inn papirbred-<br>den på egendefinert<br>papir i MP-skuff. |
|                         |                      |                | <br>8,5 tommer                                                                                                    | *L                                   |                                                                    |
|                         |                      |                | 76.2 millimeter<br>—<br>210 millimeter<br>—                                                                                                    | *A                                   |                                                                    |
|                         |                      |                | 216 millimeter                                                                                                    | *L                                   |                                                                    |
|                         |                      | Y-aimensjon    | 5 tommer<br>–<br>11,0 tommer<br>–                                                                                                    | *L                                   | den på egendefinert<br>papir i MP-skuff.                           |
|                         |                      |                | 11,7 tommer<br>—<br>52 0 tommer                                                                                                    | *A                                   |                                                                    |
|                         |                      |                | 127 millimeter                                                                                                    |                                      |                                                                    |
|                         |                      |                | —<br>279 millimeter<br>—                                                                                                    | *L                                   |                                                                    |
|                         |                      |                | 297 millimeter<br>—                                                                                                    | *A                                   |                                                                    |
|                         |                      |                | 1321millimeter                                                                                                    |                                      |                                                                    |
|                         |                      | Media type     | Vanlig<br>Brevhode<br>Transparenter<br>Etiketter<br>Innbinde<br>Resirkulert<br>Kartong<br>Grovt                                                                                                    | *                                    | Stiller inn medietypen<br>for MP-skuff.                            |

| Elemer |
|--------|
| 1      |

| 2                               | Skuffkonfigu<br>rasjon |
|---------------------------------|------------------------|
| Endring av skriverinnstillinger |                        |

|    | Elem                  | ent             | Verdi                                                                                     | Stan-<br>dard-<br>innstil-<br>linger | Beskrivelser                                                      |
|----|-----------------------|-----------------|-------------------------------------------------------------------------------------------|--------------------------------------|-------------------------------------------------------------------|
| 1- | MP-skuff-<br>konfig.  | Medievekt       | Lys<br>Medium tynt<br>Medium tykt<br>Tykt<br>Svært tykt 1<br>Svært tykt 2<br>Svært tykt 3 | *                                    | Stiller inn papirvekten<br>for MP-skuff.                          |
|    |                       | Skuffbruk       | Normal skuff<br>Ved uoverensstem.<br>Ikke bruk                                            | *                                    | Angir bruk for MP-<br>skuffen.                                    |
|    | Konfig. av<br>skuff 1 | Papirstørrelse  | Kassettstørrelse<br>Egendefinert<br>Annen størrelse                                       | *                                    | Stiller inn papir i<br>SKUFF 1.                                   |
|    |                       | X-dimensjon     | 5,8 tommer<br>–<br>8,3 tommer<br>–<br>8,5 tommer                                          | *A<br>*L                             | Stiller inn papirbred-<br>den på egendefinert<br>papir i SKUFF 1. |
|    |                       |                 | 148 millimeter<br>–<br>210 millimeter<br>–<br>216 millimeter                              | *A<br>*I                             |                                                                   |
|    |                       | Y-dimensjon     | 8,3 tommer<br><br>11,0 tommer<br><br>11,7 tommer                                          | *L<br>*A                             | Stiller inn papirlengden<br>på egendefinert papir i<br>SKUFF 1.   |
|    |                       |                 |                                                                                           |                                      |                                                                   |
|    |                       |                 | 279 millimeter<br>–<br>297 millimeter<br>–<br>256 millimeter                              | *A                                   |                                                                   |
|    |                       | Media type      | Vanlig<br>Brevhode<br>Innbinde<br>Resirkulert<br>Kartong<br>Grovt                         | *                                    | Stiller inn medietypen<br>for Skuff 1.                            |
|    |                       | Medievekt       | Lys<br>Medium tynt<br>Medium tykt<br>Tykt<br>Svært tykt 1<br>Svært tykt 2                 | *                                    | Stiller inn papirvekten<br>for Skuff 1.                           |
|    |                       | Legal papir     | Legal 14<br>Legal 13.5<br>Legal 13                                                        | *                                    | Stiller inn Legal papir-<br>størrelse for Skuff 1.                |
|    |                       | Annen størrelse | 16K(184x260mm)<br>16K(195x270mm)<br>16K(197x273mm)<br>Kunngjøring<br>Com-9-konvolutt      | *                                    | Stiller inn papirstørrel-<br>sen Andre for Skuff 1.               |

| Element                 |                       |                 | Verdi                                                                               | Stan-<br>dard-<br>innstil-<br>linger | Beskrivelser                                                      |
|-------------------------|-----------------------|-----------------|-------------------------------------------------------------------------------------|--------------------------------------|-------------------------------------------------------------------|
| Skuffkonfigu-<br>rasjon | Konfig. av<br>skuff 2 | Papirstørrelse  | Kassettstørrelse<br>Egendefinert<br>Annen størrelse                                 | *                                    | Stiller inn papir i<br>SKUFF 2.                                   |
|                         |                       | X-dimensjon     | 5,8 tommer<br>—<br>8,3 tommer                                                       | *A                                   | Stiller inn papirbred-<br>den på egendefinert<br>papir i SKUFF 2. |
|                         |                       |                 | –<br>8,5 tommer                                                                     | *L                                   |                                                                   |
|                         |                       |                 | 148 millimeter                                                                      |                                      |                                                                   |
|                         |                       |                 | <br>210 millimeter                                                                  | *A                                   |                                                                   |
|                         |                       |                 |                                                                                     | *L                                   |                                                                   |
|                         |                       | Y-dimensjon     | 8,3 tommer<br>—                                                                     |                                      | Stiller inn papirlengden<br>på egendefinert papir i               |
|                         |                       |                 | 11,0 tommer<br>                                                                     | *L                                   | SKUFF 2.                                                          |
|                         |                       |                 | 11,7 tommer                                                                         | *A                                   |                                                                   |
|                         |                       |                 | <br>14,0 tommer                                                                     |                                      |                                                                   |
|                         |                       |                 | 210 millimeter                                                                      |                                      |                                                                   |
|                         |                       |                 | 279 millimeter                                                                      | *L                                   |                                                                   |
|                         |                       |                 | <br>297 millimeter                                                                  | *A                                   |                                                                   |
|                         |                       |                 | 356 millimeter                                                                      |                                      |                                                                   |
|                         |                       | Media type      | Vanlig<br>Brevhode<br>Innbinde<br>Resirkulert<br>Kartong<br>Grovt                   | *                                    | Stiller inn medietypen<br>for Skuff 2.                            |
|                         |                       | Medievekt       | Lys<br>Medium tynt<br>Medium<br>Medium tykt<br>Tykt<br>Svært tykt 1<br>Svært tykt 2 | *                                    | Stiller inn papirvekten for Skuff 2.                              |
|                         |                       | Legal papir     | Legal 14<br>Legal 13.5<br>Legal 13                                                  | *                                    | Stiller inn Legal papir-<br>størrelse for Skuff 2.                |
|                         |                       | Annen størrelse | 16K(184x260mm)<br>16K(195x270mm)<br>16K(197x273mm)<br>Kunngjøring                   | *                                    | Stiller inn papirstørrel-<br>sen Andre for Skuff 2.               |
|                         | Konfig. av<br>skuff 3 | Papirstørrelse  | Kassettstørrelse<br>Egendefinert<br>Annen størrelse                                 | *                                    | Stiller inn papir i<br>SKUFF 3.                                   |
|                         |                       | X-dimensjon     | 5,8 tommer                                                                          |                                      | Stiller inn papirbred-                                            |
|                         |                       |                 | <br>8,3 tommer<br>                                                                  | *A                                   | papir i SKUFF 3.                                                  |
|                         |                       |                 | 8,5 tommer                                                                          | *L                                   |                                                                   |

|               | Elem                  | ent             | Verdi                                                                               | Stan-<br>dard-<br>innstil-<br>linger | Beskrivelser                                        |
|---------------|-----------------------|-----------------|-------------------------------------------------------------------------------------|--------------------------------------|-----------------------------------------------------|
| Skuffkonfigu- | Konfig. av            | X-dimensjon     | 148 millimeter                                                                      |                                      |                                                     |
| rasjon        | skuff 3               |                 | —<br>210 millimeter                                                                 | *A                                   |                                                     |
|               |                       |                 | 216 millimeter                                                                      | *L                                   |                                                     |
|               |                       | Y-dimensjon     | 8,3 tommer                                                                          |                                      | Stiller inn papirlengden                            |
|               |                       |                 | <br>11,0 tommer<br>                                                                 | *L                                   | pa egendefinert papir i<br>SKUFF 3.                 |
|               |                       |                 | 11,7 tommer<br>—                                                                    | *A                                   |                                                     |
|               |                       |                 | 14,0 tommer                                                                         |                                      |                                                     |
|               |                       |                 | 210 millimeter                                                                      |                                      |                                                     |
|               |                       |                 | 279 millimeter                                                                      | *L                                   |                                                     |
|               |                       |                 | 297 millimeter<br>—                                                                 | *A                                   |                                                     |
|               |                       |                 | 356 millimeter                                                                      |                                      |                                                     |
|               |                       | Media type      | Vanlig<br>Brevhode<br>Innbinde<br>Resirkulert<br>Kartong<br>Grovt                   | *                                    | Stiller inn medietypen for Skuff 3.                 |
|               |                       | Medievekt       | Lys<br>Medium tynt<br>Medium<br>Medium tykt<br>Tykt<br>Svært tykt 1<br>Svært tykt 2 | *                                    | Stiller inn papirvekten<br>for Skuff 3.             |
|               |                       | Legal papir     | Legal 14<br>Legal 13.5<br>Legal 13                                                  | *                                    | Stiller inn Legal papir-<br>størrelse for Skuff 3.  |
|               |                       | Annen størrelse | 16K(184x260mm)<br>16K(195x270mm)<br>16K(197x273mm)<br>Kunngjøring                   | *                                    | Stiller inn papirstørrel-<br>sen Andre for Skuff 3. |
|               | Konfig. av<br>skuff 4 | Papirstørrelse  | Kassettstørrelse<br>Egendefinert<br>Annen størrelse                                 | *                                    | Stiller inn papir i<br>SKUFF 4.                     |
|               |                       | X-dimensjon     | 5,8 tommer                                                                          |                                      | Stiller inn papirbred-                              |
|               |                       |                 | <br>8,3 tommer                                                                      | *A                                   | den på egendefinert<br>papir i SKUFF 4.             |
|               |                       |                 | 8,5 tommer                                                                          | *L                                   |                                                     |
|               |                       |                 | 148 millimeter                                                                      |                                      |                                                     |
|               |                       |                 | <br>210 millimeter<br>                                                              | *A                                   |                                                     |
|               |                       |                 | 216 millimeter                                                                      | *L                                   |                                                     |
|               |                       | Y-dimensjon     | 8,3 tommer                                                                          |                                      | Stiller inn papirlengden                            |
|               |                       |                 | <br>11,0 tommer<br>                                                                 | *L                                   | pa egendefinert papir i<br>SKUFF 4.                 |
|               |                       |                 | 11,7 tommer<br>—                                                                    | *A                                   |                                                     |
|               |                       |                 | 14,0 tommer                                                                         |                                      |                                                     |

| Element       |              | Verdi           | Stan-<br>dard-<br>innstil-<br>linger                                                         | Beskrivelser |                                                                                                    |
|---------------|--------------|-----------------|----------------------------------------------------------------------------------------------|--------------|----------------------------------------------------------------------------------------------------|
| Skuffkonfigu- | Konfig. av   | Y-dimensjon     | 210 millimeter                                                                               |              |                                                                                                    |
| rasjon        | skuff 4      |                 | <br>279 millimeter                                                                           | *L           |                                                                                                    |
|               |              |                 | 297 millimeter                                                                               | *A           |                                                                                                    |
|               |              |                 | —<br>356 millimeter                                                                          |              |                                                                                                    |
|               |              | Media type      | Vanlig<br>Brevhode<br>Innbinde<br>Resirkulert<br>Kartong<br>Grovt                            | *            | Stiller inn medietypen<br>for Skuff 4.                                                                                                    |
|               |              | Medievekt       | Lys<br>Medium tynt<br>Medium tykt<br>Medium tykt<br>Tykt<br>Svært tykt 1<br>Svært tykt 2     | *            | Stiller inn papirvekten<br>for Skuff 4.                                                                                                    |
|               |              | Legal papir     | Legal 14<br>Legal 13.5<br>Legal 13                                                           | *            | Stiller inn Legal papir-<br>størrelse for Skuff 4.                                                                                                    |
|               |              | Annen størrelse | 16K(184x260mm)<br>16K(195x270mm)<br>16K(197x273mm)<br>Kunngjøring                            | *            | Stiller inn papirstørrel-<br>sen Andre for Skuff 4.                                                                                                    |
|               | Papirmating  |                 | MP-skuff<br>Skuff 1<br>Skuff 2 eller<br>Tray2(LCF)<br>Skuff 3 eller<br>Tray3(LCF)<br>Skuff 4 | *            | Spesifiserer en papir-<br>skuff.<br>Skuff 2 til 4. Skuff<br>2(LCF) og Skuff<br>3(LCF): Vises kun hvis<br>de er installert.<br>* Når LCF er installert,<br>vil strengen for LCF<br>være "Skuff 2(LCF)"<br>eller "Skuff 3(LCF)"<br>i henhold til posisjo-<br>nen, men ikke "Skuff<br>2/3" eller "LCF". |
|               | Auto. skuffb | ytte            | På<br>Av                                                                                     | *            | Stiller inn Auto. skuff-<br>bytte-funksionen                                                                                                    |
|               | Skuffrekkefø | lge             | Ned<br>Opp<br>Papirmating                                                                    | *            | Spesifiserer den prio-<br>riterte valgrekkefølgen<br>for bytte mellom auto-<br>matisk skuffvalg/auto-<br>matisk skuffeveksling.                                                                                                    |
|               | Målenhet     |                 | inch<br>millimeter                                                                           | *L<br>*A     | Spesifiserer enheten<br>for egendefinert papir-<br>størrelse.                                                                                                    |
|               | Dupleks sist | e side          | Hopp over blank side<br>Alltid skrive ut                                                     | *            | Når Hopp over blank<br>side velges, skrives<br>siste side av en od-<br>detallssidet dupleks-<br>utskriftsjobb ut i sim-<br>pleks.<br>Når Alltid skrive ut er<br>valgt, fungerer skrive-<br>ren som vanlig.                                                                                           |

|                      | Element                 | Verdi                                                                                                    | Stan-<br>dard-<br>innstil-<br>linger | Beskrivelser                                                                                                    |
|----------------------|-------------------------|----------------------------------------------------------------------------------------------------|--------------------------------------|----------------------------------------------------------------------------------------------------|
| Systemjuste-<br>ring | Tid før strømsparing    | 1 minute<br>2 minutes<br>3 minutes<br>4 minutes<br>5 minutes<br>10 minutes<br>15 minutes<br>30 minutes<br>60 minutes                                                                          | *                                    | Stiller inn tiden det tar<br>å gå over i strømspa-<br>ringsmodus.                                                                          |
|                      | Hviletid                | 1 minute<br>2 minutes<br>3 minutes<br>4 minutes<br>5 minutes<br>10 minutes<br>15 minutes<br>30 minutes<br>60 minutes                                                                          | *                                    | Stiller tiden for å skifte<br>fra strømsparingsmo-<br>dus til sovemodus.                                                                   |
|                      | Automatisk avtidspunkt  | 1 time<br>2 timer<br>3 timer<br>4 timer<br>8 timer<br>12 timer<br>18 timer<br>24 timer                                                                                                    | *                                    | Stiller tiden for å skifte<br>fra tomgangstilstand til<br>Av-modus.                                                                        |
|                      | Fjernbar advarsel       | ON LINE<br>Jobb                                                                                                    | *                                    | Stiller inn visningsslet-<br>tingstiming for Fjern-<br>bar advarsel.                                                                       |
|                      | Fortsett automatisk     | På<br>Av                                                                                                    | *                                    | Stiller inn om en skri-<br>ver automatisk skal<br>gjenopprettes eller<br>ikke når det oppstår et<br>minneoverløp/en skuff-<br>forespørsel. |
|                      | Tidsavbr. for man.      | Av<br>30 seconds<br>60 seconds                                                                                                    | *                                    | Stiller inn ventetiden<br>for å mate papir ved<br>manuell mating.                                                                          |
|                      | Tidsavbrudd for innjobb | Av<br>5 seconds<br>10 seconds<br>20 seconds<br>30 seconds<br>40 seconds<br>50 seconds<br>90 seconds<br>120 seconds<br>150 seconds<br>150 seconds<br>210 seconds<br>240 seconds<br>270 seconds | *                                    | Stiller inn tiden mellom<br>stopp av mottak av<br>jobbdata og utføring<br>av tvunget utskrift.                                             |

Endring av skriverinnstillinger

|                         | Elem                                | ent      |             | Verdi                                                                                                   | Stan-<br>dard-<br>innstil-<br>linger                                                                                                    | Beskrivelser                                                                                                    |
|-------------------------|-------------------------------------|----------|-------------|----------------------------------------------------------------------------------------------------|----------------------------------------------------------------------------------------------------|----------------------------------------------------------------------------------------------------|
| Systemjuste-<br>ring    | Lokalt tidsavbrudd                  |          |             | 0 sekunder<br>5 sekunder<br><br>40 sekunder<br><br>290 sekunder<br>295 sekunder<br>300 sekunder         | *                                                                                                    | Stiller inn tidspunktet<br>for å åpne hver port<br>etter avsluttet jobb<br>(omfatter ikke nettver-<br>ket).                                                                         |
|                         | Nettverks tidsavbrudd<br>Lite toner |          |             | 0 sekunder<br>5 sekunder<br>–<br>90 sekunder<br>–<br>290 sekunder<br>295 sekunder<br>300 sekunder       | *                                                                                                    | Stiller inn tidspunktet<br>når nettverksporten<br>skal åpnes etter av-<br>sluttet jobb.                                                                                             |
|                         |                                     |          |             | Fortsett<br>Stopp                                                                                       | *                                                                                                    | Stiller inn skriverope-<br>rasjonen når Lite toner<br>oppdages.                                                                                                    |
|                         | Gjenoppr. av p.stopp                |          |             | På<br>Av                                                                                                | *                                                                                                    | Stiller inn om Gjen-<br>oppr. av p.stopp-ut-<br>skrift skal utføres eller<br>ikke når det oppstår<br>papirstopp.                                                                    |
|                         | Feilrapport                         |          |             | På<br>Av                                                                                                | *                                                                                                    | Stiller inn om en Feil-<br>rapport skal skrives ut<br>eller ikke når en intern<br>feil oppstår.                                                                                     |
|                         | Heksadesimal dump                   |          | Utfør       |                                                                                                    | Skriver ut data mot-<br>tatt fra verts-PC-en i<br>heksadesimal "dump".<br>Ved å slå av strømfor-<br>syningsbryteren ble<br>Normal modus gjen-<br>opprettet fra Heksade-<br>simal dump-modusen. |                                                                                                    |
| Utskriftsjuste-<br>ring | Juster ut-<br>skr.plass.            | MP-skuff | X-justering | 0,00 millimeter<br>+0,25 millimeter<br><br>+2,00 millimeter<br>-2,00 millimeter<br><br>-0,25 millimeter | *                                                                                                    | For papirmating fra<br>MP-skuff<br>Justerer posisjonen<br>til hele utskriftsbildet<br>vinkelrett til retningen<br>av papirets bevegelse,<br>horisontalt (i 0,25 mm<br>intervaller). |
|                         |                                     |          | Y-justering | 0,00 millimeter<br>+0,25 millimeter<br><br>+2,00 millimeter<br>-2,00 millimeter<br><br>-0,25 millimeter | *                                                                                                    | For papirmating fra<br>MP-skuff<br>Justerer posisjonen til<br>hele utskriftsbildet i<br>retningen av papirets<br>bevegelse, vertikalt (i<br>0,25 m intervaller).                    |

|                         | Elem                     | ent      |                          | Verdi                                                              | Stan-<br>dard-<br>innstil-<br>linger | Beskrivelser                                                                                                    |
|-------------------------|--------------------------|----------|--------------------------|--------------------------------------------------------------------|--------------------------------------|----------------------------------------------------------------------------------------------------|
| Utskriftsjuste-<br>ring | Juster ut-<br>skr.plass. | MP-skuff | X-just. ved<br>dbl.sidig | 0,00 millimeter<br>+0,25 millimeter                                | *                                    | For papirmating fra<br>MP-skuff                                                                                                    |
|                         |                          |          |                          | –<br>+2,00 millimeter<br>-2,00 millimeter<br>–<br>-0,25 millimeter |                                      | Ved tidspunktet for<br>baksideutskrift på du-<br>pleks: Justerer posisjo-<br>nen til hele utskrifts-<br>bildet vinkelrett til<br>retningen av papirets<br>bevegelse, horisontalt<br>(i 0,25 mm interval-         |
|                         |                          |          | V-just ved               | 0.00 millimeter                                                    | *                                    | ler).<br>For papirmating fra                                                                                                    |
|                         |                          |          | dbl.sidig                | +0,25 millimeter                                                   |                                      | MP-skuff                                                                                                    |
|                         |                          |          |                          | +2,00 millimeter<br>-2,00 millimeter<br><br>-0,25 millimeter       |                                      | Ved tidspunktet for<br>baksideutskrift på<br>dupleks: Justerer<br>posisjonen til hele ut-<br>skriftsbildet i retningen<br>for papirets bevegelse,<br>vertikalt (i 0,25 mm<br>intervaller).                       |
|                         |                          | Skuff 1  | X-justering              | 0,00 millimeter<br>+0,25 millimeter<br>—                           | *                                    | For papirmating fra<br>Skuff 1                                                                                                    |
|                         |                          |          |                          | +2,00 millimeter<br>-2,00 millimeter<br><br>-0,25 millimeter       |                                      | Justerer posisjonen<br>til hele utskriftsbildet<br>vinkelrett til retningen<br>av papirets bevegelse,<br>horisontalt (i 0,25 mm<br>intervaller).                                                                 |
|                         |                          |          | Y-justering              | 0,00 millimeter<br>+0,25 millimeter                                | *                                    | For papirmating fra<br>Skuff 1                                                                                                    |
|                         |                          |          |                          | –<br>+2,00 millimeter<br>-2,00 millimeter<br>–<br>-0,25 millimeter |                                      | Justerer posisjonen til<br>hele utskriftsbildet i<br>retningen av papirets<br>bevegelse, vertikalt (i<br>0,25 m intervaller).                                                                                    |
|                         |                          |          | X-just. ved<br>dbl.sidig | 0,00 millimeter<br>+0,25 millimeter                                | *                                    | For papirmating fra<br>Skuff 1                                                                                                    |
|                         |                          |          |                          | –<br>+2,00 millimeter<br>-2,00 millimeter<br>–<br>-0,25 millimeter |                                      | Ved tidspunktet for<br>baksideutskrift på du-<br>pleks: Justerer posisjo-<br>nen til hele utskrifts-<br>bildet vinkelrett til<br>retningen av papirets<br>bevegelse, horisontalt<br>(i 0,25 mm interval-<br>ler) |

| Element                 |                          |         | Verdi                    | Stan-<br>dard-<br>innstil-<br>linger                          | Beskrivelser |                                                                                                    |
|-------------------------|--------------------------|---------|--------------------------|---------------------------------------------------------------|--------------|----------------------------------------------------------------------------------------------------|
| Utskriftsjuste-<br>ring | Juster ut-<br>skr.plass. | Skuff 1 | Y-just. ved<br>dbl.sidig | 0,00 millimeter<br>+0,25 millimeter                           | *            | For papirmating fra<br>Skuff 1                                                                                                    |
|                         |                          |         |                          | +2,00 millimeter<br>-2,00 millimeter<br>-<br>-0,25 millimeter |              | Ved tidspunktet for<br>baksideutskrift på<br>dupleks: Justerer<br>posisjonen til hele ut-<br>skriftsbildet i retningen<br>for papirets bevegelse,<br>vertikalt (i 0,25 mm<br>intervaller).                        |
|                         |                          | Skuff 2 | X-justering              | 0,00 millimeter<br>+0,25 millimeter<br>—                      | *            | For papirmating fra<br>Skuff 2                                                                                                    |
|                         |                          |         |                          | +2,00 millimeter<br>-2,00 millimeter<br><br>-0,25 millimeter  |              | Justerer posisjonen<br>til hele utskriftsbildet<br>vinkelrett til retningen<br>av papirets bevegelse,<br>horisontalt (i 0,25 mm<br>intervaller).                                                                  |
|                         |                          |         | Y-justering              | 0,00 millimeter<br>+0,25 millimeter<br>—                      | *            | For papirmating fra<br>Skuff 2                                                                                                    |
|                         |                          |         |                          | +2,00 millimeter<br>-2,00 millimeter<br><br>-0,25 millimeter  |              | Justerer posisjonen til<br>hele utskriftsbildet i<br>retningen av papirets<br>bevegelse, vertikalt (i<br>0,25 m intervaller).                                                                                     |
|                         |                          |         | X-just. ved<br>dbl.sidig | 0,00 millimeter<br>+0,25 millimeter<br>—                      | *            | For papirmating fra<br>Skuff 2                                                                                                    |
|                         |                          |         |                          | +2,00 millimeter<br>-2,00 millimeter<br>-<br>-0,25 millimeter |              | Ved tidspunktet for<br>baksideutskrift på du-<br>pleks: Justerer posisjo-<br>nen til hele utskrifts-<br>bildet vinkelrett til<br>retningen av papirets<br>bevegelse, horisontalt<br>(i 0,25 mm interval-<br>ler). |
|                         |                          |         | Y-just. ved<br>dbl.sidig | 0,00 millimeter<br>+0,25 millimeter<br>—                      | *            | For papirmating fra<br>Skuff 2                                                                                                    |
|                         |                          |         |                          | +2,00 millimeter<br>-2,00 millimeter<br>-<br>-0,25 millimeter |              | Ved tidspunktet for<br>baksideutskrift på<br>dupleks: Justerer<br>posisjonen til hele ut-<br>skriftsbildet i retningen<br>for papirets bevegelse,<br>vertikalt (i 0,25 mm<br>intervaller).                        |
|                         |                          | Skuff 3 | X-justering              | 0,00 millimeter<br>+0,25 millimeter<br>—                      | *            | For papirmating fra<br>Skuff 3                                                                                                    |
|                         |                          |         |                          | +2,00 millimeter<br>-2,00 millimeter<br><br>-0,25 millimeter  |              | Justerer posisjonen<br>til hele utskriftsbildet<br>vinkelrett til retningen<br>av papirets bevegelse,<br>horisontalt (i 0,25 mm<br>intervaller).                                                                  |

|                         | Elem                     | ent     |                          | Verdi                                                              | Stan-<br>dard-<br>innstil-<br>linger | Beskrivelser                                                                                                    |
|-------------------------|--------------------------|---------|--------------------------|--------------------------------------------------------------------|--------------------------------------|----------------------------------------------------------------------------------------------------|
| Utskriftsjuste-<br>ring | Juster ut-<br>skr.plass. | Skuff 3 | Y-justering              | 0,00 millimeter<br>+0,25 millimeter                                | *                                    | For papirmating fra<br>Skuff 3                                                                                                    |
|                         |                          |         |                          | +2,00 millimeter<br>-2,00 millimeter<br><br>-0.25 millimeter       |                                      | Justerer posisjonen til<br>hele utskriftsbildet i<br>retningen av papirets<br>bevegelse, vertikalt (i                                                                                                    |
|                         |                          |         |                          |                                                                    |                                      | 0,25 m intervaller).                                                                                                    |
|                         |                          |         | dbl.sidig                | +0,25 millimeter<br>+0,25 millimeter                               | *                                    | For papirmating fra<br>Skuff 3                                                                                                    |
|                         |                          |         |                          | +2,00 millimeter<br>-2,00 millimeter<br><br>-0,25 millimeter       |                                      | Ved tidspunktet for<br>baksideutskrift på du-<br>pleks: Justerer posisjo-<br>nen til hele utskrifts-<br>bildet vinkelrett til<br>retningen av papirets<br>bevegelse, horisontalt<br>(i 0,25 mm interval-<br>ler). |
|                         |                          |         | Y-just. ved<br>dbl.sidig | 0,00 millimeter<br>+0,25 millimeter<br>_                           | *                                    | For papirmating fra<br>Skuff 3                                                                                                    |
|                         |                          |         |                          | +2,00 millimeter<br>-2,00 millimeter<br><br>-0,25 millimeter       |                                      | Ved tidspunktet for<br>baksideutskrift på<br>dupleks: Justerer<br>posisjonen til hele ut-<br>skriftsbildet i retningen<br>for papirets bevegelse,<br>vertikalt (i 0,25 mm<br>intervaller).                        |
|                         |                          | Skuff 4 | X-justering              | 0,00 millimeter<br>+0,25 millimeter<br>—                           | *                                    | For papirmating fra<br>Skuff 4                                                                                                    |
|                         |                          |         |                          | +2,00 millimeter<br>-2,00 millimeter<br><br>-0,25 millimeter       |                                      | Justerer posisjonen<br>til hele utskriftsbildet<br>vinkelrett til retningen<br>av papirets bevegelse,<br>horisontalt (i 0,25 mm<br>intervaller).                                                                  |
|                         |                          |         | Y-justering              | 0,00 millimeter<br>+0,25 millimeter                                | *                                    | For papirmating fra<br>Skuff 4                                                                                                    |
|                         |                          |         |                          | –<br>+2,00 millimeter<br>-2,00 millimeter<br>–<br>-0,25 millimeter |                                      | Justerer posisjonen til<br>hele utskriftsbildet i<br>retningen av papirets<br>bevegelse, vertikalt (i<br>0,25 m intervaller).                                                                                     |
|                         |                          |         | X-just. ved<br>dbl.sidig | 0,00 millimeter<br>+0,25 millimeter                                | *                                    | For papirmating fra<br>Skuff 4                                                                                                    |
|                         |                          |         |                          | +2,00 millimeter<br>-2,00 millimeter<br><br>-0,25 millimeter       |                                      | Ved tidspunktet for<br>baksideutskrift på du-<br>pleks: Justerer posisjo-<br>nen til hele utskrifts-<br>bildet vinkelrett til<br>retningen av papirets<br>bevegelse, horisontalt<br>(i 0,25 mm interval-<br>ler). |

|                         | Eleme                    | ent     |                          | Verdi                                                        | Stan-<br>dard-<br>innstil-<br>linger | Beskrivelser                                                                                                    |
|-------------------------|--------------------------|---------|--------------------------|--------------------------------------------------------------|--------------------------------------|----------------------------------------------------------------------------------------------------|
| Utskriftsjuste-<br>ring | Juster ut-<br>skr.plass. | Skuff 4 | Y-just. ved<br>dbl.sidig | 0,00 millimeter<br>+0,25 millimeter<br>—                     | *                                    | For papirmating fra<br>Skuff 4                                                                                                    |
|                         |                          |         |                          | +2,00 millimeter<br>-2,00 millimeter<br><br>-0,25 millimeter |                                      | Ved tidspunktet for<br>baksideutskrift på<br>dupleks: Justerer<br>posisjonen til hele ut-<br>skriftsbildet i retningen<br>for papirets bevegelse,<br>vertikalt (i 0,25 mm<br>intervaller).                                                                                                    |
|                         | Sort Papir in            | nst.    |                          | 0<br>+1<br>+2<br>+3<br>-3<br>-2<br>-1                        | *                                    | Brukes til finjustering<br>av betydelig støvfeste<br>på overflaten og når<br>tynn flekk har bety-<br>delig innvirkning på<br>standard/SVART ut-<br>skrift eller andre tilfel-<br>ler oppstår. Reduksjon<br>er nødvendig hvis en<br>spredt eller snøhvit<br>utskrift er resultatet i<br>utskriftsområdet med<br>høy tetthet. Økning er<br>nødvendig ved tynn<br>utskrift. |
|                         | Trans. Sort i            | nnst.   |                          | 0<br>+1<br>+2<br>+3<br>-3<br>-2<br>-1                        | *                                    | Brukes til finjustering<br>av betydelig støvfeste<br>på overflaten og når<br>tynn flekk har betyde-<br>lig innvirkning på OHP/<br>SVART utskrift. Reduk-<br>sjon er nødvendig hvis<br>en spredt eller snøhvit<br>utskrift er resultatet i<br>utskriftsområdet med<br>høy tetthet. Økning er<br>nødvendig ved tynn<br>utskrift.                                           |
|                         | Mørkhet                  | Mørkhet |                          | 0<br>+1<br>+2<br>-2<br>-1                                    | *                                    | Angir skriverkontrast.<br>(Det er mulig å endre<br>med "1" enhet.)                                                                                                    |
|                         | SMR Innstilli            | ng      |                          | 0<br>+1<br>+2<br>+3<br>-3<br>-2<br>-1                        | *                                    | For å korrigere varia-<br>sjoner i utskriftsresul-<br>tater som skyldes tem-<br>peratur-/fuktighets-<br>forhold, og forskjeller<br>i utskriftstetthet/-hyp-<br>pighet. Endre innstillin-<br>gen hvis utskriftskvali-<br>teten er ujevn.                                                                                                    |

|                    |                         | Element        |
|--------------------|-------------------------|----------------|
| 2                  | Utskriftsjuste-<br>ring | BG Innstilling |
| Endring            |                         |                |
| av skriverinnstill |                         | Trommelrens    |

|                      | Element         | Verdi                                 | Stan-<br>dard-<br>innstil-<br>linger | Beskrivelser                                                                                                    |
|----------------------|-----------------|---------------------------------------|--------------------------------------|----------------------------------------------------------------------------------------------------|
| tskriftsjuste-<br>ng | BG Innstilling  | 0<br>+1<br>+2<br>+3<br>-3<br>-2<br>-1 | *                                    | For å korrigere varia-<br>sjoner i utskriftsresul-<br>tater som skyldes tem-<br>peratur-/fuktighets-<br>forhold, og forskjeller<br>i utskriftstetthet/-hyp-<br>pighet. Endre innstil-<br>lingen hvis bakgrunnen<br>er mørk. |
|                      | Trommelrens     | På<br>Av                              | *                                    | Stiller inn om trom-<br>melen skal roteres ved<br>tomgang før utskrift<br>for å redusere horison-<br>tale hvite linjer. Vær<br>oppmerksom på at<br>dette vil forkorte ID-<br>levetiden så mye som<br>denne rotasjonen.      |
|                      | High Humid Mode | På<br>Av                              | *                                    | Skrur på eller av krøll-<br>reduksjonsmodusen.                                                                                                    |
|                      | Slow Print Mode | På<br>Av                              | *                                    | Slår av/på lydløs mo-<br>dus.                                                                                                    |

## Admin.oppsett

For å få tilgang til [**Admin.oppsett**]-menyen trenger du administratorpassord. For detaljer, se "Admin. oppsett" s.47.

I kolonnen Fabrikkinnstilling indikerer [\*L] Letter for papirstørrelsens standardinnstilling, og [\*A] indikerer A4 for standardinnstilling av papirstørrelse. Fabrikkinnstillingen for papirstørrelsen varierer avhengig av skriveren.

|                        | Element          | Verdi                                                                                  | Standard-<br>innstillin-<br>ger | Beskrivelser                                                                                                    |
|------------------------|------------------|----------------------------------------------------------------------------------------|---------------------------------|----------------------------------------------------------------------------------------------------|
| Skriv inn pass-<br>ord |                  | *****                                                                                  | aaaaaa                          | Skriver inn et passord for<br>å gå inn i Admin.oppsett-<br>menyen.<br>Standardverdi er aaaaaa.<br>Fra 6 til 12 sifre eller la-<br>tinsk tegnsett kan legges<br>inn. |
| Nettverksopp-<br>sett  | TCP/IP           | Aktiver<br>Deaktiver                                                                   | *                               | Stiller inn aktivering/<br>deaktivering av TCP/IP-<br>protokollen.                                                                                                  |
|                        | IP Versjon       | IP v4<br>IP v4+v6<br>IP v6                                                             | *                               | Stiller inn IP-versjon.                                                                                                    |
|                        | NetBIOS over TCP | Aktiver<br>Deaktiver                                                                   | *                               | Stiller inn aktivering/deak-<br>tivering av NetBIOS over<br>TCP-protokollen.                                                                                        |
|                        | Sett IP addresse | Auto<br>Manual                                                                         | *                               | Stiller inn metode for angi-<br>velse av IP-adresse.                                                                                                    |
|                        | IPv4 Address     | xxx.xxx.xxx.xxx                                                                        |                                 | Angir IP-adressen.                                                                                                    |
|                        | Subnet Maske     | xxx.xxx.xxx.xxx                                                                        |                                 | Angir nettverksmasken.                                                                                                    |
|                        | Gateway Addresse | xxx.xxx.xxx.xxx                                                                        |                                 | Angir gateway (standard<br>ruter)-adressen.<br>0.0.0.0 betyr at det ikke<br>finnes noen ruter.                                                                      |
|                        | Web              | Aktiver<br>Deaktiver                                                                   | *                               | Stiller inn aktivering/deak-<br>tivering av Web.                                                                                                    |
|                        | Telnet           | Aktiver<br>Deaktiver                                                                   | *                               | Stiller inn aktivering/deak-<br>tivering av Telnet.                                                                                                    |
|                        | FTP              | Aktiver<br>Deaktiver                                                                   | *                               | Stiller inn aktivering/deak-<br>tivering av FTP.                                                                                                    |
|                        | IPSec            | Aktiver<br>Deaktiver                                                                   | *                               | Vises kun når Aktiver er<br>valgt for TCP/IP og gjør<br>det kun mulig å endre til<br>Deaktiver.                                                                     |
|                        | SNMP             | Aktiver<br>Deaktiver                                                                   | *                               | Stiller inn SNMP for FTP.                                                                                                    |
|                        | Network Scale    | Normal<br>Liten                                                                        | *                               | Når Normal velges, job-<br>ber skriveren effektivt selv<br>når den er tilkoblet en hub<br>som har "Spanning tree"-<br>funksjonen.                                   |
|                        | Gigabit nettverk | Aktiver<br>Deaktiver                                                                   | *                               | Stiller inn aktivering/de-<br>aktivering av Gigabit nett-<br>verk.                                                                                                  |
|                        | Hub Link Setting | Auto Negotiate<br>100Base-TX Full<br>100Base-TX Half<br>10Base-T Full<br>10Base-T Half | *                               | Stiller inn en metode for<br>forbindelse med HUB.                                                                                                    |

Endring av skriverinnstillinger

|                                                         | Element              | Verdi                                                 | Standard-<br>innstillin-<br>ger | Beskrivelser                                                                                                    |
|---------------------------------------------------------|----------------------|-------------------------------------------------------|---------------------------------|----------------------------------------------------------------------------------------------------|
| Nettverksopp-<br>sett                                   | ТСР АСК              | Туре1<br>Туре2                                        | *                               | Angir en type TCP-kvitte-<br>ring.                                                                                                    |
|                                                         | Fabrikkstandard?     | Utfør                                                 |                                 | Spesifiserer om nettverks-<br>menyen skal initialiseres<br>eller ikke.                                                                                                  |
| Parallel Setup<br>(Når parallell I/F<br>er installert.) | Parallel             | Aktiver<br>Deaktiver                                  | *                               | Stiller inn aktivering/deak-<br>tivering av Parallel I/F.                                                                                                    |
|                                                         | Bi-Direction         | Aktiver<br>Deaktiver                                  | *                               | Stiller inn aktivering/de-<br>aktivering av Bi-Direction<br>Parallel.                                                                                                   |
|                                                         | ECP                  | Aktiver<br>Deaktiver                                  | *                               | Stiller inn aktivering/deak-<br>tivering av ECP-modus.                                                                                                    |
|                                                         | Ack Width            | Smal<br>Medium<br>Bred                                | *                               | Stiller inn Ack Width for kompatibelt mottak.                                                                                                    |
|                                                         | Ack/Busy Timing      | Ack in Busy<br>Ack while Busy                         | *                               | Stiller inn rekkefølgen som<br>OPPTATT-signalet mates ut<br>i og ACK-signalet for kom-<br>patibelt mottak.                                                              |
|                                                         | I-Prime              | 3 mikrosekunder<br>50 mikrose-<br>kunder<br>Deaktiver | *                               | Stiller inn tiden for å akti-<br>vere/deaktivere I-PRIME-<br>signalet.                                                                                                  |
|                                                         | Offline Receive      | Aktiver<br>Deaktiver                                  | *                               | Stiller inn aktivering/de-<br>aktivering av en funksjon<br>som holder data i mottak-<br>bar tilstand uten endring<br>av I/F-signalet selv hvis<br>det oppstår en alarm. |
| USB Setup                                               | USB                  | Aktiver<br>Deaktiver                                  | *                               | Stiller inn aktivering/deak-<br>tivering av USB I/F.                                                                                                    |
|                                                         | Hastighet            | 480Mbps<br>12Mbps                                     | *                               | Stiller inn maks USB I/F-<br>overføringshastighet.                                                                                                    |
|                                                         | Soft Reset           | Aktiver<br>Deaktiver                                  | *                               | Stiller inn aktivering/de-<br>aktivering av Soft Reset-<br>kommandoen.                                                                                                  |
|                                                         | Serienummer          | Aktiver<br>Deaktiver                                  | *                               | Spesifiserer aktivering/<br>deaktivering av et USB-<br>serienummer.                                                                                                    |
|                                                         | Offline Receive      | Aktiver<br>Deaktiver                                  | *                               | Stiller inn aktivering/de-<br>aktivering av en funksjon<br>som holder data i mottak-<br>bar tilstand uten endring<br>av I/F-signalet selv hvis<br>det oppstår en alarm. |
|                                                         | USB minnegrensesnitt | Aktiver<br>Deaktiver                                  | *                               | Stiller inn aktivering/de-<br>aktivering av USB Memory<br>I/F.                                                                                                    |

|                | Element            | Verdi                                                   | Standard-<br>innstillin-<br>ger | Beskrivelser                                                                                                    |
|----------------|--------------------|---------------------------------------------------------|---------------------------------|----------------------------------------------------------------------------------------------------|
| Skriveroppsett | Egenskaper         | Auto<br>PCL<br>XPS<br>IBM PPR<br>EPSON FX<br>PostScript | *                               | Velger skriverspråket.                                                                                                    |
|                | Kopier             | 1<br><br>999                                            | *                               | Angir antall kopier.                                                                                                    |
|                | Dupleks            | På<br>Av                                                | *                               | Spesifiserer dupleksut-<br>skrift.                                                                                                    |
|                | Binding            | Lang kant<br>Kort kant                                  | *                               | Spesifiserer Binding i Du-<br>plex Print.                                                                                                    |
|                | Media Check        | Aktiver<br>Deaktiver                                    | *                               | Stiller inn om skriveren<br>skal kontrollere samsvaret<br>mellom papirstørrelse for<br>utskriftsdata og den i skuf-<br>fen.                                                                                                    |
|                | A4/Letter Override | Nei<br>Ja                                               | *                               | Når papirstørrelsen for en<br>jobb har blitt satt til A4 og<br>A4 ikke har blitt lagt inn i<br>en skriver, vil jobben, hvis<br>det finnes Letter-papir i<br>skriveren, skrives ut med<br>Letter-papir uten papirfo-<br>respørsel. |
|                | Oppløsning         | 600dpi<br>1200dpi                                       | *                               | Stiller inn oppløsningen.                                                                                                    |
|                | Toner Lagre        | Av<br>Lav<br>Høy                                        | *                               | Stiller inn tonersparenivå.                                                                                                    |
|                | Standard Retning   | Stående<br>Liggende                                     | *                               | Spesifiserer utskriftsret-<br>ning.                                                                                                    |
|                | Skjemalengde       | 5 linjer<br><br>60 linjer<br><br>64 linjer              | *L<br>*A                        | Stiller inn antall linjer som<br>kan skrives ut på en side<br>(kun for PCL), ugyldig i<br>PS.                                                                                                    |
|                |                    | –<br>128lines                                           |                                 |                                                                                                    |

| Element        |                    | Verdi                                                                                                    | Standard-<br>innstillin-<br>ger | Beskrivelser                                                                                                    |
|----------------|--------------------|----------------------------------------------------------------------------------------------------|---------------------------------|----------------------------------------------------------------------------------------------------|
| Skriveroppsett | Rediger størrelse  | Kassettstørrelse<br>A4<br>A5<br>A6<br>B5<br>B6<br>Legal 14<br>Legal 13.5<br>Legal 13<br>Letter<br>Executive<br>16K(184x260mm)<br>16K(195x270mm)<br>16K(197x273mm)<br>Kunngjøring<br>Egendefinert<br>Com-9-konvolutt<br>Com-10-konvolutt<br>DL-konvolutt<br>DL-konvolutt<br>C5 Konvolutt<br>C6 Konvolutt<br>Kartotekkort | *                               | Angir at størrelsen på et<br>område som skal trekkes<br>når verts-PC-en ikke spe-<br>sifiserer størrelsen gjen-<br>nom kommandoen for re-<br>digering av papirstørrelse.<br>(Kun for PCL.) Ugyldig i<br>PS. |
|                | X-dimensjon        | 3 tommer<br>–<br>8,3 tommer<br>8,5 tommer<br>76,2 millimeter<br>–<br>210 millimeter<br>–<br>216 millimeter                                                                                                    | *A<br>*L<br>*A<br>*L            | Spesifiserer papirbredden<br>for egendefinert papir som<br>standardverdi. Stiller inn<br>et papir i retningen som er<br>vinkelrett i forhold til papi-<br>rets bevegelsesretning                            |
|                | Y-dimensjon        | 5 tommer<br><br>11,0 tommer<br><br>11,7 tommer<br><br>52,0 tommer<br>127 millimeter<br><br>279 millimeter<br><br>297 millimeter<br><br>1321millimeter                                                                                                    | *L<br>*A<br>*L<br>*A            | Spesifiserer papirlengden<br>for egendefinert papir som<br>standardverdi. Stiller inn<br>papiret i samme retningen<br>som papirets bevegelses-<br>retning.                                                  |
| PS-oppsett     | Nettverksprotokoll | ASCII<br>RAW                                                                                                    | *                               | Spesifiserer PC-kommuni-<br>kasjonsprotokollmodus for<br>data fra nettverket.<br>(I RAW-modus er Ctrl-T<br>ugyldig.)                                                                                        |
|                | Parallellprotokoll | ASCII<br>RAW                                                                                                    | *                               | Spesifiserer PC-kommuni-<br>kasjonsprotokollmodus for<br>data fra Parallel.                                                                                                    |
|                | USB-protokoll      | ASCII<br>RAW                                                                                                    | *                               | Spesifiserer PC-kommuni-<br>kasjonsprotokollmodus for<br>data fra USB.                                                                                                    |

|             | Element                 | Verdi                                                                                                    | Standard-<br>innstillin-<br>ger | Beskrivelser                                                                                                    |
|-------------|-------------------------|----------------------------------------------------------------------------------------------------|---------------------------------|----------------------------------------------------------------------------------------------------|
| PS-oppsett  | PDF Paper Size          | Current Tray<br>Size Size<br>Size in PDF file<br>Skaleringsstør-<br>relse                                                                                                    | *                               | Papirstørrelsesvalg for PDF<br>Direct Print                                                                                                    |
|             | PDF Skaleringsstørrelse | 1 %<br><br>99 %                                                                                                    | *                               | Spesifiserer skalerings-<br>størrelse etter prosent når<br>PDF Paper Size stilles på<br>Skaleringsstørrelse.                                                                                                    |
|             | Fontkilde               | Resident<br>Download                                                                                                    | *                               | Spesifiserer plasseringen til PCL-standardfonten.                                                                                                    |
|             | Skriftnummer            | IO<br>S1                                                                                                    | *                               | Angi PCL-fontnummeret.<br>Det gyldige området til<br>denne variabelen endres<br>avhengig av FONTKILDE-<br>innstillingen på dette tids-<br>punktet.                                                                                |
|             | Tegnbredde              | 0,44 CPI<br>—<br>10,00 CPI<br>—<br>99,99 CPI                                                                                                    | *                               | Bredde på standardfonten<br>til PCL. Enheten er tegn/<br>tomme (standard tegnsett<br>er fixed-Pitch, skalerbart<br>tegnsett).<br>Vises kun når tegnsettet<br>som er valgt i Font Nr. er<br>skalerbar skrift med fast<br>mellomrom |
|             | Skrifthøyde             | 4,00 punkt<br><br>12,00 punkt<br><br>999,75 punkt                                                                                                    | *                               | Høyde på standardfonten<br>til PCL.<br>Vises kun når tegnsettet<br>som er valgt i Font Nr. er<br>skalerbar skrift med pro-<br>porsjonalt mellomrom.                                                                               |
| PCL-oppsett | Symbol Set              | PC-8      PC-8 Grk      PC-8 TK      PC-775      PC-850      PC-851 Grk      PC-855      PC-857 TK      PC-862 Heb      PC-866 Ukr      PC-866 Ukr      PC-869      PC-1004      Pi Font      PIska Mazvia      PS Math      PS Text      Roman-8      Roman-9      Roman Ext      Serbo Croat1      Serbo Croat2      Spansk      Ukrainsk      VN Int'l      VN Math | *                               | Stiller inn et symbolsett<br>for PCL.                                                                                                    |

|             | Element    | Verdi                                                                                                    | Standard-<br>innstillin-<br>ger | Beskrivelser |
|-------------|------------|----------------------------------------------------------------------------------------------------|---------------------------------|--------------|
| PCL-oppsett | Symbol Set | VN US<br>Win 3.0<br>Win 3.1 Arb<br>Win 3.1 L/G<br>Win 3.1 Blt<br>Win 3.1 Grk<br>Win 3.1 Grk<br>Win 3.1 Grk<br>Win 3.1 L1<br>Win 3.1 L2<br>Win 3.1 L5<br>Wingdings<br>Dingbats MS<br>Symbol<br>OCR-A<br>OCR-B<br>OCRB Subset2<br>HP ZIP<br>USPSFIM<br>USPSSTP<br>USPSZIP<br>Arabic-8<br>Bulgarian<br>CWI Hung<br>DeskTop<br>Tysk<br>Greek-437<br>Greek-437<br>Greek-437<br>Greek-437<br>Greek-437<br>Greek-437<br>Greek-737<br>Greek-8<br>Greek-928<br>Hebrew NC<br>Hebrew-7<br>Hebrew-8<br>IBM-437<br>IBM-850<br>IBM-860<br>IBM-863<br>IBM-865<br>ISO Dutch<br>ISO L1<br>ISO L2<br>ISO L4<br>ISO L5<br>ISO L4<br>ISO L5<br>ISO L4<br>ISO L5<br>ISO L4<br>ISO L5<br>ISO L4<br>ISO Swedish1<br>ISO Swedish1<br>ISO Swedish1<br>ISO Swedish1<br>ISO Swedish1<br>ISO Swedish1<br>ISO Swedish1<br>ISO Swedish1<br>ISO Swedish1<br>ISO Swedish1<br>ISO Swedish1<br>ISO Swedish1<br>ISO C5<br>ISO L6<br>ISO L9<br>ISO Swedish1<br>ISO Swedish1<br>ISO Swedish1<br>ISO Swedish1<br>ISO Swedish1<br>ISO Swedish1<br>ISO SWE<br>ISO -11 SWE<br>ISO-11 SWE<br>ISO-15 ITa<br>ISO-15 Fre<br>ISO-17 Spa<br>ISO-21 Ger<br>ISO-25 Fre<br>ISO-25 Fre<br>ISO-25 Fre<br>ISO-57 Chi |                                 |              |

- 70 -

Endring av skriverinnstillinger

| Element               |                      | Verdi                                                                                                    | Standard-<br>innstillin-<br>ger | Beskrivelser |                                                                                                    |
|-----------------------|----------------------|----------------------------------------------------------------------------------------------------|---------------------------------|--------------|----------------------------------------------------------------------------------------------------|
| CL-oppsett Symbol Set |                      | ISO-60 Nor ISO-<br>61 Nor<br>ISO-69 Fre<br>ISO-84 Por<br>ISO-85 Spa<br>ISO-Cyr<br>ISO-Grk<br>ISO-Hebrew<br>Kamenicky<br>Legal<br>Math-8<br>MC Text<br>MS Publish<br>PC Ext D/N<br>PC Ext US<br>PC Set1<br>PC Set2 D/N<br>PC Set2 US |                                 |              |                                                                                                    |
|                       | A4-tekstbredde       |                                                                                                    | 78 column<br>80 column          | *            | Stiller inn antall tegn for<br>A4-papir Auto LF i PCL.                                                                                                 |
|                       | Fjern blank side     |                                                                                                    | På<br>Av                        | *            | Stiller inn om en side som<br>ikke har utskriftsdata<br>(blank side) skal støtes ut<br>eller ikke ved mottak av<br>FF-kommandoen (OCH) i<br>PCL-modus. |
|                       | CR-funksjon          |                                                                                                    | CR<br>CR+LF                     | *            | Stiller inn ytelsen når en<br>CR-kode mottas i PCL.                                                                                                    |
|                       | LF-funksjon          |                                                                                                    | LF<br>LF+CR                     | *            | Stiller inn ytelsen når LF-<br>koden mottas i PCL.                                                                                                    |
|                       | Utskriftsmarg        |                                                                                                    | Normal<br>1/5 inch<br>1/6 inch  | *            | Stiller inn et ikke-utskrifts-<br>bart område av papir.                                                                                                |
|                       | Juster pennebredde   |                                                                                                    | På<br>Av                        | *            | Når minimum bredde er<br>spesifisert i PCL, hvis du<br>trekker en 1-punktslinje,<br>ser det noen ganger ut<br>som om den er brutt.                     |
|                       | Skuff-ID num-<br>mer | MP tray                                                                                                    | 1<br><br>4<br><br>59            | *            | Stiller inn et nummer på<br>MP-skuffen for papirma-<br>tingsmålkommandoen<br>(ESC&I#H) i PCL5-emule-<br>ring.                                          |
|                       |                      | Skuff 1                                                                                                    | 1<br><br>59                     | *            | Stiller inn et nummer<br>på Skuff 1 for papirma-<br>tingsmålkommandoen<br>(ESC&I#H) i PCL5-emule-<br>ring.                                             |
|                       |                      | Skuff 2                                                                                                    | 1<br><br>5<br><br>59            | *            | Stiller inn et nummer<br>på Skuff 2 for papirma-<br>tingsmålkommandoen<br>(ESC&I#H) i PCL5-emule-<br>ring.                                             |
|                       |                      | Skuff 3                                                                                                    | 1<br><br>20<br><br>59           | *            | Stiller inn et nummer<br>på Skuff 3 for papirma-<br>tingsmålkommandoen<br>(ESC&I#H) i PCL5-emule-<br>ring.                                             |

Endring av skriverinnstillinger

| Element         |                      | Verdi   | Standard-<br>innstillin-<br>ger                                                                                                    | Beskrivelser |                                                                                                    |
|-----------------|----------------------|---------|----------------------------------------------------------------------------------------------------|--------------|----------------------------------------------------------------------------------------------------|
| PCL-oppsett     | Skuff-ID num-<br>mer | Skuff 4 | 1<br><br>21<br><br>59                                                                                                    | *            | Stiller inn et nummer<br>på Skuff 4 for papirma-<br>tingsmålkommandoen<br>(ESC&I#H) i PCL5-emule-<br>ring.                     |
| XPS-oppsett     | DigitalSignature     |         | Skriv ut ugyldig<br>sign<br>Skriv ut kun gyl-<br>dig sign<br>Av                                                                                                    | *            | Stiller inn DigitalSignatu-<br>re-funksjonen. (Standard<br>er Av.)                                                             |
|                 | DiscardControl       |         | Auto<br>Hver side<br>Av                                                                                                    | *            | Stiller inn DiscardControl-<br>funksjonen. (Standard er<br>Auto.)                                                              |
|                 | MC-modus             |         | På<br>Av                                                                                                    | *            | Stiller inn MarkupCompa-<br>tibility-funksjonen. (Stan-<br>dard er On.)                                                        |
|                 | Unzip-modus          |         | Auto<br>Hastighet<br>Skriv ut                                                                                                    | *            | Spesifiserer opplåsingsme-<br>toden for XPS-filer. (Stan-<br>dard er hastighet.)                                               |
|                 | Fjern blank side     |         | På<br>Av                                                                                                    | *            | Stiller inn om sider som<br>ikke inneholder utskrifts-<br>data (blanke sider) skal<br>støtes ut eller ikke ved<br>bruk av XPS. |
| IBM PPR-oppsett | Tegnbredde           |         | 10 CPI<br>12 CPI<br>17 CPI<br>20 CPI<br>Proporsjonal                                                                                                    | *            | Angir tegnbredde i IBM<br>PPR-emulasjon.                                                                                       |
|                 | Skriftkniping        |         | 12CPI to 20CPI<br>12CPI to 12CPI                                                                                                    | *            | Angir 12CPI-nivå for kom-<br>primeringsmodus.                                                                                  |
|                 | Tegnsett             |         | SET-2<br>SET-1                                                                                                    | *            | Angir et tegnsett.                                                                                                    |
|                 | Symbol Set           |         | IBM-437<br>IBM-850<br>IBM-860<br>IBM-863<br>IBM-865<br>PC Set1<br>PC Ext US<br>PC Ext D/N<br>PC Set2 US<br>PC Set2 D/N<br>Roman-8<br>ISO L1<br>PC-8<br>PC-8 Dan/Nor<br>PC-850<br>Legal<br>ISO-2 IRV<br>ISO-6 ASC<br>ISO-10 S/F<br>ISO-11 Swe<br>ISO-14 JASC<br>ISO-15 Ita<br>ISO-16 Por<br>ISO-17 Spa<br>ISO-21 Ger<br>ISO-21 Fre | *            | Stiller inn et symbolsett.                                                                                                    |
| Element                    | Verdi                                                                                                    | Standard-<br>innstillin-<br>ger | Beskrivelser |                  |
|----------------------------|----------------------------------------------------------------------------------------------------|---------------------------------|--------------|------------------|
| IBM PPR-oppsett Symbol Set | ISO-57 Chi<br>ISO-60 Nor<br>ISO-61 Nor<br>ISO-69 Fre<br>ISO-84 Por<br>ISO-85 Spa                                                 |                                 |              | 2                |
|                            | Tysk<br>Spansk<br>ISO Dutch<br>Roman Ext<br>ISO Swedish1<br>ISO Swedish2<br>ISO Swedish3                                         |                                 |              | Endring av skriv |
|                            | VN Math<br>VN Int'l<br>VN US<br>PS Math<br>PS Text<br>Math-8<br>Pi Font<br>MS Publish<br>Win 3.0<br>DeskTop                      |                                 |              | verinnstillinger |
|                            | Win 3.1 L1<br>MC Text<br>PC-852<br>Win 3.1 L5<br>Win 3.1 L2<br>CWI Hung<br>PC-857 TK<br>ISO L2<br>ISO L5<br>PC-8 TK              |                                 |              |                  |
|                            | Kamenicky<br>Hebrew NC<br>Hebrew OC<br>Plska Mazvia<br>ISO L6<br>Win 3.1 Heb<br>Win 3.1 Cyr<br>PC-866<br>Win 3.1 Grk<br>PC-869   |                                 |              |                  |
|                            | PC-855<br>Greek-437<br>Greek-437 Cy<br>Greek-737<br>Greek-928<br>Serbo Croat2<br>Ukrainsk<br>Bulgarian<br>PC-1004<br>Win 3.1 Blt |                                 |              |                  |
|                            | PC-775<br>Serbo Croat1<br>PC-858<br>Roman-9<br>ISO L9<br>Greek-8<br>Win 3.1 L/G<br>PC-851 Grk<br>PC-8 Grk                        |                                 |              |                  |

|                       | Element              | Verdi                                                                                                    | Standard-<br>innstillin-<br>ger | Beskrivelser                                                                                                    |
|-----------------------|----------------------|----------------------------------------------------------------------------------------------------|---------------------------------|----------------------------------------------------------------------------------------------------|
| IBM PPR-oppsett       | Symbol Set           | Hebrew-7<br>ISO-Hebrew<br>Hebrew-8<br>PC-862 Heb<br>ISO-Cyr<br>ISO-Grk<br>PC-866 Ukr<br>ISO L4                                      |                                 |                                                                                                    |
|                       | Stil for bokstaven O | Aktiver<br>Deaktiver                                                                                                    | *                               | Spesifiserer stilen som erstatter $\phi$ (9B) og ¥ (9D) med $\phi$ (ou) og $\Phi$ (null)                                                  |
|                       | Nulltegn             | Normal<br>Med skråstrek                                                                                                    | *                               | Spesifiserer stilen på 0<br>(null).                                                                                                    |
|                       | Linjeavstand         | 6 LPI<br>8 LPI                                                                                                    | *                               | Stiller inn linjeavstand.                                                                                                    |
|                       | Fjern blank side     | På<br>A∨                                                                                                    | *                               | Stiller inn om det skal<br>støtes ut et tomt ark eller<br>ikke.                                                                           |
|                       | CR-funksjon          | CR<br>CR+LF                                                                                                    | *                               | Stiller inn ytelsen når en<br>CR-kode mottas.                                                                                             |
|                       | LF-funksjon          | LF<br>LF+CR                                                                                                    | *                               | Stiller inn ytelsen når en<br>LF-kode mottas.                                                                                             |
|                       | Linjelengde          | 80 kolonne<br>136 kolonne                                                                                                    | *                               | Angir antall tegn per linje.                                                                                                    |
|                       | Skjemalengde         | 11 tommer<br>11,7 tommer<br>12 tommer                                                                                               | *L<br>*A                        | Angir lengden på papiret.                                                                                                    |
|                       | Plass. fra papirtopp | 0,0 tommer<br>0,1 tomme                                                                                                    | *                               | Angir posisjonen fra topp-<br>kanten av papiret.                                                                                          |
|                       | Venstre marg         | 1,0 tomme<br>0,0 tommer<br>0,1 tomme<br><br>1,0 tomme                                                                               | *                               | Stiller inn mengden juste-<br>ring av utskriftsstartposi-<br>sjon til høyre.                                                              |
|                       | Tilpass til Letter   | Aktiver<br>Deaktiver                                                                                                    | *L<br>*A                        | Angir utskriftsmodus som<br>kan passe til trykkdata,<br>tilsvarende 11 tommer (66<br>linjer), i utskriftsområdet<br>med LETTER-størrelse. |
|                       | Teksthøyde           | Samme<br>Ulik                                                                                                    | *                               | Stiller inn høyden på et<br>tegn.                                                                                                    |
| EPSON FX-opp-<br>sett | Tegnbredde           | 10 CPI<br>12 CPI<br>17 CPI<br>20 CPI<br>Proporsjonal                                                                                | *                               | Spesifiserer tegnbredden.                                                                                                    |
|                       | Tegnsett             | SET-2<br>SET-1                                                                                                    | *                               | Angir et tegnsett.                                                                                                    |
|                       | Symbol Set           | IBM-437<br>IBM-850<br>IBM-860<br>IBM-863<br>IBM-865<br>PC Set1<br>PC Ext US<br>PC Ext US<br>PC Ext D/N<br>PC Set2 US<br>PC Set2 D/N | *                               | Angir symbolsett.                                                                                                    |

|                       | Element    | Verdi                                                                                                    | Standard-<br>innstillin-<br>ger | Beskrivelser |                  |
|-----------------------|------------|----------------------------------------------------------------------------------------------------|---------------------------------|--------------|------------------|
| EPSON FX-opp-<br>sett | Symbol Set | Roman-8<br>ISO L1<br>PC-8<br>PC-8 Dan/Nor<br>PC-850                                                                 |                                 |              | 2                |
|                       |            | Legal<br>ISO-2 IRV<br>ISO-4 UK<br>ISO-6 ASC<br>ISO-10 S/F                                                           |                                 |              | Endring          |
|                       |            | ISO-11 Swe<br>ISO-14 JASC<br>ISO-15 Ita<br>ISO-16 Por<br>ISO-17 Spa<br>ISO-21 Ger<br>ISO-25 Fre                     |                                 |              | av skriverinnsti |
|                       |            | ISO-57 Chi<br>ISO-60 Nor<br>ISO-61 Nor                                                                              |                                 |              | llinger          |
|                       |            | ISO-09 THE<br>ISO-84 Por<br>ISO-85 Spa<br>Tysk<br>Spansk<br>ISO Dutch<br>Roman Ext<br>ISO Swedish1                  |                                 |              |                  |
|                       |            | ISO Swedish2<br>ISO Swedish3<br>VN Math                                                                             |                                 |              |                  |
|                       |            | VN Int'l<br>VN US<br>PS Math<br>PS Text<br>Math-8<br>Pi Font<br>MS Publish<br>Win 3.0<br>DeskTon                    |                                 |              |                  |
|                       |            | Win 3.1 L1<br>MC Text<br>PC-852<br>Win 3.1 L5<br>Win 3.1 L2<br>CWI Hung<br>PC-857 TK<br>ISO L2<br>ISO L5<br>PC-8 TK |                                 |              |                  |
|                       |            | Kamenicky<br>Hebrew NC<br>Hebrew OC<br>Plska Mazvia<br>ISO L6<br>Win 3.1 Heb                                        |                                 |              |                  |
|                       |            | Win 3.1 Cyr<br>PC-866<br>Win 3.1 Grk<br>PC-869<br>PC-855                                                            |                                 |              |                  |

|                       | Element              | Verdi                                                                                                    | Standard-<br>innstillin-<br>ger | Beskrivelser                                                                                                    |
|-----------------------|----------------------|----------------------------------------------------------------------------------------------------|---------------------------------|----------------------------------------------------------------------------------------------------|
| EPSON FX-opp-<br>sett | Symbol Set           | Greek-437<br>Greek-437 Cy<br>Greek-737<br>Greek-928<br>Serbo Croat2<br>Ukrainsk<br>Bulgarian<br>PC-1004<br>Win 3.1 Blt<br>PC-775<br>Serbo Croat1<br>PC-858<br>Roman-9<br>ISO L9<br>Greek-8<br>Win 3.1 L/G<br>PC-851 Grk<br>PC-851 Grk<br>Hebrew-7<br>ISO-Hebrew<br>Hebrew-8<br>PC-862 Heb<br>ISO-Cyr<br>ISO-Grk<br>PC-866 Ukr<br>ISO L4 |                                 |                                                                                                    |
|                       | Stil for bokstaven O | Aktiver<br>Deaktiver                                                                                                    | *                               | Spesifiserer stilen som<br>erstatter $\phi$ (9B) og ¥ (9D)<br>med $\phi$ (ou) og $\Phi$ (null).                                           |
|                       | Nulltegn             | Normal<br>Med skråstrek                                                                                                    | *                               | Spesifiserer stilen på 0<br>(null).                                                                                                    |
|                       | Linjeavstand         | 6 LPI<br>8 LPI                                                                                                    | *                               | Stiller inn linjeavstand.                                                                                                    |
|                       | Fjern blank side     | På<br>Av                                                                                                    | *                               | Angir om en blank side<br>skal støtes ut eller ikke.                                                                                      |
|                       | CR-funksjon          | CR<br>CR+LF                                                                                                    | *                               | Stiller inn ytelsen når en<br>CR-kode mottas.                                                                                             |
|                       | Linjelengde          | 80 column<br>136 kolonner                                                                                                    | *                               | Angir antall tegn per linje.                                                                                                    |
|                       | Skjemalengde         | 11 tommer<br>11,7 tommer<br>12 tommer                                                                                                    | *L<br>*A                        | Angir lengden på papiret.                                                                                                    |
|                       | Plass. fra papirtopp | 0,0 tommer<br>0,1 tomme                                                                                                    | *                               | Angir posisjonen fra topp-<br>kanten av papiret.                                                                                          |
|                       | Venstre marg         | 0,0 tommer<br>0,1 tomme<br>-<br>1,0 tomme                                                                                                    | *                               | Stiller inn mengden juste-<br>ring av utskriftsstartposi-<br>sjon til høyre.                                                              |
|                       | Tilpass til Letter   | Aktiver<br>Deaktiver                                                                                                    | *L<br>*A                        | Angir utskriftsmodus som<br>kan passe til trykkdata,<br>tilsvarende 11 tommer (66<br>linjer), i utskriftsområdet<br>med Letter-størrelse. |
|                       | Teksthøyde           | Samme<br>Ulik                                                                                                    | *                               | Stiller inn høyden på et<br>tegn.                                                                                                    |

|                                | Element             | Verdi                                          | Standard-<br>innstillin-<br>ger | Beskrivelser                                                                                                    |
|--------------------------------|---------------------|------------------------------------------------|---------------------------------|----------------------------------------------------------------------------------------------------|
| Oppsett for kon-<br>trollpanel | Status Levetid      | Aktiver<br>Deaktiver                           | *                               | Stiller inn LCD-visnings-<br>kontrollen for forekomst<br>av en LIFE WARNING for<br>en trommel eller et varme-<br>element.     |
|                                | Nær slutt-lys       | Aktiver<br>Deaktiver                           | *                               | Stiller inn LED-lyskontrol-<br>len for forekomst av en<br>LIFE WARNING for en to-<br>ner, trommel eller et var-<br>meelement. |
|                                | Ledigdisplay        | Tonermåler<br>Papirstørrelse                   | *                               | Spesifiser skjerminforma-<br>sjonen når skjermen er i<br>hviletilstand.                                                       |
|                                | Panelkontrast       | -10<br>                                        | *                               | Stille inn LCD-kontrastnivå<br>på operatørpanelet.                                                                            |
|                                | Ugyldig driftsvolum | Av<br>Lav<br>Høy                               | *                               | Stiller lyden på summeren<br>for ugyldige operasjoner.                                                                        |
|                                | Feilvolum           | Av<br>Lav<br>Høy                               | *                               | Stiller lyden på summeren<br>for feil.                                                                                        |
| Time Setup                     | Date Format         | yyyy/mm/dd<br>mm/dd/yyyy<br>dd/mm/yyyy         | *L<br>*A                        | Stiller inn datoformat.                                                                                                    |
|                                | Time Zone           | -12:00<br>-11:45<br>-11:30<br>-11:15<br>-11:00 |                                 | Stiller inn tidssonen (i for-<br>hold til GMT).                                                                               |
|                                |                     |                                                | *                               |                                                                                                    |
|                                |                     | +12:15<br>+12:30<br>+12:45<br>+13:00           |                                 |                                                                                                    |
|                                | Daylight Saving     | På<br>Av                                       | *                               | Stiller inn sommertid.                                                                                                    |
|                                | Time Setting        | 2000/01/01 00 :00<br><br>2009/01/01 00 :00     |                                 | Stiller inn aktuell tid.                                                                                                    |
|                                |                     | 2091/12/31 23 :59                              |                                 |                                                                                                    |

|               | Element                |                        |                                                                                                    | Standard-<br>innstillin-<br>ger | Beskrivelser                                                                                          |
|---------------|------------------------|------------------------|----------------------------------------------------------------------------------------------------|---------------------------------|----------------------------------------------------------------------------------------------------|
| Time Setup    | Time Setting           |                        | 01/01/2000 00 :00                                                                                                | *L                              |                                                                                                    |
|               |                        |                        | <br>01/01/2009 00 :00                                                                                            |                                 |                                                                                                    |
|               |                        |                        |                                                                                                    |                                 |                                                                                                    |
|               |                        |                        | 01/01/2000 00 :00                                                                                                | *A                              |                                                                                                    |
|               |                        |                        | 01/01/2009 00 :00                                                                                                |                                 |                                                                                                    |
|               |                        |                        |                                                                                                    |                                 |                                                                                                    |
| Strømoppsett  | Hvile                  |                        | Aktiver<br>Deaktiver                                                                                             | *                               | Stiller inn aktivering/deak-<br>tivering av Sleep Mode.                                               |
|               | Automatisk av          |                        | Aktiver<br>Autokonfig<br>Deaktiver                                                                               | *                               | Stiller inn atferden til Au-<br>tomatisk av.                                                          |
| Andre oppsett | Oppsett for RAM        | Receive Buffer<br>Size | Auto<br>0,5 megabyte<br>1 megabyte<br>2 megabyte<br>4 megabyte<br>8 megabyte<br>16 megabyte<br>32 megabyte       | *                               | Stiller inn størrelsen på<br>mottaksbuffer                                                            |
|               |                        | Ressurslagring         | Auto<br>Av<br>0,5 megabyte<br>1 megabyte<br>2 megabyte<br>4 megabyte<br>8 megabyte<br>16 megabyte<br>32 megabyte | *                               | Stiller inn størrelsen på<br>ressurslagringsområdet.                                                  |
|               | Flash-<br>minneoppsett | Start                  | Utfør                                                                                                    |                                 | Starter innebygd FLASH.                                                                               |
|               | HDD-oppsett            | Start                  | Utfør                                                                                                    |                                 | Data som er lagret på<br>HDD må slettes. Reinitia-<br>liseringen av partisjonen<br>skal ikke utføres. |
|               |                        | Endre str. på<br>part. | PCL nn%<br>Common mm%<br>PS II%<br><bruk></bruk>                                                                 | 20<br>50<br>30                  | Spesifiserer størrelsen på partisjonen.                                                               |
|               |                        | Formater<br>partisjon  | PCL<br>Common<br>PS                                                                                              |                                 | Formaterer en spesifisert partisjon.                                                                  |
|               |                        | Slett HDD              | Utfør                                                                                                    |                                 | Dette elementet vises kun<br>når HDD er installert.                                                   |

|               | Element                       |                            | Verdi                      | Standard-<br>innstillin-<br>ger | Beskrivelser                                                                                                    |
|---------------|-------------------------------|----------------------------|----------------------------|---------------------------------|----------------------------------------------------------------------------------------------------|
| Andre oppsett | Vanlig oppsett<br>for lagring | Check File Sys-<br>tem     | Utfør                      |                                 | Løser misforhold mellom<br>det virkelige minnet og<br>det viste minnet som er<br>tilgjengelig i et filsystem<br>og gjenoppretter adminis-<br>trasjonsdata (FAT-informa-<br>sjon). Utfører disse gjen-<br>nom et filsystem. |
|               |                               | Check All Sec-<br>tors     | Utfør                      |                                 | Utfører gjenoppretting av<br>defekt HDD-sektorinfor-<br>masjon og et filsystem-<br>misforhold som nevnt<br>ovenfor. Dette kan ta<br>mange minutter i henhold<br>til størrelsen på HDD.                                     |
|               |                               | Enable Initiali-<br>zation | Nei<br>Ja                  | *                               | Forhindrer en innstillings-<br>endring som følger initialise-<br>ring av BlockDevice (HDD,<br>FLASH).                                                                                                    |
|               | Sikkerhetsopp-<br>sett        | Jobbbegrensning            | Av<br>Kryptert jobb        | *                               | Jobbegrensningsmodus-<br>kontroll.                                                                                                    |
|               |                               | Lag sikker HDD             | Utfør                      |                                 | Aktiverer krypteringsfunk-<br>sjonen for data som er<br>lagret på HDD.                                                                                                    |
|               |                               | Lag normal HDD             | Utfør                      |                                 | Deaktiverer krypterings-<br>funksjonen for data som<br>er lagret på HDD. mon<br>Oppsett Enable Initializa-<br>tion.                                                                                                    |
|               |                               | Resett kodenøk-<br>kel     | Utfør                      |                                 | Tilbakestiller en kodenøk-<br>kel som skal brukes i en<br>kryptert harddisk.                                                                                                    |
|               | Språkoppsett                  | Språk initierer            | Utfør                      |                                 | Initaliserer meldingsfilen<br>lastet opp i FLASH.                                                                                                    |
|               | Jobb oppsett av-<br>brutt     | Avbryt tastfunk-<br>sjon   | Kort<br>Lang<br>Av         | *                               | Spesifiserer atferden når<br>knappen Avbrutt trykkes<br>ved utskrift.                                                                                                    |
|               |                               | Display fore-<br>spørsel   | På<br>Av                   | *                               | Spesifiserer om Jobb Av-<br>bryt-valgforespørselen skal<br>vises.                                                                                                    |
|               |                               | Fokusposisjon              | Ja<br>Nei                  | *                               | Spesifiserer standardvalg<br>av forespørselen Jobb Av-<br>bryt.                                                                                                    |
|               |                               | Tidsavbrudd for<br>display | 60<br>~<br>180<br>~<br>300 | *                               | Spesifiserer tidsavbrudd<br>for valgforespørselen Jobb<br>Avbryt. Når tiden har gått,<br>vil utskriften ikke fortsette<br>lenger, siden Jobb Avbryt<br>= Nei.                                                              |
| Innstillinger | Tilbakestill innst.           |                            | Utfør                      |                                 | Tilbakestiller brukermeny-<br>en til fabrikkinnstilling.                                                                                                    |
|               | Lagre innstillinger           | r                          | Utfør                      |                                 | Lagrer menyene som er<br>stilt inn i øyeblikket.                                                                                                    |
|               | Gjenopprett innst             | •                          | Utfør                      |                                 | Endringer av menyinnstil-<br>lingen er lagret.                                                                                                    |

|               | Element            | Verdi | Standard-<br>innstillin-<br>ger | Beskrivelser                                                                                                    |
|---------------|--------------------|-------|---------------------------------|----------------------------------------------------------------------------------------------------|
| Endre passord | Nytt passord       | ***** |                                 | Stiller inn et nytt passord<br>for å gå inn i Admin.opp-<br>sett-menyen<br>Fra 6 til 12 sifre eller la-<br>tinsk tegnsett kan legges<br>inn. |
|               | Kontroller passord | ***** |                                 | Gjør at brukeren må legge<br>inn det nye passordet for<br>å gå inn i Admin.oppsett-<br>menyen som stilles av Nytt<br>passord for bekreftelse |

# Utskriftsstatistikk

| Element           |                         | Verdi                | Standard-<br>innstillin-<br>ger | Beskrivelser                                                                                                    |
|-------------------|-------------------------|----------------------|---------------------------------|----------------------------------------------------------------------------------------------------|
| Skriv inn passord |                         | ***                  | 0000                            | Skriver inn et passord for å gå inn i Ut-<br>skriftsstatistikk-menyen.<br>Standardverdi er 0000.                                            |
| MFP Rapp.         |                         | Aktiver<br>Deaktiver | *                               | Stiller inn aktivering eller deaktivering for Forbruksrapport.                                                                              |
| Supplies Report   |                         | Aktiver<br>Deaktiver | *                               | Stiller inn om det skal vises eller skjules an-<br>tall ganger forbruksmateriell er skiftet ut.                                             |
| Reset Main Count  | ter                     | Utfør                |                                 | Nullstiller hovedtelleren.                                                                                                    |
| Reset Supplies Co | ounter                  | Utfør                |                                 | Tilbakestiller antall utskiftninger av forbruks-<br>materialer.                                                                             |
| Endre passord     | Nytt passord            | ***                  |                                 | Stiller inn et nytt passord for å gå inn i Ut-<br>skriftsstatistikk-menyen.                                                                 |
|                   | Kontroller pass-<br>ord | ****                 |                                 | Gjør at brukeren må legge inn det nye pass-<br>ordet for å gå inn i Utskriftsstatistikk som er<br>stilt inn i Nytt passord for bekreftelse. |

## AirPrint™

| Element   | Verdi   | Standard-<br>innstillin-<br>ger | Beskrivelser                                                                                                    |
|-----------|---------|---------------------------------|----------------------------------------------------------------------------------------------------|
| AirPrint™ | Aktiver | *                               | Aktiver AirPrint <sup>™</sup> -funksjon.<br>"Deaktiver" vises kun når AirPrint <sup>™</sup> endres<br>til deaktivert gjennom nettverksfeil osv. Velg<br>Aktiver i denne menyen, så vil nettverket<br>initialiseres på nytt og gå tilbake til standby<br>UI.<br>Hvis AirPrint <sup>™</sup> er aktivert vil "Deaktiver" ikke<br>vises.<br>Velg Aktiver i denne menyen, bare gå tilbake<br>til standby UI.<br>Ny initialisering av nettverk vil ikke utføres. |

## Wireless Setting

\*Denne menyen vises kun på modellen med trådløst LAN.

|                   | Elen                   | nent                         | Verdi                                                                                                    | Standard-<br>innstillin-<br>ger                                                                                                    | Beskrivelser                                    |
|-------------------|------------------------|------------------------------|----------------------------------------------------------------------------------------------------|----------------------------------------------------------------------------------------------------|-------------------------------------------------|
| Skriv inn passord |                        | ****                         | aaaaaa                                                                                                    | Skriver inn et passord for å gå inn i Trådløs<br>innstilling-menyen.<br>Passordet for å gå inn i denne menyen er det<br>samme som for Admin.oppsett.<br>Standardverdi er aaaaaa. Fra 6 til 12 sifre<br>eller latinsk tegnsett kan legges inn. |                                                 |
| Sett opp          | auto-                  | WPS-PBC                      | Utfør                                                                                                    |                                                                                                    | WPS-PBC utføres.                                |
| matisk (          | WPS)                   | WPS-PIN                      | Utfør                                                                                                    |                                                                                                    | WPS-PIN utføres.                                |
| Trådløst          | Trådløst nettverksvalg |                              | XXXXXXXX                                                                                                    |                                                                                                    | Brukbar AP-liste.                               |
| M                 | Manuelt                | SSID                         |                                                                                                    |                                                                                                    | Inngangs-SSID                                   |
|                   | oppsett                | Sikkerhet                    | Deaktiver<br>WEP<br>WPA-PSK<br>WPA2-PSK<br>WPA-EAP(kun<br>Web kan stille)<br>WPA2-EAP(kun<br>Web kan stille) | *                                                                                                    | Sikkerheten til den trådløse LAN-funksjonen.    |
|                   |                        | WEP nøkkel                   |                                                                                                    |                                                                                                    | Tast inn WEP-nøkkel. 5-26 sifre kan legges inn. |
|                   |                        | WPA krypte-<br>ringstype     | TKIP<br>AES                                                                                                  | *                                                                                                    | WPA-PSK coding-metode                           |
|                   |                        | WPA forhånds-<br>delt nøkkel |                                                                                                    |                                                                                                    | Tast inn forhåndsdelt nøkkel                    |
|                   |                        |                              | Utfør                                                                                                    |                                                                                                    | Sikkerhet endres - utføres.                     |
| Trådløs g         | gjenkoblii             | ng                           | Utfør                                                                                                    |                                                                                                    | Trådløs gjentilkobling utføres.                 |

## Starter koblet kommunikasjon

\*Denne menyen vises hvis nettverkstilkoblingen er trådløs.

| Eler                            | nent                   | Verdi | Standard-<br>innstillin-<br>ger | Beskrivelser                                  |
|---------------------------------|------------------------|-------|---------------------------------|-----------------------------------------------|
| Starter koblet<br>kommunikasjon | Skriv inn pass-<br>ord | ***** | аааааа                          | Skriver inn et passord for å gå inn i menyen. |
|                                 | Utfør                  |       |                                 | Aktiver kablet LAN-tilkobling.                |

## Oppstartsmeny

| Ele                           | ement                  | Verdi                 | Standard-<br>innstillin-<br>ger | Beskrivelser                                                                                                    |
|-------------------------------|------------------------|-----------------------|---------------------------------|----------------------------------------------------------------------------------------------------|
| Skriv inn passor              | rd                     | ****                  | аааааа                          | Skriv inn et passord for å gå inn i oppstats-<br>menyen.<br>Standardverdien er aaaaaa<br>Fra 6 til 12 sifre eller latinsk tegnsett kan<br>legges inn.                                                                                    |
| HDD-oppsett                   | Enable HDD             | Nei<br>Ja             | *                               | Selv om en maskin ikke kan brukes ved in-<br>stallasjon fordi en HDD har blitt skadet, kan<br>du gjøre maskinen driftsklar ved å stille den<br>til Nei for å håndtere at ingen HDD er tilko-<br>blet uansett tilstedeværelsen av en HDD. |
| Vanlig oppsett<br>for lagring | Check File Sys-<br>tem | Utfør                 |                                 | Løser misforhold mellom det virkelige min-<br>net og det viste minnet som er tilgjengelig<br>i et filsystem og gjenoppretter administra-<br>sjonsdata (FAT-informasjon).                                                                 |
|                               | Check All Sec-<br>tors | Utfør                 |                                 | Utfører gjenoppretting av defekt HDD-<br>sektorinformasjon og et filsystemmisforhold<br>som nevnt ovenfor.                                                                                                    |
| SIDM Menu                     | SIDM Manual<br>ID#     | 0<br>~<br>2<br>~<br>9 | *                               | Sett opp Pn angitt i MANUELL med<br>MANUELL-1 ID-nr. FX/PPR/ESCP Emu i CSF-<br>kontrollkommandoen (ESC EM Pn).                                                                                                    |
|                               | SIDM Manual2<br>ID#    | 0<br>~<br>3<br>~<br>9 | *                               | Sett opp Pn angitt i MANUELL med<br>MANUELL-2 ID-nr. FX/PPR Emu i CSF-<br>kontrollkommandoen (ESC EM Pn).                                                                                                    |
|                               | SIDM MPTray<br>ID#     | 0<br>~<br>4<br>~<br>9 | *                               | Sett opp Pn angitt i SKUFF (MPskuff) med<br>MPskuff ID-nr. FX/PPR/ESCP Emu i CSF-<br>kontrollkommandoen (ESC EM Pn).                                                                                                    |
|                               | SIDM Tray1 ID#         | 0<br>1<br>~<br>9      | *                               | Sett opp Pn angitt i SKUFF 1 med Skuff<br>1 ID-nr. FX/PPR/ESCP Emu i CSF-<br>kontrollkommandoen (ESC EM Pn).                                                                                                    |
|                               | SIDM Tray2 ID#         | 0<br>~<br>5<br>~<br>9 | *                               | Sett opp Pn angitt i SKUFF 2 med Skuff<br>2 ID-nr. FX/PPR/ESCP Emu i CSF-<br>kontrollkommandoen (ESC EM Pn).                                                                                                    |
|                               | SIDM Tray3 ID#         | 0<br>~<br>6<br>~<br>9 | *                               | Sett opp Pn angitt i SKUFF 3 med Skuff<br>3 ID-nr. FX/PPR/ESCP Emu i CSF-<br>kontrollkommandoen (ESC EM Pn).                                                                                                    |

| Eler             | nent           | Verdi                 | Standard-<br>innstillin-<br>ger | Beskrivelser                                                                                                 |
|------------------|----------------|-----------------------|---------------------------------|----------------------------------------------------------------------------------------------------|
| SIDM Menu        | SIDM Tray4 ID# | 0<br>~<br>7<br>~<br>9 | *                               | Sett opp Pn angitt i SKUFF 4 med Skuff<br>4 ID-nr. FX/PPR/ESCP Emu i CSF-<br>kontrollkommandoen (ESC EM Pn). |
| Menu Lockout     |                | På<br>Av              | *                               | Slår av/på Menu Lockout-funksjonen                                                                           |
| Operasjonspanele | et er låst     | Mode1<br>Mode2<br>Av  | *                               | Slår av/på Menu Lockout-funksjonen.                                                                          |

# 3. Bruke programvare for verktøy

Dette kapittelet forklarer nyttige programvarefunksjoner for bruk av skriveren din.

## Oversikt over verktøy

Følgende er en liste over verktøy som du kan bruke til skriveren din. For detaljer om bruken av disse verktøyene, se de respektive avsnittene.

## Verktøy som er felles for Windows/Mac OS X

| Element                                                         | Funk-<br>sjonsvir-<br>keom-<br>råde | Detaljer                                                                        | Systemkrav                                                        | Se                    |
|-----------------------------------------------------------------|-------------------------------------|---------------------------------------------------------------------------------|-------------------------------------------------------------------|-----------------------|
| Nettside                                                        | Skriverinn-<br>stillinger           | Du kan kontrollere skriver-<br>statusen og endre skrive-<br>rens innstillinger. | Windows 8/<br>Windows Server 2012/<br>Windows 7/                  | side. 87              |
| Verktøy for PS-gammajuste-<br>ring                              | Utskrift                            | Du kan justere tettheten på<br>bilder ved å justere halvto-<br>nemetningen.     | Windows Vista/<br>Windows Server 2008 R2/<br>Windows Server 2008/ | side. 89              |
| Språkoppsett for skriver-<br>skjerm/språkoppsett for pa-<br>nel | Skriverinn-<br>stillinger           | Du kan endre språket på<br>operatørpanelet eller på<br>menyskjermen.            | Windows XP/<br>Windows Server 2003<br>• Mac OS X 10.4-10.8        | side. 95<br>side. 100 |

## Windows-verktøy

| Element                                                  | Funk-<br>sjonsvir-<br>keom-<br>råde | Detaljer                                                                                                    | Systemkrav                                                                                                    | Se       |
|----------------------------------------------------------|-------------------------------------|----------------------------------------------------------------------------------------------------|----------------------------------------------------------------------------------------------------|----------|
| Configuration Tool                                       | Skriverinn-<br>stillinger           | Registrere nettverksinn-<br>stillingene til skriveren på<br>harddisken. Registrering og<br>sletting av skjemadata og<br>administrering av lagrede<br>jobber er også tilgjengelig.                                                          | Windows 8/<br>Windows Server 2012/Win-<br>dows 7/<br>Windows Vista/<br>Windows Server 2008 R2/<br>Windows Server 2008/<br>Windows XP/<br>Windows Server 2003 | side. 91 |
| PDF Print Direct (verktøy for<br>direkteutskrift av PDF) | Utskrift                            | Skriver ut PDF-filer uten å<br>starte applikasjonen.                                                                                                    | Windows 8/<br>Windows Server 2012/Win-<br>dows 7/<br>Windows Vista/<br>Windows Server 2008 R2/<br>Windows Server 2008/<br>Windows XP/<br>Windows Server 2003 | side. 94 |
| OKI LPR Utility (LPR-verktøy)                            | Utskrift                            | Du kan skrive ut et doku-<br>ment via nettverksforbin-<br>delsen, administrere ut-<br>skriftsjobber, og kontrollere<br>skriverstatus. I tillegg vil<br>innstillingen endres auto-<br>matisk når IP-adressen til<br>en skriver blir endret. | Windows 8/<br>Windows Server 2012/Win-<br>dows 7/<br>Windows Vista/<br>Windows Server 2008 R2/<br>Windows Server 2008/<br>Windows XP/<br>Windows Server 2003 | side. 96 |

| Element                                     | Funk-<br>sjonsvir-<br>keom-<br>råde | Detaljer                                                                                                    | Systemkrav                                                                                                    | Se       |
|---------------------------------------------|-------------------------------------|----------------------------------------------------------------------------------------------------|----------------------------------------------------------------------------------------------------|----------|
| Network Extension (nett-<br>verksutvidelse) | Adminis-<br>trere skri-<br>veren    | Du kan kontrollere skriver-<br>innstillingene fra skriverdri-<br>veren, og angi alternativer.<br>Dette verktøyet installeres<br>automatisk når du instal-<br>lerer en skriverdriver gjen-<br>nom en nettverksforbin-<br>delse. | Windows 8/<br>Windows Server 2012/Win-<br>dows 7/<br>Windows Vista/<br>Windows Server 2008 R2/<br>Windows Server 2008/<br>Windows XP/<br>Windows Server 2003<br>En datamaskin som opere-<br>rer med TCP/IP. | side. 98 |

# Mac OS X-verktøy

| Element                   | Funk-<br>sjonsvir-<br>keom-<br>råde | Detaljer                    | Systemkrav           | Se        |
|---------------------------|-------------------------------------|-----------------------------|----------------------|-----------|
| Oppsett for nettverkskort | Skriverinn-                         | Du kan foreta nettverksinn- | Mac OS X 10.4 - 10.8 | side. 100 |
|                           | stillinger                          | stillinger.                 |                      |           |

# Installere verktøy

## Installere fra programvare-DVD-ROM

Dersom du kan tenke deg å bruke et av verktøyene, følg fremgangsmåten under for Windows. I Mac OS X kan du kopiere det ved å dra og slippe det til der du vil ha det. Du kan også kjøre verktøyet direkte fra DVD-ROM med programvare.

## **For Windows**

- 1 Sett inn DVD-ROM-programvaren i datamaskinen.
- 2 Klikk på [Kjør Setup.exe]. Dersom [Brukerkontokontroll]-dialogboksen dukker opp, trykk på [Ja].
- 3 Les lisensavtalen og trykk på [Godta].
- 4 Les miljøanbefalingene og trykk på [Neste].
- 5 Velg skriver og trykk på [**Neste**].
- 6 Velg et grensesnitt og trykk på [Neste].
- 7 Klikk [Egentilpasset installering].
- 8 Velg det verktøyet du ønsker å installere og klikk på [**Installer**].
- 9 Klikk på [**Fullfør**].

#### For Mac OS X

- Sett programvare-DVD-ROM inn i datamaskinen.
- 2 Dobbelklikk på [OKI]>[Verktøy]mappen.
- 3 Kopier mappen du vil å installere ved å dra og slippe i mappen du ønsker.

#### Tilleggsinformasjon

• For å starte, dobbelklikk på verktøysikonet inne i mappen.

# Verktøy som er felles for Windows/Mac OS X

Dette avsnittet forklarer nettsider som kan brukes både av Windows og Mac OS X.

## Nettside

Ved bruk av nettsider må følgende vilkår oppfylles.

- TCP/IP må være aktivert.
- En av følgende må være installert: Microsoft Internet Explorer 6.0 eller nyere, Safari 3.0 eller nyere, eller Firefox 3.0 eller nyere.

Tilleggsinformasjon

- Sett enten nettsidesikkerhetsinnstillingene dine til et middels nivå, eller aktiver informasjonskapsler.
- For å få adgang til [Admin.oppsett]-menyen kreves administratorpassordet. Standardpassordet er "aaaaaa".

Du kan utføre følgende operasjoner fra nettsiden.

- Vis skriverstatusen.
- Konfigurer skuff, nettverk, standardfunksjoner og skriverinnstillinger.
- Vis jobblisten.
- Skriv ut en PDF uten en skriverdriver.
- Link til hyppig brukte nettsider.
- **U**Tilleggsinformasjon
- For å kunne endre skriverinnstilingene på nettsiden, må du være logget inn som administrator.

#### Referanse

• For detaljer om hvordan du kan konfigurere nettverksinnstillingene, se "Endre nettverksinnstillinger fra nettsiden" s.122.

## Gå inn på skriverens nettside.

- 1 Start nettleseren din.
- 2 Skriv inn "http:// (skriverens IPadresse)" i adressefeltet og trykk på <**ENTER** (OK / VELG)>-knappen.

Referanse

• For skriverens IP-adresse se brukerhåndboken (Oppsett).

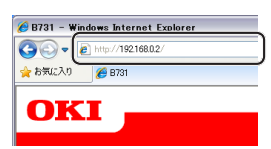

## Logge inn som administrator

#### ! Merk

• Du må være autorisert som administrator.

#### // Tilleggsinformasjon

- Skriverens standardpassord for administratoren er "aaaaaa".
- 1 Trykk på [**Administrator Login**] på hovedsiden.

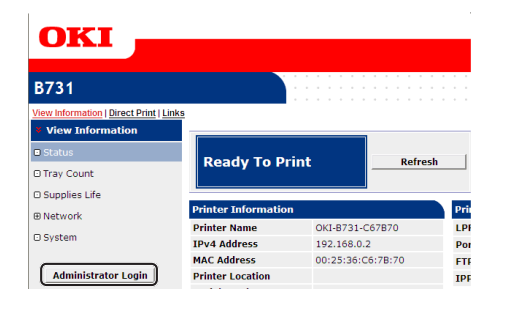

2 Skriv inn "root" i [Username], og skriv inn administratorpassordet i [Passord], og trykk deretter på [OK].

For Mac OS X, skriv inn "root" for [**Navn**], og skriv inn skriverens administratorpassord i [**Passord**], og trykk deretter på [**Login**].

## 3 Klikk på [SKIP].

Hvis du har foretatt endringer i innstillingene på denne skjermen, trykk på [**OK**].

| Printer Identification          |                                                                                                    |
|---------------------------------|----------------------------------------------------------------------------------------------------|
| Printer Name                    | OKI-B731-C67B70 (Max.31 characters)                                                                                         |
|                                 | This is the devices identity on the network (sysName, and Printer Name).                                                    |
| Short Printer Name              | B731-C67B70 (Max.15 characters)                                                                                             |
|                                 | This is Printer Name for WINS. A maximum of 15 characters can be<br>used (alpha/numeric characters and "-" are acceptable.) |
| Printer Location                | (Max.255 characters)                                                                                                    |
| Asset Number                    | (Max.32 characters)                                                                                                    |
| Contact Name<br>- Administrator | (Max.255 characters)                                                                                                    |
| Protocol                        |                                                                                                    |
| TCP/IP                          | Enable                                                                                                    |
| NetBIOS over TCP                | Enable 💌                                                                                                    |

Menyene som kun er tilgjengelig for administrator vil vises.

### Endre passordet til administrator

Du kan endre administratorens passord fra nettsiden.

Administratorens passord som er angitt på nettsiden kan brukes når du logger inn på skriveren gjennom operatørpanelet, eller gjennom nettsiden.

#### Tilleggsinformasjon

- Passordet bør være 6-12 tegn langt, og bør være i enbytes (alfanumeriske) tegn.
- Passordet skiller mellom små og store bokstaver.
- 1 Start nettleseren din og logg inn som administrator.
- 2 Velg [Admin Setup].
- 3 Velg [Management] > [Change Password].
- 4 Skriv inn et nytt passord i [**New Password**].
- 5 Skriv inn passordet på nytt i [Verify Password].

Passordet du har skrevet inn vil ikke vises. Skriv ned passordet ditt og oppbevar det på et trygt sted.

6 Trykk på [Submit].

Nettverkssystemet starter på nytt for å aktivere de nye innstillingene.

#### Tilleggsinformasjon

• Du trenger ikke å starte skriveren på nytt. Bruk det nye passordet neste gang du logger inn som administrator.

#### Kontrollere skriverstatus

Du kan sjekke skriverstatus fra nettsiden.

1 Start nettleseren og skriv inn skriverens IP-adresse.

Skriverens status vises.

#### //Tilleggsinformasjon

 Når du logger inn som administrator, kan du også trykke på [Status Window] for å se den forenklede visningen av skriverstatusen.

#### Endring av skriverinnstillinger

Du kan endre hovedenhetens innstillinger fra nettsiden.

- 1 Start nettleseren din og logg inn som administrator.
- 2 Endre innstillingene, og trykk på [Submit].

#### Få dato og klokkeslett automatisk

Du kan få informasjon om dato og klokkeslett automatisk fra en internett-tidsserver, og speile denne på din skriver.

- 1 Start nettleseren din og logg inn som administrator.
- 2 Velg [Admin Setup].
- **3** Velg [Management] > [Time Setup].
- **4** Velg [**Auto**] som [**Time Setup**].
- 5 Skriv inn NTP-serveren i [**NTP Server** (**Primary**)].
- 6 Hvis det kreves, skriv inn en annen NTPserver i [NTP Server (Secondary)].
- 7 Angi din [**Time zone**].
- 8 Still inn [daylight saving] etter behov.
- 9 Trykk på [Submit]. Nettverkssystemet starter på nytt for å aktivere de nye innstillingene.

# Justering av farger med verktøyet for PS-gammajustering

Dette avsnittet forklarer verktøyet for PS-gammajustering. Du kan tilpasse halvtonetettheten som skrives ut av skriveren. Bruk denne funksjonen hvis fargen på et fotografi eller grafikk er for mørk.

#### ! Merk

- Windows PCL-/XPS-skriverdriveren kan ikke tas i bruk.
- Utskriftshastigheten kan være treg hvis denne funksjonen brukes. Hvis du ønsker å prioritere hastigheten, velg [Not Specified] fra [Custom Gamma Adjustment].
- Noen program kan angi halvtoneinnstillingene. Hvis du bruker disse funksjonene, velg [**Not Specified**] fra [**Custom Gamma Adjustment**].
- Hvis du bruker et program før du registrerer halvtonejusteringnavnet, start programmet på nytt før du skriver ut.
- Det registrerte halvtonejusteringsnavnet er effektivt for alle skrivere av samme type, dersom flere skrivere er lagret i [**Skrivere og telefakser**]-mappen.

#### Referanse

• For detaljer om hvordan du installerer verktøy for PSgammajustering, se "Installere verktøy" s.86.

## **Registrering av halvtone**

## For Windows PS-drivere

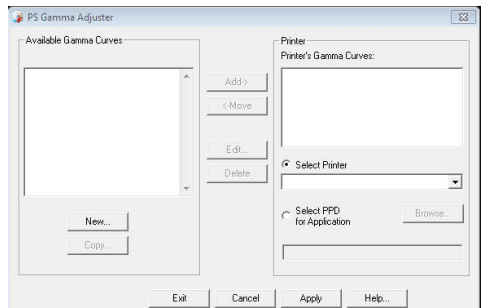

- Klikk på [Start] og velg [Alle programmer]> [Okidata]> [PS Gamma Adjuster]> [PS Gamma Adjuster].
- 2 Velg skriveren fra [Velg skriver].
- 3 Trykk på [Ny].
- Juster halvtonen. Du kan velge en måte å justere halvtonen på gjennom å bruke graflinjen, skrive inn gammaverdien eller skrive inn tetthetsverdien i tekstboksen.
- 5 Skriv inn innstillingsnavnet i [Gamma Curve Name], og trykk deretter på [OK].
- 6 Trykk på [**Tilføy**].
- 7 Trykk på [**Bruk**]. En dialogboks vises.
- 8 Trykk på [**OK**].
- **9** Trykk på [**Avslutt**] for å avslutte verktøy for PS-gammajustering.

#### For Mac OS X PS-skriverdriver PS Gamma Adjuster Save New Select PPD... Help PPD File: OKI C831 Available Gamma Curves Edit... Add -> Сору <-Remove Delete Start verktøyet for PS-gammajustering. 1 Trykk på [**Ny**]. 2

#### 3 Juster halvtonen.

Du kan velge en måte å justere halvtonen på gjennom å bruke graflinjen, skrive inn gammaverdien eller skrive inn tetthetsverdien i tekstboksen.

- 4 Skriv inn et innstillingsnavn i [Gamma Curve Name], og trykk deretter på [Lagre].
- 5 Trykk på [Select PPD].
- 6 Velg PPD-filen for å registrere halvtonejusteringen, og trykk på [Åpen].
- 7 Velg halvtonejusteringen, og trykk på [Tilføy].
- 8 Trykk på [Lagre].
- 9 Skriv inn administratornavnet og passordet og trykk på [OK].
- **10** Gå ut av verktøyet for PSgammajustering.
- 11 Velg [**Print & Fax**] fra [**System Preferences**] for å slette og omregistrere alle skrivere det ble foretatt justeringer på.

# Skrive ut en fil med den justerte gammakurven.

#### For Windows PS-drivere

- 1 Åpne filen du vil skrive ut.
- 2 Velg [Skriv ut] fra [Fil]-menyen.
- **3** Trykk på [**Innstillinger**].
- 4 Velg [Color]-fanen, [Custom Calibration] og velg halvtonejusteringsinnstillingene, og trykk deretter på [OK].
- For Mac OS X PS-skriverdriver
- 1 Åpne filen du vil skrive ut.
- 2 Velg [Arkiv] på [Skriv ut]-menyen.
- 3 Velg [Skriverfunksjoner] på panelmenyen.
- Velg halvtonejusteringsinnstillingen fra [Halftone Adjustment] på [Jobbalternativer].

# Windows-verktøy

Dette avsnittet forklarer verktøy du kan bruke i Windows.

## Konfigurasjonsverktøy

I konfigurasjonsverktøyet kan du håndtere flere enheter og endre innstillinger.

| ile Tools Plug-ins View Help |                          |                   |                          |                 |
|------------------------------|--------------------------|-------------------|--------------------------|-----------------|
| окі                          |                          |                   | Co                       | nfiguration Too |
| Registered Device Table B7   | 31(192.168.100.)         | 100)              |                          |                 |
| B731<br>(192.168.100.100)    | vice Info                |                   |                          |                 |
| D                            | evice Status             |                   | Supplies Status          |                 |
|                              | Ready To Print           |                   | Toner<br>EP Toner(10.0K) | 99%             |
|                              |                          |                   | Others<br>Fuser          | 99%             |
|                              | Update De                | evice Information | Counter information      |                 |
| F                            | Keep information updat   | ed                | Print Count<br>Tray 1    | 67              |
|                              | View Information         |                   | MP Tray(Manual)          | 5               |
| ĸ                            | egistered device details | P721              |                          |                 |
|                              | Denire Name              | B731              |                          |                 |
|                              | P address                | 192.168.100.100   |                          |                 |
|                              | Subnet Mask              | 255.255.0.0       |                          |                 |
|                              | Gateway Address          | 0.0.0.0           |                          |                 |
|                              | MAC Address              | 00 25 36 C6 BB 5F |                          |                 |
|                              | VIC Info                 | Obj. AN 9200a     |                          |                 |

Konfigurasjonsverktøyets funksjoner er følgende.

- Vis enhetsinformasjon
- Registrering og sletting av formdata
- Håndtere lagrede jobber
- Nettverksinnstillinger

## Oppsett

Programtillegg kan installeres om nødvendig. Følgende 2 typer programtillegg er tilgjengelig.

- Programtillegg for nettverksinnstilling
- Programtillegg for lagringsbehandling
   //Tilleggsinformasjon
- Du kan installere andre programtillegg på et senere tidspunkt.

• For hvordan du skal installere konfigurasjonsverktøy, se "Installere verktøy" s.86.

## Registrere skriveren

Når du bruker konfigurasjonsverktøyet, eller introduserer en ny skriver, registrer skriveren i konfigurasjonsverktøyet.

- 1 Velg [Start], [Alle programmer]> [Okidata]>[Configuration Tool]> [Configuration Tool].
- 2 Velg [Register Device] fra [Verktøy]menyen. Søkeresultatene vises.
- **3** Velg skriver og trykk på [**Register**].
- 4 Trykk på [**Ja**] på bekreftelsesskjermen.

## Fjerne en skriver

Du kan fjerne en registrert skriver.

- 1 Høyreklikk på skriveren fra [**Registered Device Table**].
- 2 Velg [Fjern enhet].
- **3** Trykk på [**Ja**] på bekreftelsesskjermen.

## Kontroller skriverens status

Du kan kontrollere skriverens status og informasjon.

- 1 Velg en skriver fra [**Registered Device Table**].
- 2 Velg [**Device Info**]-fanen.

#### ///Tilleggsinformasjon

- [**Device Status**] vil vises når skriveren er tilkoblet nettverket.
- Trykk på [**Update Device Information**] for å oppdatere informasjon.

Referanse

#### Programtillegg for nettverksinnstilling

Du kan angi nettverk med

konfigurasjonsverktøyet. Installer programtillegg for nettverksinnstillinger før du starter selve innstillingen.

Referanse

• For hvordan du skal installere konfigurasjonsverktøy, se "Installere verktøy" s.86.

#### Ikon

Betydningen av hvert ikon er som vist nedenfor.

| Ikon     | Detaljer                            |
|----------|-------------------------------------|
| 0        | Søker igjen etter skriveren.        |
| ×        | Endrer søkevilkårene for skriveren. |
| ale a    | Endrer skriverens IP-adresse.       |
| Ċ        | Starter skriveren på nytt.          |
| ee<br>PW | Endrer nettverkspassord.            |
|          | Viser skriverens nettside.          |

## Søker etter maskinen på nettverket

Søker etter skriveren.

- Velg [Nettverksinnstilling] fra [Plugin]-menyen.
- 2 Velg [**Discover Devices**]. Søkeresultatene vises.
- Stille inn søkebetingelsene
- 1 Velg [Nettverksinnstilling] fra [Plugins]-menyen.
- 2 Velg [Environment Settings].
- 3 Angi søkerinnstillingene slik det kreves, og trykk på [OK].

#### Endre IP-adressen

Endrer skriverens IP-adresse.

- 1 Velger skriveren fra enhetslisten.
- 2 Trykk på 🌇-ikonet.
- 3 Endre innstillinger etter behov.
- 4 Trykk på [**OK**].
- 5 Skriv inn nettverkspassordet og trykk på [**OK**].

Standardpassordet er de siste 6 alfanumeriske sifrene til MAC-adressen.

6 Trykk på [**OK**] for å starte skriveren på nytt.

## Programtillegg for lagringingsbehandling

Ved å bruke programtillegg for lagringsbehandling kan du behandle jobber som skal lagres i enheter og lagre blanketter og fonter som brukes til utskrift.

## Ikon

Betydningen av hvert ikon er som vist nedenfor.

| Ikon     | Detaljer                                                                               |
|----------|----------------------------------------------------------------------------------------|
| ۴        | Lager et nytt prosjekt.                                                                |
|          | Åpner et eksisterende prosjekt.                                                        |
|          | Lager et prosjekt.                                                                     |
| Ē        | Tildeler et nytt navn til det gjeldende<br>valgte prosjektet og lagrer det til en fil. |
| <b>*</b> | Legger en fil til et prosjekt.                                                         |
|          | Sletter de valgte filene fra prosjektet.                                               |
|          | Viser dialogboksen for makrofilfilter i en<br>PCL-formfil.                             |
| Ţ        | Oppretter en nedlastingsfil.                                                           |
| 4        | Sender en nedlastingsfil.                                                              |
| <b>1</b> | Sender aktuelt valgt prosjekt.                                                         |
| ۵.       | Sender filen.                                                                          |
| 2        | Viser en jobbadministrasjonsvindu.                                                     |
|          | Viser et administrastorfunksjonsvindu.                                                 |

## Registrerer blanketter (blankettoverlegg)

Du kan lage og registrerer overlegg, som f.eks. logoer eller blanketter, for utskrift. Dette forklarer hvordan du registrerer blanketter.

#### Referanse

• For hvordan skrive ut overlegg, se "Overleggsutskrift" s.38.

#### Tilleggsinformasjon

- Det er nødvendig med administratorrettigheter når du bruker en Windows PS-skriverdriver.
- Windows XPS-skriverdriver kan ikke brukes.

## Lage en blankett

- 1 Trykk på [**Start**], og velg deretter [**Enheter og skrivere**].
- 2 Høyreklikk på *Din skriver*-ikonet, og velg hva slags drivertype du trenger fra [Skriveregenskaper].
- 3 Velg[Porter]-fanen, kontroller [FILE:] fra [Port], og trykk på [OK].
- 4 Lag en blankett du ønsker å registrerer på skriveren.
- 5 Velg [Skriv ut] fra [Fil]-menyen.
- 6 Trykk på [Innstillinger]. Når du bruker Windows PCL-skriverdriveren klikk på [Vektor] i [Utskriftsmodus] på kategorien [Jobbalternativer] og så [OK], og gå deretter til trinn 9.
- 7 Velg [Jobbalternativer]-fanen, og trykk på [Fortrykk].
- 8 Velg [Create Form].
- 9 Start en utskriftsjobb.
- 10 Skriv inn filnavnet du vil lagre som.
- 11 Hent inn den opprinnelige innstillingen for [ **Port**] på kategorien [ **Porter**].

## Registrerer en blankett på skriveren ved å bruke konfigurasjonsverktøyet

- 1 Trykk på <sup>®</sup>−ikonet.
- 2 Trykk på <sup>™</sup>-ikonet og velg den opprettede blanketten.
   Blanketten legges til i prosjektet.
- 3 Trykk på blankettfilen.
- Skriv inn [ID]og trykk på [OK].
  - Ikke endre [Målvolum] og [Bane].

#### UTilleggsinformasjon

- Skriv inn [**Komponent**] når du bruker Windows PSskriverdriver.
- 5 Velg enheten i området for enhetsvalg nederst i vinduet til "programtillegg for lagringsbehandling".
- 6 Trykk på ≛-ikonet.
- 7 Trykk på [**OK**].

## Kontroller ledig plass på harddisken eller flash-minnet

Du kan kontrollere ledig plass på harddisken og flash-minnet.

- Ved å trykke på enhetsnavnet i området for enhetsvalg nederst på vinduet til "programtillegg for lagringsbehandling", vil det åpnes et vindu for enhetsressurser for valgt enhet.
- 2 Dialogboksen viser lagring, partisjoner, kataloger og filer ved å kommunisere med enheten.

# Slette uønskede jobber fra et minne eller en harddisk

Du kan slette utskriftsjobber i en [**COMMON**]partisjon av et flash-minne eller en harddisk.

#### Tilleggsinformasjon

 Selv etter en bekreftet utskrift eller lagring av utskriftsdata, vil jobber som forblir i [COMMON]partisjonen hvis de ikke slettes, redusere kapasiteten til minnet eller harddisken.

#### ! Merk

- Krypterte verifiserte utskrifter kan ikke slettes med "programtillegg for lagringsbehandling".
- 1 Klikk på 🖾-ikonet.
- 2 For å se en spesifikk brukers utskriftsjobber, skriv inn passordet og trykk på [Apply job password]. Skriv inn administratorpassordet og trykk på [Apply administrator password] for å se alle utskriftsjobber. Standard administratorpassord er "aaaaaa".
- 3 Velg jobben du ønsker å slette og trykk på talinet.
- 4 Trykk på [**OK**].

## **Direkteutskrift av PDF**

Du kan sende en PDF-fil til skriveren og skrive den ut direkte. Med direkteutskrift for PDF blir prosedyren for å åpne PDF-filer med programmer som Adobe Reader, utelatt.

Referanse

• For hvordan installere direkteutskrift av PDF, se "Installere verktøy" s.86.

#### **Utskrift av PDF-fil**

- 1 Kontroller at [Your Printer(\*)]-ikonet er i [Enheter og skrivere]-mappen.
- 2 Høyreklikk på PDF-filen du vil skrive ut og velg [**PDF Print Direct**]. Et vindu vises.
- 3 Velg skriverdriver fra [Velg skriver]. Velg [User Auth] fra [Setting Printer]-menyen når du angir funksjonen for brukerverifisering på den valgte skriverdriveren.
- 4 Merk av i [Angi passord] og skriv inn passordet hvis du vil skrive ut en kryptert fil. Trykk på [Lagre passord] for å kunne bruke det samme passordet etterpå.
- 5 Endre innstillingen om nødvendig og trykk på [**Skriv ut**].

# Språkoppsett for operatørpanel

Du kan endre visningsspråket på operatørpanelet.

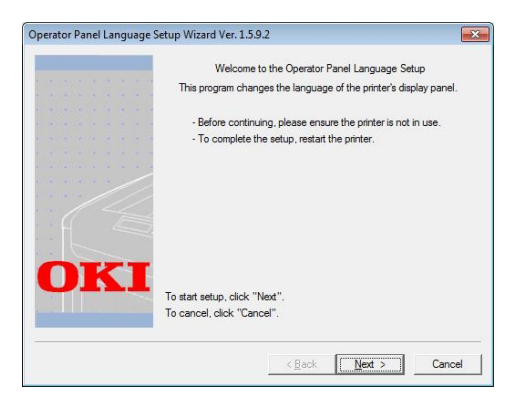

#### ! Merk

 Dette programmet bruker skriverdriveren. Installer skriverdriveren på datamaskinen på forhånd.

## Starte opp

- 1 Slå på skriveren.
- 2 Slå på datamaskinen og sett inn DVD-ROM-programvaren.
- 3 Klikk [Kjør Setup.exe]. Dersom [Brukerkontokontroll]-dialogboksen dukker opp, trykk på [Ja].
- 4 Les lisensavtalen og trykk på [Godta].
- 5 Les miljøanbefalingene og trykk på [Neste].
- 6 Velg skriver og trykk på [**Neste**].
- 7 Velg et grensesnitt og trykk på [Neste].
- 8 Klikk [Panel Language Setup].
- 9 Trykk på [Neste].

#### Tilleggsinformasjon

- Versjonsnummeret for dette verktøyet vises etter tittelen [Oppsettsveiviser for språk på operatørpanel].
- 10 Velg skriver og trykk på [Neste].

#### Tilleggsinformasjon

- Skrivere som støtter dette verktøyet vises på listen [**Tilgjengelige skrivere**].
- 11 Velg språk og trykk på [Neste].

## 12 Trykk på [Skriv ut testside] og trykk på [Neste].

- 13 Kontroller om formatverdien til menyspråket som ble skrevet ut i trinn 12 er i verdiområdet som vises på skjermen, og klikk deretter på [Neste].
- 14 Kontroller innholdet som skal angis og trykk på [Oppsett].

#### U/Tilleggsinformasjon

- Versjonsnummer for språkfilen for dette verktøyet vises i [Language version] på skjermen [Veiviser til Oppsett for Kontrollpanelspråk, Ver].
- 15 Klikk på [Fullfør].
- 16 Kontroller at språket du vil ha vises på skjermen til skriveren og start skriveren på nytt.

Når innstillingen er fullstendig, vises meldingen som vises nedenfor.

"Slå av/på

Meldingsdata mottatt OK"

#### ! Merk

- Gjennomfør følgende prosedyre hvis skjermen for språkvalg ikke vises i trinn 11.
- a Klikk på [**Avbryte**] for å gå ut av programmet.
- b Kontroller at skriveren er slått på og at "Programvare-DVD-ROM" er installert i skriveren.
- c Trykk på [Start] og velg [Søk i programmer og filer].
- d Skriv inn "D:/Utilities/PanelDwn/ oppnIngs.exe" og trykk på <ENTER (OK / VELG)>-knappen. (dette eksempelet bruker DVD-ROMdriveren (D:))
- e Gå til trinn 9.

## **OKI LPR-verktøy**

Du kan bruke OKI LPR-verktøyet til å utføre utskriftsjobber via et nettverk, behandle utskriftsjobber og kontrollere utskriftsstatus.

#### Referanse

• For hvordan installere OKI LPR-verktøy, se "Installere verktøy" s.86.

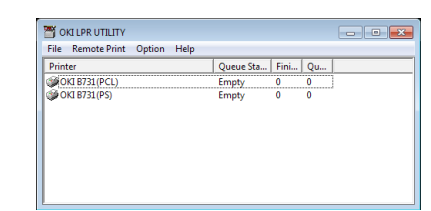

TCP/IP må være aktivert for å kunne bruke OKI LPR-verktøy.

#### (! Merk

• OKI LPR-verktøyet kan ikke brukes med delte skrivere. Bruk standard TCP/IP-port.

### Starte verktøy

1 Klikk på [Start] og velg [Alle progra mmer]>[Okidata]>[Avinstaller OKI LPR-enhet]> [Avinstaller OKI LPR-enhet].

### Legge til en skriver

Du kan legge til en skriver til OKI LPR-verktøyet.

#### ! Merk

- Administratorrettigheter kreves.
- Hvis du ikke kan legge til en skriver i Windows 8/Windows Server 2012/Windows 7/Windows Vista/Windows Server 2008, slå av OKI LPR-verktøyet, høyreklikk på [Start]
   [All Programs] > [Okidata] > [Avinstaller OKI LPR-enhet] > [Avinstaller OKI LPR-enhet], og velg deretter[Kjør som Administrator] for å starte.

//Tilleggsinformasjon

- Du kan ikke legge til skriveren som allerede er registrert i OKI LPR-verktøyet. Velg [Bekreft tilkoblinger] i [Remote Print]-menyen hvis du vil endre port.
- 1 Starte OKI LPR-verktøy.
- 2 Velg [Legg til skriver] fra [Remote Print]-menyen.
- 3 Velg [Skrivernavn] og skriv inn IPadressen.

Nettverksskrivere og skrivere tilkoblet LPR-porten vises ikke.

4 Velg [Discover] ved valg av nettverksskriver. 5 Trykk på [**OK**].

#### Laste ned filer

Du kan laste ned en fil til skriveren du la til i OKI LPR-verktøyet.

- 1 Starte OKI LPR-verktøy.
- 2 Velg skriverens nedlastingsdestinasjon.
- 3 Velg [Download] fra [Remote Print]menyen.
- 4 Velg en fil og trykk på [Åpen].

#### Vise utskriftsstatus

- 1 Starte OKI LPR-verktøy.
- 2 Velg en skriver.
- 3 Velg [Printer Status] på [Remote Print].

# Kontrollere/slette/videresende jobber

Du kan bekrefte og slette utskriftsjobber. Hvis du ikke kan skrive ut fordi den valgte skriveren er opptatt, offline eller tom for papir, kan du videresende utskriftsjobbene til en annen OKIskriver.

#### (! Merk

- Utskriftsjobber kan kun videresendes til den samme OKIskriveren som den du bruker.
- Du må legge til en annen av samme OKI-skriver før du videresender en jobb.
- 1 Starte OKI LPR-verktøy.
- 2 Velg [Job Status] fra [Remote Print]menyen.
- Hvis du vil slette en utskriftsjobb, velg jobben og deretter [Delete Job] fra [Jobb]-menyen.
- 4 Hvis du vil videresende en utskriftsjobb, velg jobben og deretter [Redirect] fra [Jobb]-menyen.

## Videresende jobber automatisk

Hvis du ikke kan skrive ut fordi den valgte skriveren er opptatt, offline eller tom for papir, kan du konfigurere innstillingene til å videresende utskriftsjobbene automatisk til en annen OKI-skriver.

#### ! Merk

- Utskriftsjobber kan kun videresendes til den samme OKIskrivermodellen som den du bruker.
- Du må legge til en annen av samme OKI-skriver før du videresender en jobb.
- Administratorrettigheter kreves.
- 1 Starte OKI LPR-verktøy.
- 2 Velg skriveren du ønsker å angi.
- 3 Velg [Bekreft tilkoblinger] fra [Remote Print]-menyen.
- 4 Trykk på [Avansert].
- 5 Velg avmerkingsboksen [Automatic Job Redirect Used].
- 6 Velg avmerkingsboksen [Redirect only at the time of an error] for å videresende jobber kun når en feil oppstår.
- 7 Trykk på [**Tilføy**].
- 8 Skriv inn IP-adressen til skriveren det skal videresendes til, og trykk på [OK].
- 9 Trykk på [**OK**].

## Utskrift med flere skrivere

Du kan skrive ut med flere skrivere med en enkel kommando.

#### ! Merk

- Denne funksjonen sender eksterne utskriftsjobber til flere skrivere og skriver ut samtidig.
- Administratorrettigheter kreves.
- 1 Starte OKI LPR-verktøy.
- 2 Velg skriveren du vil konfigurere.
- Velg skriver [Bekreft tilkoblinger] fra [Remote Print]-menyen.
- 4 Trykk på [**Details**].
- 5 Velg avmerkingsboksen [**Print to more** than one printer at a time].
- 6 Trykk på [**Opsjoner**].
- 7 Trykk på [**Tilføy**].
- 8 Skriv inn IP-adressen til skriveren for å skrive ut samtidig, og trykk på [OK].
- 9 Klikk på [**OK**].

## Åpne en nettside

Du kan åpne skriverens nettside fra OKI LPRverktøyet.

- 1 Starte OKI LPR-verktøy.
- 2 Velg en skriver.
- **3** Velg [**Web setting**] fra [**Remote Print**]-menyen.

#### Tilleggsinformasjon

- Du kan ikke åpne nettsiden når nettportnummeret har blitt endret. Gjennomfør følgende prosedyre og rekonfigurer portnummeret til OKI LPR-verktøyet.
- *a* Velg en skriver.
- b Velg [Bekreft tilkoblinger] på [Bekreft tilkoblinger].
- c Trykk på [Avansert].
- *d* Skriv portnummeret inn i [**Port Numbers**].
- e Trykk på [**OK**].

## Legge kommentarer til skrivere

Du kan legge kommentarer til skrivere som er lagt til OKI LPR-verktøyet for å identifisere dem.

- 1 Starte OKI LPR-verktøy.
- **2** Velg en skriver.
- Velg [Bekreft tilkoblinger] på [Remote Print].
- 4 Skriv inn en kommentar og trykk på [OK].
- 5 Velg [Show comments] fra [Option]menyen.

#### Konfigurere IP-adresser automatisk

Du kan sette den til å sikre at forbindelsen med den opprinnelige skriveren er opprettholdt, selv om skriverens IP-adresse er endret.

#### Tilleggsinformasjon

 IP-adressen kan endres hvis DHCP brukes til å dynamisk tildele IP-adresser, eller om nettverksadministratoren manuelt endrer skriverens IP-adresse.

#### ! Merk

- Administratorrettigheter kreves.
- 1 Starte OKI LPR-verktøy.
- 2 Velg [**Oppsett**] fra [**Option**]-menyen.
- Velg avmerkingsboksen [Auto Reconnect] og trykk på [OK].

#### Avinstallere OKI LPR-verktøy

#### ! Merk

- Administratorrettigheter kreves.
- 1 Bekreft at OKI LPR-verktøyet er lukket.
- 2 Klikk på [Start] og velg deretter [Alle programmer]>[Okidata]>[Avinstall er OKI LPR-enhet]> [Uninstall OKI LPR Utility]. Dersom [Brukerkontokontroll]-dialogboksen dukker opp, trykk på [Ja].
- **3** Trykk på [**Ja**] på bekreftelsesskjermen.

## Nettverksutvidelse

I nettverksutvidelse kan du kontrollere innstillingene på skriveren og angi sammensetningen av alternativene.

| Status         Device Options           Device Setting         6           © Factilities 188 100 10.0         6           © Duples         0           © Duples         0           © EPTones Remaining         6 | Statue Security Device Options<br>Device Setting<br>● 07211102 (68:100 11:00)<br>● Toy<br>● Dack Mencay<br>● Dack Mencay<br>■ EPT onel Remaining | Status         Security         Device Options           Device Setting         57211192 (\$18100-100)         0           ⊕ Tray         ⊕ Duport         0           ⊕ Duport         ⊕ Duport         0           ⊕ Duport         ⊕ Duport         0           ⊕ Duport         ⊕ Duport         0           ⊕ Duport         ⊕ Duport         0           ⊕ EPTonel Remaining         0         0                                                                                                    | General Sharing                                                                            | Ports    | Advance | d Cok      | or Managemen |
|----------------------------------------------------------------------------------------------------|----------------------------------------------------------------------------------------------------|----------------------------------------------------------------------------------------------------|--------------------------------------------------------------------------------------------|----------|---------|------------|--------------|
| Device Setting<br>Setting Set 100 100<br>Tray<br>Duplow<br>Duplow<br>Duplow<br>EPToner Remaining                                                                                                    | Device Sating<br>■ Britle Sation 100<br>■ Tray<br>■ Deu/Network<br>■ Deu/Network<br>■ EPToost Resulting                                          | Device Setting<br>Protect Setting to the form<br>Tay and the form<br>Device Setting to the form<br>Device Setting to the f | Status                                                                                     | Security |         | Device     | Options      |
|                                                                                                    | Barting Sea 100 100     Tray     Tray     Tray     Druck     Druck     Druck     EPT onel Remaining                                              | Bizellines 155 (00100)     Top     Top     Top     Diples     Diples     Diples     EPTonel Remaining                                                                                                    | Device Setting                                                                             |          |         |            |              |
|                                                                                                    |                                                                                                    |                                                                                                    | B731(152,158,100,100)     Tray     Duplex     Duplex     Disk/Memory     EPToner Remaining |          |         |            |              |
|                                                                                                    |                                                                                                    |                                                                                                    |                                                                                            |          |         |            |              |
| Updae Autoupdae Utiky Version Wab Settin                                                                                                    | Update Auto update Utility Version Web Settin                                                                                                    | Update Auto update Utility Version Web Settin                                                                                                    | Update Auto update                                                                         |          | Ut      | Ny Version | Web Settin   |

# TCP/IP må være aktivert for å kunne bruke nettverksutvidelse.

#### ! Merk

• Administratorrettigheter kreves.

#### Tilleggsinformasjon

- Nettverksutvidelse blir automatisk installert når du installerer en skriverdriver gjennom et TCP/IP-nettverk.
- Nettverksutvidelse brukes sammen med skriverdriveren. Du kan ikke velge å kun ha nettverksutvidelse installert.
- Nettverksutvidelse virker bare når skriverdriveren er tilkoblet OKI LPR-port eller en standard TCP/IP-port.

## Starte verktøy

Åpne skriverens egenskapsskjerm for å bruke nettverksutvidelse.

- 1 Trykk på [Start], og velg deretter [Enheter og skrivere].
- Høyreklikk på skriverikonet og velg [Skriveregenskaper].

## Kontrollere skriverinnstillinger

Du kan kontrollere innstillingene til skriveren.

#### Tilleggsinformasjon

- Det kan være at [**Alternativ**]-fanen ikke vises hvis du bruker nettverksutvidelse i et ustøttet miljø.
- 1 Åpne skriverens egenskapsskjerm.
- 2 Velg [**Option**]-fanen.
- 3 Klikk på [**Oppdater**].
- 4 Klikk på [**OK**].

#### Referanse

• Trykk på [**Nettinnstilling**] for å starte nettsiden automatisk. Du kan endre skriverinnstillinger på denne nettsideskjermen. For detaljer, se "Nettside" s.87.

## Angi alternativer automatisk

Du kan få sammensetningen av alternativene for den tilkoblede skriveren og automatisk angi skriverdriveren.

#### ///Tilleggsinformasjon

• Du kan ikke konfigurere dette når du bruker nettverksutvidelse i et ustøttet miljø.

## **For Windows PCL/XPS-drivere**

- 1 Åpne skriverens egenskapsskjerm.
- 2 Velg [Enhetsalternativer]-fanen.
- **3** Trykk på [Hente skriverinnstillinger].
- 4 Klikk på [**OK**].
- For Windows PS-drivere
- 1 Åpne skriverens egenskapsskjerm.
- 2 Velg [Device Settings]-fanen.
- 3 Trykk på [Get installable options automatically] og trykk deretter på [Oppsett].
- 4 Klikk på [**OK**].

## Avinstallere verktøyet

- Trykk på [Start], og velg deretter [Kontrollpanel] > [Legg til eller fjern programmer].
- 2 Velg [OKI Network Extension], og trykk på [Fjern].
- **3** Følg instruksjonene på skjermen og fullfør avinstalleringen.

# Mac OS X-verktøy

Dette kapittelet forklarer hvilke verktøy du kan bruke i MAC OS X.

## Oppsett for kontrollpanelspråk

Du kan endre visningsspråket på operatørpanelet.

|                               |                                                    | Language ve                               | rsion : 1.00 |
|-------------------------------|----------------------------------------------------|-------------------------------------------|--------------|
|                               | Select the Languas                                 | je.                                       |              |
|                               | English                                            | \$                                        |              |
| This utility :<br>Check the L | apports printer Languag<br>anguage format on the p | ge format 1.xx.<br>printer Menu Map page. |              |
|                               |                                                    |                                           |              |

- Skriv ut et menykart for skriveren.
   For å mate ut innstillinger trykker du på tasten
   Fn>, legger inn [1], [0] og [0] fra tastaturet og trykker på knappen ENTER (OK / VELG)>.
- 2 Starte verktøy for språkoppsett for panel.

Referanse

- "Installere verktøy" s.86
- 3 Velg en tilkoblingsmetode. Skriv inn en IP-adresse når du velger [TCP/IP]. Du kan kontrollere IP-adressen på menykartet som ble skrevet ut i trinn 1.
- 4 Klikk på [**OK**].
- 5 For menykartet "språkformat"-verdi, kontroller at verdien som vises på skjermen samsvarer med følgende vilkår.

| Vilkar 1. | Det første sifferet i                                                                                    |
|-----------|----------------------------------------------------------------------------------------------------|
| VIIKAI I. | versjonsnummeret samsvarer.                                                                              |
| Vilkår 2: | Verdien som vises på skjermen<br>er den samme som, eller nyere<br>(høyere), enn språkformat-<br>verdien. |

#### Tilleggsinformasjon

 Hvis vilkår 1 ikke oppfylles, kan du ikke laste ned språkinnstillingsfilen. Hvis vilkår 1 ikke oppfylles vil det vises en feilmelding på operatørpanelet ved nedlasting. Start skriveren på nytt for å gjenopprette. I tilfelle vilkår 1 oppfylles, men ikke vilkår 2, og selv om skriveren kan brukes, kan noen innstillingsnavn vises på engelsk.

- 6 Velg et språk
- 7 Trykk på [**Download**]. Språkinnstillingsfilen vil sendes til skriveren, og når sendingen er fullført vil det vises en melding.
- 8 Start skriveren på nytt.

## **Oppsett for nettverkskort**

Du kan konfigurere nettverket.

| 00            | O Network Card Setup |             |                   |  |  |  |  |  |
|---------------|----------------------|-------------|-------------------|--|--|--|--|--|
| Printer Name: | IP Assignment:       | IP Address: | MAC Address:      |  |  |  |  |  |
| xxxx          | Manual               | 192.168.0.2 | 00.80.87.84.9C.9B |  |  |  |  |  |
|               |                      |             |                   |  |  |  |  |  |
|               |                      |             |                   |  |  |  |  |  |
|               |                      |             |                   |  |  |  |  |  |
| Help          |                      |             |                   |  |  |  |  |  |

TCP/IP må være aktivert for å kunne bruke oppsett for nettverkskort.

#### ! Merk

• Konfigurere TCP/IP-innstillinger.

## Konfigurere IP-adresse

- Starte oppsett for nettverkskort.

   ImReferanse
   Installere verktøy" s.86
- **2** Velg skriver.
- 3 Velg [**IP Address...**] fra [**Skriver**]menyen.
- 4 Konfigurer innstillingene om nødvendig, og trykk på [Lagre].
- 5 Skriv inn passordet og trykk på [**OK**].
  - Standardpassordet er de siste 6 alfanumeriske sifrene i MAC-adressen.
  - Passordet skiller mellom små og store bokstaver.
- 6 Trykk på [OK] for å aktivere de nye innstillingene. Start skriverens nettverkskort på nytt.

#### Konfigurere nettinnstillinger

Du kan Start nettsiden og konfigurere skriverens nettverksinnstillinger.

#### Aktivere nettinnstillinger

- Velg [Web Page Settings...] fra [Skriver]-menyen.
- 2 Velg [Enable printer webpage], og trykk på [Lagre].
- 3 Skriv passordet ditt inn i [Skriv inn passord] og trykk på [OK].
  - Standardpassordet er de siste 6 alfanumeriske sifrene til MAC-adressen.
  - Passordet skiller mellom små og store bokstaver.
- **4** Trykk på [**OK**] i bekreftelsesvinduet.

## Åpne nettsiden

- **1** Start oppsett for nettverkskort.
- 2 Velg skriver.
- Velg [View Printer Web Pages] fra [Skriver]-menyen.
   Nettsiden vil Start og statussiden til skriveren vil vises.

## Avslutte oppsett for nettverkskort.

1 Velg [**Avslutt**] fra [**File**]-menyen.

# 4. Nettverksinnstillinger

Dette kapittelet forklarer skriverens nettverksinnstillinger.

## Elementer for nettverksinnstilling

Dette avsnittet forklarer elementer som kan angis med nettverksfunksjoner.

Du kan skrive ut listen over nettverksinnstillinger og kontrollere gjeldende nettverksinnstillinger ved å trykke på ▼-rulleknappen, og velge [Skriv ut informasjon] > [Nettverk] > [Utfør] på operatørpanelet.

#### Referanse

#### • For detaljer om hvordan skrive ut liste over nettverksinnstillinger, se "Skrive ut utskriftsinformasjon" s.46.

Du kan endre nettverksinnstillinger fra skriverens nettside, konfigurasjonsverktøy og oppsett for nettverkskort. For å se menyene som er tilgjengelig for hvert verktøy, se tabellene nedenfor.

## ■ TCP/IP

|                           |                                                                    |                                       | Skidvered         |                                                                                                    |  |
|---------------------------|--------------------------------------------------------------------|---------------------------------------|-------------------|----------------------------------------------------------------------------------------------------|--|
| Element                   |                                                                    |                                       |                   |                                                                                                    |  |
| Nettleser                 | Configuration Tool<br>(Programtillegg for<br>nettverksinnstilling) | Oppsett for<br>nettverkskort<br>(Mac) | Innstilling       | Beskrivelse                                                                                                    |  |
| -                         | -                                                                  | -                                     | ENABLE            | Angi om TCP/IP skal brukes.                                                                                                    |  |
|                           |                                                                    |                                       | INAKTIV           |                                                                                                    |  |
| IP Address<br>Set         | IP Acquisition Method                                              | IP Address                            | AUTO<br>MANUAL    | Angi om en IP-adresse skal<br>hentes fra en DHCP/BOOTP-<br>server.                                                                                                    |  |
| IP Address                | IP Addresse                                                        | IP Addresse                           | 192.168.100.100   | Angi en IP-adresse.                                                                                                    |  |
| Subnet Mask               | Subnet Maske                                                       | Subnet Maske                          | 255.255.255.0     | Angi en nettverksmaske.                                                                                                    |  |
| Gateway<br>Address        | Default Gateway                                                    | Default Gateway                       | 0.0.0.0           | Angi gateway ( standard ruter)-<br>adresse. Ingen ruter er angitt når<br>innstillingen er "0.0.0.0".                                                                                                    |  |
| DNS Server<br>(Primary)   | -                                                                  | -                                     | 0.0.0.0           | Angi IP-adressen til den<br>primære DNS-serveren. Angi<br>dette elementet når SMTP<br>(e-postprotokoll) brukes. Når<br>en IP-adresse brukes for å angi<br>servernavnet til SMTP, trenger<br>ikke dette elementet å angis.   |  |
| DNS Server<br>(Secondary) | -                                                                  | -                                     | 0.0.0.0           | Angi IP-adressen til den<br>sekundære DNS-serveren.<br>Angi dette elementet når SMTP<br>(e-postprotokoll) brukes. Når<br>en IP-adresse brukes for å angi<br>servernavnet til SMTP, trenger<br>ikke dette elementet å angis. |  |
| Dynamic DNS               | -                                                                  | -                                     | ENABLE<br>INAKTIV | Angi om det skal registreres<br>informasjon til DNS-serveren<br>når en innstilling, som f.eks. IP-<br>adresse, er endret.                                                                                                   |  |
| Domain<br>Name            | -                                                                  | -                                     | (NULL)            | Angi navnet på domenet som skriveren tilhører.                                                                                                    |  |

Skravert tekst indikerer standardinnstillinger.

Skravert tekst indikerer standardinnstillinger.

| Element                    |                                                                    |                                       |                                                                                   |                                                                                                    |
|----------------------------|--------------------------------------------------------------------|---------------------------------------|-----------------------------------------------------------------------------------|----------------------------------------------------------------------------------------------------|
| Nettleser                  | Configuration Tool<br>(Programtillegg for<br>nettverksinnstilling) | Oppsett for<br>nettverkskort<br>(Mac) | Innstilling                                                                       | Beskrivelse                                                                                                    |
| WINS Server<br>(Primary)   | -                                                                  | -                                     | 0.0.0.0                                                                           | Angi IP-adressen eller navnet<br>på navnetjener (en server som<br>oversetter datamaskinnavn om til<br>IP-adresser) når en navnetjener<br>blir brukt i et Windows-miljø. |
| WINS Server<br>(Secondary) | -                                                                  | -                                     | 0.0.0.0                                                                           | Angi IP-adressen eller navnet<br>på navnetjener (en server som<br>oversetter datamaskinnavn om til<br>IP-adresser) når en navnetjener<br>blir brukt i et Windows-miljø. |
| Scope ID                   | -                                                                  | -                                     | (NULL)                                                                            | Angi definisjonsområde-ID<br>for WINS. Mellom 1 til 223<br>alfanumeriske tegn kan brukes.                                                                               |
| Windows                    | -                                                                  | -                                     | ENABLE<br>INAKTIV                                                                 | Angi om funksjonen auto-<br>gjenkjenning skal brukes for<br>Windows.                                                                                                    |
| Macintosh                  | -                                                                  | -                                     | ENABLE<br>INAKTIV                                                                 | Angi om funksjonen auto-<br>gjenkjenning skal brukes for<br>Macintosh.                                                                                                  |
| Printer Name               | -                                                                  | -                                     | [OKI] + [-] +<br>[printer name]<br>+ [-] + [last six<br>digits of MAC<br>address] | Angi regelen om å vise<br>skrivernavn når funksjonen auto-<br>gjenkjenning er aktivert.                                                                                 |
| IPv6                       | -                                                                  | -                                     | ENABLE<br>DISABLE<br>([IPv4 Only],<br>[IPv4+v6] og<br>[IPv6 Only] for<br>TELNET ) | Angi om IPv6 skal brukes.                                                                                                    |
| WSD Print                  | -                                                                  | -                                     | ENABLE<br>INAKTIV                                                                 | Angi om WSD-utskrift skal<br>brukes.                                                                                                    |
| LLTD                       | -                                                                  | -                                     | ENABLE<br>INAKTIV                                                                 | Angi om LLTD skal brukes.                                                                                                    |

### ■ SNMP

#### Skravert tekst indikerer standardinnstillinger.

| Element          |                                                                         |                                       |                                                                                  |                                                                                                    |
|------------------|-------------------------------------------------------------------------|---------------------------------------|----------------------------------------------------------------------------------|----------------------------------------------------------------------------------------------------|
| Nettleser        | Configuration Tool<br>(Programtillegg<br>for nettverksinn-<br>stilling) | Oppsett for<br>nettverkskort<br>(Mac) | Innstilling                                                                      | Beskrivelse                                                                                                    |
| Contact to Admin | -                                                                       | -                                     | (NULL)                                                                           | Skriv inn kontaktinformasjonen<br>til systemadministratoren. Du<br>kan skrive inn opp til 255 en-<br>bytes tegn. |
| Printer Name     | -                                                                       | -                                     | [OKI] + [-] + [prin-<br>ter name] + [-] +<br>[last six digits of<br>MAC address] | Skriv inn skrivernavnet. Du kan<br>skrive inn opp til 31 en-bytes<br>tegn.                                       |
| Printer Location | -                                                                       | -                                     | (NULL)                                                                           | Skriv inn skriverplassering. Du<br>kan skrive inn opp til 255 en-<br>bytes tegn.                                 |

Skravert tekst indikerer standardinnstillinger.

| Element                               |                                                                         |                                       |                                   |                                                                                                    |
|---------------------------------------|-------------------------------------------------------------------------|---------------------------------------|-----------------------------------|----------------------------------------------------------------------------------------------------|
| Nettleser                             | Configuration Tool<br>(Programtillegg<br>for nettverksinn-<br>stilling) | Oppsett for<br>nettverkskort<br>(Mac) | Innstilling                       | Beskrivelse                                                                                                    |
| Printer Asset Number                  | -                                                                       | -                                     | (NULL)                            | Skriv inn nummeret for eien-<br>delsbehandling for skriveren.<br>Du kan skrive inn opp til 32 en-<br>bytes tegn.                                                                                                 |
| Use SNMP Settings                     | _                                                                       | -                                     | SNMPv1<br>SNMPv3<br>SNMPv3+SNMPv1 | Angi SNMP-versjonen.                                                                                                    |
| User Name                             | -                                                                       | -                                     | root                              | Angi brukernavnet i SNMPv3.<br>Mellom 1 til 32 alfanumeriske<br>tegn kan brukes.                                                                                                    |
| Authentication Settings<br>Passphrase | -                                                                       | -                                     | (NULL)                            | Angi passord for å lage en ve-<br>rifiseringsnøkkel for SNMPv3-<br>pakkeverifisering. Mellom 8<br>til 32 alfanumeriske tegn kan<br>brukes.                                                                       |
| -                                     | -                                                                       | -                                     | (NULL)                            | Angi verifiseringsnøkkelen for<br>SNMPv3-pakkeverifisering i<br>heksadesimalkode. For MD5:<br>Seksten oktetter (32 tegn i hek-<br>sadesimalkoden), for SHA: tjue<br>oktetter (40 tegn i heksadesi-<br>malkoden). |
| Authentication Settings<br>Algorithm  | -                                                                       | -                                     | MD5<br>SHA                        | Angi algoritmen for SNMPv3-<br>pakkeverifisering.                                                                                                    |
| Encryption Settings<br>Passphrase     | -                                                                       | -                                     | (NULL)                            | Angi passord for å lage en<br>personlig nøkkel for SNMPv3-<br>pakkekryptering. Mellom 8 til 32<br>alfanumeriske tegn kan brukes.                                                                                 |
| -                                     | -                                                                       | -                                     | (NULL)                            | Angi passordet for SNMPv3-<br>pakkekryptering i heksadesi-<br>malkode. For MD5: Seksten<br>oktetter (32 tegn av heksadesi-<br>malkoden).                                                                         |
| Encryption Settings Al-<br>gorithm    | -                                                                       | -                                     | DES                               | Angi algoritmen for SNMPv3-<br>pakkekryptering. Denne innstil-<br>lingen er fastsatt til [ <b>DES</b> ].                                                                                                    |
| SNMP Read Community                   | -                                                                       | -                                     | public                            | Angi lesefellesskap for SNMPv1.<br>Opp til 15 alfanumeriske tegn<br>kan brukes.                                                                                                    |
| SNMP Write Community                  | -                                                                       | -                                     | public                            | Angi skrivefelleskap for<br>SNMPv1. Opp til 15 alfanume-<br>riske tegn kan brukes.                                                                                                    |

## ■ NBT

Skravert tekst indikerer standardinnstillinger.

|                    | Element                                                                |                                       |                                                                                |                                                                                                    |
|--------------------|------------------------------------------------------------------------|---------------------------------------|--------------------------------------------------------------------------------|----------------------------------------------------------------------------------------------------|
| Nettleser          | Konfigura-<br>sjonsverktøy<br>(nettverksinn-<br>stillings-plug-<br>in) | Oppsett for<br>nettverkskort<br>(Mac) | Innstilling                                                                    | Beskrivelse                                                                                                    |
| NetBIOS over TCP   | -                                                                      | -                                     | ENABLE<br>INAKTIV                                                              | Angir om det skal brukes NetBIOS over TCP.                                                                                                    |
| Short Printer Name | -                                                                      | -                                     | [printer name] +<br>[last six digits of<br>Ethernet address<br>(alphanumeric)] | Angi et datamaskinnavn ved å bruke<br>opp til 15 alfanumeriske tegn. Det angit-<br>te navnet er identifisert i NetBIOS over<br>TCP/NetBEUI. Det angitte navnet vises i<br>Windows nettverksdatamaskiner. |
| Work group Name    | -                                                                      | -                                     | PrintServer                                                                    | Angi et navn for arbeidsgruppen ved å<br>bruke opp til 15 alfanumeriske tegn. Det<br>angitte navnet vises i Windows nett-<br>verksdatamaskiner.                                                          |
| Comment            | -                                                                      | -                                     | Ethernet Board<br>OkiLAN 9300g                                                 | Angi en kommentar ved å bruke opp<br>til 48 alfanumeriske tegn. Den angitte<br>kommentaren vises når detaljert vis-<br>ningsformat er valgt i Windows nett-<br>verksdatamaskiner.                        |
| Master Browser     | -                                                                      | -                                     | ENABLE                                                                         | Angi om det skal brukes en hovednettle-                                                                                                    |
|                    |                                                                        |                                       | INAKTIV                                                                        | ser-funksjon.                                                                                                    |

## Skriver-trap

Skravert tekst indikerer standardinnstillinger.

| Element                            |                                                                            |                                            |                   |                                                                                         |  |
|------------------------------------|----------------------------------------------------------------------------|--------------------------------------------|-------------------|-----------------------------------------------------------------------------------------|--|
| Nettleser                          | Configuration<br>Tool<br>(Programtillegg<br>for nettverks-<br>innstilling) | Oppsett for<br>nettverks-<br>kort<br>(Mac) | Innstilling       | Beskrivelse                                                                             |  |
| Printer Trap Community<br>Name Set | -                                                                          | -                                          | public            | Angi et felleskapnavn for skriver-trap<br>ved å bruke opp til 31 alfanumeriske<br>tegn. |  |
| Trap Enable 1-5                    | -                                                                          | -                                          | ENABLE<br>INAKTIV | Angi om det skal brukes en skriver-<br>trap i TCP #1-5.                                 |  |
| Printer Reboot 1-5                 | -                                                                          | -                                          | ENABLE            | Angi om det skal sendes en SNMP-                                                        |  |
|                                    |                                                                            |                                            | INAKTIV           | melding når en skriver startes på<br>nytt.                                              |  |
| Receive Illegal Trap 1-5           | -                                                                          | -                                          | ENABLE            | Angi om det skal brukes en trap når                                                     |  |
|                                    |                                                                            |                                            | INAKTIV           | du får tilgang til en skriver som har<br>et annet fellesskapnavn enn det som            |  |
|                                    |                                                                            |                                            |                   | er angitt i [ <b>Printer Trap Commu-</b><br><b>nity Name Set</b> ].                     |  |
| Online 1-5                         | -                                                                          | -                                          | ENABLE            | Angi om det skal sendes en SNMP-                                                        |  |
|                                    |                                                                            |                                            | INAKTIV           | melding hver gang en skriver endres<br>til online.                                      |  |
| Offline 1-5                        | -                                                                          | -                                          | ENABLE            | Angi om det skal sendes en SNMP-                                                        |  |
|                                    |                                                                            |                                            | INAKTIV           | melding hver gang en skriver endres<br>til offline.                                     |  |

| Skravert tekst indikerer | standardinnstillinger. |
|--------------------------|------------------------|
|--------------------------|------------------------|

| Element           |                                                                            |                                            |             |                                                                                                    |
|-------------------|----------------------------------------------------------------------------|--------------------------------------------|-------------|----------------------------------------------------------------------------------------------------|
| Nettleser         | Configuration<br>Tool<br>(Programtillegg<br>for nettverks-<br>innstilling) | Oppsett for<br>nettverks-<br>kort<br>(Mac) | Innstilling | Beskrivelse                                                                                                    |
| Paper Out 1-5     | -                                                                          | -                                          | ENABLE      | Angi om det skal sendes en SNMP-                                                                                                    |
|                   |                                                                            |                                            | INAKTIV     | melding når det går tomt for papir.                                                                                                    |
| Paper Jam 1-5     | -                                                                          | -                                          | ENABLE      | Angi om det skal sendes en SNMP-                                                                                                    |
|                   |                                                                            |                                            | INAKTIV     | melding när det oppstär papirstopp.                                                                                                    |
| Cover Open 1-5    | -                                                                          | -                                          | ENABLE      | Angi om det skal sendes en SNMP-                                                                                                    |
|                   |                                                                            |                                            | INAKTIV     | melding hver gang utskriftsdekselet<br>åpnes.                                                                                                    |
| Printer Error 1-5 | -                                                                          | -                                          | ENABLE      | Angi om det skal sendes en SNMP-                                                                                                    |
|                   |                                                                            |                                            | INAKTIV     | melding når en skriverfeil har opp-<br>stått.                                                                                                    |
| Address 1-5       | -                                                                          | -                                          | 0.0.0.0     | Angi en trap-destinasjonsadresse for<br>TCP/IP. Skriv inn verdien i et desi-<br>maltall-format "000.000.000.000".<br>En trap vil ikke sendes hvis IP-adres-<br>sen er 0.0.0.0. Du kan angi opp til 5<br>trap-destinasjonsadresser. |

## E-postmottak

|                                         | Element                                                                                  |                                       |             |                                                                                         |
|-----------------------------------------|------------------------------------------------------------------------------------------|---------------------------------------|-------------|-----------------------------------------------------------------------------------------|
| Nettleser                               | Konfigura-<br>sjonsverktøy<br>(programtil-<br>legg for nett-<br>verksinnstil-<br>linger) | Oppsett for<br>nettverkskort<br>(Mac) | Innstilling | Beskrivelse                                                                             |
| Use Protocol                            | -                                                                                        | -                                     | Deaktiver   | Angir om funksjonen e-postmottak skal<br>brukes. Velge protokollen du vil bruke.        |
| POP Server Name                         | -                                                                                        | -                                     | 0.0.0.0     | Angir POP-servernavnet. Angi et<br>domenenavn eller IP-adresse.                         |
| POP User ID                             | -                                                                                        | -                                     | (NULL)      | Angir en bruker-ID for å få tilgang til<br>POP-serveren.                                |
| POP Password                            | -                                                                                        | -                                     | (NULL)      | Angir et passord for å få tilgang til POP-<br>serveren.                                 |
| APOP Support                            | -                                                                                        | -                                     | Deaktiver   | Angir om det skal brukes APOP.                                                          |
| POP Port Number                         | -                                                                                        | -                                     | 110         | Angir portnummeret for å få tilgang til<br>POP-serveren.                                |
| POP Receive<br>Interval                 | -                                                                                        | -                                     | 5 (mins)    | Angir intervallet for å få tilgang til<br>POP-serveren for å motta e-poster.            |
| Domain Filter                           | -                                                                                        | -                                     | Deaktiver   | Angir om det skal brukes<br>domenefiltrering.                                           |
| Email from the following listed domains | -                                                                                        | -                                     | Accept      | Angir om man skal akseptere eller<br>blokkere e-poster fra det spesifiserte<br>domenet. |
| Domain 1-5                              | -                                                                                        | -                                     | (NULL)      | Angir et domene for å bruke<br>domenefiltrering.                                        |

|                             | Element                                                                                  |                                       |             | Beskrivelse                                                   |  |
|-----------------------------|------------------------------------------------------------------------------------------|---------------------------------------|-------------|---------------------------------------------------------------|--|
| Nettleser                   | Konfigura-<br>sjonsverktøy<br>(programtil-<br>legg for nett-<br>verksinnstil-<br>linger) | Oppsett for<br>nettverkskort<br>(Mac) | Innstilling |                                                               |  |
| SMTP Receive Port<br>Number | -                                                                                        | -                                     | 25          | Angir portnummeret for å få tilgang til<br>maskinen via SMTP. |  |

## E-post

Skravert tekst indikerer standardinnstillinger.

| Elen                      | nent                                                                                                    |   |                                                                                   |                                                                                                    |  |
|---------------------------|----------------------------------------------------------------------------------------------------|---|-----------------------------------------------------------------------------------|----------------------------------------------------------------------------------------------------|--|
| Nettleser                 | Configuration<br>ToolOppsett<br>for nett-(Programtillegg<br>for nettverks-<br>innstilling)verks-<br>kort |   | Innstilling                                                                       | Beskrivelse                                                                                                    |  |
| SMTP Sending              | -                                                                                                    | - | ENABLE<br>INAKTIV                                                                 | Angi om du skal bruke en SMTP<br>(e-post)-sendeprotokoll.                                                                                                    |  |
| SMTP Server Name          | -                                                                                                    | - | (NULL)                                                                            | Angi et SMTP-servernavn. Angi<br>et domenenavn eller IP-adres-<br>se. DNS (Pri) (sek)-innstillinger<br>er nødvendig når du skal angi<br>et domenenavn.                                                            |  |
| SMTP Port Number          | -                                                                                                    | - | 25                                                                                | Angi et SMTP-portnummer.<br>Vanligvis angitt til standardinn-<br>stilling.                                                                                                    |  |
| Printer Email Address     | -                                                                                                    | - | (NULL)                                                                            | Angi e-postadresse til en skri-<br>ver.                                                                                                    |  |
| Return Email Address      | -                                                                                                    | - | (NULL)                                                                            | Angi en retur-e-postadresse.<br>Vanligvis angis e-postadressen<br>til nettverksadministratoren.                                                                                                    |  |
| Email Address 1-5         | -                                                                                                    | - | (NULL)                                                                            | Angi en mottakeradresse. Det<br>kan angis opp til 5 adresser.                                                                                                    |  |
| Error Notification Method | -                                                                                                    | - | HENDELSE (varsling når<br>en feil oppstår)<br>PERIOD (Periodic notifi-<br>cation) | Angi en metode for feilvarsling.                                                                                                    |  |
| Mail Sending Interval     | -                                                                                                    | - | 1<br>-<br>24                                                                      | Angi varslingsintervall. Denne<br>innstillingen er kun tilgjengelig<br>når du velger [ <b>PERIOD</b> ].                                                                                                    |  |
| Consumables Warning       | -                                                                                                    | - | DISABLE<br>Immediate<br>-<br>48H 45M<br>ENABLE                                    | Angi om du skal varsles om ad-<br>varsler vedrørende forbruksva-<br>rer til skriveren (tonerkassett,<br>bildetrommelenhet osv.). Denne<br>innstillingen er kun tilgjengelig<br>når du velger [ <b>HENDELSE</b> ]. |  |
| Consumables Warning       | -                                                                                                    | - | ENABLE<br>DISABLE                                                                 | Angi om du skal varsles om ad-<br>varsler vedrørende forbruksva-<br>rer til skriveren (tonerkassett,<br>bildetrommelenhet osv.). Denne<br>innstillingen er kun tilgjengelig<br>når du velger [ <b>PERIOD</b> ].   |  |

Skravert tekst indikerer standardinnstillinger.

| Eler                     | nent                                                                       |                                                 |                |                                                                                                    |
|--------------------------|----------------------------------------------------------------------------|-------------------------------------------------|----------------|----------------------------------------------------------------------------------------------------|
| Nettleser                | Configuration<br>Tool<br>(Programtillegg<br>for nettverks-<br>innstilling) | Oppsett<br>for nett-<br>verks-<br>kort<br>(Mac) | Innstilling    | Beskrivelse                                                                                                    |
| Consumables Error        | -                                                                          | -                                               | DISABLE        | Angi om du skal varsles om ad-                                                                                                    |
|                          |                                                                            |                                                 | Immediate      | varsler vedrørende forbruksva-                                                                                                    |
|                          |                                                                            |                                                 | -              | bildetrommelenhet osv.). Denne                                                                                                    |
|                          |                                                                            |                                                 | 48H 45M        | innstillingen er kun tilgjengelig                                                                                                    |
|                          |                                                                            |                                                 | ENABLE         |                                                                                                    |
| Consumables Error        | -                                                                          | -                                               | ENABLE         | Angi om du skal varsles om ad-<br>varsler vedrørende forbruksva-<br>rer til skriveren (tonerkassett,<br>bildetrommelenhet osv.). Denne<br>innstillingen er kun tilgjengelig<br>når du velger [ <b>PERIOD</b> ]. |
|                          |                                                                            |                                                 | DISABLE        |                                                                                                    |
| Maintenance Unit Warning | -                                                                          | -                                               | DISABLE        | Angi om du skal varsles om                                                                                                    |
|                          |                                                                            |                                                 | Immediate      | advarsler vedrørende vedlike-                                                                                                    |
|                          |                                                                            |                                                 | -              | belteenheter osv.). Denne inn-<br>stillingen er kun tilgjengelig når<br>du velger [[ <b>HENDELSE</b> ].                                                                                                    |
|                          |                                                                            |                                                 | 2H 0M          |                                                                                                    |
|                          |                                                                            |                                                 | -              |                                                                                                    |
|                          |                                                                            |                                                 | 48H 45M        |                                                                                                    |
|                          |                                                                            |                                                 | ENABLE         |                                                                                                    |
| Maintenance Unit Warning | g -                                                                        | -                                               | ENABLE         | Angi om du skal varsles om<br>advarsler vedrørende vedlike-<br>holdsenheter (varmeelementer,<br>belteenheter osv.). Denne inn-<br>stillingen er kun tilgjengelig når<br>du velger [ <b>PERIOD</b> ].            |
|                          |                                                                            |                                                 | DISABLE        |                                                                                                    |
| Maintenance Unit Error   | -                                                                          | -                                               | DISABLE        | Angi om du skal varsles om                                                                                                    |
|                          |                                                                            |                                                 | Immediate      | holdsenheter (varmeelementer,                                                                                                    |
|                          |                                                                            |                                                 | -              | belteenheter osv.). Denne inn-                                                                                                    |
|                          |                                                                            |                                                 | 48H 45M        | stillingen er kun tilgjengelig nar<br>du velger [ <b>HENDELSE</b> ].                                                                                                    |
|                          |                                                                            |                                                 | ENABLE         |                                                                                                    |
| Maintenance Unit Error   | -                                                                          | -                                               | ENABLE         | Angi om du skal varsles om                                                                                                    |
|                          |                                                                            |                                                 | INAKTIV        | holdsenheter (varmeelemen-<br>ter, belteenheter osv.). Denne<br>innstillingen er kun tilgjenge-<br>lig når du velger [ <b>PERIOD</b> ].                                                                         |
| Paper Supply Warning     | -                                                                          | -                                               | INAKTIV        | Angi om du skal varsles om ad-                                                                                                    |
|                          |                                                                            |                                                 | Immediate<br>- | innstillingen er kun tilgjengelig<br>når du velger [ <b>HENDELSE</b> ].                                                                                                    |
|                          |                                                                            |                                                 | 0H 15M         |                                                                                                    |
|                          |                                                                            |                                                 | -              |                                                                                                    |
|                          |                                                                            |                                                 | 48H 45M        |                                                                                                    |
|                          |                                                                            |                                                 | ENABLE         |                                                                                                    |
| Paper Supply Warning     | -                                                                          | -                                               | ENABLE         | Angi om du skal varsles om ad-                                                                                                    |
|                          |                                                                            |                                                 | INAKTIV        | varsler vedrørende papir. Denne<br>innstillingen er kun tilgjengelig<br>når du velger [ <b>PERIOD</b> ].                                                                                                    |
| Element                |                                                                            |                                                 |                                                              |                                                                                                    |
|------------------------|----------------------------------------------------------------------------|-------------------------------------------------|--------------------------------------------------------------|----------------------------------------------------------------------------------------------------|
| Nettleser              | Configuration<br>Tool<br>(Programtillegg<br>for nettverks-<br>innstilling) | Oppsett<br>for nett-<br>verks-<br>kort<br>(Mac) | Innstilling                                                  | Beskrivelse                                                                                                    |
| Paper Supply Error     | -                                                                          | -                                               | INAKTIV<br>Immediate<br>-<br>48H 45M<br>ENABLE               | Angi om du skal varsles om ad-<br>varsler vedrørende papir. Denne<br>innstillingen er kun tilgjengelig<br>når du velger [ <b>HENDELSE</b> ].                                                        |
| Paper Supply Error     | -                                                                          | -                                               | ENABLE<br>INAKTIV                                            | Angi om du skal varsles om ad-<br>varsler vedrørende papir. Denne<br>innstillingen er kun tilgjengelig<br>når du velger [ <b>PERIOD</b> ].                                                          |
| Printing Paper Warning | -                                                                          | -                                               | INAKTIV<br>Immediate<br>-<br>48H 45M<br>ENABLE               | Angi om du skal varsles om<br>advarsler vedrørende papir-<br>mating. Denne innstillingen er<br>kun tilgjengelig når du velger<br>[ <b>HENDELSE</b> ].                                               |
| Printing Paper Warning | -                                                                          | -                                               | ENABLE<br>INAKTIV<br>-                                       | Angi om du skal varsles om<br>advarsler vedrørende papirma-<br>ting. Denne innstillingen er kun<br>tilgjengelig når du velger [ <b>PE-</b><br><b>RIOD</b> ].                                        |
| Printing Paper Error   | -                                                                          | -                                               | INAKTIV<br>Immediate<br>-<br>2H 0M<br>-<br>48H 45M<br>ENABLE | Angi om du skal varsles om<br>advarsler vedrørende papir-<br>mating. Denne innstillingen er<br>kun tilgjengelig når du velger<br>[ <b>HENDELSE</b> ].                                               |
| Printing Paper Error   | -                                                                          | -                                               | ENABLE<br>INAKTIV                                            | Angi om du skal varsles om<br>advarsler vedrørende papirma-<br>ting. Denne innstillingen er kun<br>tilgjengelig når du velger [[ <b>PE-</b><br><b>RIOD</b> ].                                       |
| Storage Device         | -                                                                          | -                                               | INAKTIV<br>Immediate<br>-<br>48H 45M<br>ENABLE               | Angi om du skal varsles om<br>advarsler vedrørende lagrings-<br>enheter. Denne innstillingen er<br>kun tilgjengelig når du velger<br>[ <b>HENDELSE</b> ].                                           |
| Storage Device         | -                                                                          | -                                               | ENABLE<br>INAKTIV                                            | Angi om du skal varsles om<br>advarsler vedrørende lagrings-<br>enheter. Denne innstillingen er<br>kun tilgjengelig når du velger<br>[ <b>PERIOD</b> ].                                             |
| Print Result Warning   | -                                                                          | -                                               | INAKTIV<br>Immediate<br>-<br>48H 45M<br>ENABLE               | Angi om du skal varsles om ad-<br>varsler vedrørende problemer<br>som påvirker utskriftsresultater.<br>Denne innstillingen er kun til-<br>gjengelig når du velger [[ <b>HEN-</b><br><b>DELSE</b> ]. |

| Element              |                                                                            |                                                 |                                                              |                                                                                                    |
|----------------------|----------------------------------------------------------------------------|-------------------------------------------------|--------------------------------------------------------------|----------------------------------------------------------------------------------------------------|
| Nettleser            | Configuration<br>Tool<br>(Programtillegg<br>for nettverks-<br>innstilling) | Oppsett<br>for nett-<br>verks-<br>kort<br>(Mac) | Innstilling                                                  | Beskrivelse                                                                                                    |
| Print Result Warning | -                                                                          | -                                               | ENABLE<br>INAKTIV                                            | Angi om du skal varsles om ad-<br>varsler vedrørende problemer<br>som påvirker utskriftsresulta-<br>ter. Denne innstillingen er kun<br>tilgjengelig når du velger [ <b>PE-</b><br><b>RIOD</b> ].   |
| Print Result Error   | -                                                                          | -                                               | INAKTIV<br>Immediate<br>-<br>2H 0M<br>-<br>48H 45M           | Angi om du skal varsles om ad-<br>varsler vedrørende problemer<br>som påvirker utskriftsresultater.<br>Denne innstillingen er kun til-<br>gjengelig når du velger [ <b>HEN-</b><br><b>DELSE</b> ]. |
| Print Result Error   | -                                                                          | -                                               | ENABLE<br>ENABLE<br>INAKTIV                                  | Angi om du skal varsles om ad-<br>varsler vedrørende problemer<br>som påvirker utskriftsresulta-<br>ter. Denne innstillingen er kun<br>tilgjengelig når du velger [ <b>PE-</b><br><b>RIOD</b> ].   |
| Interface Warning    | -                                                                          | -                                               | INAKTIV<br>Immediate<br>-<br>48H 45M<br>ENABLE               | Angi om du skal varsles om ad-<br>varsler vedrørende grensesnitt<br>(nettverk osv.). Denne innstil-<br>lingen er kun tilgjengelig når du<br>velger [[ <b>HENDELSE</b> ].                           |
| Interface Warning    | -                                                                          | -                                               | ENABLE<br>INAKTIV                                            | Angi om du skal varsles om ad-<br>varsler vedrørende grensesnitt<br>(nettverk osv.). Denne innstil-<br>lingen er kun tilgjengelig når du<br>velger [ <b>PERIOD</b> ].                              |
| Interface Error      | -                                                                          | -                                               | INAKTIV<br>Immediate<br>-<br>2H 0M<br>-<br>48H 45M<br>ENABLE | Angi om du skal varsles om ad-<br>varsler vedrørende grensesnitt<br>(nettverk osv.). Denne innstil-<br>lingen er kun tilgjengelig når du<br>velger [ <b>HENDELSE</b> ].                            |
| Interface Error      | -                                                                          | -                                               | ENABLE<br>INAKTIV                                            | Angi om du skal varsles om ad-<br>varsler vedrørende grensesnitt<br>(nettverk osv.). Denne innstil-<br>lingen er kun tilgjengelig når du<br>velger [ <b>PERIOD</b> ].                              |
| Security             | -                                                                          | -                                               | INAKTIV<br>Immediate<br>-<br>2H 0M<br>-<br>48H 45M<br>ENABLE | Angi om du skal varsles om<br>advarsler som oppstår i sikker-<br>hetsfunksjonene. Denne innstil-<br>lingen er kun tilgjengelig når du<br>velger [ <b>HENDELSE</b> ].                               |

Nettverksinnstillinger

| Element                                         |                                                                            |                                                 |                                    |                                                                                                    |
|-------------------------------------------------|----------------------------------------------------------------------------|-------------------------------------------------|------------------------------------|----------------------------------------------------------------------------------------------------|
| Nettleser                                       | Configuration<br>Tool<br>(Programtillegg<br>for nettverks-<br>innstilling) | Oppsett<br>for nett-<br>verks-<br>kort<br>(Mac) | Innstilling                        | Beskrivelse                                                                                                    |
| Security                                        | -                                                                          | -                                               | ENABLE<br>INAKTIV                  | Angi om du skal varsles om<br>advarsler som oppstår i sikker-<br>hetsfunksjonene. Denne innstil-<br>lingen er kun tilgjengelig når du<br>velger [ <b>PERIOD</b> ]. |
| Others                                          | -                                                                          | -                                               | INAKTIV<br>Immediate<br>-<br>2H 0M | Angi om du skal varsles om an-<br>dre kritiske feil. Denne innstil-<br>lingen er kun tilgjengelig når du<br>velger [ <b>HENDELSE</b> ].                            |
| Others                                          |                                                                            |                                                 | -<br>48H 45M<br>ENABLE<br>ENABLE   | Angi om du skal varsles om an-                                                                                                    |
|                                                 |                                                                            |                                                 | INAKTIV                            | dre kritiske feil. Denne innstil-<br>lingen er kun tilgjengelig når du<br>velger [ <b>PERIOD</b> ].                                                                |
| Attached Information Prin-<br>ter Mode          | -                                                                          | -                                               | ENABLE<br>INAKTIV                  | Angi om skrivernavnet skal in-<br>kluderes i skriverinformasjonen<br>som vises i utgående e-post.                                                                  |
| Attached Information<br>Network Interface       | -                                                                          | -                                               | ENABLE<br>INAKTIV                  | Angi om nettverkets grense-<br>snittnavn skal inkluderes i skri-<br>verinformasjonen som vises i<br>utgående e-post.                                               |
| Attached Information Prin-<br>ter Serial Number | -                                                                          | -                                               | ENABLE<br>INAKTIV                  | Angi om skriverens serienum-<br>mer skal inkluderes i skriverin-<br>formasjonen som vises i utgå-<br>ende e-post.                                                  |
| Attached Information Prin-<br>ter Asset Number  | -                                                                          | -                                               | ENABLE<br>INAKTIV                  | Angi om skriverens eiendels-<br>nummer skal inkluderes i skri-<br>verinformasjonen som vises i<br>utgående e-post.                                                 |
| Attached Information Prin-<br>ter Name          | -                                                                          | -                                               | ENABLE<br>INAKTIV                  | Angi om systemnavnet skal in-<br>kluderes i skriverinformasjonen<br>som vises i utgående e-post.                                                                   |
| Attached Information Prin-<br>ter Location      | -                                                                          | -                                               | ENABLE<br>INAKTIV                  | Angi om systemplasseringen<br>skal inkluderes i skriverinfor-<br>masjonen som vises i utgående<br>e-post.                                                          |
| Attached Information IP<br>Address              | -                                                                          | -                                               | ENABLE<br>INAKTIV                  | Angi om IP-adressen skal in-<br>kluderes i skriverinformasjonen<br>som vises i utgående e-post.                                                                    |
| Attached Information MAC<br>Address             | -                                                                          | -                                               | ENABLE<br>INAKTIV                  | Angi om MAC-adressen skal<br>inkluderes i utskriftsinformasjo-<br>nen som er beskrevet i utgå-<br>ende e-post.                                                     |
| Attached Information Short<br>Printer Number    | -                                                                          | -                                               | ENABLE<br>INAKTIV                  | Angi om det korte skrivernav-<br>net skal inkluderes i utskriftsin-<br>formasjonen som er beskrevet i<br>utgående e-post.                                          |

| Element                    |                                                                            |                                                 |             |                                                                                                    |
|----------------------------|----------------------------------------------------------------------------|-------------------------------------------------|-------------|----------------------------------------------------------------------------------------------------|
| Nettleser                  | Configuration<br>Tool<br>(Programtillegg<br>for nettverks-<br>innstilling) | Oppsett<br>for nett-<br>verks-<br>kort<br>(Mac) | Innstilling | Beskrivelse                                                                                                    |
| Attached Information Prin- | -                                                                          | -                                               | ENABLE      | Angir om skriver-URL-en skal                                                                                                    |
| ter URL                    |                                                                            |                                                 | INAKTIV     | sjonen som vises i utgående<br>e-post.                                                                                                    |
| Comment                    | -                                                                          | -                                               | (NULL)      | Angi en kommentar som legges<br>til på slutten av setningen i en<br>utgående e-post. 4 linjer kan<br>angis. Du kan skrive inn opptil<br>63 tegn per linje. Dersom an-<br>tallet tegn overskrider grensen<br>per linje, vil en ny linje legges<br>til automatisk. |
| SMTP Authentication Set-   | -                                                                          | -                                               | ENABLE      | Angi om SMTP-verifisering skal                                                                                                    |
| ting                       |                                                                            |                                                 | INAKTIV     | aktiveres.                                                                                                    |
| User ID                    | -                                                                          | -                                               | (NULL)      | Angi en bruker-ID for SMTP-<br>verifisering.                                                                                                    |
| Password                   | -                                                                          | -                                               | (NULL)      | Angi et passord for SMTP-veri-<br>fisering.                                                                                                    |

## Vedlikehold

Skravert tekst indikerer standardinnstillinger.

| Elei              | ment                                                                       |                                            |             |                                                                                                    |  |
|-------------------|----------------------------------------------------------------------------|--------------------------------------------|-------------|----------------------------------------------------------------------------------------------------|--|
| Nettleser         | Configuration<br>Tool<br>(Programtillegg<br>for nettverks-<br>innstilling) | Oppsett<br>for nett-<br>verkskort<br>(Mac) | Innstilling | Beskrivelse                                                                                                    |  |
| LAN Scale Setting | -                                                                          | -                                          | NORMAL      | [NORMAL]: Bruk denne inn-                                                                                                    |  |
|                   |                                                                            |                                            | SMALL       | stillingen til vanlig. Selv om du<br>kobler til en hub med funksjo-<br>nen "spanning tree", vil skrive-<br>ren fungere effektivt. Dersom<br>du kobler til et lite LAN med<br>noen få datamaskiner, vil det ta<br>lang tid å starte skriveren.<br>[ <b>SMALL</b> ]: Denne innstillingen<br>støtter alt fra et lite LAN med<br>få datamaskiner til et stort<br>LAN. Dersom du kobler til en<br>hub med funksjonen "spanning<br>tree",<br>er det ikke sikkert skriveren<br>fungerer effektivt. |  |

## Generelle nettverksinnstillinger

Skravert tekst indikerer standardinnstillinger.

| Element          |                                                                            |                                            |                                                                      |                                                                                                    |
|------------------|----------------------------------------------------------------------------|--------------------------------------------|----------------------------------------------------------------------|----------------------------------------------------------------------------------------------------|
| Nettleser        | Configuration<br>Tool<br>(Programtillegg<br>for nettverks-<br>innstilling) | Oppsett<br>for nett-<br>verkskort<br>(Mac) | Innstilling                                                          | Beskrivelse                                                                                                    |
| Gigabit network  | -                                                                          | -                                          | ENABLE<br>DISABLE                                                    | Angi støtten for et gigabit-<br>nettverk.<br>Hvis aktivert støttes høyhastig-<br>hetstilkobling med 1000Base-T<br>Full/Half, men skriveren går<br>ikke over i Sleep Mode hvis den<br>brukes i et slikt miljø.                                                                                                    |
| HUB Link Setting | -                                                                          | -                                          | AUTO NEGOTIATION                                                     | Angi kommunikasjonshastighet                                                                                                    |
|                  |                                                                            |                                            | 100Base-TX Full<br>100Base-TX Half<br>10Base-T Full<br>10Base-T Half | og -metode mellom skrive-<br>ren og hub-en. Vanligvis, angi<br>[ <b>AUTO NEGOTIATION</b> ].                                                                                                    |
| ТСР АСК          | -                                                                          | -                                          | Type1                                                                | Velg type TCP-bekreftelse.                                                                                                    |
|                  |                                                                            |                                            | Type2                                                                | Når [ <b>Type1</b> ] er valgt vil skri-<br>veren returnere svaret for hver<br>pakke.<br>Når [ <b>Type2</b> ] er valgt, returne-<br>rer skriveren svar for flere pak-<br>ker om gangen.<br>Å velge [ <b>Type2</b> ] kan bedre ut-<br>skriftstiden dersom utskriftsti-<br>den har blitt forlenget på grunn<br>av innstillingene i hub-en. Velg<br>vanligvis [[ <b>Type1</b> ]. |

## Sikkerhet

Skravert tekst indikerer standardinnstillinger.

| Element             |                                                                            |                                            |             |                                  |  |
|---------------------|----------------------------------------------------------------------------|--------------------------------------------|-------------|----------------------------------|--|
| Nettleser           | Configuration<br>Tool<br>(Programtillegg<br>for nettverks-<br>innstilling) | Oppsett for<br>nettverks-<br>kort<br>(Mac) | Innstilling | Beskrivelse                      |  |
| FTP                 | -                                                                          | -                                          | ENABLE      | Stille inn skrivertilgang gjen-  |  |
|                     |                                                                            |                                            | INAKTIV     | nom FTP.                         |  |
| Telnet              | -                                                                          | -                                          | ENABLE      | Stille inn skrivertilgang gjen-  |  |
|                     |                                                                            |                                            | INAKTIV     | nom TELNET-protokollen.          |  |
|                     |                                                                            |                                            |             |                                  |  |
| Web (Port No.: 80)  | Device                                                                     | Web Page<br>Settings                       | ENABLE      | Stille inn tilgang til skriveren |  |
|                     | Settings(Web)                                                              |                                            | INAKTIV     | gjennom en nettleser.            |  |
| Web                 | -                                                                          | -                                          | 1           | Angi et portnummer for tilgang   |  |
|                     |                                                                            |                                            | -           | til skriverens nettside.         |  |
|                     |                                                                            |                                            | 80          |                                  |  |
|                     |                                                                            |                                            | -           |                                  |  |
|                     |                                                                            |                                            | 65535       |                                  |  |
| IPP (Port No.: 631) | -                                                                          | -                                          | ENABLE      | Angir om IPP-protokollen skal    |  |
|                     |                                                                            |                                            | INAKTIV     | brukes.                          |  |

| El               | ement                                                                      |                                            |                                             |                                                                                                    |  |
|------------------|----------------------------------------------------------------------------|--------------------------------------------|---------------------------------------------|----------------------------------------------------------------------------------------------------|--|
| Nettleser        | Configuration<br>Tool<br>(Programtillegg<br>for nettverks-<br>innstilling) | Oppsett for<br>nettverks-<br>kort<br>(Mac) | Innstilling                                 | Beskrivelse                                                                                                    |  |
| SNMP             | -                                                                          | -                                          | ENABLE<br>INAKTIV                           | Stille inn skrivertilgang gjen-<br>nom SNMP-protokollen. Vanlig-<br>vis, angi [ <b>ENABLE</b> ].                                                                                                    |  |
| POP              | -                                                                          | -                                          | Deaktiver                                   | Angir om du skal bruke POP3.                                                                                                    |  |
| POP              | -                                                                          | -                                          | 110                                         | Angir portnummeret for POP3.                                                                                                    |  |
| SMTP             | -                                                                          | -                                          | ENABLE<br>INAKTIV                           | Angir om SMTP-sending skal<br>brukes.                                                                                                    |  |
| SMTP             | -                                                                          | -                                          | 1<br>-<br>25<br>-                           | Angi et portnummer for SMTP-<br>protokollen.                                                                                                    |  |
|                  |                                                                            |                                            | 65535                                       |                                                                                                    |  |
| SNTP             | -                                                                          | -                                          | ENABLE<br>INAKTIV                           | Angir om SNTP-protokollen skal<br>brukes.                                                                                                    |  |
| Local Ports      | -                                                                          | -                                          | ENABLE<br>INAKTIV                           | Angir om en unik protokoll skal<br>brukes.                                                                                                    |  |
| NetBIOS over TCP | -                                                                          | -                                          | ENABLE<br>INAKTIV                           | Angi om du vil bruke NetBIOS<br>over TCP-protokollen.                                                                                                    |  |
| Network Password | Change Pas-<br>sword                                                       | Endre passord                              | (de seks siste talle-<br>ne i MAC-adressen) | Endre nettverkets adminis-<br>tratorpassord, på opp til 15<br>alfanumeriske tegn. Passordet<br>skiller mellom små og store<br>bokstaver. Dersom du glemmer<br>passordet du skrev inn, kan det<br>ikke endres. |  |

## IP-filtrering

Skravert tekst indikerer standardinnstillinger.

| Element      |                                                                            |                                            |                               |                                                                                                    |
|--------------|----------------------------------------------------------------------------|--------------------------------------------|-------------------------------|----------------------------------------------------------------------------------------------------|
| Nettleser    | Configuration<br>Tool<br>(Programtillegg<br>for nettverks-<br>innstilling) | Oppsett for<br>nettverks-<br>kort<br>(Mac) | Innstilling                   | Beskrivelse                                                                                                    |
| IP Filtering | -                                                                          | -                                          | ENABLE                        | Angi om IP-filtrering, funksjo-                                                                                                    |
|              | INA                                                                        | INAKTIV                                    | bruk av IP-adresse, skal bru- |                                                                                                    |
|              |                                                                            |                                            |                               | kes. Denne funksjonen krever<br>grundig kjennskap til IP-adres-<br>ser. Velg vanligvis [ <b>INAKTIV</b> ].<br>Angi elementene under på rik-<br>tig måte når du velger [ <b>ENA-</b><br><b>BLE</b> ], ellers vil ingen tilgang<br>gjennom TCP/IP tillates. |
|              |                                                                            |                                            |                               |                                                                                                    |

Nettverksinnstillinger

| Element                                   |                                                                            |                                            |                   |                                                                                                    |
|-------------------------------------------|----------------------------------------------------------------------------|--------------------------------------------|-------------------|----------------------------------------------------------------------------------------------------|
| Nettleser                                 | Configuration<br>Tool<br>(Programtillegg<br>for nettverks-<br>innstilling) | Oppsett for<br>nettverks-<br>kort<br>(Mac) | Innstilling       | Beskrivelse                                                                                                    |
| Start Address 1-10                        | -                                                                          | -                                          | 0.0.0.0           | Angi IP-adressene som skal til-<br>lates tilgang til skriveren. Du<br>kan angi en individuell adresse,<br>eller et utvalg adresser. Angi                                                                                                    |
| End Address 1-10                          | -                                                                          | -                                          | 0.0.0.0           | startadressen og sluttadressen<br>når du angir adresserekken.<br>Skriver du inn "0.0.0.0" deakti-<br>veres innstillingen.                                                                                                    |
| Printing 1-10                             | -                                                                          | -                                          | ENABLE<br>INAKTIV | Angi om endringer i konfigu-<br>rasjonen skal tillates fra de<br>IP-adressene som ble angitt i<br>IP-adresserekke #1-10.                                                                                                    |
| Configuration 1-10                        | -                                                                          | -                                          | ENABLE<br>INAKTIV | Angi om endringer i konfigu-<br>rasjonen skal tillates fra de<br>IP-adressene som ble angitt i<br>IP-adresserekke #1-10.                                                                                                    |
| Administrator's IP Address<br>to Register | -                                                                          | -                                          | 0.0.0.0           | Angi IP-adressen til administra-<br>toren. Kun denne adressen har<br>alltid tilgang til skriveren. Husk<br>at når administratoren akses-<br>serer skriveren via en proxy-<br>server, blir dette elementet satt<br>som proxy-serverens adresse,<br>og all tilgang gjennom denne<br>proxy-serveren blir tillatt. Det<br>anbefales at administratoren<br>aksesserer skriveren uten bruk<br>av proxy-server. |

## MAC-adressefiltrering.

Skravert tekst indikerer standardinnstillinger.

| Element                                    |                                                                            |                                            |                       |                                                                                                    |
|--------------------------------------------|----------------------------------------------------------------------------|--------------------------------------------|-----------------------|----------------------------------------------------------------------------------------------------|
| Nettleser                                  | Configuration<br>Tool<br>(Programtillegg<br>for nettverks-<br>innstilling) | Oppsett<br>for nett-<br>verkskort<br>(Mac) | Innstilling           | Beskrivelse                                                                                                    |
| MAC Address Filtering                      | -                                                                          | -                                          | ENABLE<br>INAKTIV     | Angi om MAC-adressefiltrering,<br>funksjonen som tillater tilgang<br>kun fra angitte MAC-adresser,<br>skal brukes. Denne funksjonen<br>krever grundig kjennskap til<br>MAC-adresser. Velg vanligvis<br>[ <b>INAKTIV</b> ]. Still inn elemen-<br>tene nedenfor på riktig måte når<br>du velger [ <b>ENABLE</b> ], ellers vil<br>ingen tilgang gjennom nettver-<br>ket tillates.                              |
| MAC Address Access                         | -                                                                          | -                                          | ACCEPT<br>DENY        | Angir om tilgang skal tillates el-<br>ler nektes fra MAC-adressene<br>som angis i MAC-adresse #1-50.                                                                                                    |
| MAC Address #1-50                          | -                                                                          | -                                          | 00:00:00:<br>00:00:00 | Angi MAC-adressene som skal<br>tillates tilgang til skriveren. Skri-<br>ver du inn "00:00:00:00:00:00"<br>deaktiveres innstillingen.                                                                                                    |
| Administrator's MAC Address<br>to Register | -                                                                          | -                                          | 00:00:00:<br>00:00:00 | Angi MAC-adressen til adminis-<br>tratoren. Kun denne adressen<br>har alltid tilgang til skriveren.<br>Husk at når administratoren ak-<br>sesserer skriveren via en proxy-<br>server, blir dette elementet satt<br>som proxy-serverens adresse,<br>og all tilgang gjennom denne<br>proxy-serveren blir tillatt. Det<br>anbefales at administratoren ak-<br>sesserer skriveren uten bruk av<br>proxy-server. |

## ■ SSL/TLS

### Skravert tekst indikerer standardinnstillinger.

| E                                | Element                                                                    |                                                 |             |                                                             |
|----------------------------------|----------------------------------------------------------------------------|-------------------------------------------------|-------------|-------------------------------------------------------------|
| Nettleser                        | Configuration<br>Tool<br>(Programtillegg<br>for nettverks-<br>innstilling) | Oppsett<br>for nett-<br>verks-<br>kort<br>(Mac) | Innstilling | Beskrivelse                                                 |
| SSL/TLS                          | -                                                                          | -                                               | ENABLE      | Angi om SSL/TLS skal                                        |
|                                  |                                                                            |                                                 | INAKTIV     | brukes.                                                     |
| Cipher Strength                  | Strength -                                                                 | -                                               | Weak        | Angi tallstyrke.                                            |
|                                  |                                                                            |                                                 | Standard    |                                                             |
|                                  |                                                                            |                                                 | Strong      |                                                             |
| HTTP/IPP                         | -                                                                          | -                                               | OFF         | Angir om man skal<br>kryptere mottak via<br>HTTP/IPP.       |
| HTTP/IPP Cipher<br>Level Setting | -                                                                          | -                                               | Standard    | Angir styrken på<br>krypteringen av mottak<br>via HTTP/IPP. |
| FTP Receive                      | -                                                                          | -                                               | Deaktiver   | Angir om man skal<br>kryptere mottak via FTP.               |

4

Nettverksinnstillinger

| Element                              |                                                                            |                                                 |                                                                                                    |                                                                                                    |
|--------------------------------------|----------------------------------------------------------------------------|-------------------------------------------------|----------------------------------------------------------------------------------------------------|----------------------------------------------------------------------------------------------------|
| Nettleser                            | Configuration<br>Tool<br>(Programtillegg<br>for nettverks-<br>innstilling) | Oppsett<br>for nett-<br>verks-<br>kort<br>(Mac) | Innstilling                                                                                                    | Beskrivelse                                                                                                    |
| FTP Receive Cipher<br>Level Setting  | -                                                                          | -                                               | Standard                                                                                                    | Angir styrken på<br>krypteringen av mottak<br>via FTP.                                                                                                    |
| SMTP Receive                         | -                                                                          | -                                               | OFF                                                                                                    | Angir om man skal<br>kryptere mottak via<br>SMTP.                                                                                                    |
| SMTP Receive Cipher<br>Level Setting | -                                                                          | -                                               | Standard                                                                                                    | Angir styrken på<br>krypteringen av mottak<br>via SMTP.                                                                                                    |
| Certificate Genera-<br>tion          | -                                                                          | -                                               | Bruk et selvundertegnende<br>sertifikat (selvundertegnende<br>sertifikat)<br>Bruk et sertifikat som er underskre-<br>vet av en<br>sertifikatmyndighet (sertifikatmyn-<br>dighetsunderskrevet sertifikat) | Generer et selv-signert<br>sertifikat. Eller generer<br>en CSR for å sende til en<br>sertifiseringsautoritet, og<br>installerer et sertifikat ut-<br>stedt av en sertifiserings-<br>autoritet.                              |
| Common Name                          | -                                                                          | -                                               | (Skriverens IP-adresse)                                                                                                    | Dette elementet er låst til<br>skriverens IP-adresse når<br>du genererer et selvsig-<br>nert sertifikat.                                                                                                    |
| Organization                         | -                                                                          | -                                               | (NULL)                                                                                                    | Organisasjonsnavn: Angi<br>det offisielle navnet på<br>din organisasjon. Du kan<br>skrive inn opp til 64 tegn.                                                                                                    |
| Organization Unit                    | -                                                                          | _                                               | (NULL)                                                                                                    | Organisasjonsenhet: Angi<br>en undergruppe, som<br>avdeling eller divisjon,<br>innenfor organisasjonen.<br>Du kan skrive inn opp til<br>64 tegn.                                                                            |
| Locality                             | -                                                                          | -                                               | (NULL)                                                                                                    | By: Angi navnet på byen<br>eller stedet organisa-<br>sjonen din holder til. Du<br>kan skrive inn opp til 128<br>tegn.                                                                                                    |
| State/Province                       | -                                                                          | -                                               | (NULL)                                                                                                    | Stat/Provins: Angi navnet<br>på staten eller provinsen<br>organisasjonen din holder<br>til i. Du kan skrive inn<br>opp til 128 tegn.                                                                                        |
| Country/Region                       | -                                                                          | -                                               | (NULL)                                                                                                    | Landskode: Skriv inn den<br>tobokstavs ISO-koden<br>til landet eller regionen<br>der organisasjonen din<br>holder til. (For eksempel:<br>JP (Japan), US (Amerikas<br>forente stater)). Du kan<br>skrive inn opp til 2 tegn. |
| Кеу Туре                             | -                                                                          | -                                               | RSA                                                                                                    | Angi typen kodenøkkel for<br>kryptert kommunikasjon.                                                                                                    |
| Key Size                             | -                                                                          | -                                               | 2048 bit<br>1024 bit<br>512 bit                                                                                                    | Sett størrelsen på kode-<br>nøkkel for kryptert kom-<br>munikasjon.                                                                                                    |

## ■ SNTP

### Skravert tekst indikerer standardinnstillinger.

| Element           |                                                                            |                                       |             |                                                                                            |
|-------------------|----------------------------------------------------------------------------|---------------------------------------|-------------|--------------------------------------------------------------------------------------------|
| Nettleser         | Configuration<br>Tool<br>(Programtillegg<br>for nettverks-<br>innstilling) | Oppsett for<br>nettverkskort<br>(Mac) | Innstilling | Beskrivelse                                                                                |
| SNTP              | -                                                                          | -                                     | ENABLE      | Angir om SNTP-protokollen skal brukes.                                                     |
|                   |                                                                            |                                       | INAKTIV     |                                                                                            |
| NTP Server (Pri.) | -                                                                          | -                                     | (NULL)      | Still inn IP-adressen til den primære NTP-<br>serveren der tidsinformasjonen hentes.       |
| NTP Server (Sec.) | -                                                                          | -                                     | (NULL)      | Still inn IP-adressen til den sekundære<br>NTP-serveren der tidsinformasjonen hen-<br>tes. |
| Time Zone         | -                                                                          | -                                     | 00:00       | Sett tidsforskjellen fra GMT (standardtid).                                                |
| Daylight Saving   | -                                                                          | -                                     | ON          | Angir om sommertid skal brukes.                                                            |
|                   |                                                                            |                                       | OFF         |                                                                                            |

## Jobbliste

### Skravert tekst indikerer standardinnstillinger.

| Element                        |                                                                            |                                            |                                                            |                                                                             |
|--------------------------------|----------------------------------------------------------------------------|--------------------------------------------|------------------------------------------------------------|-----------------------------------------------------------------------------|
| Nettleser                      | Configuration<br>Tool<br>(Programtillegg<br>for nettverks-<br>innstilling) | Oppsett<br>for nett-<br>verkskort<br>(Mac) | Innstilling                                                | Beskrivelse                                                                 |
| Job queue display set-<br>ting | -                                                                          | -                                          | Document Name Job<br>Condition                             | Velg elementene som vises på<br>jobblisten (utskriftsdata) og som           |
| 5                              |                                                                            |                                            | Job Type                                                   | venter i kø for utskrift. Når ingen<br>valg er gjort for innstillingen, vil |
|                                |                                                                            |                                            | Computer Name User<br>Name                                 | standardinnstillingene vises.                                               |
|                                |                                                                            |                                            | Number of sheets printed<br>Transmit Time<br>Transmit Port |                                                                             |

## Nettutskrift

| Skravert tekst indikerer | standardinnstillinger. |
|--------------------------|------------------------|
|--------------------------|------------------------|

| Element         |                                                                            |                                            |                                  |                                                                                                    |
|-----------------|----------------------------------------------------------------------------|--------------------------------------------|----------------------------------|----------------------------------------------------------------------------------------------------|
| Nettleser       | Configuration<br>Tool<br>(Programtillegg<br>for nettverks-<br>innstilling) | Oppsett<br>for nett-<br>verkskort<br>(Mac) | Innstilling                      | Beskrivelse                                                                                                    |
| Paper Tray      | -                                                                          | -                                          | Skuff 1                          | Velg skuffen som brukes for ut-<br>skrifter.                                                                                                    |
|                 |                                                                            |                                            | MP-skuff<br>Skuff 2*             | *Skuff 2 vil vises når den ekstra<br>skuffenheten er installert.                                                                                                    |
| Copies          | -                                                                          | -                                          | 1                                | Angi antall kopier som skal skri-<br>ves ut. Opp til 999 kan skrives                                                                                                    |
|                 |                                                                            |                                            | -<br>999                         | inn.                                                                                                    |
| Collate         | -                                                                          | -                                          | Checked<br>Not checked           | Angir om utskriften skal sorteres.                                                                                                    |
| Fit to page     | -                                                                          | -                                          | Checked<br>Not checked           | Angir om størrelsen på PDF-filen<br>skal tilpasses papirstørrelsen i<br>skuffen hvis papirstørrelsen på<br>PDF-filen er forskjellig fra papir-<br>størrelsen i skuffen. |
| Duplex printing | -                                                                          | -                                          | (NULL)<br>Lang kant<br>Kort kant | Velg innbindingsmetode for du-<br>pleksutskrift.                                                                                                    |
| Page Select     | -                                                                          | -                                          | Checked<br>Not checked           | Angi sidene som skal skrives ut<br>ved å angi start- og sluttside.                                                                                                    |
| PDF Password    | -                                                                          | -                                          | Checked<br>Not checked           | Velg dette elementet og skriv inn<br>passordet når du skriver ut en<br>kryptert PDF-fil.                                                                                |

## ■ IEEE802.1X

Skravert tekst indikerer standardinnstillinger.

| Element                  |                                                                            |                                       |                   |                                                                                                    |
|--------------------------|----------------------------------------------------------------------------|---------------------------------------|-------------------|----------------------------------------------------------------------------------------------------|
| Nettleser                | Configuration<br>Tool<br>(Programtillegg<br>for nettverks-<br>innstilling) | Oppsett for<br>nettverkskort<br>(Mac) | Innstilling       | Beskrivelse                                                                                                    |
| IEEE802.1X               | -                                                                          | -                                     | ENABLE            | Angi om IEEE802.1X skal brukes.                                                                                                    |
|                          |                                                                            |                                       | INAKTIV           |                                                                                                    |
| ЕАР Туре                 | -                                                                          | -                                     | EAP-TLS           | Velg EAP-metoden.                                                                                                    |
|                          |                                                                            |                                       | PEAP              |                                                                                                    |
| EAP User                 | -                                                                          | -                                     | (NULL)            | Angi brukernavnet som brukes i EAP.<br>Dette elementet er gyldig når EAP-<br>TLS/PEAP er valgt. Opp til 64 alfanu-<br>meriske tegn kan skrives inn.                                |
| EAP Password             | -                                                                          | -                                     | (NULL)            | Angi passordet for EAP-brukeren.<br>Dette elementet er kun gyldig når<br>EAP-TLS er valgt. Opp til 64 alfanu-<br>meriske tegn kan skrives inn.                                     |
| Use SSL Certificate      | -                                                                          | -                                     | ENABLE            | Angi om et SSL/TLS-sertifikat skal                                                                                                    |
|                          |                                                                            |                                       | INAKTIV           | brukes for IEEE802.1X-verifisering.<br>Når det ikke er installert noe SSL/<br>TLS-sertifikat kan ikke "AKTIVERE"<br>velges. Dette elementet er kun gyldig<br>når EAP-TLS er valgt. |
| Authenticate Ser-<br>ver | -                                                                          | -                                     | ENABLE<br>INAKTIV | Angi om et sertifikat sendt fra RADI-<br>US-serveren skal verifiseres ved bruk<br>av et CA-sertifikat.                                                                             |

## ■ IPSec

### Skravert tekst indikerer standardinnstillinger.

| Elem                                        | ent                                                                        |                                            |                           |                                                                                                    |
|---------------------------------------------|----------------------------------------------------------------------------|--------------------------------------------|---------------------------|----------------------------------------------------------------------------------------------------|
| Nettleser                                   | Configuration<br>Tool<br>(Programtillegg<br>for nettverks-<br>innstilling) | Oppsett<br>for nett-<br>verkskort<br>(Mac) | Innstilling               | Beskrivelse                                                                                                    |
| IPSec                                       | -                                                                          | -                                          | ENABLE                    | Angir om IPSec skal brukes.                                                                                                    |
|                                             |                                                                            |                                            | INAKTIV                   |                                                                                                    |
| IP Address 1-50                             | -                                                                          | -                                          | 0.0.0.0                   | <ul> <li>Angi vertsadressen som er tillatt<br/>kommunikasjon gjennom IPSec.</li> <li>Bruk en-bytes tegn skilt med<br/>punktum i IPv4-adressen.</li> <li>Bruk en-bytes alfanumeriske<br/>tegn skilt av kolon i global IPv6-<br/>adresse.</li> <li>Link-lokal IPv6-adresse støttes<br/>ikke.</li> </ul> |
| IKE Encryption Algorithm                    | -                                                                          | -                                          | 3DES-CBC<br>DES-CBC       | Angi IKE-krypteringsmetoden.                                                                                                    |
| IKE Hash Algorithm                          | -                                                                          | -                                          | SHA-1<br>MD5              | Angi IKE-hashmetoden.                                                                                                    |
| Diffie-Hellman Group                        | -                                                                          | -                                          | Group1<br>Group2          | Angi Diffie-Hellmangruppen som skal<br>brukes i Phase1 Proposal.                                                                                                    |
| LifeTime                                    | -                                                                          | -                                          | 600<br>86400<br>28800     | Sett levetid for ISAKMP SA. Bruk standardinnstillingen til vanlig.                                                                                                    |
| Pre-shared Key                              | -                                                                          | -                                          | (NULL)                    | Angi den delte kodenøkkelen.                                                                                                    |
| Key PFS                                     | -                                                                          | -                                          | KEYPFS<br>NOPFS           | Angi om Key PFS (Perfect Forward<br>Secrecy) skal brukes.                                                                                                    |
| Diffie-Hellman Group when Key<br>PFS Enable | -                                                                          | -                                          | Group2<br>Group1<br>Ingen | Angi Diffie-Hellmangruppen som skal<br>brukes i Key PFS.                                                                                                    |
| ESP                                         | -                                                                          | -                                          | Aktiver<br>Deaktiver      | Angi om ESP (Encapsulating Security<br>Payload) skal brukes.                                                                                                    |
| ESP Encryption Algorithm                    | -                                                                          | -                                          | 3DES-CBC<br>DES-CBC       | Sett krypteringsalgoritmen for ESP.                                                                                                    |
| ESP Authentication Algorithm                | -                                                                          | -                                          | SHA-1<br>MD5<br>OFF       | Sett verifiseringsalgoritmen for ESP.                                                                                                    |
| АН                                          | -                                                                          | -                                          | Aktiver<br>Deaktiver      | Angi om AH (Authentication Header) skal brukes.                                                                                                    |
| AH Authentication Algorithm                 | -                                                                          | -                                          | SHA-1<br>MD5              | Angi krypteringsalgoritmen for AH.                                                                                                    |
| LifeTime                                    | -                                                                          | -                                          | 600<br>3600<br>86400      | Angi levetid for IPSec SA. Bruk stan-<br>dardinnstillingen til vanlig.                                                                                                    |

## Endre nettverksinnstillinger fra nettsiden

Dette avsnittet forklarer hvordan du endrer nettverksinnstillinger fra skriverens nettside.

For å få tilgang til skriverens nettside må datamaskinen din oppfylle følgende vilkår.

- TCP/IP må være aktivert.
- Microsoft Internet Explorer 6.0 eller nyere, Safari 3.0 eller nyere, eller Firefox 3.0 eller nyere må være installert.

Tilleggsinformasjon

- Sørg for at sikkerhetsinnstillingene for nettleseren er satt til medium sikkerhetsnivå.
- For å gå inn på [**Admin.oppsett**]-menyen må du logge på som administrator. Standard administratorpassord er "aaaaaaa".

### Referanse

• Noen av følgende innstillinger kan utføres i andre verktøy. For detaljer, se "Elementer for nettverksinnstilling" s.102.

Nettverksinnstillinger

## Informere om slutten av forbruksmateriellets levetid og feil via e-post (e-postvarsling)

Du kan sette skriveren til å sende feilmelding per e-post når en feil oppstår. Du kan angi når du skal varsles:

- På en periodevis basis
- Kun når feil oppstår

## **Konfigurere skriver**

Du kan konfigurere innstillingene for e-postvarsling ved å bruke nettsiden.

### Tilleggsinformasjon

- Når du angir et domenenavn i [SMTP Server], konfigurer DNS-serveren i [TCP/IP]-innstillingen.
- Du må sette e-postserveren til å tillate skriveren å sende e-post. For detaljer om innstillinger på e-postserveren, spør din nettverksadministrator.
- Dersom du bruker Internet Explorer 7 eller senere, sørg for å konfigurere innstillingene under før du sender en testmail. I nettleseren, velg [Verktøy] > [Internet Options], og trykk på [Custom Level] på [Sikkerhet]fanen. Velg deretter [Aktiver] i [Tillat webområder å be om informasjon ved hjelp av skriptede vinduer].
- 1 Gå inn på skriverens nettside og logg på som administrator.
- 2 Velg [Admin.oppsett].
- 3 Velg [Nettverksoppsett]>[E-post]> [Send Settings].
- 4 Følg instruksjonene på skjermen for å angi detaljerte innstillinger.
- 5 Velg [Set detail of the SMTP Protocol].

 Om nødvendig kan du konfigurere
 [Security settings], [Configure attached information] og [Others].

### 7 Klikk [**Submit**]. Nettverkskortet starter på nytt for å aktivere de nye innstillingene.

## Periodevis varsling

- 1 Gå inn på skriverens nettside og logg på som administrator.
- 2 Velg [Admin.oppsett].
- 3 Velg [Nettverksoppsett]>[E-post]> [Alert Settings].
- 4 Skriv en e-postadresse for å motta varslene.
- 5 Trykk på [Setting] for den angitte adressen.
   [Kopier] er nyttig når du vil bruke varslingsvilkårene til en annen adresse.
- 6 Følg instruksjonene på skjermen for å angi detaljerte innstillinger.
- 7 Klikk på [**OK**].
- 8 Trykk på [View a Summary of Current Configuration] for å sjekke de nåværende innstillingene, og trykk deretter på [X] for å lukke vinduet. Du kan også sjekke de nåværende innstillingene for opptil to adresser i hovedvinduet. Kryss av for de ønskede adressene i listeboksen.

## 9 Klikk på [**Submit**].

Nettverkskortet starter på nytt for å aktivere de nye innstillingene.

### Tilleggsinformasjon

• E-postvarsel vil ikke sendes dersom feil som skal varsles ikke har inntruffet.

## Varsle når feil oppstår

1 Utfør trinn 1 til 6 i "Periodevis varsling" s.122.

Når en feil eller advarsel som krever varsling velges, vil et vindu vises for å angi tid mellom feilhendelsen og sending av varsel.

2 Angi tiden før sending av feilmelding, og trykk på [OK].

Dersom du velger et lengre tidsintervall blir du kun varslet om vedvarende feil.

- 3 Klikk på [OK].
- 4 Trykk på [View a Summary of Current Configuration] for å sjekke de nåværende innstillingene, og trykk deretter på [X] for å lukke vinduet. Du kan også sjekke de nåværende innstillingene for opptil to adresser i hovedvinduet. Kryss av for de ønskede adressene i listeboksen.
- 5 Klikk på [Submit].

Nettverkskortet starter på nytt for å aktivere de nye innstillingene.

## Kontrollere tilgang ved bruk av IP-adresse (IP-filtrering)

Du kan kontrollere tilgang til skriveren ved bruk av IP-adresser. Du kan angi om konfigurering eller utskrift fra de angitte IP-adressene skal tillates. I standardinnstillingene er IP-filtrering deaktivert.

### ! Merk

- Sørg for å angi riktig IP-adresse. Dersom du angir feil IP-adresse får du ikke tilgang til skriveren ved bruk av IPprotokollen.
- Når du aktiverer IP-filtrering vil verter som ikke er angitt gjennom disse trinnene nektes tilgang.

#### Tilleggsinformasjon

- Du kan kun bruke IPv4 til IP-filtrering.
- 1 Gå inn på skriverens nettside og logg på som administrator.
- 2 Velg [Admin.oppsett].
- 3 Velg [Nettverksoppsett]> [Sikkerhet]>[IP Filtering].
- 4 Følg instruksjonene på skjermen for å angi detaljerte innstillinger.

### ! Merk

- Dersom ingenting er registrert i [Administrator IP Address that has been registered] er det ikke sikkert du får tilgang til skriveren, avhengig av den angitte IP-adresserekken.
- Dersom du bruker en proxyserver, er det ikke sikkert at [Your Current Local Host/Proxy IP Address] og IP-adressen til din vert matcher.

### 5 Klikk på [Submit].

Nettverkskortet starter på nytt for å aktivere de nye innstillingene.

## Kontrollere tilgang ved bruk av MACadresse (MAC-adressefiltrering)

Du kan kontrollere skrivertilgang ved bruk av MAC-adresser. Du kan tillate eller nekte tilgang fra de angitte MAC-adressene.

### ! Merk

 Sørg for å angi riktig MAC-adresse. Dersom du angir feil MAC-adresse får du ikke tilgang til skriveren via et nettverk.

#### ///Tilleggsinformasjon

- Du kan ikke velge å tillate eller avvise hver adresse individuelt.
- 1 Gå inn på skriverens nettside og logg på som administrator.
- 2 Velg [Admin.oppsett].
- 3 Velg [Nettverksoppsett]> [Sikkerhet]>[MAC Address Filtering].
- Følg instruksjonene på skjermen for å angi detaljerte innstillinger.

### ! Merk

- Dersom ingenting er registrert i [Administrator MAC Address that has been registered] er det ikke sikkert du får tilgang til skriveren, avhengig av den angitte MAC-adressen.
- Dersom du bruker en proxy-server er det ikke sikkert [Your Current Local Host/Proxy MAC Address] og MAC-adressen til din vert matcher.

### 5 Klikk på [**Submit**].

Nettverkskortet starter på nytt for å aktivere de nye innstillingene.

# Utskrift uten skriverdriver (Direkteutskrift)

### **Utskrift av PDF-filer**

Du kan skrive ut PDF-filer uten å installere skriverdriveren. Angi filen du vil skrive ut på nettsiden, og send den til skriveren.

### Tilleggsinformasjon

- Ekstra RAM-minne kan være nødvendig, avhengig av PDFfilen.
- Det kan hende utskriften ikke er korrekt, avhengig av PDF-filen. Når utskriften ikke blir korrekt, åpne filen i Adobe Reader, og skriv ut.
- 1 Gå inn på skriverens nettside og logg på som administrator.
- 2 Klikk på [Direct Print].
- **3** Velg [**Web Printing**].
- 4 Følg instruksjonene på skjermen for å angi detaljerte innstillinger.
- Kontroller innstillingene, og trykk deretter på [Skriv ut]. Utskriftsdata sendes til skriveren, og utskrift starter.

### Konfigurere serveren til å skrive ut e-postvedlegg

Du kan skrive ut vedlagte filer når maskinen mottar en e-post.

### ! Merk

- Opp til 10 filer og maksimalt 8 megabyte for hver fil kan skrives ut.
- Det kan skrives ut PFD, JPEG og TIFF-filer.
- Det kan være nødvendig og installere ekstra RAM for å skrive ut noen PDF-filer.
- Hvis du har problemer med å skrive ut en PDF-fil, åpne filen i Adobe Reader og skriv den ut.

## Konfigurasjon for POP

- Gå inn på maskinens nettside og logg på som administrator.
- 2 Velg [Admin.oppsett].
- 3 Velg [Nettverksoppsett] > [E-post] >
  [Receive Settings].
- 4 Velg [POP3] og trykk på [To STEP2].

# 5 Følg instruksjonene på skjermen for å angi detaljerte innstillinger.

### ! Merk

- Sørg for å angi korrekt verdi for e-postserveren din. Dersom du aktiverer APOP når e-postserveren din ikke støtter APOP-protokollen, er det ikke sikkert e-post blir mottatt på riktig måte.
- Når du angir et domenenavn for e-postserveren, konfigurer DNS-serveren i [**TCP/IP**]-innstillingen.

## 6 Klikk på [Submit].

- ! Merk
- Hvis POP-serveren ikke støtter SSL-kryptering kan det hende at e-poster ikke blir mottatt korrekt.

## Konfigurasjon for SMTP

- 1 Gå inn på maskinens nettside og logg på som administrator.
- 2 Velg [Admin.oppsett].
- 3 Velg [Nettverksoppsett] > [E-post] >
  [Receive Settings].
- 4 Velg [SMTP] og trykk på [To STEP2].
- 5 Følg instruksjonene på skjermen for å angi detaljerte innstillinger.
- 6 Klikk på [Submit].

# Kryptere kommunikasjon med SSL/TLS

Du kan kryptere kommunikasjonen mellom datamaskinen din og skriveren. Kommunikasjonen krypteres med SSL/TLS i følgende tilfeller.

- Endre skriverinnstillinger fra nettsiden
- IPP-utskrift
- Direkteutskrift

## Lage et sertifikat

Du kan lage et sertifikat på nettsiden. Følgende to sertifikater er tilgjengelige.

- Et selvsignert sertifikat.
- Et sertifikat laget av en sertifiseringsautoritet.

### ! Merk

- Dersom du endrer skriverens IP-adresse etter å ha laget et sertifikat, blir sertifikatet ugyldig. Sørg for ikke å endre skriverens IP-adresse etter å ha laget et sertifikat.
- Gå inn på skriverens nettside og logg på som administrator.
- 2 Velg [Admin.oppsett].
- 3 Velg [Nettverksoppsett] >
   [Sikkerhet] > [SSL/TLS].
- 4 Velg [Aktiver] som [SSL/TLS].
- 5 Skriv inn nødvendig informasjon i [CommonName], [Organization] osv.
- 6 Klikk på [**Submit**]. Informasjonen du har lagt inn vises.
- 7 Kontroller informasjonen som er lagt inn, og trykk på[OK].

Når du lager et egensignert sertifikat er innstillingsprosedyren fullført. Følg instruksjonene på skjermen, og lukk nettsiden.

Når du henter et sertifikat utstedt av en sertifiseringsautoritet, gå til trinn 8.

8 Følg instruksjonene på skjermen for å sende en CSR til en sertifiseringsautoritet.

9 Følg instruksjonene på skjermen for å installere et sertifikat fra sertifiseringsautoriteten.

Kopier teksten mellom "----- START SERTIFIKAT -----" og "----- AVSLUTT SERTIFIKAT -----", og lim den inn i tekstboksen.

### 10 Klikk på [Submit].

Innstillingsprosedyren for et sertfikat utstedt av en sertifiseringsautoritet er fullført.

## Åpne nettsiden

- 1 Start en nettleser.
- 2 Skriv "https://skriverens IP-adresse" i URL-adresselinjen og trykk på <ENTER (OK / VELG)>.

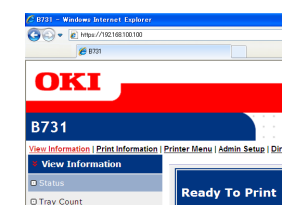

## IPP-utskrift

IPP-utskrift lar deg sende utskriftsjobbdata fra datamaskinen til skriveren via internett.

## Aktivere IPP-utskrift

IPP-utskrift er deaktivert i standardinnstillingene. For å utføre IPP-utskrift, aktiver IPP først.

- 1 Gå inn på skriverens nettside og logg på som administrator.
- 2 Velg [Admin Setup].
- **3** Velg [**Network Setup**] > [**IPP**].
- 4 Velg [Enable].
- 5 Klikk [Submit].
- Sette opp skriveren som IPPskriver (kun for Windows)

Legg til skriveren på datamaskinen din som IPPskriver.

- Trykk på [Start], og velg [Enheter og skrivere] > [Legg til skriver].
- 2 I [Legg til skriver]-veiviseren, velg [Legg til en nettverksskriver, trådløs skriver eller Bluetooth-skriver].

- 3 På listen over tilgjengelige skrivere, velg [Skriveren jeg vil ha, er ikke listet].
- 4 Velg [Velg en delt skriver, etter navn].
- 5 Skriv "http://skriverens IP-adresse/ipp" eller "http://skriverens IP-adresse/ipp/ lp", og trykk på [Neste].
- 6 Klikk på [**Diskbruk**].
- 7 Sett inn DVD-ROM-programvaren i datamaskinen.
- 8 Skriv følgende verdi i [Copy manufacturer's files from:], og trykk på[Bla gjennom].
  - For PCL-driver, "D:\Drivers\EN\PCL".
  - For PS-driver, "D:\Drivers\EN\PS".
  - For XPS-driver, "D:\Drivers\EN\XPS".

### ///Tilleggsinformasjon

- I eksemplene over er DVD-ROM-driveren satt som D-driver.
- 9 Velg INF-filen, og trykk på [Åpen].
- **10** Klikk på [**OK**].
- 11 Velg en modell og trykk på [**OK**].
- 12 Klikk på [Neste].
- 13 Klikk på [Fullfør].
- 14 Skriv ut testsiden når installasjonen er fullført.

### Sette opp skriveren som IPPskriver (kun for Mac OS X)

Legg til skriveren på datamaskinen din som IPPskriver.

- Sett inn DVD-ROM-programvaren i datamaskinen og installer driveren.
  Referanse
  - "Brukerhåndbok (oppsett)"
- 2 Velg [**Systemvalg**] fra Apple-menyen.
- **3** Klikk på [**Print & Scan**].
- 4 Trykk på [ + ].
- 5 Trykk på [**IP**]-fanen.

- 6 Fra [Protokoll], velg [IPP (Internet Printing Protocol)].
- 7 Skriv inn skriverens IP-adresse i [**Adresse**].
- 8 Skriv inn "ipp/Ip" i [**Kø**].
- 9 Klikk på [Legg til].
- 10 Klikk på [Fortsett].
- 11 Bekreft at skriveren er registrert i [**Print & Scan**].

## Utføre IPP-utskrift

### //Tilleggsinformasjon

 Følgende steg er forklart med NotePad som eksempel.
 Stegene og menyene kan avvike avhengig av programmet du bruker.

- 1 Åpne filen du vil skrive ut.
- 2 Velg [Fil] på [Skriv ut]-menyen.
- 3 Velg IPP-skriveren du laget fra [Velg skriver], og trykk deretter på [Skriv ut].

# Kryptere kommunikasjon med IPSec

Du kan kryptere kommunikasjonen mellom datamaskinen din og skriveren.

Kommunikasjonen er kryptert med IPSec. Når IPSec er aktivert gjelder krypteringen for alle programmer som bruker IP-protokoller.

Du kan angi opptil 50 verter ved hjelp av IPadressene deres. Når en vert som ikke er registrert prøver å få tilgang til skriveren, vil den avvises. Når du prøver å få tilgang til en vert som ikke er registrert, er forsøket ugyldig.

Sørg for å konfigurere skriveren før du konfigurerer datamaskinen.

### ///Tilleggsinformasjon

• Du må ha en delt kodenøkkel klar på forhånd.

## Konfigurere skriveren

For å aktivere IPSec må skriveren først konfigureres fra nettsiden.

### ! Merk

• Når du aktiverer IPSec blir kommunikasjon med verter som ikke angis gjennom denne prosedyren, nektet.

### Tilleggsinformasjon

- Sørg for å skrive ned verdiene du angir i disse trinnene. Disse er nødvendige når du konfigurerer IPSecinnstillingene på datamaskinen.
- 1 Gå inn på skriverens nettside og logg på som administrator.
- 2 Velg [Admin Setup].
- 3 Velg [Network Setup] > [Security] > [IPSec].
- 4 Følg instruksjonene på skjermen for å angi detaljerte innstillinger.

### Tilleggsinformasjon

- Enten [**ESP**] eller [**AH**] må være aktivert i konfigurasjonen for "Phase2 Proposal".
- 5 Klikk på [**Submit**]. Nettverkskortet starter på nytt for å aktivere de nye innstillingene.

### ! Merk

• Dersom du ikke kunne sette opp IPSec på grunn av uoverensstemmelse mellom de angitte parameterne, vil du ikke få tilgang til nettsiden. I så tilfelle, enten deaktiver IPSec fra operatørpanelet på skriveren, eller initialiser nettverksinnstillingene.

## Konfigurere datamaskinen

### Tilleggsinformasjon

- Sørg for å konfigurere skriveren før du konfigurerer datamaskinen.
- 1 Klikk på [Start] og velg [Kontrollpanel]>[Administrative verktøy].
- 2 Dobbelklikk [Lokal sikkerhetspolicy].
- 3 I [Lokal sikkerhetspolicy]-vinduet, trykk på [IP Security Policies on Local Computer].
- 4 Velg [Handling] på [Opprett IPsikkerhetspolicy]-menyen.
- 5 På [Veiviser for IP-sikkerhetspolicy], trykk på [Neste].
- 6 Skriv inn et [Navn] og en [Beskrivelse], og trykk deretter på [Neste].
- 7 Fjern merkingen i [**Aktiver regelen** for standardsvar (bare for tidligere versjoner av Windows)] avmerkingsboksen og trykk deretter på [**Neste**].
- 8 Velg [Rediger egenskaper], og trykk på [Fullfør].
- 9 I egenskaper for IP-sikkerhetspolicyvinduet, velg [**Generelt**]-fanen.
- 10 Klikk på [Innstillinger].
- 11 I [Innstillinger for nøkkelutveksling]-vinduet, skriv inn en verdi (minutter) for [Godkjenn og generer en ny nøkkel etter hver].
  - Angi samme verdi som [Livstid] angitt i konfigurasjonen for "Phase1 Proposal" i "Konfigurere skriveren" s.127. Selv om [Livstid] er angitt i sekunder, skriv inn en verdi i minutter i dette trinnet.
- 12 Klikk på [Metoder].
- 13 I [Sikkerhetsmetoder for nøkkelutveksling]-vinduet, trykk på [Legg til].

### 14 Angi [Integritetsalgoritme], [Krypteringsalgoritme] og [Diffie-Hellman-gruppe].

### ! Merk

- Velg samme verdi som angitt i [**IKE Encryption Algorithm**], [**IKE Hush Algorithm**] og [**Diffie-Hellman-gruppe**] når "Phase1 Proposal" ble konfigurert i "Konfigurere skriveren" s.127.
- **15** Klikk på [**OK**].
- 16 I [Sikkerhetsmetoder for nøkkelutveksling]-vinduet, trykk på [OK].
- 17 I [Innstillinger for nøkkelutveksling]-vinduet, trykk på [OK].
- **18** I egenskaper for IP-sikkerhetspolicyvinduet, velg [**Regler**]-fanen.
- 19 Klikk på [Legg til].
- 20 På [Veiviser for sikkerhetsregel], trykk på [Neste].
- 21 På [Tunnelendepunkt]-skjermbildet, velg [Denne regelen angir ikke en tunnel], og trykk deretter på [Neste].
- 22 På [Nettverkstype]-skjermbildet, velg [All Network Connections], og trykk deretter på [Neste].
- 23 På [IP-filterliste]-skjermbildet, trykk på [Legg til].
- 24 I [IP-filterliste]-vinduet, trykk på [Legg til].
- 25 På [Veiviser for IP-filter], trykk på [Neste].
- 26 På [Egenskap for IP-filterbeskrivelse og Avspeilet]-skjermbildet, trykk på [Neste].
- 27 På [IP-trafikkilde]-skjermbildet, trykk på [Neste].
- 28 På [IP-trafikkmål]-skjermbildet, trykk på [Neste].
- 29 På [**IP-protokolltype**]-skjermbildet, trykk på [**Neste**].
- 30 Klikk på [Fullfør].

- **31** I [**IP-filterliste**]-vinduet, trykk på [**OK**].
- 32 På [Veiviser for sikkerhetsregel], velg det nye IP-filteret fra listen, og trykk på [Neste].
- 33 På [Filterhandling]-skjermbildet, trykk på [Legg til].
- **34** På [**Veiviser for filterhandling**], trykk på [**Neste**].
- 35 På [Navn på filterhandling]skjermbildet, skriv inn et [Navn] og en [Beskrivelse], og trykk deretter på [Neste].
- **36** På [**Generelle alternativer for filterhandling**]-skjermbildet, velg [**Forhandle frem sikkerhet**], og trykk deretter på [**Neste**].
- 37 På [Kommunikasjon med datamaskiner som ikke har støtte for IPsec]-skjermbildet, velg [Ikke tillat usikret kommunikasjon], og trykk deretter på [Neste].
- 38 På [IP-trafikksikkerhet]-skjermbildet, velg [Egendefinert], og trykk deretter på [Innstillinger].
- **39** I [**Innstillinger for egendefinerte sikkerhetsmetoder**]-vinduet, konfigurer innstillingene og trykk deretter på [**OK**].

### ! Merk

- Konfigurer AH- og ESP-innstillingene til samme innstillinger som konfigurert for "Phase2 Proposal" i "Konfigurere skriveren" s.127.
- 40 På [IP-trafikksikkerhet]-skjermbildet, trykk på [Neste].
- 41 Velg [Rediger egenskaper], og trykk på [Fullfør].
- 42 I egenskaper for filterhandling-vinduet, velg [Bruk øktsnøkkel-PFS (Perfect Forward Secrecy)] dersom du vil aktivere Key PFS.

- **43** Velg [**Godta usikret kommunikasjon**, **men svar alltid ved hjelp av IPSec**] dersom du gjennomfører IPSeckommunikasjon via den globale IPv6adressen.
- 44 Klikk på [**OK**].
- **45** Velg [**Ny filterhendelse**], og trykk på [**Neste**].
- **46** På [**Godkjenningsmetode**] skjermen, velg verifiseringsmetoden du ønsker og trykk deretter på [**Neste**].
- 47 Klikk på [Fullfør].
- **48** I egenskapsvinduet for IPsikkerhetspolicy, trykk på [**OK**].
- **49** I [**Lokal sikkerhetspolicy**]-vinduet, velg den nye IP-sikkerhetspolicyen.
- 50 Velg [Handling] på [Tilordne]-menyen.
- **51** Sørg for at [**Policy tilordnet**] vises som [**Ja**] for den nye IP-sikkerhetspolicyen.
- 52 Trykk på [X] på [Lokal sikkerhetspolicy]-skjermbildet.

## **Bruke SNMPv3**

Når du bruker en SNMP-behandler som støtter SNMPv3, kan administrering av skriveren krypteres med SNMP.

- 1 Gå inn på skriverens nettside og logg på som administrator.
- 2 Velg [Admin Setup].
- 3 Velg [Network Setup]>[SNMP]> [Settings].
- 4 Følg instruksjonene på skjermen for å angi detaljerte innstillinger.
- 5 Klikk på [Submit].

Nettverkskortet starter på nytt for å aktivere de nye innstillingene.

## **Bruke IPv6**

Skriveren din støtter IPv6. Skriveren henter IPv6-adresse automatisk. Du kan ikke angi IPv6adressen manuelt.

Skriveren støtter følgende protokoller.

- For utskrift:
  - LPR
  - IPP
  - RAW (Port9100)
  - FTP
- For konfigurasjon:
  - HTTP
  - SNMPv1/v3
  - Telnet

Drift bekreftes under bestemte vilkår for følgende programmer.

| Proto-<br>koll | OS                                                                       | Program                    | Vilkår         |
|----------------|--------------------------------------------------------------------------|----------------------------|----------------|
| LPD            | <ul> <li>Windows 7</li> <li>Windows Vista</li> <li>Windows XP</li> </ul> | LPR (Lede-<br>tekst)       | *1, 2, 3       |
| Port9100       | Windows 7 LPRng     Windows     Vista                                    |                            | *1, 2, 3       |
| FTP            | <ul> <li>Windows 7</li> <li>Windows Vista</li> <li>Windows XP</li> </ul> | FTP (Lede-<br>tekst)       | *1, 2, 3       |
|                | • Mac OS X                                                               | FTP (Terminal)             | *1, 2, 3       |
| HTTP           | <ul> <li>Windows XP</li> </ul>                                           | Internet Ex-<br>plorer 6.0 | *1, 2, 3       |
|                | <ul> <li>Mac OS X</li> </ul>                                             | Safari (2.0-<br>v412.2)    | *1, 2,<br>3, 4 |
| Telnet         | <ul> <li>Windows 7</li> <li>Windows Vista</li> <li>Windows XP</li> </ul> | Telnet (Lede-<br>tekst)    | *1, 2, 3       |
|                | <ul> <li>Mac OS X</li> </ul>                                             | Telnet (Termi-<br>nal)     | *1, 2, 3       |

- \*1) For å angi et vertsnavn, rediger vertens fil eller tilgang gjennom DNS-serveren.
- \*2) Med Telnet kan du ikke angi et vertsnavn via DNS-serveren når bare IPv6 er aktivert.
- \*3) Du kan ikke angi et vertsnavn når du bruker en link-lokal adresse for tilgang.
- \*4) Skriv inn en IPv6-adresse mellom hakeparenteser.

### ! Merk

• For å bruke IPv6 i Windows XP, installer IPv6.

## **Aktivere IPv6**

- 1 Gå inn på skriverens nettside og logg på som administrator.
- 2 Velg [Admin Setup].
- **3** Velg [Network Setup] > [TCP/IP].
- 4 Velg [Enable] som [IPv6].
- 5 Klikk på [Submit]. Nettverkskortet starter på nytt for å aktivere de nye innstillingene.

## Sjekke IPv6-adresse

IPv6-adressen blir tilordnet automatisk.

### **1** Velg [**View Information**].

## 2 Velg [Nettverk] > [TCP/IP].

### ///Tilleggsinformasjon

• Når den globale adressen vises som bare nuller, kan det være en feil som skyldes ruteren som brukes.

### Referanse

 Du kan også sjekke IPv6-adressen i nettverksrapporten fra skriveren ved å trykke på ▼-rulleknappen og velge [Skriv ut informasjon] > [Nettverk]. For detaljer om rapporten, og hvordan du skriver den ut, se "Skrive ut utskriftsinformasjon" s.46.

## Bruke IEEE802.1X

Skriveren støtter IEEE802.1X-verifisering.

Sørg for å konfigurere skriveren og datamaskinen før du utfører følgende trinn.

### Referanse

• For detaljer om opprinnelig oppsett og IP-adresse se brukerhåndboken (Oppsett).

# Konfigurere skriveren for IEEE802.1X

### Bruke PEAP

- 1 Gå inn på skriverens nettside og logg på som administrator.
- 2 Velg [Admin Setup].
- 3 Velg [Network Setup] > [IEEE802.1X].
- 4 Velg [Enable] som [IEEE802.1X].
- 5 Velg [**PEAP**] som [**EAP Type**].
- 6 Skriv inn et brukernavn i [EAP User].
- 7 Skriv inn et passord i [EAP Password].
- 8 Velg [Authenticate Server], og trykk på [Import].
- 9 Skriv inn filnavnet for CA-sertifikatet, og trykk deretter på[OK].

Angi et sertifikat utstedt av sertifiseringsautoriteten som RADIUS-serveren hentet sertifikatet fra. En PEM-, DER- og PKCS#7fil kan importeres.

10 Klikk på [Submit].

Nettverkskortet starter på nytt for å aktivere de nye innstillingene.

- 11 Når venteskjermen vises på skriveren, skru av skriveren.
- **12** Gå til "Koble skriveren til en verifiseringswitch" s.132.

### Bruke EAP-TLS

- 1 Gå inn på skriverens nettside og logg på som administrator.
- 2 Velg [Admin Setup].
- 3 Velg [Network Setup] > [IEEE802.1X].
- 4 Velg [Enable] som [IEEE802.1X].
- 5 Velg [EAP-TLS] som [EAP Type].
- 6 Skriv inn et brukernavn i [EAP User].
- 7 Velg [Not use SSL/TLS Certificate for EAP authentication], og trykk på [Import].
- 8 Skriv inn filnavnet til sertifikatet. Kun en PKCS#12-fil kan importeres.
- Skriv inn passordet for sertifikatet, og trykk deretter på [OK].
- 10 Velg [Authenticate Server], og trykk på [Import].
- 11 Skriv inn filnavnet for CA-sertifikatet, og trykk deretter på[**OK**].

Angi et sertifikat utstedt av sertifiseringsautoriteten som RADIUS-serveren hentet sertifikatet fra. En PEM-, DER- og PKCS#7fil kan importeres.

### 12 Klikk på [Submit].

Nettverkskortet starter på nytt for å aktivere de nye innstillingene.

- 13 Når venteskjermen vises på skriveren, skru av skriveren.
- **14** Gå til "Koble skriveren til en verifiseringswitch" s.132.

## Koble skriveren til en verifiseringswitch

- 1 Sørg for at skriveren er slått av.
- 2 Koble en nettverkskabel til nettverksporten.
- 3 Koble nettverkskabelen til verifiseringsporten til en verifiseringswitch.
- 4 Slå på skriveren.
- 5 Still inn skriveren.

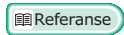

 For detaljer om førstegangsoppsett se brukerhåndboken (Oppsett).

## Konfigurere det trådløse lokalnettet fra nettsidene (kun trådløs modell)

Dette avsnittet forklarer hvordan du stiller inn de trådløse LAN-innstillingene for å endre nettverksinnstillinger fra skriverens nettside.

For å få tilgang til skriverens nettside må datamaskinen din oppfylle følgende vilkår:

- TCP/IP er aktivert.
- Microsoft Internet Explorer 6.0 eller nyere, Safari 3.0 eller nyere, eller Firefox 3.0 eller nyere må være installert.

### ///Tilleggsinformasjon

- Sørg for at sikkerhetsinnstillingen til nettleseren er satt til et middels nivå, eller at informasjonskapsler er tillatt.
- For å gå inn på [Admin.oppsett]-menyen må du logge på som administrator. Standard administratorpassord er "aaaaaa".

### III Referanse

• Noen av følgende innstillinger kan utføres i andre verktøy. For detaljer, se "Elementer for nettverksinnstilling" s.102.

For å kunne konfigurere fra nettet er det nødvendig å fullføre innstillingene for kablet eller trådløs nettverkstilkobling.

### ! Merk

 Hvis WPA-EAP eller WPA2-EAP er stilt inn for sikkerhetsmetoden, må innstillingene fra menyen [IEEE802.1x] være stilt inn på forhånd.

## ■ IEEE802.1X-innstillinger

- Gå inn på skriverens nettside og logg på som administrator.
   Brukernavnet er "root", og standard passord er "aaaaaa".
- 2 Trykk på [IEEE802.1X]-fanen. Bruke EAP-TLS:
  - a Velg [Deaktiver] som [IEEE802.1X].
  - **b** Velg [**EAP-TLS**] som [**EAP Type**].
  - c Skriv inn et brukernavn i [EAP User].
  - d Velg [Do not use SSL/ TLS Certificate for EAP authentication] og trykk på [Import].
  - e Skriv inn filnavnet til sertifikatet. Kun en PKCS#12-fil kan importeres.
  - f Skriv inn passordet for sertifikatet, og trykk deretter på [OK].
  - g Velg [Authenticate Server] og trykk på [Import].
  - h Skriv inn filnavnet for CA-sertifikatet, og trykk deretter på[OK].
  - Angi sertifikatet som er utstedt av sertifiseringsinstansen, som er den sertifiseringsinstansen hvor RADIUSserveren fikk sitt sertifikat i fra. En PEM-, DER- og PKCS#7-fil kan importeres.
  - j Klikk på [Send].
  - k Når hovedenheten kommer online, fortsett til "Innstillinger for trådløst lokalnett".

### ! Merk

 Når [WPA-EAP] eller [WPA2-EAP] er stilt inn for sikkerhetsmetoden og [EAP-TLS] er valgt som [EAP Type], kan ikke [Not authenticate Server] velges.

### **Bruke PEAP:**

- a Velg [Deaktiver] som [IEEE802.1X].
- **b** Velg [**PEAP**] som [**EAP Type**].

- c Skriv inn et brukernavn i [EAP User].
- d Skriv inn passordet i [EAP Password].
- e Velg [Authenticate Server] og trykk på [Import].
- f Skriv inn filnavnet for CA-sertifikatet, og trykk deretter på[OK].
- g Angi sertifikatet som er utstedt av sertifiseringsinstansen, som er den sertifiseringsinstansen hvor RADIUSserveren fikk sitt sertifikat i fra. En PEM-, DER- og PKCS#7-fil kan importeres.
- h Klikk på [Send].
- Når hovedenheten kommer online, fortsett til "Innstillinger for trådløst lokalnett".

## Innstillinger for trådløst lokalnett

- 1 Logg inn som administrator.
- 2 Trykk på [Nettverksoppsett]-fanen.
- 3 Trykk på [Trådløs innstilling] > [Manuelt oppsett].
- 4 I feltet [Grunnleggende innstillinger] under [Nettverksforbindelse], velger du [Trådløs].

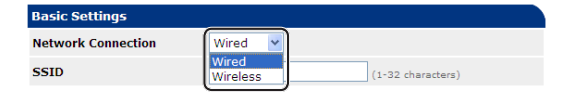

///Tilleggsinformasjon

- Standarden er "Kablet".
- 5 Angi SSID-navnet til den trådløse AP som du ønsker å koble til i [SSID].

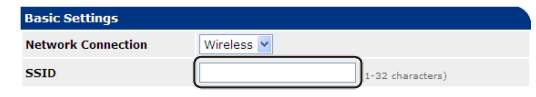

6 I [Security method] velg samme sikkerhetsinnstilling som trådløs AP som du ønsker å koble til. Avhengig av valgt sikkerhetsmetode, konfigurer én av innstillingene fra (1) til (3) nedenfor. Når [Deaktiver] er valgt, trykk på

Nar [**Deaktiver**] er valgt, trykk på knappen [**Submit**] nederst til venstre på nettskjermen. (Anbefales ikke av sikkerhetsmessige grunner.)

| Security Settings |          |  |
|-------------------|----------|--|
| Security          | Disable  |  |
|                   | Disable  |  |
|                   | WEP      |  |
|                   | WPA-PSK  |  |
|                   | WPA2-PSK |  |
|                   | WPA-EAP  |  |
|                   | WPA2-EAP |  |
|                   |          |  |

## 1// Tilleggsinformasjon

Standarden er "Deaktiver".

## (1) Når WEP er valgt:

 a Når [WEP] er valgt, vises [WEP KEY].

Angi samme NØKKEL som WEP-NØKKELEN som er angitt for den trådløse AP-en som du ønsker å koble til.

| Security Settings |                                             |
|-------------------|---------------------------------------------|
| Security          | WEP                                         |
| WEP Key           | 5 or 13 characters)<br>10 or 26 HEX format) |

### ! Merk

• Det finnes ingen innstilling for WEP-NØKKELindeksen. WEP-NØKKEL-indekskommunikasjonene med trådløs AP som 1.

#### ///Tilleggsinformasjon

- Etter å ha angitt NØKKELEN, vises nøkkelen som "\*"-symboler av sikkerhetsmessige grunner.
- (2) Når WPA-PSK eller WPA2-PSK er valgt:
- a Når [WPA-PSK] eller [WPA2-PSK] er valgt, vises [Encryption type] og [Pre Shared Key].
- b I [Encryption type] velg krypteringstypen (TKIP eller AES) som er stilt i samme trådløse AP som du ønsker å koble til.

| Security Settings   |                                               |
|---------------------|-----------------------------------------------|
| Security            | WPA-PSK                                       |
| WPA Encryption Type | AES V                                         |
| WPA Pre-shared Key  | TKIP (8~63 characters)<br>AES (64 HEX format) |

### 1111 Tilleggsinformasjon

- Standarden er "TKIP".
- Avhengig av modellen av trådløs AP kan blandet TKIP/AES støttes. I dette tilfellet anbefaler vi bruk av AES.

c I [Pre Shared Key] angir du samme NØKKEL som forhåndsdelt-NØKKELEN som er angitt for den trådløse AP-en som du ønsker å koble til.

| Security Settings   |                                      |
|---------------------|--------------------------------------|
| Security            | WPA-PSK 💌                            |
| WPA Encryption Type | TKIP V                               |
| WPA Pre-shared Key  | (3~63 characters)<br>(54 HEX format) |

#### ///Tilleggsinformasjon

- Etter å ha angitt NØKKELEN, vises nøkkelen som "\*"-symboler av sikkerhetsmessige grunner.
- (3) Når WPA-EAP eller WPA2-EAP er valgt:
- a Når [WPA-EAP] eller [WPA2-EAP] er valgt, vises [Encryption type].
- b I [Encryption type] velg krypteringstypen (TKIP eller AES) som er stilt i samme trådløse AP som du ønsker å koble til.

| Security Settings   |             |
|---------------------|-------------|
| Security            | WPA-EAP     |
| WPA Encryption Type |             |
|                     | TKIP<br>AES |

7 Når alle innstillingene for grunnleggende innstillinger og sikkerhetsinnstillinger er fullført, trykk på knappen [**Submit**] nederst til venstre på nettskjermen, og innstillingene er gjenspeilet. Det kan ta opptil ett minutt å koble til den trådløse AP-en. Hvis tilkoblingen mislykkes, enten rekonfigurer de trådløse innstillinger fra kontrollpanelet, eller bytt til kablet LAN fra kontrollpanelet og rekonfigurer de trådløse innstillingene fra nettet.

4

Nettverksinnstillinger

## Andre operasjoner

Dette avsnittet forklarer hvordan du initialiserer nettverkinnstillingene og setter opp skriveren og datamaskinen for bruk av DHCP.

## Initialisere nettverksinnstillinger

### ! Merk

- Denne prosedyren initialiserer alle nettverksinnstillingene.
- 1 Trykk på rulleknappen ▼.
- 2 Trykk på bla-knappen ▼ for å velge [Admin.oppsett] og trykk deretter på <ENTER (OK / VELG)>-knappen.
- 3 Skriv inn administratorpassordet ved bruk av tiertastaturet.
   Standard administratorpassord er "aaaaaa".
- 4 Trykk på <ENTER (OK / VELG)>knappen.
- 5 Sørg for at [Nettverksoppsett] er valgt og trykk deretter på <ENTER (OK / VELG)>-knappen.
- 6 Trykk på bla-knappen ▼ for å velge [Fabrikkstandard?] og trykk deretter på <ENTER (OK / VELG)>-knappen.
- 7 Sørg for at [Utfør] er valgt og trykk deretter på <ENTER (OK / VELG)>knappen.

Nettverksinnstillingene er initialisert.

## Bruke DHCP

Du kan få en IP-adresse fra DHCP-serveren.

### ! Merk

Administratorrettigheter kreves.

### ///Tilleggsinformasjon

• Du kan få en IP-adresse fra BOOTP-serveren.

## Konfigurere DHCP-serveren

DHCP tilordner en IP-adresse til hver enkelt vert på TCP/IP-nettverket.

### ! Merk

 Skriveren må ha en statisk IP-adresse hvis du vil skrive ut via et nettverk. For detaljer om hvordan du tilordner en statisk IP-adresse, se brukerhåndboken til DHCP-serveren din.

### ///Tilleggsinformasjon

- Følgende operativsystemer støttes:
  - Windows Server 2008 R2, Windows Server 2008 og Windows Server 2003
- Følgende trinn er forklart med Windows Server 2008 R2 som eksempel. Stegene og menyene kan avvike avhengig av operativsystemet du bruker.
- 1 Klikk på [Start] og velg [Administrative verktøy]> [Serverbehandling].

Dersom [**DHCP**] allerede vises i [**Administrative verktøy**], fortsett til trinn 8.

- 2 Velg [Add Roles] på [Roles Summary]-området.
- 3 På [Add Roles Wizard], trykk på [Neste].
- 4 Velg [DHCP-server], og trykk på [Neste].
- **5** Følg instruksjonene på skjermen og konfigurer innstillingene etter behov.
- 6 På [**Confirm Installation Selection**]skjermen, sjekk innstillingene og trykk på [**Installer**].
- 7 Når installasjonen er fullført, trykk på [**Lukk**].

- 8 Trykk på [Start] og velg
   [Administrative verktøy] > [DHCP]
   for å starte [DHCP]-veiviseren.
- 9 Velg serveren du vil bruke på DHCPlisten.
- 10 Velg [Handling] på [Nytt område]menyen.
- 11 På [**New Scope Wizard**], følg instruksjonene på skjermen og konfigurer innstillingene som nødvendig.

### 1// Tilleggsinformasjon

- Sørg for å konfigurere standardinnstillingene for gateway.
- På [Activate Scope]-skjermen, velg [Yes, I want to activate the scope now].
- 12 Klikk på [Fullfør].
- **13** Velg det nye virkeområdet fra DHCPlisten, og velg deretter [**Bestillinger**].
- 14 Velg [Handling] på [New Reservation]-menyen.
- **15** Konfigurer innstillingene.
- 16 Klikk på [Legg til].
- 17 Klikk på [Lukk].
- 18 Velg [Fil] på [Avslutt]-menyen.

### **Konfigurere skriver**

Følgende forklarer hvordan du konfigurerer skriveren for bruk av DHCP/BOOTP.

Merk at siden DHCP/BOOTP-protokollen er aktivert i standardstillingene, trenger du ikke å utføre denne prosedyren.

Tilleggsinformasjon

- Følgende fremgangsmåter er forklart med Oppsett for nettverkskort som eksempel. Stegene og menyene kan være forskjellige avhengig av hvilken programvare du bruker.
- 1 Slå på skriveren.
- 2 Slå på datamaskinen og sett inn DVD-ROM-programvaren.
- 3 Klikk på [Kjør Setup.exe]. Dersom [Brukerkontokontroll]-dialogboksen dukker opp, trykk på [Ja].
- 4 Les lisensavtalen, og klikk på [Godta].
- 5 Les [Miljøtips for brukere] og trykk på [Neste].
- 6 Velg enheten du vil bruke, og klikk deretter på [**Neste**].
- 7 Velg [**Nettverksforbindelse**] og klikk deretter på [**Neste**].
- 8 Klikk på [Oppsett av enhetsnettverk].
- Velg skriveren din fra listen og klikk på [Neste].
- **10** Skriv inn IP-adressen og trykk på [**Oppsett**].
- 11 Skriv inn passordet i [**Passord**] og trykk på [**OK**].
  - Passordet i standardinnstillingene er de siste seks sifrene i MAC-adressen.
  - Passordet skiller mellom store og små bokstaver.

Nettverkskortet starter på nytt for å aktivere de nye innstillingene.

12 Trykk på [Avslutt].

4

Nettverksinnstillinger

5

Feilsøking

# 5. Feilsøking

Dette kapittelet forklarer initialisering, sletting og oppdatering av drivere.

## Initialisering

Dette avsnittet forklarer hvordan du initialiserer en harddisk og flash-minne, og hvordan du tilbakestiller skriverinnstillinger til standardinnstillinger.

Du kan slette data eller innstillinger lagret på skriveren for å gjenopprette innstillingene til slik de var på innkjøpstidspunktet.

## (! Merk

• I standardinnstillingene kan ikke [Start] velges fordi [Nei] er valgt for [Admin.oppsett], [Andre oppsett], [Vanlig oppsett for lagring], [Enable Initialization]. Sett [Admin.oppsett], [Andre oppsett], [Vanlig oppsett for lagring], [Enable Initialization] til [Ja].

///Tilleggsinformasjon

• For å få tilgang til [Admin.oppsett]-menyen trenger du administratorpassord. Standardpassordet er "aaaaaa".

## Initialisere en harddisk

Utfør initalisering av en harddisk når du setter inn en harddisk som har vært brukt i annet utstyr, eller når harddisken ikke gjenkjennes på riktig måte.

En harddisk brukes til lagring for spoling når du lager flere kopier, lagring av sikker utskriftsdata/ kryptert utskriftsdata, og til skjemadata og makroer. Initialisering sletter lagret data.

En harddisk har tre partisjoner. De er PS, Common og PCL. Når en harddisk initialiseres, blir hver partisjon delt inn i de angitte prosentandelene (i standardinnstillingene, PS: 30 %, Common: 50 %, PCL: 20 %). Du kan også formatere enkelte partisjoner individuelt.

Dersom en harddisk som har vært installert i en annen enhet installeres i skriveren, eller hvis harddisken som er installert i skriveren ikke kan søkes opp lenger, kan [**Start Ja/Nei**] vises på skjermen når skriveren slås på. I så tilfelle, velg [**Ja**]. (Data som er lagret på harddisken slettes.)

Hvis [**Nei**] velges, kan [**Kundeservice 067:Feil**] vises på displayet. Slå av skriveren og koble fra harddisken, eller skru av skriveren og skru den på igjen med harddisken fortsatt installert, og velg [**Ja**].

## Formatere hele området

Du kan formatere hele området på harddisken som er installert på skriveren.

### ! Merk

- Når du initialiserer hele området på en harddisk, blir følgende data slettet.
  - Lagrede jobbdata for [Konfidensiell utskrift], [Kryptert sikker utskrift] eller [Lagre for ny utskrift].
  - Tilpassede demodata
  - Skjemadata
- 1 Trykk på rulleknappen ▼.
- 2 Trykk på bla-knappen ▼ for å velge [Admin.oppsett] og trykk deretter på <ENTER (OK / VELG)>-knappen.
- 3 Skriv inn administratorpassordet ved bruk av tiertastaturet.
   Standardpassordet er "aaaaaa".
- 4 Trykk på <ENTER (OK / VELG)>knappen.
- 5 Trykk på bla-knappen ▼ for å velge
   [Andre oppsett] og trykk deretter på
   <ENTER (OK / VELG)>-knappen.
- 6 Trykk på bla-knappen ▼ for å velge [HDD-oppsett] og trykk deretter på <ENTER (OK / VELG)>-knappen.
- 7 Sørg for at [Start] er valgt og trykk deretter på <ENTER (OK / VELG)>knappen.

8 Sørg for at [Ja] er valgt og trykk deretter på <ENTER (OK / VELG)>knappen.

[**Utføre nå?**] vises. Velg [**Ja**] for å fortsette.

## Formatere en spesifikk partisjon

Du kan initialisere en spesifikk partisjon av harddiskens 3 partisjoner (PS, Common og PCL).

### ! Merk

- Når du initialiserer en partisjon, slettes følgende data.
  - PS: Skjemadata i PS-området
  - Common: Jobbdata og demodata lagret med [Konfidensiell utskrift], [Kryptert sikker utskrift] eller [Lagre for ny utskrift].
  - PCL: Skjemadata i PCL-området
- 1 Trykk på rulleknappen ▼.
- 2 Trykk på bla-knappen ▼ for å velge [Admin.oppsett] og trykk deretter på <ENTER (OK / VELG)>-knappen.
- 3 Skriv inn administratorpassordet ved bruk av tiertastaturet. Standardpassordet er "aaaaaa".
- 4 Trykk på <ENTER (OK / VELG)>knappen.
- 5 Trykk på bla-knappen ▼ for å velge [Andre oppsett] og trykk deretter på <ENTER (OK / VELG)>-knappen.
- 6 Trykk på bla-knappen ▼ for å velge [HDD-oppsett] og trykk deretter på <ENTER (OK / VELG)>-knappen.
- 7 Trykk på bla-knappen ▼ for å velge
   [Format] og trykk deretter på <ENTER</li>
   (OK / VELG)>-knappen.
- 8 Trykk på bla-knappen ▼ for å velge delen du vil initialisere, og trykk på <ENTER (OK / VELG)>-knappen.
- 9 Sørg for at [Ja] er valgt og trykk deretter på <ENTER (OK / VELG)>knappen. [Utføre nå?] vises. Velg [Ja] for å fortsette.

## **Initialisere Flash-minnet**

Flash-minnet er innebygget i en skriver og lagrer data som skjemadata osv.

### Bruk følgende trinn for å initialisere.

### ! Merk

- Når du initialiserer flash-minnet, slettes følgende data.
  - Utskriftssikker jobb
  - Lagre for ny utskrift
  - Kryptert utskriftssikker jobb
  - Skjemadata
- 1 Trykk på rulleknappen ▼.
- 2 Trykk på bla-knappen ▼ for å velge [Admin.oppsett] og trykk deretter på <ENTER (OK / VELG)>-knappen.
- 3 Skriv inn administratorpassordet ved bruk av tiertastaturet. Standardpassordet er "aaaaaa".
- 4 Trykk på <ENTER (OK / VELG)>knappen.
- 5 Trykk på bla-knappen ▼ for å velge [Other Settings] og trykk deretter på <ENTER (OK / VELG)>-knappen.
- 6 Trykk på bla-knappen ▼ for å velge [Flash-minneoppsett] og trykk deretter på <ENTER (OK / VELG)>knappen.
- 7 Sørg for at [Start] er valgt og trykk deretter på <ENTER (OK / VELG)>knappen.
- 8 Sørg for at [Ja] er valgt og trykk deretter på <ENTER (OK / VELG)>knappen.
   [Utføre nå?] vises. Velg [Ja] for å fortsette.

## Tilbakestille skriverinnstillingene

Du kan tilbakestille de konfigurerte innstillingene til standardinnstillingene.

### ! Merk

- Passord, nettverksinnstillinger og tidsinnstillinger går ikke tilbake til fabrikkinnstilling.
- 1 Trykk på rulleknappen ▼.
- 2 Trykk på bla-knappen ▼ for å velge [Admin.oppsett] og trykk deretter på <ENTER (OK / VELG)>-knappen.
- 3 Skriv inn administratorpassordet ved bruk av tiertastaturet.
   Standardpassordet er "aaaaaaa".
- 4 Trykk på <ENTER (OK / VELG)>knappen.
- 5 Trykk på bla-knappen ▼ for å velge [Innstillinger] og trykk deretter på <ENTER (OK / VELG)>-knappen.
- 6 Sørg for at [Tilbakestill innst.] er valgt og trykk deretter på <ENTER (OK / VELG)>-knappen.
- 7 Sørg for at [Utfør] er valgt og trykk deretter på <ENTER (OK / VELG)>knappen.

## Slette eller oppdatere skriverdrivere

Dette avsnittet forklarer hvordan du sletter eller oppdaterer skriverdriverene du bruker.

### ! Merk

• Fremgangsmåten og skjermbilder kan variere i henhold til skriverdriveren og versjonen av Windows eller Mac OS X du bruker.

## Slette en driver

Du kan avinstallere skriverdrivere.

## For Windows

### ! Merk

- Du må være logget på som administrator for å fullføre denne prosedyren.
- Start datamaskinen på nytt før du fjerner en driver.
- 1 Trykk på [**Start**], og velg deretter [**Enheter og skrivere**].
- 2 Høyreklikk på *Din skriver*-ikonet og velg [Fjern enhet].

Hvis du har angitt flere skriverdrivere, velg hvilken driver du vil slette fra [**Delete print queue**].

- 3 Dersom en bekreftelsesmelding vises, trykk på [Ja].
  - ! Merk
  - Dersom en melding som sier at enheten er i bruk vises, start datamaskinen på nytt, og prøv igjen fra trinn 1 til 2.
- 4 Trykk på [Egenskaper for utskriftsserver] på topplinjen med ett av ikonene du valgte i [Skrivere og telefakser].
- 5 Velg [**Drivers**]-fanen.
- 6 Dersom [Change Driver Settings] vises, trykk på det.
- 7 Velg skriverdriveren du vil fjerne, og trykk på [Fjern].
- 8 Hvis en melding spør deg om du vil fjerne kun skriverdriveren, eller skriverdriveren og driverpakken fra systemet ditt, velg [Remove Driver and Package], og klikk deretter på [OK].
- 9 Dersom en bekreftelsesmelding vises, trykk på [Ja].

10 Dersom [Remove Driver and Package]-dialogboksen vises, klikk på [Fjern] og deretter [OK].

! Merk

- Dersom sletting avvises, start datamaskinen på nytt, og utfør trinn 4-10 igjen.
- 11 Trykk på [Lukk] i [Egenskaper for utskriftsserver]-dialogboksen.
- 12 Start datamaskinen på nytt.

## For Mac OS X

- 1 Velg [**Systemvalg**] fra Apple-menyen.
- 2 Velg [Print & Scan].
- Velg enheten du ønsker å slette og trykk deretter på [-].
   Dersom en bekreftelsesmelding vises, trykk på [Slett skriver].
- 4 Lukk [Print & Scan] dialogboksen.
- 5 Sett inn DVD-ROM-programvaren i datamaskinen.
- 6 Dobbelklikk [OKI] > [Driver] > [PS] > [Uninstaller].
- 7 Kryss av for enheten som skal slettes i dialogen, og trykk på [OK].
- 8 Skriv inn administratorpassordet med tiertastaturet og trykk på [OK] to ganger.
- **9** Fjern DVD-ROM-programvaren fra datamaskinen.

## **Oppdatere en driver**

Du kan oppdatere skriverdrivere.

## For Windows-skriverdriver

### ! Merk

- Du må være logget på som administrator for å fullføre denne prosedyren.
- Start datamaskinen på nytt før du begynner å fjerne en skriverdriver.
- 1 Trykk på [Start], og velg deretter [Enheter og skrivere].
- 2 Høyreklikk på *Din skriver*-ikonet og velg [**Utskriftsinnstillinger**]. Dersom du har installert flere skriverdrivere, velg typen driver du vil oppdatere fra [**Printer Properties**].

Velg typen skriverdriver du vil kontrollere.

- 3 Trykk på [Om] i [Oppsett]-fanen.
   For PS-skriverdriver velger du kategorien
   [Jobbalternativer] og klikker deretter på [Om].
- 4 Sjekk versjonsinformasjonen, og trykk på [OK].
- 5 Slett skriverdriveren du vil oppdatere.

! Merk

 Slett alle skriverdriverne av samme type (PCL-, PSog XPS-skriverdrivere) for å sikre oppdatering.

Referanse

- "Slette en driver" s.140
- 6 Installer en ny skriverdriver.

Referanse

 For detaljer om hvordan du installerer en skriverdriver se brukerhåndboken (Oppsett).

## For Mac OS X

- 1 Slett skriverdriveren du vil oppdatere.
  - "Slette en driver" s.140
- 2 Installer en ny skriverdriver.

Referanse

 For detaljer om hvordan du installerer en skriverdriver se brukerhåndboken (Oppsett).

## Indeks

### В

| Blanketter | 93 |
|------------|----|
| Buffer     | 43 |

## С

Configuration Tool......91

### D

| Dekn 29             |
|---------------------|
| Direkteutskrift 124 |
| Driverinnstillinger |
| Lagrer              |
| Dupleksutskrift25   |

### Ε

| Egendefinerte størrelser | 18 |
|--------------------------|----|
| Etikett                  | 16 |

### F

| Fil                        |
|----------------------------|
| Utskrift 44                |
| Fine linjer, fremheving 31 |
| Flash Memory93, 138        |
| Flere sider 24             |
| FTP130                     |

## Н

| Harddisk                  |  |
|---------------------------|--|
| Initialisering 138        |  |
| Kontroller ledig plass 93 |  |
| Slett uønskede            |  |
| jobber 94                 |  |
| Hefte 28                  |  |
| I                         |  |

| Initialiser | 135, 137, 138 |
|-------------|---------------|
| Innstilling | 46            |

### Κ

Konfidensiell informasjon..... 36 Kontrollere tilgang ..... 123, 124 Konvolutt ..... 14 Krypter ..... 125, 127

### L

| LPD 130             |
|---------------------|
| M                   |
| Manuell utskrift 23 |
| Liste over          |

oppsettsmeny ...... 49 Multifunksjonsskuff...... 14

### Ν

| Nettside                    | 87  |
|-----------------------------|-----|
| Nettverksinnstilling 102, 1 | .35 |

### 0

| OKI LPR Utility        |
|------------------------|
| (LPR-verktøy)96        |
| Oppløsning 30          |
| Oppsett for            |
| nettverkskort 101, 102 |
| Overlapping 38         |

### Ρ

| Panelspråk                 |
|----------------------------|
| Oppsett 95, 100            |
| Papirskuff14               |
| Papirstørrelse14           |
| Passord 34                 |
| Standard 48                |
| Plakatutskrift 30          |
| Postskriptum 44            |
| Programvare for verktøy 84 |

#### r L

S

## Т

Sortere utskrift ...... 27

Still dato automatisk ...... 88

| TELNET  | 130 |
|---------|-----|
| Tetthet | 89  |

## U

| Utskriftsdata     |    |
|-------------------|----|
| Lagring           | 39 |
| Utskriftsfunksjon | 7  |
| Utskriftskvalitet | 30 |
|                   |    |

### V

| Vannmerke      | 37 |
|----------------|----|
| Verktøy for    |    |
| gammajustering | 89 |

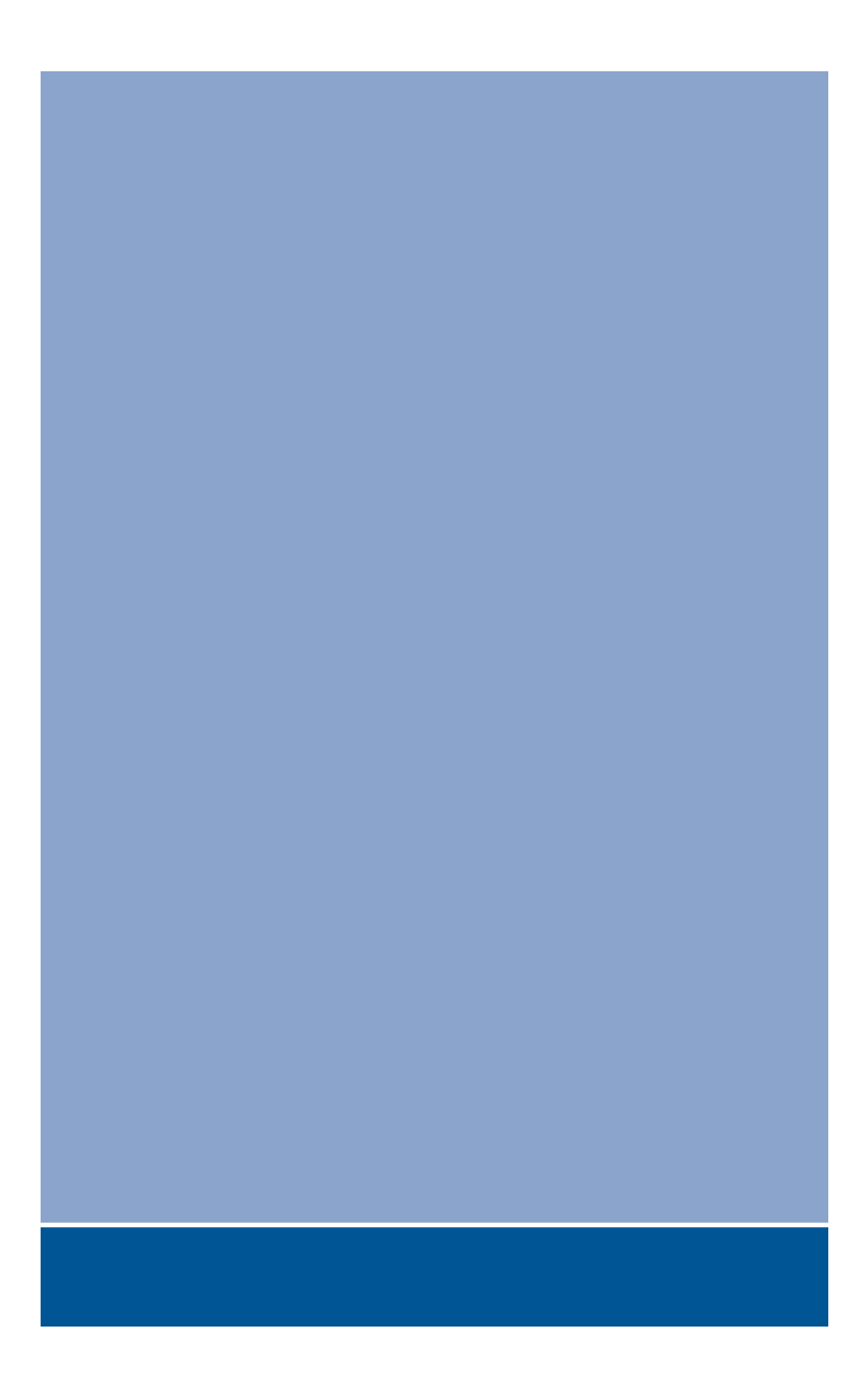

## **Oki Data Corporation**

4-11-22 Shibaura, Minato-ku, Tokyo 108-8551, Japan

www.okiprintingsolutions.com